# **⇔ Hunger**Rush<sup>™</sup>

## **Reporting Guide**

**Version 1** 

**USER GUIDE** 

#### **Table of Contents**

| Introduction to Reporting                     | 1  |
|-----------------------------------------------|----|
| Overview                                      | 1  |
| To Access Reporting                           | 2  |
| Report Selection                              | 2  |
| View Reports                                  | 5  |
| Overview                                      | 5  |
| Report Review                                 | 8  |
| Customer Reports                              | 8  |
| Customers with Orders                         | 10 |
| Customer Marketing                            | 11 |
| Customer Points by Name                       | 12 |
| Customer Points by Earned Points              | 13 |
| Customer Points Redeemed                      | 14 |
| Customer Acct Summary                         | 15 |
| Order Detail By Cust ID                       | 16 |
| Employee/Labor Reports                        | 19 |
| Employee Detail Report                        | 23 |
| Notes                                         | 24 |
| Driver Performance                            | 25 |
| Driver Performance Report Enhancement         | 25 |
| Driver Dispatch Summary                       | 26 |
| Employee Phone List                           | 27 |
| Mail                                          | 28 |
| Payroll Detail                                | 29 |
| Payroll Detail Report Enhancement             | 29 |
| Payroll Summary                               | 31 |
| Payroll Summary Report Enhancement            | 31 |
| Payroll by Labor Type                         | 34 |
| Payroll by Labor Type Enhancement             | 34 |
| Scheduled vs. Actual Labor                    |    |
| Scheduled vs. Actual Labor Report Enhancement |    |
| Hourly Labor By Labor Type                    | 37 |

| Payroll Export                   |    |
|----------------------------------|----|
| To export payroll data           | 40 |
| In-Store Hours                   | 41 |
| Server Credit Card Tips          | 42 |
| Turn Time                        | 43 |
| Weekly Schedule                  | 44 |
| Cash/Adjustments                 | 45 |
| Cash Drawer Detail               | 48 |
| Cashier Detail by Shift          | 49 |
| Payouts                          | 50 |
| Deposit Detail                   | 51 |
| Weekly Income                    | 52 |
| Weekly Income Report Enhancement | 52 |
| Credit Cards                     | 54 |
| Accounts                         | 55 |
| Payins                           | 56 |
| Accounts by Order                | 57 |
| Adjustment Detail                | 58 |
| Adjustment Detail Enchantment    | 58 |
| Adjustment Summary               | 60 |
| Adj by Category                  | 62 |
| Coupons by Customer              | 63 |
| Coupons by Validation Code       | 65 |
| Validation Code by Coupon        | 66 |
| Sales Reports                    | 68 |
| Daily Performance                | 73 |
| Daily Detail                     | 75 |
| Menu Mix Standard                | 76 |
| Menu Mix by Cust/Grp/Size        |    |
| Menu Mix by Grp/Itm/Sz           | 80 |
| Menu Mix by Grp/Size             | 82 |
| Menu Mix by Grp/Sz/Sty/Pref      | 83 |
| Menu Mix by Grp/Sz/Sty           | 84 |
| Menu Mix by Cust/Grp/Size        |    |

|    | Menu Mix by Grp/Size           | 87  |
|----|--------------------------------|-----|
|    | Menu Mix by Itm/Mods           |     |
|    | Hourly Sales                   | 91  |
|    | Weekly Sales                   | 92  |
|    | Weekly Operations              | 93  |
|    | Monthly Review                 | 94  |
|    | Monthly Sales                  | 95  |
|    | Daily Operations               |     |
|    | Revenue Center Report          |     |
|    | Sales by Category              |     |
|    | Net Sales by Customer ID       |     |
|    | Sales by Location              |     |
|    | Sales by Order Type            |     |
|    | Sales by Order Type by Hour    |     |
|    | Sales by Zip Code              |     |
|    | Sales by Order Origin          |     |
|    | Sales by Tax Type              | 110 |
|    | Employee Sales by Report Group | 111 |
|    | Employee Sales by Order Type   | 112 |
|    | Employee Sales by Labor Type   | 113 |
|    | Server Sales Report            | 114 |
|    | Non-Taxable Sales              | 116 |
|    | Тах by Туре                    |     |
|    | Monthly Royalty                |     |
|    | Monthly Royalty By Period      | 119 |
|    | Fundraiser Sales               |     |
| Or | rders/Audits/Misc              | 121 |
|    | Order Look Up                  | 125 |
|    | Order Detail                   | 131 |
|    | Order Summary                  |     |
|    | Make Time                      |     |
|    | Deferred Orders                | 134 |
|    | Totalizer Report               |     |
|    | Out-The-Door Time              |     |

| Cycle Time                      |     |
|---------------------------------|-----|
| Drive Thru Time                 |     |
| Hourly Sales/Production         |     |
| Daily Delivery                  |     |
| Daily Delivery Orders           |     |
| CallerID Log                    |     |
| No Sale Audit                   | 145 |
| Menu Excp                       | 146 |
| Removed Ticket Items Audit      | 147 |
| Removed Items Audit by Employee | 148 |
| Cash Drawer Audit               |     |
| Removed Payments Audit Report   |     |
| Security Changes Audit          |     |
| Time Clock Changes Audit        | 152 |
| Employee Transaction Audit      |     |
| ID Scans Audit                  |     |
| Daily Snapshot                  |     |
| ChefTec Export                  |     |
| Inventory Reports               |     |
| Inventory Cost by Category      |     |
| Inventory Cost by Group         |     |
| Inventory Cost by Item          |     |
| Inventory Count Reports         |     |
| Daily Inventory Counts          |     |
| Weekly Inventory Counts         |     |
| Monthly Inventory Counts        |     |
| Inventory Usage Reports         |     |
| Daily Inventory Usage Report    |     |
| Weekly Inventory Usage          |     |
| Monthly Inventory Usage         |     |
| Report Packages                 |     |
| Report Package Overview         |     |
| Report Packages - Set Up/Print  |     |
| Report Packages - Email         |     |

## HungerRush<sup>®</sup>

| Report Packages – Email Screen Definition | 172 |
|-------------------------------------------|-----|
| Report Packages - FTP                     | 174 |
| Report Package Set Up                     |     |
| Report Period Definitions                 |     |
| HungerRush Gift Card Reporting            |     |
| Overview                                  |     |
| Gift Card Report Access                   |     |
| Gift Card Search Criteria                 |     |
| Query Results and Printing                |     |
| Technical Support                         |     |

#### **Introduction to Reporting**

#### **Overview**

*HungerRush* provides a comprehensive reporting selection that allows the reviewing of a locations' key performance indicators. With easy-to-read formats, *HungerRush*'s robust amount of reporting selections will keep you up to date with every day's need-to-know information. This guide is designed to help users efficiently utilize and fully understand the reporting options offered.

**Report Selection continued...** 

#### **To Access Reporting**

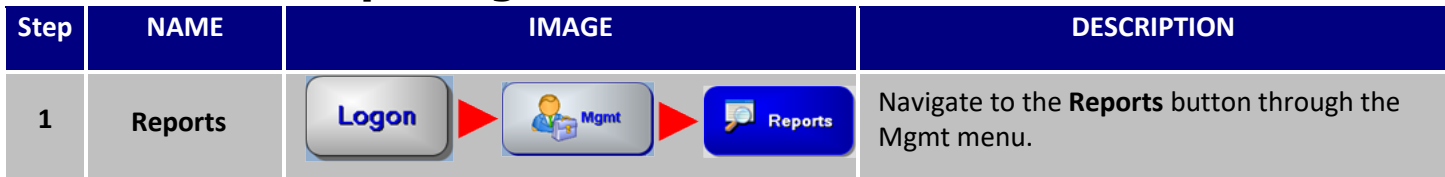

#### **Report Selection**

| NAME                                  | IMAGE                                                                                                    |
|---------------------------------------|----------------------------------------------------------------------------------------------------|
| NAME<br>Report<br>Selection<br>Screen | IMAGE         Reporting       Selected Report - Daily Summary       Peport Packages       Peter         Provide Report Selection       Period Selection       Period Selection       Period Selection         Provide Report Selection       Period Selection       Period Selection       Period Selection         Provide Report Selection       Provide Report Selection       Period Selection       Period Selection         Provide Report Selection       Start       Q2/25/20XX       Period Selection         Provide Report Selection       Start       Q2/25/20XX       Period Selection         Provide Report Selection       Start       Q2/25/20XX       Period Selection         Provide Report Selection       Provide Type Detail       Provide Type Detail       Provide Type Detail         Provide Type Routine Selection       Provem Detail       Provem Detail       Provem Detail         Provide Type Routine Selection       Cash Drever Detail       Provem Detail       Provem Detail         Provide Type Routine Selection       Report Provem Detail       Provem Detail       Provem Detail         Provide Type Routine Selection       Report Provem Detail       Provem Detail       Provem Detail         Provide Type Routine Selection       Report Provem Detail       Provemore Type Routine Selection       Provem Detai |
|                                       | Non-Taxable Sales     Tax by Type       Fundraiser     Close day     7       Orders/Audit/Misc.     Run Package       Image: Close day     7       Image: Close day     7       Image: Close day       Image: Close day       Image: Close day                                                                                                    |

## 

**Report Selection continued...** 

Report Selection continued...

| 5 | Report<br>Packages | Report Packages | Clicking on <b>Report Packages</b> opens the Report<br>Package configuration. See Report Package Set<br>up. |
|---|--------------------|-----------------|----------------------------------------------------------------------------------------------------|
| 6 | Exit               | Exit            | To return to the main Navigation Screen, click <b>Exit</b> .                                                |
| 7 | Print              | Print           | Prints report. <b>Print</b> will bring up a Print submenu to select the windows printer.                    |
| 8 | Run Report         | Run Report      | <b>Run Report</b> will generate the report and place the report in a viewable screen.                       |

## 

#### **View Reports**

#### **Overview**

Once a report has been run, the screen will be shifted to the View Report Tab displaying the report with additional options below.

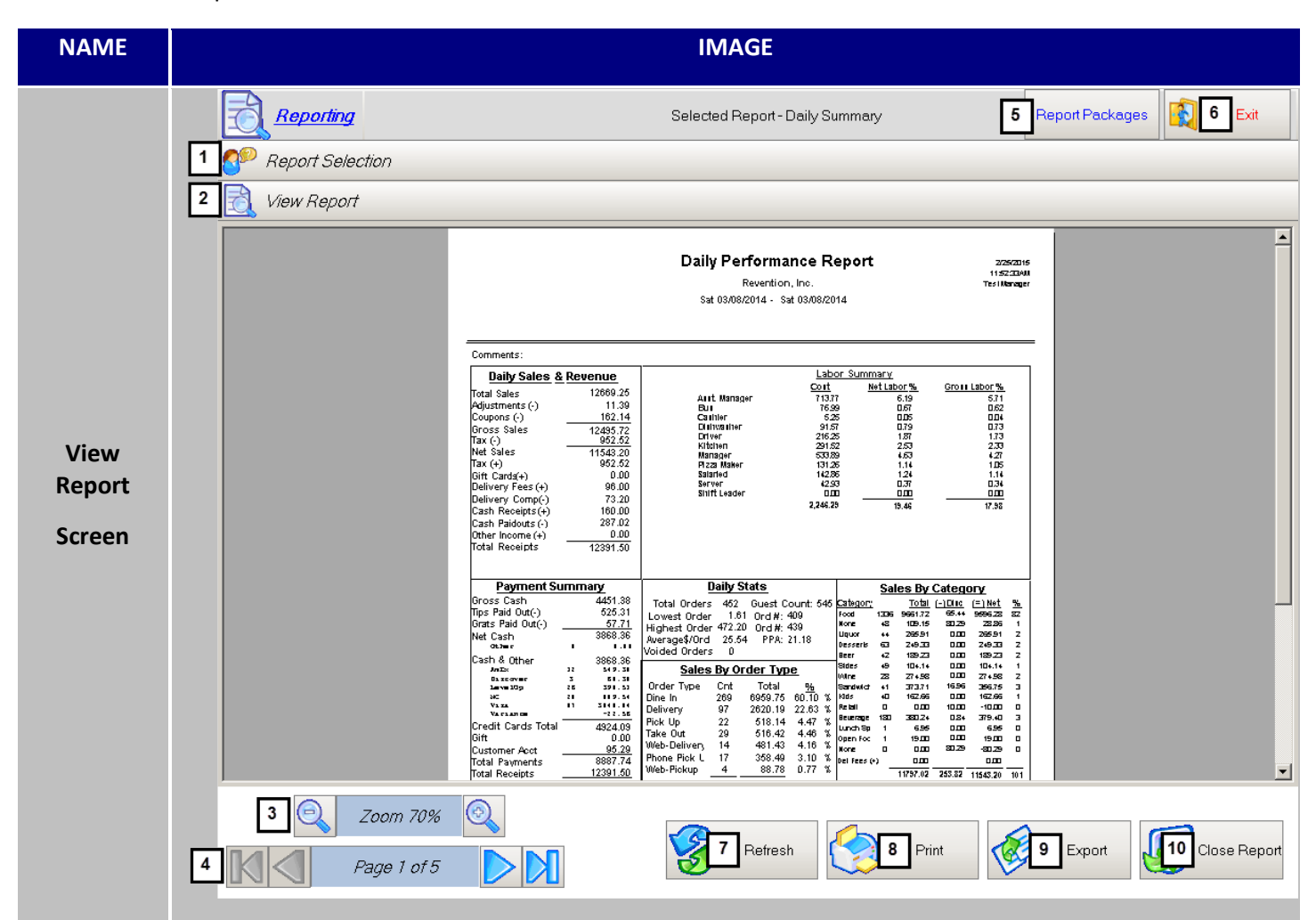

| # | NAME                       | IMAGE             | DESCRIPTION                                                                              |
|---|----------------------------|-------------------|------------------------------------------------------------------------------------------|
| 1 | Report<br>Selection<br>Tab | Preport Selection | Clicking on the <b>Report Selection Tab</b> will return you the Report Selection screen. |
| 2 | View<br>Report Tab         | View Report       | The View Report Tab displays the ran report                                              |

| 3 | Zoom                         | Q Zoom 70%                                                                                                    | The magnification of the Report can be<br>controlled through the <b>Zoom</b> button. Click<br>on either of the magnifying glass to zoom in<br>and out respectively. |
|---|------------------------------|----------------------------------------------------------------------------------------------------|----------------------------------------------------------------------------------------------------|
| 4 | Page<br>Navigation<br>Arrows | Page 1 of 5                                                                                                    | Reports large enough to require multiple<br>pages can be transverse by using the <b>Page</b><br><b>Navigation Arrows.</b>                                           |
| 5 | Report<br>Packages           | Report Packages                                                                                                    | Clicking on <b>Report Packages</b> opens the<br>Report Package configuration. See<br>Report Package Set up.                                                         |
| 6 | Exit                         | Exit                                                                                                    | To return to the main Navigation<br>Screen, click <b>Exit</b> .                                                                                                    |
| 7 | Refresh                      | Refresh                                                                                                    | <b>Refresh</b> will refresh data to show any data changes that may have occurred since the report was run.                                                          |
| 8 | Print                        | Printer       Properties         Name:       Dell C2665dnf Color MFP       Properties         Status:       Dell C2665dnf Color MFP       Properties         Status:       Dell C2665dnf Color MFP       Properties         Status:       Dell C2665dnf Color MFP       Properties         Status:       Dell C2665dnf Color MFP       Properties         Vhere:       Microsoft XPS Document Writer       0035         Comment:       Snagit 12       Station1       Print to file | Prints the report. <b>Print</b> will bring up<br>the Print window to select the<br>windows printer.                                                                 |
| 9 | Export                       | Export                                                                                                    | Reports can be exported into a PDF,<br>Excel or Word format by clicking the<br><b>Export</b> button.                                                                |

|    |                 | File name:<br>Save as type: | SalesbyOrderType021512 |                                                               |
|----|-----------------|-----------------------------|------------------------|---------------------------------------------------------------|
|    |                 |                             | PDF<br>Excel<br>Word   |                                                               |
|    |                 |                             |                        |                                                               |
| 10 | Close<br>Report |                             |                        | <b>Close Report</b> view and returns you to Report Selection. |

#### **Report Review**

#### **Customer Reports**

This section will give a brief summary of the available reports in the Customer tab. A complete detailed breakdown about each available report will be provided in the same order.

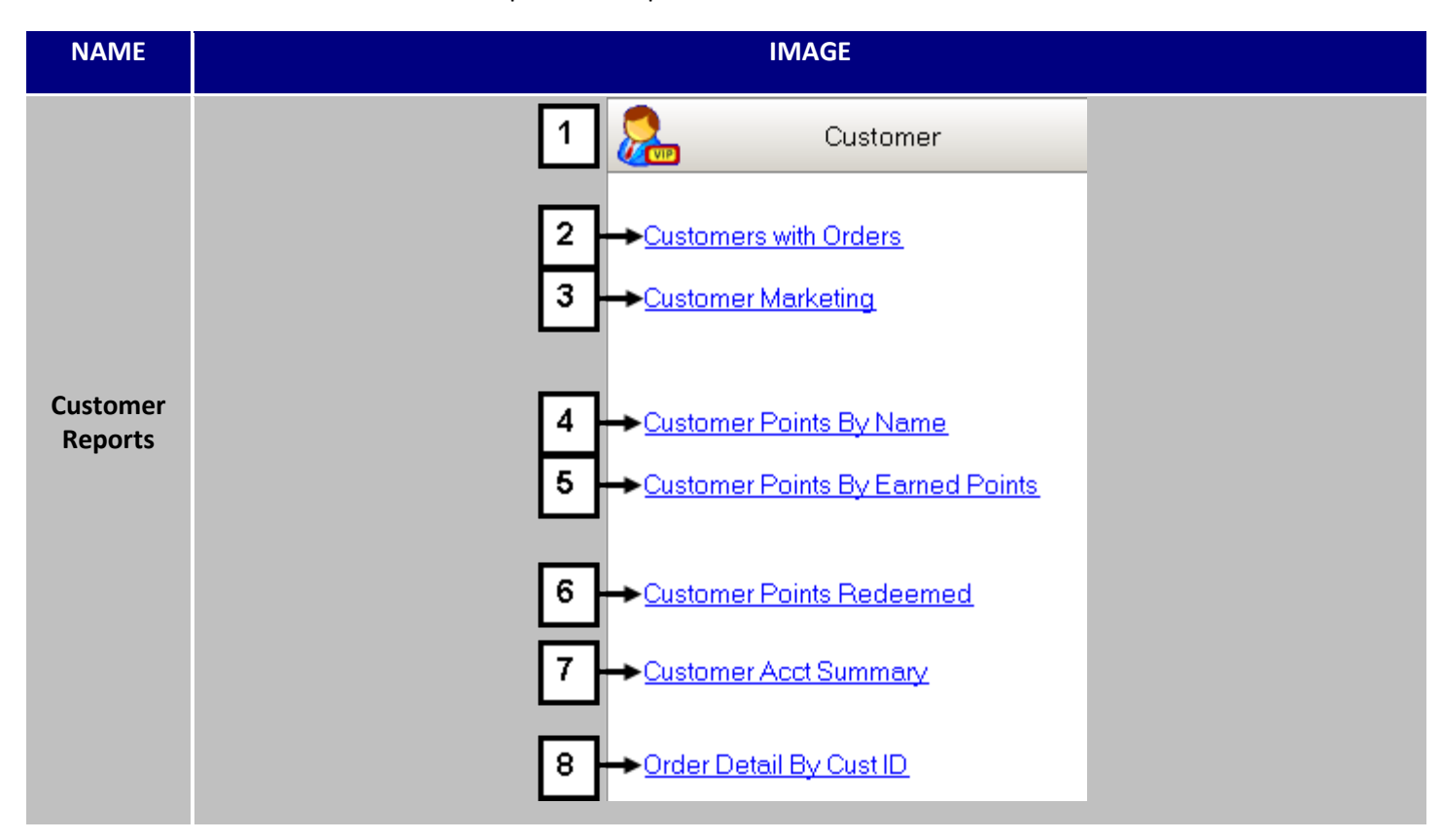

| # | NAME                        | IMAGE                 | DESCRIPTION                                                                                                    |
|---|-----------------------------|-----------------------|----------------------------------------------------------------------------------------------------|
| 1 | Customer<br>Reports<br>Tab  | Customer              | Clicking <b>Customer Reports Tab</b> will expand the tab and reveal the available reports.                                                                                                    |
| 2 | Customers<br>with<br>Orders | Customers with Orders | The <b>Customers with Orders</b> Report provides a list of<br>all customers who placed an order within a specified<br>date range. Their contact information, order count,<br>and the total dollar amount paid are also displayed.<br>More on this later in this guide. |
| 3 | Customer<br>Marketing       | Customer Marketing    | Clicking <b>Customer Marketing</b> will direct you to the Marketing section. More on this later in this guide.                                                                                                    |

Customer Reports continued...

| 4 | Customer<br>Points by<br>Name             | Customer Points By Name          | Sorted by customer name, the <b>Customer Points by</b><br><b>Name</b> Report lists the number of menu items points<br>earned by each customer for a specified date range.<br>Use this report to identify your frequent customers<br>and to evaluate the success of your menu item<br>points program. More on this later in this guide.                                                                                                    |
|---|-------------------------------------------|----------------------------------|----------------------------------------------------------------------------------------------------|
| 5 | Customer<br>Points by<br>Earned<br>Points | Customer Points By Earned Points | Sorted by the number of points, the <b>Customer</b><br><b>Points by Earned Points</b> Report lists the number of<br>menu item points earned by each customer for a<br>specified date range. Use this report to identify your<br>frequent customers and to evaluate the success of<br>your points program. More on this later in this<br>guide.                                                                                                    |
| 6 | Customer<br>Points<br>Redeemed            | <u>Customer Points Redeemed</u>  | The <b>Customer Points Redeemed Report</b> lists the<br>number of menu item points redeemed by<br>customers, as well as the associated order number,<br>item, points, and dollar value. Use this report to<br>identify your frequent customers and to evaluate<br>the success of your points program. More on this<br>later in this guide.                                                                                                    |
| 7 | Customer<br>Acct<br>Summary               | Customer Acct Summary            | The <b>Customer Account Summary</b> Report provides a list of customer accounts, listing the company name, contact name, balance, available credit, and credit limit for each account. More on this later in this guide.                                                                                                    |
| 8 | Order<br>Detail By<br>Cust ID             | Order Detail By Cust ID          | The <b>Order Detail by Customer ID</b> Report provides a<br>list of all orders for a specified date ranges, sorted<br>by Customer ID number. For each order, the report<br>includes the date and time, customer ID, order<br>taker, table number, order type, customer contact<br>information, items ordered, and payment details.<br>Use this report to identify trends in customer<br>purchases, and to extend offers tailored to your<br>most loyal customers. More on this later in this<br>guide. |

#### **Customers with Orders**

The Customers with Orders Report provides a list of all customers who placed an order within a specified date range. Their contact information, order count, and the total dollar amount paid are also shown.

| NAME                                                |                                                                  | IMAGE                                                                                                    |                                             |
|-----------------------------------------------------|------------------------------------------------------------------|----------------------------------------------------------------------------------------------------|---------------------------------------------|
| Customer<br>With<br>Orders<br>Reports<br>Parameters |                                                                  | Date         Start       11/30/20XX         End       02/28/20XX         -1 day       +1 day         Today       WTD                                                                                                    |                                             |
| Customer<br>With<br>Orders<br>Boports               | ReventioN                                                        | My Place<br>Wed 02/15/200X- Wed 02/15/200X                                                                                                    | 1/10/20xx<br>8:47:24AM                      |
| Reports                                             | First Hame Last Hame<br>CHARLES ANKI<br>MARTIN BB<br>ANDY ULSHER | Location         Address         City         State         Zip         Phone         First         Last           THE OARS         14218 TOWNSHIRE DR         HOUSTON         TX         77077         281-566-1852 2/15/2012         2/15/2012         2/15/2012         2/15/2012         2/15/2012         2/15/2012         2/15/2012         2/15/2012         2/15/2012         2/15/2012         2/15/2012         2/15/2012         2/15/2012         2/15/2012         2/15/2012         2/15/2012         2/15/2012         2/21/2012         ESEDENCE INN         1150 ELDRIDGE PARKWAY 210 HOUSTON         TX         77077         281-222-55555 10/22/2006         2/21/2012 | Cnt Art<br>0 0.00<br>85 500.80<br>30 980.48 |

To generate the Customers with Orders Report, select the desired start and end dates or choose from the pre-selected date choices (-1 day, +1 day, Today, WTD, or MTD). To print the report to your default Windows printer, click the Print button. To view the report within your *HungerRush* system, click the Run Report button. To export the data to Excel, Word, or a PDF file, click Run Report, and then click Export. Navigate to the desired location, select the file type, enter a file name, and click the Save button.

#### **Optimal Usage**

• Great report to view reoccurring customers', ordering frequency and habits.

## 

#### **Customer Marketing**

The *HungerRush* Marketing module allows you to run a query, generate marketing materials, and send promotions and special offers to a select group of customers. The marketing module includes the following pre-defined queries: Lazy Customers, Customers that Require Offers, Customer Special Dates, and Increasing or Decreasing Customers. Alternatively, you can create your own queries to target specific groups of customers. View a list of every house within a particular zip code that's ordered an entree but never ordered an appetizer. You can also compose a list of every customer with an email address who also has a birthday next month. The extensive criteria included in the marketing module allow you to target any group of customers and generate and send promotional materials, all from within your *HungerRush* system. Customer Marketing can also be accessed by going to Mgmt and selecting the Marketing button.

#### **Customer Points by Name**

Sorted by customer name, the Customer Points by Name Report lists the number of menu items points earned by each customer for a specified date range. Use this report to identify your frequent customers and to evaluate the success of your menu item points program.

| NAME                                        |                                                            |                                       | IMAGE                                                 |                               |
|---------------------------------------------|------------------------------------------------------------|---------------------------------------|-------------------------------------------------------|-------------------------------|
| Customer<br>Points By<br>Name<br>Parameters |                                                            | Date<br>Start<br>End                  | 11/30 /20XX ▼<br>02 /28 /20XX ▼                       |                               |
|                                             |                                                            | -1 day +1 day                         | Today WTD MTD                                         |                               |
| Customer                                    |                                                            | C<br>Wed                              | ustomer Points                                        | 1/10/20xx<br>8:47:24AM        |
| Points By<br>Name                           | Name<br>CAMPBELL, WESLEY<br>PATTON, FRANK<br>PIERCE, JACOB | Phone<br>713-654-6489<br>832-654-8956 | Points Earned During Selected Period<br>26<br>15<br>3 | Current Total<br>15<br>4<br>3 |

To generate the Customer Points by Name Report, select the desired start and end dates or choose from the pre-selected date choices (-1 day, +1 day, Today, WTD, or MTD). To print the report to your default Windows printer, click the Print button. To view the report within your *HungerRush* system, click the Run Report button. To export the data to Excel, Word, or a PDF file, click Run Report, and then click Export. Navigate to the desired location, select the file type, enter a file name, and click the Save button.

#### **Optimal Usage**

• Only useful if you're utilizing the *HungerRush*'s point system. Track your customer's involvement with your rewards program.

#### **Customer Points by Earned Points**

Sorted by the number of points, the Customer Points by Earned Points Report lists the number of menu item points earned by each customer for a specified date range. Use this report to identify your frequent customers and to evaluate the success of your points program.

| NAME                                                    |                                                                               |                                                                       | IMAGE                                                        |                                    |
|---------------------------------------------------------|-------------------------------------------------------------------------------|-----------------------------------------------------------------------|--------------------------------------------------------------|------------------------------------|
| Customer<br>Points By<br>Earned<br>Points<br>Parameters |                                                                               | Date<br>Start<br>Eno<br>-1 day +1 day                                 | Today WTD MTD                                                |                                    |
| Customer                                                |                                                                               | Cu<br>Wed                                                             | ustomer Points<br>11/12/20XX - Fri 11/12/20XX                | 1/10/20xx<br>8:47:244M             |
| Points By<br>Earned<br>Points<br>Report                 | Name<br>CAMPBELL, WESLEY<br>SPRIGGS, SAM<br>PATTON, FRANK<br>WILLIAMS, ALEXIS | Phone<br>713-654-6489<br>832-654-8956<br>713-654-6489<br>832-654-8956 | Points Earned During Selected Period<br>26<br>18<br>15<br>12 | Current Total<br>15<br>7<br>4<br>1 |

To generate the Customer Points by Earned Points Report, select the desired start and end dates or choose from the pre-selected date choices (-1 day, +1 day, Today, WTD, or MTD). To print the report to your default Windows printer, click the Print button. To view the report within your *HungerRush* system, click the Run Report button. To export the data to Excel, Word, or a PDF file, click Run Report, and then click Export. Navigate to the desired location, select the file type, enter a file name, and click the Save button.

#### **Optimal Usage**

• Only useful if you're utilizing the *HungerRush*'s point system. Track your most active customer's involvement with your rewards program.

#### **Customer Points Redeemed**

The Customer Points Redeemed Report lists the number of menu item points redeemed by a customer, as well as the associated order number, item, points, and dollar value. Use this report to identify your frequent customers and to evaluate the success of your points program.

| NAME                                         |                          | IMAGE                                                                                                    |                        |
|----------------------------------------------|--------------------------|----------------------------------------------------------------------------------------------------|------------------------|
| Customer<br>Points<br>Redeemed<br>Parameters |                          | Date       Start       11/30/20XX       •         End       02/28/20XX       •         -1 day       +1 day       Today       WTD       MTD |                        |
|                                              |                          | Customer Points Redeemed<br>Wed 11/12/20XX - Fri 11/12/20XX                                                                                | 1/10/2000<br>8:47:24AM |
| Customer<br>Points<br>Pedeemed               | CAMPBELL, WESLEY<br>713- | <u>Bizdate</u> <u>Order # Item</u> <u>Points</u><br>4/30/2010 11 Meat Lasagna 10                                                           | <u>Value</u><br>10.99  |
| Report                                       | PATTON, FRANK<br>713-    | BizdateOrder #ItemPoints4/30/201012Buffalo Ckn Hero10                                                                                      | <u>Value</u><br>7.98   |
|                                              | RYAN, CHRISTI<br>713-    | <u>Bizdate</u> <u>Order # Item</u> <u>Points</u><br>4/23/2010 10 2 Cheese Slice n Drin 10                                                  | <u>Value</u><br>4.99   |

To generate the Customer Points Redeemed Report, select the desired start and end dates or choose from the pre-selected date choices (-1 day, +1 day, Today, WTD, or MTD). To print the report to your default Windows printer, click the Print button. To view the report within your *HungerRush* system, click the Run Report button. To export the data to Excel, Word, or a PDF file, click Run Report, and then click Export. Navigate to the desired location, select the file type, enter a file name, and click the Save button.

#### **Optimal Usage**

• Only useful if you're utilizing the *HungerRush*'s point system. Track your customers' redemption habits sorting them by the most active customer.

## 

#### **Customer Acct Summary**

The Customer Account Summary Report provides a list of customer accounts, listing the company name, contact name, balance, available credit, and credit limit for each account.

| NAME                                  |                                                        | IMAGE                                                                                                    |                                                                                                    |                                                                                                    |                                                                                         |                                                                                    |
|---------------------------------------|--------------------------------------------------------|----------------------------------------------------------------------------------------------------|----------------------------------------------------------------------------------------------------|----------------------------------------------------------------------------------------------------|-----------------------------------------------------------------------------------------|------------------------------------------------------------------------------------|
|                                       |                                                        | Cus                                                                                                    | tomer Account Su<br>Fri 11/12/20XX                                                                                                    | mmary                                                                                                   |                                                                                         | 1/10/2000<br>8:47:24AM                                                             |
| Customer<br>Acct<br>Summary<br>Report | Acct # 10003 10004 10005 10006 10007 10008 10009 10010 | <u>Company</u><br>GRACE CHAPEL<br>RYANS TAX SERVICE<br>CAMPBELLS ENGINEERING<br>PEDIATRIC HEALTH CARE ALLIANCE<br>CHASE BUILDING<br>SPRIGGS DENTAL<br>MOSAIC CONSTRUCTION | <u>Name</u><br>ALLISON, BOB<br>RYAN, CHRISTI<br>CAMPBELL, WESLEY<br>PATTON, FRANK<br>PIERCE, JACOB<br>SPRIGGS, SAM<br>WARREN, EDWARD<br>WILLIAMS, ALEXIS | Balance<br>80.68<br>88.99<br>466.24<br>236.65<br>790.86<br>919.48<br>773.39<br>981.30<br><b>4337.59</b> | Available<br>919.32<br>911.01<br>533.76<br>763.35<br>209.14<br>80.52<br>226.61<br>18.70 | Limit<br>1000.00<br>1000.00<br>1000.00<br>1000.00<br>1000.00<br>1000.00<br>1000.00 |

No criteria selection is required for the Customer Account Summary. To print the report to your default Windows printer, click the Print button. To export the data to Excel, Word, or a PDF file, click Export. Navigate to the desired location, select the file type, enter a file name, and click the Save button.

#### **Optimal Usage**

• Useful for account users to see customers and their outstanding balances.

#### **Order Detail By Cust ID**

The Order Detail by Customer ID Report provides a list of all orders for a specified date ranges, sorted by Customer ID number. For each order, the report includes the date and time, customer ID, order taker, table number, order type, customer contact information, items ordered, and payment details. Use this report to recognize trends in customer purchases, and to extend offers tailored to your most loyal customers.

| NAME                  | IMAGE                                                                                                    |  |  |  |  |
|-----------------------|----------------------------------------------------------------------------------------------------|--|--|--|--|
|                       | Date                                                                                                    |  |  |  |  |
|                       | Start 11/30 /20XX -                                                                                                    |  |  |  |  |
|                       | End 02/28/20XX -                                                                                                    |  |  |  |  |
| Order<br>Detail By    | -1 day +1 day Today WTD MTD                                                                                                |  |  |  |  |
| Cust ID<br>Parameters | Report Options                                                                                                    |  |  |  |  |
|                       | Order Types All                                                                                                    |  |  |  |  |
|                       | Customer ID                                                                                                    |  |  |  |  |
|                       | Payment Type All                                                                                                    |  |  |  |  |
|                       | 1/10/2000                                                                                                    |  |  |  |  |
|                       | Order Detail By Customer ID 8:47 244M                                                                                      |  |  |  |  |
|                       | My Place<br>Fri 11/15/20XX - Fri 11/15/20XX                                                                                |  |  |  |  |
|                       |                                                                                                    |  |  |  |  |
| Order                 | Customer ID: 123963 LISA LAMBERT<br>Date: 11/15/20XX Taken By: Aska Pattie Customer: BLUE MOON DESIGN                      |  |  |  |  |
| Detail By             | Order Number: 32 Table: LISA LAMBERT<br>Order Type: Pick Up<br>Order Time: 12:24 PM 9777 CRESENT PLAZA<br>HOUSTON TX 77079 |  |  |  |  |
| Reports               | 281-493-9777<br>1 Ravioli Alfredo + Salad 9.50                                                                             |  |  |  |  |
|                       | extra dressing<br>1 Fountain Drink 2.25                                                                                    |  |  |  |  |
|                       | Subtotal 11.75<br>Delivery Fee 0.00                                                                                        |  |  |  |  |
|                       | Tax 0.97<br>Tip 0.00                                                                                                    |  |  |  |  |
|                       | Payments 12.72                                                                                                    |  |  |  |  |
|                       | 12:35 PM CreditCard Visa 12.72 John Phillips                                                                               |  |  |  |  |

#### Order Detail by Customer ID continued...

To generate the Order Detail by Customer ID Report, select the desired start and end dates or choose from the pre-selected date choices (-1 day, +1 day, Today, WTD, or MTD).

Choose from the report options:

- Select the desired order type, or select All to run the report for all order types
- If desired, enter a Customer ID
- Select the desired payment type, or select All to run the report for all payment types

To print the report to your default Windows printer, click the Print button. To view the report within your *HungerRush* system, click the Run Report button. To export the data to Excel, Word, or a PDF file, click Run Report, and then click Export. Navigate to the desired location, select the file type, enter a file name, and click the Save button.

#### **Optimal Usage**

• Customers with ID's assigned to their profiles can have their orders shown in full detail.

## 

#### **Employee/Labor Reports**

This section will give a brief summary of the reports in the Employee/Labor. Subsequently, each report is explained in extensive detail in the same order.

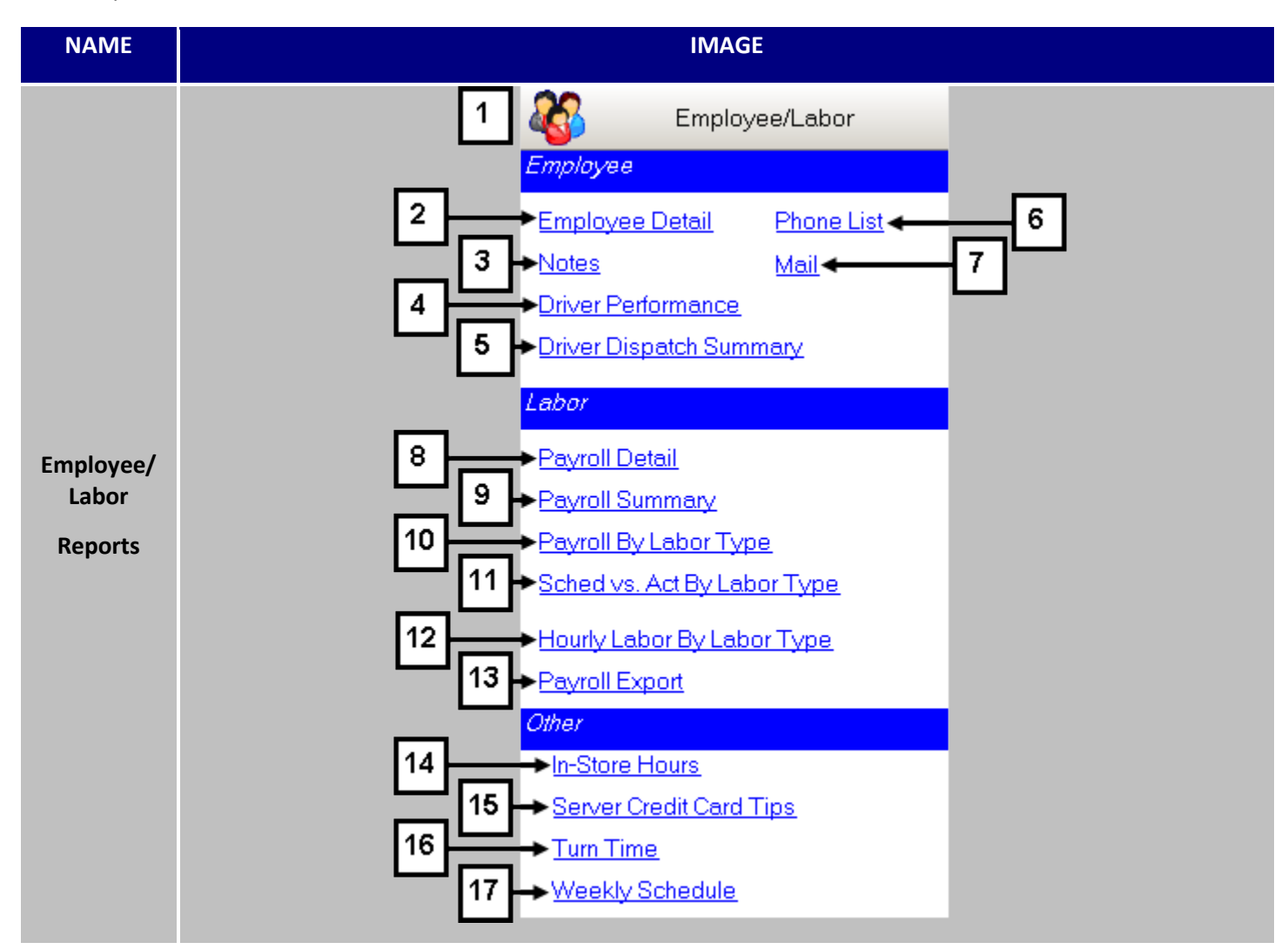

| # | NAME                      | IMAGE           | DESCRIPTION                                                                                                    |
|---|---------------------------|-----------------|----------------------------------------------------------------------------------------------------|
| 1 | Employee/<br>Labor<br>Tab | Employee/Labor  | Clicking <b>Employee/Labor Reports Tab</b> will expand the tab and reveal the available reports.                                                                                      |
| 2 | Employee<br>Detail        | Employee Detail | The <b>Employee Detail</b> Report provides a list of employees by status (Active, Inactive, or All), and includes each employee's contact information, pay rate, hire date, and more. |

| 3 | Notes | <u>Notes</u> | The <b>Notes</b> Report provides a list of all notes for a specified<br>employee. It's ideal for tracking employee human resource<br>notes like stellar performances, issues, and more. |
|---|-------|--------------|----------------------------------------------------------------------------------------------------|
|---|-------|--------------|----------------------------------------------------------------------------------------------------|

Employee/Labor Reports continued...

| 4  | Driver<br>Performance             | Driver Performance          | The <b>Driver Performance</b> Report provides a driver<br>performance summary for a specified date range and<br>includes total order amount, order count, number of<br>dispatches, average orders per dispatch, average minutes per<br>dispatch, driver compensation total, and late orders. Use this<br>report to monitor your drivers' job performance, and to<br>patterns of late orders. |
|----|-----------------------------------|-----------------------------|----------------------------------------------------------------------------------------------------|
| 5  | Driver<br>Dispatch<br>Summary     | Driver Dispatch Summary     | A report created with additional information gained from<br>new mapping software. Takes into account estimated drive<br>times, mileages and compares then the actual timestamps.                                                                                                    |
| 6  | Phone List                        | Phone List                  | The <b>Phone List</b> Report provides a list of employee names and phone numbers.                                                                                                    |
| 7  | Mail                              | Mail                        | Tracks messages that were sent or received form employees and displays their read times too.                                                                                                    |
| 8  | Payroll Detail                    | Payroll Detail              | The <b>Payroll Detail</b> Report provides a detailed breakdown of<br>each employee's hours, rate, tips, miles and sales for a<br>specified date range. Use this report to view your labor<br>expenses sorted by employee.                                                                                                    |
| 9  | Payroll<br>Summary                | Payroll Summary             | The <b>Payroll Summary</b> Report provides a summary view of hours, rate, gross pay, reported tips, and comps by employee for a specified date range. Use this report to view a quick snapshot of labor expenses for a specified date range.                                                                                                    |
| 10 | Payroll By<br>Labor Type          | Payroll By Labor Type       | The <b>Payroll by Labor Type</b> Report provides a week-by-week<br>breakdown by labor type for regular and overtime hours<br>worked. Tips, employee ID, pay rate, and employee name for<br>a specified date range are also shown. Use this report to view<br>your labor expenses by labor type for all employees.                                                                            |
| 11 | Sched vs. Act<br>By Labor<br>Type | Sched vs. Act By Labor Type | The <b>Scheduled vs. Actual Labor Type</b> provides a daily<br>comparison between each employee's scheduled hours and<br>their actual hours worked. Use this report to determine if the<br>schedule is meeting volume needs and if the manager is<br>effectively monitoring labor costs.                                                                                                    |
| 12 | Hourly Labor<br>By Labor<br>Type  | Hourly Labor By Labor Type  | The <b>Hourly Labor by Labor Type</b> Report provides an hour by<br>hour view by labor type of total labor costs for a specified<br>date range. Use this report to determine your labor costs for<br>each hour of the day.                                                                                                    |

Employee/Labor Reports continued...

| 13 | Payroll<br>Export          | Payroll Export          | <b>Payroll Export</b> is used to set up the Accountants World, ADP,<br>Advantage, Gevity QuickBooks, PCS, or QuickBooks payroll<br>export feature. Data can then be exported and sent to your<br>payroll processing system.                                                                                                    |
|----|----------------------------|-------------------------|----------------------------------------------------------------------------------------------------|
| 14 | In-Store<br>Hours          | In-Store Hours          | The <b>In-Store Hours</b> Report provides a list by employee of in-<br>store hours and on-road hours for a specified date range. In-<br>Store Hours should be used to view a snapshot of each<br>employee's in-store and on-road hour's comparison. In some<br>States, this report can also help owners decrease business<br>insurance expenses, which is more expensive for employees<br>who deliver. <i>HungerRush</i> also accommodates paying a more<br>adequate wage for On-Road time due to the fact it is a tipped<br>labor type.                                                                                                    |
| 15 | Server Credit<br>Card Tips | Server Credit Card Tips | The <b>Server Credit Card Tips</b> Report should be utilized when<br>you're validating the tip declaration for your servers. This<br>report provides the credit card sales, tips, and tip percentage<br>by employee for a specified date range. Use this report to<br>check if the service is up to standards. For example, one of<br>your servers has a 15% tip average. Typically, an 18% tip<br>average is considered good service in a full service restaurant.<br>For a delivery driver, 14-15% would be considered good<br>service. Choose a benchmark percentage for service based on<br>your order types and then utilize the data on the Server<br>Credit Card Tip Report to grade your employees'<br>performance. |
| 16 | Turn Time                  | <u>Turn Time</u>        | The <b>Turn Time</b> Report shows you Server statistics and table<br>turn times. This report does not appear on all systems. If the<br>location does not provide a service type that requires a table<br>number, the report will not appear. This report should be<br>used to compare server table turn times and tip %.                                                                                                    |
| 17 | Weekly<br>Schedule         | Weekly Schedule         | Weekly Schedule pulls from Scheduling and displays the schedule by scheduled hours to be worked in a day and then displayed in a work week format.                                                                                                    |

#### **Employee Detail Report**

The Employee Detail Report provides a list of employees by status (Active, Inactive, or All), and includes each employee's contact information, pay rate, hire date, and more.

| NAME                                       |                                                                                         |            | IMAGE                                   |                                                 |                      |                         |
|--------------------------------------------|-----------------------------------------------------------------------------------------|------------|-----------------------------------------|-------------------------------------------------|----------------------|-------------------------|
| Employee<br>Detail<br>Report<br>Parameters |                                                                                         | Report     | Options<br>Employees Active             |                                                 | ·                    |                         |
|                                            |                                                                                         |            | Employee Detail Repo                    | ort                                             |                      | 11/19/20XX<br>2:01:47PM |
| Employee<br>Detail<br>Report               | AHMED, CARLOS<br>3411 Walnutbend In<br>Houston, TX77742<br>Labor Type<br>Driver         | Rate<br>\$ | Home Phone:<br>Cell Phone: 832-832-8832 | Mar Status:<br>Federal:<br>State:<br>Hire Date: | 0<br>0<br>10/17/2012 |                         |
|                                            | ALEXANDER, MAURICIO<br>2205 Hayes Rd.#48<br>Houston, TX77777<br>Labor Type<br>Line Cook | Rate<br>\$ | Home Phone:<br>Cell Phone: 281-832-2832 | Mar Status:<br>Federal:<br>State:<br>Hire Date: | 0<br>0<br>3/24/2011  |                         |

To generate the Employee Detail Report, select Active, Inactive, or All. To print the report to your default Windows printer, click the Print button. To view the report within your *HungerRush* system, click the Run Report button. To export the data to Excel, Word, or a PDF file, click Run Report, and then click Export. Navigate to the desired location, select the file type, enter a file name, and click the Save button.

#### **Optimal Usage**

• Quick summary of current and past staff.

#### Notes

The **Notes** Report provides a list of all notes for a specified employee. It's ideal for tracking employee human resource notes like stellar performances, issues, and more.

|                 |                       | IMAGE                                                                                                    |                                                                                                    |  |  |  |  |
|-----------------|-----------------------|----------------------------------------------------------------------------------------------------|----------------------------------------------------------------------------------------------------|--|--|--|--|
|                 | Date                  |                                                                                                    |                                                                                                    |  |  |  |  |
|                 | Start                 | 11/30/20XX                                                                                                    | •                                                                                                    |  |  |  |  |
|                 | End                   | 02/28/20XX                                                                                                    | •                                                                                                    |  |  |  |  |
|                 | -1 day +1 day         | Today WTD                                                                                                    | MTD                                                                                                    |  |  |  |  |
| Report Options  |                       |                                                                                                    |                                                                                                    |  |  |  |  |
|                 | Employee              | All                                                                                                    | •                                                                                                    |  |  |  |  |
|                 | Emp                   | oloyee Notes                                                                                                    | 11/16/20XX<br>4:05:21PM                                                                                                    |  |  |  |  |
|                 | <b>5</b>              |                                                                                                    |                                                                                                    |  |  |  |  |
| BEENE, VICTORIA | Date                  | BA                                                                                                    | Note                                                                                                    |  |  |  |  |
|                 | 10/22/20XX 8:39:40 AM | JOSEPH BRENNAN                                                                                                    | Went above and beyond the call of<br>duty on 10/22/XX by covering two jobs                                                                                                    |  |  |  |  |
|                 | 11/15/20XX 8:19:40 PM | JOSEPH BRENNAN                                                                                                    | curing her shift.<br>Customer complained about service<br>on 11/15/XX complimentary \$20 gift<br>card was given to customer.                                                                                                    |  |  |  |  |
|                 | BEENE, VICTORIA       | Date         Start            End             -1 day         +1 day            -1 day         +1 day            Report Options         Employee            Employee             BEENE, VICTORIA         Date            10/22/20XX 8:39:40 AM         11/15/20XX 8:19:40 PM | Date       Start       11/30 / 20XX       Start         End       02 / 28 / 20XX       End       02 / 28 / 20XX         -1 day       +1 day       Today       WTD         Report Options         Employee       All         Employee Notes         BEENE, VICTORIA       Date       Ex         10/22/20XX 8:39:40 AM       JOSEPH BRENNAN         11/15/20XX 8:19:40 PM       JOSEPH BRENNAN |  |  |  |  |

To generate the Employee Note Report, select the date range and employee. To print the report to your default Windows printer, click the Print button. To view the report within your *HungerRush* system, click the Run Report button. To export the data to Excel, Word, or a PDF file, click Run Report, and then click Export. Navigate to the desired location, select the file type, enter a file name, and click the Save button.

#### **Optimal Usage**

• Track employees' behavioral patterns.

#### **Driver Performance**

The Driver Performance Report provides a driver performance summary for a specified date range, and includes total order amount, order count, number of dispatches, average orders per dispatch, average minutes per dispatch, driver compensation total, and late orders. Use this report to monitor your drivers' job performance, and to patterns of late orders.

| NAME                                |                   |                      |                | IMAG                                 | E                                       |                  |                  |           |                          |
|-------------------------------------|-------------------|----------------------|----------------|--------------------------------------|-----------------------------------------|------------------|------------------|-----------|--------------------------|
| Driver<br>Performance<br>Parameters |                   | Date                 | Sta.<br>Er.    | rt 11/3<br>nd 02/2<br>ry Tode        | 0 /20XX<br>8 /20XX<br>ay WTL            | •<br>•           | ΤD               |           |                          |
| Driver                              |                   |                      |                | Driver Pel<br>My P<br>Mon 03/09/20XX | rformance<br>lace-1<br>- Mon 03/09/20XX | Ava Min Pe       | ,                |           | 12/27/20XX<br>12:46:33PM |
| Report                              | HAYNES, SEAN      | Total \$<br>\$ 51.55 | Order Cnt<br>1 | # Dispatches<br>1                    | Dispatch<br>1.00                        | Dispatch<br>0.00 | Comp.<br>\$ 1.00 | Late<br>0 | 0TD Avg<br>1.37          |
|                                     | MERIDA, MELSAR    | \$ 738.50            | 13             | 12                                   | 1.08                                    | 18.08            | \$ 7.80          | 3         | 35.20                    |
|                                     | RAWALJI, MAHENDRA | \$ 149.97            | 7              | 6                                    | 1.17                                    | 18.83            | \$ 4.20          | 1         | 20.67                    |
|                                     | RIVERA, RUBY      | \$ 23.76             | 1              | 1                                    | 1.00                                    | 106.00           | \$ 0.60          | 0         | 6.70                     |

#### **Driver Performance Report Enhancement**

"Out the Door Average" is a new column that has been added to the Driver Performance Report.

To generate the Driver Performance Report, select the desired start and end dates or choose from the preselected date choices (-1 day, +1 day, Today, WTD, or MTD). To print the report to your default Windows printer, click the Print button. To view the report within your *HungerRush* system, click the Run Report button. To export the data to Excel, Word, or a PDF file, click Run Report, and then click Export. Navigate to the desired location, select the file type, enter a file name, and click the Save button.

#### **Optimal Usage**

• Get a understanding of drivers' performance averages .With the bar set, lower performing and outstanding employees can be also be singled out

#### **Driver Dispatch Summary**

A report created with additional information gained from new mapping software. This report also takes into account of estimated drive times, mileages and compares then the actual timestamps.

| NAME                                        |                | IMAGE     |                          |                                       |                          |                |              |                    |                |                             |  |  |
|---------------------------------------------|----------------|-----------|--------------------------|---------------------------------------|--------------------------|----------------|--------------|--------------------|----------------|-----------------------------|--|--|
| Driver<br>Dispatch<br>Summary<br>Parameters |                | Date      | Start<br>End<br>+1 day   | 11/30/<br>02/28/<br>Today             | 20XX<br>20XX<br>] _ V    | (<br>(         | •<br>•<br>[] | гD                 |                |                             |  |  |
| Driver<br>Dispatch                          |                |           | Driver<br><sub>Wed</sub> | Dispato<br>My Place<br>02/01/20XX - T | h Su<br>-001<br>ue 02/28 | mmar<br>8/20XX | у            |                    | 4              | 1/8/20 <b>XX</b><br>15:20PM |  |  |
| Summary                                     |                | Order Cnt | A<br># Dispatches        | vg Orders P<br>Dispatch               | ei<br>Late               | Late %         | Mileage      | Calculated<br>Time | Actual<br>Time | Diff                        |  |  |
|                                             | DRIVER, DAISY  | 4         | 2                        | 2.00                                  | 4                        | 100 %          | 53.37        | 91.27              | 906.00         | 814.73                      |  |  |
|                                             | DRIVER, DANNY  | 2         | 1                        | 2.00                                  | 2                        | 100 %          | 11.68        | 31.03              | 0.00           | -31.03                      |  |  |
|                                             | REYNA, MICHAEL | 1         | 1                        | 1.00                                  | 1                        | 100 %          | 0.00         | 0.00               | 1000.00        | 1,000.0                     |  |  |

To generate the Driver Dispatch Summary Report, select the desired start and end dates or choose from the pre-selected date choices (-1 day, +1 day, Today, WTD, or MTD). To print the report to your default Windows printer, click the Print button. To view the report within your *HungerRush* system, click the Run Report button. To export the data to Excel, Word, or a PDF file, click Run Report, and then click Export. Navigate to the desired location, select the file type, enter a file name, and click the Save button.

#### **Optimal Usage**

• Get a understanding of drivers' performance averages .With the bar set, lower performing and outstanding employees can be also be singled out

#### **Employee Phone List**

The Phone List Report provides a list of employee names and phone numbers. No criteria selection is required for the Employee Phone List. To print the report to your default Windows printer, click the Print button. To export the data to Excel, Word, or a PDF file, click Export. Navigate to the desired location, select the file type, enter a file name, and click the Save button.

| NAME                   |                                                                                                    | IMAGE                                                                                      |                                                                                            |  |
|------------------------|----------------------------------------------------------------------------------------------------|--------------------------------------------------------------------------------------------|--------------------------------------------------------------------------------------------|--|
|                        |                                                                                                    |                                                                                            | 11/12/20XX<br>8:45:33AM                                                                    |  |
| Employee<br>Phone List | Name<br>ADKINS, NATALIE<br>ALEXANDER, ALYSSA<br>BEAMER, MATT<br>BEENE, VICTORIA<br>BRENNAN. JOSEPH | Home Phone<br>281-456-1201<br>281-456-1245<br>281-456-1293<br>281-456-1293<br>281-456-1293 | Cell Phone<br>713-394-7076<br>713-394-7037<br>713-394-7062<br>713-394-7093<br>713-394-7020 |  |

To generate the Employee Phone List, just select the report and press run. To print the report to your default Windows printer, click the Print button. To view the report within your *HungerRush* system, click the Run Report button. To export the data to Excel, Word, or a PDF file, click Run Report, and then click Export. Navigate to the desired location, select the file type, enter a file name, and click the Save button.

#### **Optimal Usage**

• Easy to print contact list

## 

#### Mail

Tracks messages that were sent or received form employees and displays their read times too.

| NAME               |            | IMAGE                                                                      |
|--------------------|------------|----------------------------------------------------------------------------|
| Mail<br>Parameters |            | Date                                                                       |
|                    |            | Start 11/30 /20XX -                                                        |
|                    |            | End 02/28/20XX -                                                           |
|                    |            | -1 day +1 day Today WTD MTD                                                |
|                    |            | Report Options                                                             |
|                    |            | Employees Active                                                           |
|                    | _          |                                                                            |
|                    | From       | POS, Revention                                                             |
| Mail               | To         | training, training                                                         |
|                    | Sent Date  | Tuesday, March 01, 20XX 12:52 PM Read Date Tuesday, March 01, 20XX 2:52 PM |
| Report             | Subject    | 86 KJ Chard                                                                |
|                    | 86 KJ Chan | rdonnay                                                                    |

To generate the Mail Report, select the desired employee from the dropdown menu, or choose All to run the report for all employees. To print the report to your default Windows printer, click the Print button. To view the report within your *HungerRush* system, click the Run Report button.

#### **Optimal Usage**

• Track past history of messages sent and check their date that it was read

#### **Payroll Detail**

The Payroll Detail Report provides a detailed breakdown of each employee's hours, rate, tips, miles, and sales for a specified date range. Use this report to view your labor expenses by employee.

| NAME                     | IMAGE                                                                                                    |                                                                                      |                                                                                   |                                 |                                                                |                                                               |                                                |                                |                                      |                                |                              |                                  |                    |
|--------------------------|----------------------------------------------------------------------------------------------------|--------------------------------------------------------------------------------------|-----------------------------------------------------------------------------------|---------------------------------|----------------------------------------------------------------|---------------------------------------------------------------|------------------------------------------------|--------------------------------|--------------------------------------|--------------------------------|------------------------------|----------------------------------|--------------------|
|                          | Date                                                                                                    |                                                                                      |                                                                                   | /                               | Repo                                                           | ort Opti                                                      | ons                                            |                                |                                      |                                |                              |                                  |                    |
|                          | Start 12/17/20XX V Show Pay Info                                                                              |                                                                                      |                                                                                   |                                 |                                                                |                                                               |                                                |                                |                                      | - 1                            |                              |                                  |                    |
| Payroll Detail           | End                                                                                                    | 12/18/20X                                                                            | X •                                                                               |                                 | Γ                                                              | Show E                                                        | mp. S                                          | S#                             |                                      |                                |                              |                                  |                    |
| Parameters               | -1 day +1 day Today WTD MTD Sort By Emp #                                                                     |                                                                                      |                                                                                   |                                 |                                                                |                                                               |                                                |                                |                                      |                                |                              |                                  |                    |
|                          | <ul> <li>Display In/Out times in military format.</li> </ul>                                                  |                                                                                      |                                                                                   |                                 |                                                                | Ei                                                            | nploye                                         | e A                            | //                                   |                                | •                            |                                  |                    |
|                          |                                                                                                    |                                                                                      |                                                                                   |                                 | Exclude Driver Tips                                            |                                                               |                                                |                                |                                      |                                |                              |                                  |                    |
|                          | Payroll Report<br>My Place<br>Sun 03/01/20XX-Sat 03/14/20XX                                                   |                                                                                      |                                                                                   |                                 |                                                                |                                                               |                                                |                                |                                      |                                |                              | 12)<br>23                        | 27.2016<br>10:43PM |
|                          | InTime                                                                                                    | OutTime La                                                                           | borTvoe Realtrs                                                                   | OT Hrs                          | Rate                                                           | Arrit Con                                                     | up Grat                                        | Tips                           | CC Tips                              | TtlTips                        | Sales                        | %Tips                            | Miles              |
| Payroll Detail<br>Report | ACOS, MAURICIO<br>Ems#:<br>E 03/02/2015 0100<br>E 03/02/2015 00:05<br>E 03/05/2015 00:00<br>E 03/05/2015 0100 | 03/02/2015 20:00 M<br>03/04/2015 19:35 M<br>05/06/2015 19:30 M<br>03/05/2015 20:00 M | lanagetin 9.00<br>lanagetin 9.00<br>lanagetin 9.00<br>lanagetin 0.00<br>k 1 40.00 | 0.00<br>0.00<br>1545.50<br>9.00 | \$12.00<br>\$12.00<br>\$12.00<br>\$12.00<br>\$12.00<br>\$12.00 | 108.00 0.<br>108.00 0.<br>108.00 0.<br>109.00 0.<br>102.00 0. | x 0.00<br>x 0.00<br>x 0.00<br>x 0.00<br>x 0.00 | 0.00<br>0.00<br>23.50<br>23.50 | 0.00<br>0.00<br>0.00<br>0.00<br>0.00 | 0.00<br>0.00<br>23.50<br>23.50 | 0.0C<br>0.0C<br>0.0C<br>0.0C | 0.00%<br>0.00%<br>0.00%<br>0.00% | 0000               |
|                          | E 03067205 1200                                                                                               | Wed<br>Tot                                                                           | k 2 5.00<br>al 45.00                                                              | 0.00<br>1554.50                 | \$12.00 =<br>21                                                | 60.00 0.0<br>6521.00 0.0                                      | 0.00                                           | 0.00                           | 0.00                                 | 0.00<br>23.50                  | 0.00                         | 0.00%                            | Ů                  |
|                          |                                                                                                    | м.                                                                                   | anagerin 45.00<br>45.00                                                           | 1,55450<br>,554.50              |                                                                |                                                               |                                                |                                |                                      |                                |                              |                                  | _                  |
|                          | ALEJANDRO, NICK<br>Emp#:<br>03/01/2015 12:11                                                                  | 03/01/2015 21/42 P                                                                   | izza Piło 9.52                                                                    | 0.00                            | \$9.50                                                         | 80.92 0                                                       | x 0.00                                         | 0.00                           | 0.00                                 | 0.00                           | 0.00                         | 0.00%                            | 0                  |

#### **Payroll Detail Report Enhancement**

"Grat" is a new column that has been added to the Payroll Detail Report. It is now also possible to organize the Report by Employee number.

To generate the Payroll Detail Report, select the desired start and end dates or choose from the preselected date choices (-1 day, +1 day, Today, WTD, or MTD).

Choose from the report options:

• Show Pay Information

- Exclude Driver Tips
- Sort By Employee Number
- Show Employee Social Security Number
- Choose All employees, or select a particular employee

#### Payroll Summary continued...

To print the report to your default Windows printer, click the Print button. To view the report within your *HungerRush* system, click the Run Report button. To export the data to Excel, Word, or a PDF file, click Run Report, and then click Export. Navigate to the desired location, select the file type, enter a file name, and click the Save button.

#### **Optimal Usage**

• Recommended report when gathering information for payroll
### **Payroll Summary**

The Payroll Summary Report provides a summary view of hours, rate, gross pay, reported tips, and comps by employee for a specified date range. Use this report to view a quick snapshot of labor expenses for a specified date range.

| NAME                         | IMAGE                                |                         |                     |                               |                               |               |                     |                 |
|------------------------------|--------------------------------------|-------------------------|---------------------|-------------------------------|-------------------------------|---------------|---------------------|-----------------|
|                              | Date                                 |                         |                     | Report C                      | ptions                        |               |                     |                 |
|                              | Sta                                  | rt 12/17/20XX           | •                   | 🔽 Sho                         | w Pay Info                    |               |                     | _               |
| Payroll                      | En                                   | d 12/18/20XX            | •                   | □ Sho                         | w Emp. SS #                   |               |                     |                 |
| Summary<br>Parameters        | -1 day +1 da                         | y Today WTD             | MTD                 | Sort By Emp #                 |                               |               |                     |                 |
|                              | <ul> <li>Display In/Out t</li> </ul> | mes in military format. |                     | Employee All                  |                               |               |                     | •               |
|                              |                                      |                         |                     | Exc/                          | ude Driver Tip                | s             |                     |                 |
|                              |                                      |                         | Sun 03/01           | My Place<br>/20XX- Sat 03/    | / Report                      |               | 12/27<br>3:03       | 7.20XX<br>:59PM |
|                              |                                      | Labor Type              | Reg Hrs             | OTHrs Ra                      | ate Gross Pay                 | Reported Tips | Comp                | Miles           |
| Payroll<br>Summary<br>Report | A, NICK<br>Emp#:                     | Manager-In              | 45.00<br>45.00      | 4.50 12.<br>4.50              | 00 <u>1.00</u>                | 23.50         | 0.00                |                 |
|                              | A, MAURICIO<br>Emp#:                 | Pizza Prep              | <u> </u>            | <u>0.00</u> 8.<br><b>0.00</b> | 50 <u>1.00</u><br><b>1.00</b> | <u> </u>      | 0.60<br><b>0.60</b> |                 |
|                              | B, BRETT<br>Emp#:                    | Asst. Manager           | <u>5.39</u><br>5.39 | 0.00 8<br>0.00                | .50 <u>0.00</u>               | <u> </u>      | 0.00<br><b>0.00</b> |                 |

### **Payroll Summary Report Enhancement**

"Miles" is a new column that has been added to the Payroll Summary Report. It is now also possible to organize the Report by Employee number.

To generate the Payroll Summary Report, select the desired start and end dates or choose from the preselected date choices (-1 day, +1 day, Today, WTD, or MTD).

Choose from the report options:

• Show Pay Information

- Show Employee Social Security Number
- Sort By Employee Number
- Choose All employees, or select a particular employee

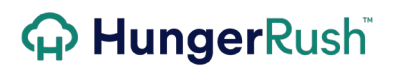

#### Payroll Summary continued...

To print the report to your default Windows printer, click the Print button. To view the report within your *HungerRush* system, click the Run Report button. To export the data to Excel, Word, or a PDF file, click Run Report, and then click Export. Navigate to the desired location, select the file type, enter a file name, and click the Save button.

#### **Optimal Usage**

• Use this report to quickly assess payroll discrepancies. Find employees with odd time totals and then use the Detailed Employee Report to take a closer look.

### **Payroll by Labor Type**

The Payroll by Labor Type Report provides a week-by-week breakdown by labor type for regular and overtime hours worked, as well as tips, employee ID, pay rate, and employee name for a specified date range. Use this report to view your labor expenses by labor type for all employees.

| NAME                               |                                          |                             |                                               | IMAG                   | iΕ                            |                                      |                                       |                                     |                     |                                     |                                     |
|------------------------------------|------------------------------------------|-----------------------------|-----------------------------------------------|------------------------|-------------------------------|--------------------------------------|---------------------------------------|-------------------------------------|---------------------|-------------------------------------|-------------------------------------|
|                                    | Date                                     |                             |                                               |                        | Report                        | Optio                                | ns                                    |                                     |                     |                                     |                                     |
|                                    |                                          | Start 12                    | /17/20XX 🔹                                    |                        | <b>▼</b> S/                   | how P.                               | ay Info                               |                                     |                     |                                     |                                     |
| Payroll By                         |                                          | End 12/18/20XX -            |                                               |                        |                               |                                      | mp. SS                                | #                                   |                     |                                     |                                     |
| Labor Type<br>Parameters           | -1 day                                   | -1 day +1 day Today WTD MTD |                                               |                        |                               |                                      | Emp #                                 |                                     |                     |                                     |                                     |
|                                    | Display In/Out times in military format. |                             |                                               |                        |                               | Em                                   | ployee                                | A//                                 |                     |                                     | •                                   |
|                                    |                                          |                             |                                               |                        | ΓĐ                            | kclude                               | Driver                                | Tips                                |                     |                                     |                                     |
|                                    | _                                        |                             | Sun 0                                         | M<br>3/01/20X          | V Lab<br>V Place<br>X. Sat 0: | or 7                                 | Type<br>xx                            |                                     |                     |                                     | 12/27/20XX<br>3.08:24PM             |
|                                    |                                          |                             |                                               |                        | Regular Hrs Overtime Hrs      |                                      |                                       | rs                                  |                     |                                     |                                     |
|                                    | Asst. Manager                            | Empoyee ID                  | Name                                          | <u>Rate</u>            | Wk1                           | <u>Wk2</u>                           | Total                                 | <u>Wk1</u>                          | <u>Wk2</u>          | Total                               | Tips                                |
| Payroll By<br>Labor Type<br>Report |                                          | ###-##-7777                 | B, BRETT<br>MARTIN, TIFFANY<br>STRADER, CHRIS | 0.00<br>10.00<br>10.00 | 0.00<br>0.00<br>7.12<br>7.12  | 5.39<br>5.97<br>8.50<br><b>19.86</b> | 5.39<br>5.97<br>15.62<br><b>26.98</b> | 0.00<br>0.00<br>0.00<br><b>0.00</b> | 0.00 0.00 0.00 0.00 | 0.00<br>0.00<br>0.00<br><b>0.00</b> | 0.00<br>0.00<br>0.00<br><b>0.00</b> |
|                                    | Bartender                                |                             | BARTENDER, BRAD                               | 7.25                   | 0.00                          | 40.00<br>40.00                       | 40.00<br>40.00                        | 0.00                                | 586.27<br>586.27    | 186.27<br>586.27                    | 0.00                                |
|                                    | Busser                                   |                             | MERIDA, MELSAR                                | 7.50                   | 40.00                         | 40.00                                | 80.00<br>80.00                        | 35.16<br>35.16                      | 15.92<br>15.92      | 51.08<br>51.08                      | 0.00                                |
|                                    |                                          |                             |                                               |                        |                               |                                      |                                       |                                     |                     |                                     |                                     |

### **Payroll by Labor Type Enhancement**

It is now possible to organize the "Payroll by Labor Type" by Employee number.

To generate the Payroll by Labor Type Report, select the desired start and end dates or choose from the pre-selected date choices (-1 day, +1 day, Today, WTD, or MTD).

#### Payroll by Labor Type continued...

Choose from the report options:

- Show Pay Information
- Show Employee Social Security Number
- Sort By Employee Number
- Choose All employees, or select a particular employee

To print the report to your default Windows printer, click the Print button. To view the report within your *HungerRush* system, click the Run Report button. To export the data to Excel, Word, or a PDF file, click Run Report, and then click Export. Navigate to the desired location, select the file type, enter a file name, and click the Save button.

#### **Optimal Usage**

• Utilize this report to see how each labor type is contributing to your total labor cost.

### Scheduled vs. Actual Labor

The Scheduled vs. Actual Labor provides a daily comparison between each employee's scheduled hours and their actual hours worked. Use this report to determine if the schedule is meeting volume needs and if the manager is effectively monitoring labor costs.

| NAME                       |                              |                |                | IMAGE                    |                          |                            |                      |                                        |                         |
|----------------------------|------------------------------|----------------|----------------|--------------------------|--------------------------|----------------------------|----------------------|----------------------------------------|-------------------------|
|                            |                              | Date           |                |                          |                          |                            |                      |                                        |                         |
| Scheduled vs.              |                              |                | Start          | 11/30/                   | 20XX                     | •                          |                      |                                        |                         |
| Actual Labor<br>Parameters |                              |                | End            | 02/28/                   | 20XX                     | •                          |                      |                                        |                         |
|                            |                              | -1 day         | +1 day         | Today                    | W7                       | D MT                       | D                    |                                        |                         |
|                            |                              |                | Sched          | uled vs. A               | ctual La                 | bor                        |                      |                                        | 12/27/2000<br>3:13:29PM |
|                            |                              |                | Sun 03/        | My Place<br>01/20XX- Sat | e<br>t 03/14/20 <b>X</b> | x                          |                      |                                        |                         |
|                            | Name<br>03/01/2015           | Scheduled Hrs. | Actual Hrs.    | Difference               | <u>Var %</u>             | Sched Cost                 | Act. Cost            | Diff. Cost                             | <u>Var %</u>            |
| Scheduled vs.              | MERIDA, MELSAR               | 0.00           | 5.07           | 5.07                     | 100.00                   | 0.00                       | 38.03                | 38.03                                  | 100.00                  |
| Actual Labor               | Total Busser                 | 0.00           | 5.07           | 5.07                     | 100.00                   | 0.00                       | 38.03                | 38.03                                  | 100.00                  |
| Report                     | RIVERA, RUBY<br>TAHR, FATIMA | 0.00<br>0.00   | 8.93<br>4.07   | 8.93<br>4.07             | 100.00<br>100.00         | 0.00<br>0.00               | 73.67<br>29.51       | 73.67<br>29.51                         | 100.00<br>100.00        |
| Report                     | Total Cashier                | 0.00           | 13.00          | 13.00                    | 100.00                   | 0.00                       | 103.18               | 103.18                                 | 100.00                  |
|                            | GIRALDO, ROSA<br>PEREZ, LUIS | 0.00<br>0.00   | 3.05<br>6.50   | 3.05<br>6.50             | 100.00<br>100.00         | 0.00<br>0.00               | 22.11<br>47.13       | 22.11<br>47.13                         | 100.00<br>100.00        |
|                            | Total Dish Washer            | 0.00           | 9.55           | 9.55                     | 100.00                   | 0.00                       | 69.24                | 69.24                                  | 100.00                  |
|                            | Busser                       |                | MERIDA, MELSAR |                          | 40.00                    | 40.00 80.00<br>40.00 80.00 | 35.16 15<br>35.16 15 | 5.92 <u>51.08</u><br>5.92 <b>51.08</b> | 0.00                    |

### **Scheduled vs. Actual Labor Report Enhancement**

A new section has been added to the Report that tracks and displays what was scheduled. This way, an operator can easily compare the difference e if any.

To generate the Scheduled vs. Actual Labor Report select the desired start and end dates or choose from the pre-selected date choices (-1 day, +1 day, Today, WTD, or MTD). To print the report to your default Windows printer, click the Print button. To view the report within your *HungerRush* system, click the Run Report button. To export the data to Excel, Word, or a PDF file, click Run Report, and then click Export. Navigate to the desired location, select the file type, enter a file name, and click the Save button.

#### **Optimal Usage**

• Quickly understand the variance between what was scheduled versus what was worked

### Hourly Labor By Labor Type

The Hourly Labor by Labor Type Report provides an hour by hour view by labor type of total labor costs for a specified date range. Use this report to determine your labor costs for each hour of the day.

| NAME                             |                          | IMAGE      |           |                        |                                     |                              |          |                         |
|----------------------------------|--------------------------|------------|-----------|------------------------|-------------------------------------|------------------------------|----------|-------------------------|
|                                  |                          | Date       |           |                        |                                     |                              |          |                         |
| Hourly Labor<br>By Labor<br>Type |                          |            | St.<br>F  | art [11,<br>Ind [02    | /30 /20><br>/28 /20                 | XX                           | •        |                         |
| Parameters                       |                          |            | _         | 102                    | ,20,20,                             | ~~ .                         |          |                         |
|                                  |                          | -1 day     | +1 a      | lay Tu                 | nday                                | WTD                          | MTD      |                         |
|                                  |                          |            |           | Hourly La<br>Sun 03/01 | bor By L<br>My Place<br>//20XX- Sat | abor Ty<br>03/14/20 <b>X</b> | /pe<br>x | 11/19/20XX<br>2:01:47PM |
|                                  | Dish Was                 | her Driver | Line Cook | Pizza Maker            | Prep                                | Total                        | 1        |                         |
|                                  | 6:00 AM 0.00             | 0.00       | 0.00      | 0.00                   | 0.00                                | 0.00                         |          |                         |
|                                  | \$ 0.00                  | \$ 0.00    | \$ 0.00   | \$ 0.00                | \$ 0.00                             | \$ 0.00                      |          | _                       |
|                                  | 7:00 AM 0.00             | \$ 0.00    | \$ 0.00   | \$0.00                 | \$0.00                              | \$ 0.00                      |          | _                       |
|                                  | 8-00 AM 0.00             | 0.00       | 0.00      | 0.00                   | 0.00                                | 0.00                         |          | _                       |
|                                  | \$ 0.00                  | \$ 0.00    | \$ 0.00   | \$ 0.00                | \$ 0.00                             | \$ 0.00                      |          |                         |
|                                  | 9:00 AM 0.32             | 0.52       | 1.77      | 0.00                   | 0.00                                | 2.61                         |          |                         |
| Hourly Labor                     | \$ 2.32                  | \$ 4.16    | \$ 17.16  | \$ 0.00                | \$ 0.00                             | \$ 23.64                     |          | _                       |
| By Labor                         | 10:00 AM 1.00            | 1.00       | 2.00      | 0.00                   | 0.40                                | 4.40                         |          |                         |
| Type Bonort                      | \$7.25                   | \$ 8.00    | \$ 19.75  | \$ 0.00                | \$ 2.90                             | \$ 37.90                     |          |                         |
| Type Report                      | 11:00 AM 1.00            | 1.00       | 2.00      | 0.00                   | 1.00                                | 5.00                         |          |                         |
|                                  | \$7.25<br>\$2.00 DM 1.00 | \$ 8.00    | \$ 19.75  | \$0.00                 | \$7.25                              | \$ 42.25                     |          |                         |
|                                  | \$7.25                   | \$ 8.00    | \$ 19.75  | \$ 0.00                | \$7.25                              | \$ 42.25                     |          |                         |
|                                  | 1:00 PM 1.00             | 1.00       | 2.00      | 0.00                   | 1.00                                | 5.00                         |          |                         |
|                                  | \$7.25                   | \$ 8.00    | \$ 19.75  | \$ 0.00                | \$7.25                              | \$ 42.25                     |          |                         |
|                                  | 2:00 PM 0.20             | 0.03       | 2.00      | 0.00                   | 0.03                                | 2.26                         |          |                         |
|                                  | \$1.45                   | \$ 0.24    | \$ 19.75  | \$ 0.00                | \$ 0.22                             | \$ 21.66                     |          |                         |
|                                  | 3:00 PM 0.00             | 0.00       | 2.00      | 0.00                   | 0.00                                | 2.00                         |          |                         |
|                                  | \$ 0.00                  | \$ 0.00    | \$ 19.75  | \$ 0.00                | \$ 0.00                             | \$ 19.75                     |          |                         |
|                                  | 4:00 PM 0.00             | 0.58       | 2.00      | 0.00                   | 0.00                                | 2.58                         |          |                         |
|                                  | \$ 0.00                  | \$ 4.64    | \$ 19.75  | \$ 0.00                | \$ 0.00                             | \$ 24.39                     |          |                         |
|                                  | 5:00 PM 0.00             | 2.32       | 2.00      | 0.95                   | 0.43                                | 5.70                         |          |                         |
|                                  | \$ 0.00                  | 5 17.57    | \$ 19.75  | \$ 9.50                | \$ 3.12                             | \$ 49.94                     |          |                         |

To generate the Hourly Labor by Labor Type Report, select the desired start and end dates or choose from the pre-selected date choices (-1 day, +1 day, Today, WTD, or MTD). To print the report to your default Windows printer, click the Print button. To view the report within your *HungerRush* system, click the Run Report button. To export the data to Excel, Word, or a PDF file, click Run Report, and then click Export. Navigate to the desired location, select the file type, enter a file name, and click the Save button.

#### **Optimal Usage**

• Use to figure out where the bulk of your labor cost is coming from.

### **Payroll Export**

Payroll Export is used to set up the Accountants World, ADP, Advantage, Gevity QuickBooks, PCS, or QuickBooks payroll export feature. Data can then be exported and sent to your payroll processing system.

| NAME       | IMAGE                                                                                  |  |
|------------|----------------------------------------------------------------------------------------|--|
|            | Date Report Options                                                                    |  |
| Payroll    | Start 02/25/20XX   Employee All                                                        |  |
| Export     | End 02/25/20XX   Export Type ADP                                                       |  |
| Parameters | -1 day +1 day Today WTD MTD                                                            |  |
|            |                                                                                        |  |
|            | Business Info                                                                          |  |
|            | General Payroll Export Bank Info Hot Sched Punchh Inventory Integ Drive-Thru Honeycomb |  |
|            | Default ADP -                                                                          |  |
|            | Advantage ADP Loc # Loc #                                                              |  |
|            | Client # 0000 Client # Client                                                          |  |
| Payroll    | Quickbooks Gevity                                                                      |  |
| Export     | Payroll Item Hourly Customer # 000000000000                                            |  |
|            | Accountants World                                                                      |  |
|            | Company Client Code                                                                    |  |
|            |                                                                                        |  |
|            |                                                                                        |  |
|            |                                                                                        |  |

To configure your system to export payroll data:

| Step | NAME                  | IMAGE           | DESCRIPTION                                                              |
|------|-----------------------|-----------------|--------------------------------------------------------------------------|
| 1    | Business Info         | Conlig Business | Navigate to <b>Business Info</b> from the config menu.                   |
| 2    | Payroll<br>Export Tab | Payroll Export  | From the available tabs select the <b>Payroll Export</b><br><b>Tab</b> . |

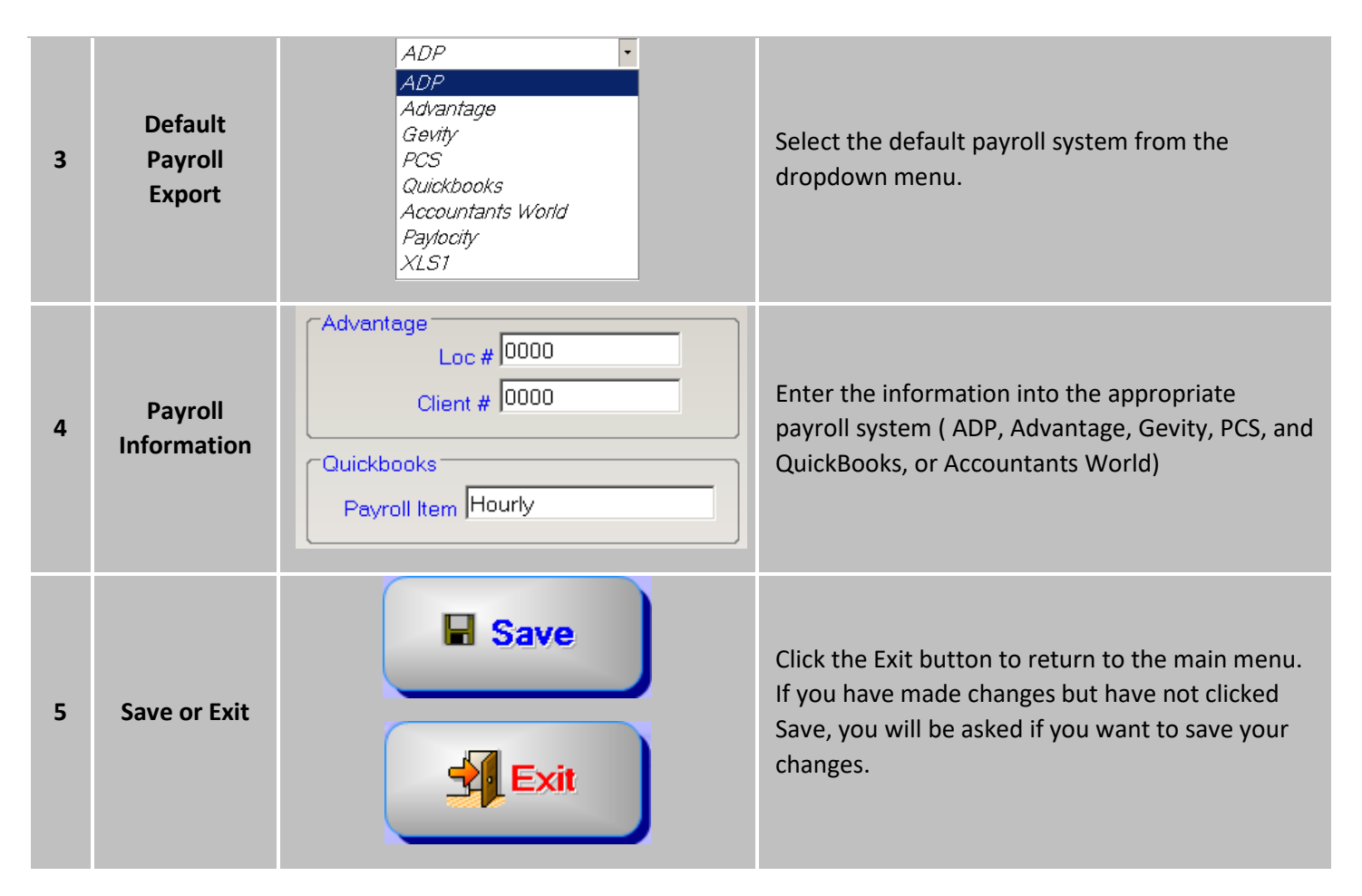

Employee/Labor Reports continued...

### To export payroll data

| Step | NAME                             | IMAGE                                                                         | DESCRIPTION                                                                                                    |
|------|----------------------------------|-------------------------------------------------------------------------------|----------------------------------------------------------------------------------------------------|
| 1    | Reports                          | Mgmt Reports                                                                  | Navigate to <b>Reports</b> from the Mgmt menu.                                                                                  |
| 2    | Employee<br>/Labor Tab           | Employee/Labor                                                                | Click the <b>Employee/Labor Tab</b> to expand and display the available reports and exports.                                    |
| 3    | Payroll<br>Export                | Payroll Export                                                                | Select Payroll Export from the provided selection.                                                                              |
| 4    | Date Rage                        | Date<br>Start 02/25/20XX •<br>End 02/25/20XX •<br>-1 day +1 day Today WTD MTD | Select the desired start and end dates or choose<br>from the pre-selected date choices (-1 day, +1<br>day, Today, WTD, or MTD). |
| 5    | Report<br>Options<br>Employee    | Report Options         Export Type       ADP         Employee       All       | Choose All employees, or select a particular employee                                                                           |
| 6    | Report<br>Options<br>Export Type | Report Options       Export Type       ADP       Employee                     | Select the Export Type.                                                                                                    |
| 7    | Payroll<br>Export                | Payroll<br>Export                                                             | Click the Payroll Export button.                                                                                                |
| 8    | Save File                        | Save As                                                                       | To save the file, navigate to the desired folder location and select save                                                       |

### **In-Store Hours**

The In-Store Hours Report provides a list by employee of in-store hours and on-road hours for a specified date range. In-Store Hours should be used to view a snapshot of each employee's in-store and on-road hour's comparison. In some States, this report can also help owners decrease business insurance expenses, which is more expensive for employees who deliver.

| NAME       |                            |              | IMAGE                                 |                |                       |
|------------|----------------------------|--------------|---------------------------------------|----------------|-----------------------|
|            |                            | Date         |                                       |                |                       |
| In-Store   |                            | Sta          | art 11/30/20XX                        | •              |                       |
| Parameters |                            | Er           | nd 02/28/20XX                         | · •            |                       |
|            |                            | -1 day +1 da | ay Today И                            | TD MTD         |                       |
|            |                            | Emp          | oloyee In-Store                       | Hours          | 11/1920XX<br>2:3422PM |
|            |                            |              | My Place<br>Sun 03/01/20XX- Sat 03/14 | 1/20 <b>XX</b> |                       |
|            |                            |              |                                       |                |                       |
|            | Alejandro,Mauricio         | k            | In-Store Hours                        | On-Road Hours  |                       |
|            |                            | n            | 12.43                                 | 0.00           |                       |
| In-Store   | DANGON,VALENTIN<br>Driver  |              | 1.62                                  | 2.55           |                       |
| Hours      | Gonzalez,Walter            |              | 1.62                                  | 2.55           |                       |
| Report     | Driver                     |              | 1.86                                  | 3.07           |                       |
|            | Herminio,Vasquez<br>DishWa | sher         | 4.60                                  | 0.00           |                       |
|            | Hilda,Portillo<br>DishWa   | sher         | 4.60<br>5.08                          | 0.00           |                       |
|            | Long, John                 |              | 5.08                                  | 0.00           |                       |
|            | Driver                     |              | <u>3.97</u><br>3.97                   | 0.00           |                       |
|            | Lopez,Pablo<br>Line Coo    | k            | <u> </u>                              | 0.00           |                       |

To generate the In-Store Hours Report, select the desired start and end dates. To print the report to your default Windows printer, click the Print button. To view the report within your *HungerRush* system, click the Run Report button. To export the data to Excel, Word, or a PDF file, click Run Report, and then click Export. Navigate to the desired location, select the file type, enter a file name, and click the Save button.

#### **Optimal Usage**

• Check how often non-driving labor types are spending on the road

### **Server Credit Card Tips**

The Server Credit Card Tips Report should be utilized when you are trying to validate the tip declaration for your servers, and provides the credit card sales, tips, and tip percentage by employee for a specified date range. Use this report to confirm that your location's service is up to standards. For example, one of your servers has a 15% tip average. Typically, an 18% tip average is considered good service in a full service restaurant. For a delivery driver, 14-15% would be considered good service. Choose a benchmark percentage for service based on your order types, and then utilize the data on the Server Credit Card Tip Report to grade your employees' performance.

| NAME                                     |                                                | IMA                                                  | <b>IGE</b>                                   |                                                     |                       |
|------------------------------------------|------------------------------------------------|------------------------------------------------------|----------------------------------------------|-----------------------------------------------------|-----------------------|
| Server Credit<br>Card Tips<br>Parameters |                                                | Date<br>Start 11/<br>End 02,                         | 130 / 20XX •<br>/ 28 / 20XX •<br>nday WTD /  | MTD                                                 |                       |
| Server Credit<br>Card Tips               |                                                | Server Credit C<br>My F<br>Sun 03/01/20XX-           | Card Tip Report<br>Mace<br>Sat 03/14/20XX    |                                                     | 11/1920XX<br>2:3422PM |
| Report                                   | Server Name<br>R, Chad<br>H, Clifton<br>K, Rob | CC Sales<br>201.19<br>769.76<br>584.82<br>\$1,555.77 | Tips<br>42.74<br>80.22<br>111.41<br>\$234.37 | CC Tip %<br>21.24<br>10.42<br>19.05<br><b>15.06</b> |                       |

To generate the Server Credit Card Tips Report, select the desired start and end dates or choose from the pre-selected date choices (-1 day, +1 day, Today, WTD, or MTD). To print the report to your default Windows printer, click the Print button. To view the report within your *HungerRush* system, click the Run Report button. To export the data to Excel, Word, or a PDF file, click Run Report, and then click Export. Navigate sale to the desired location, select the file type, enter a file name, and click the Save button.

#### **Optimal Usage**

• Quickly compare Server labor types and their credit card tips

### **Turn Time**

The Turn Time Report shows you Server statistics and table turn times. This report does not appear on all systems. If the location does not provide a service type that requires a table number, the report will not appear. This report should be used to compare server table turn times and tip %.

| NAME       |                                 |              |              | IMAGE                   |                                 |                   |                            |                          |                            |
|------------|---------------------------------|--------------|--------------|-------------------------|---------------------------------|-------------------|----------------------------|--------------------------|----------------------------|
|            |                                 | Date         |              |                         |                                 |                   |                            |                          |                            |
| Turn Time  |                                 |              | 5            | Start 11/30             | /20XX                           | •                 |                            |                          |                            |
| Parameters |                                 |              |              | End 02/28               | /20XX                           | •                 |                            |                          |                            |
|            |                                 | -1 d         | ay +)        | l day 🛛 Today           | r Wa                            |                   | MTD                        |                          |                            |
|            |                                 |              |              | Turna Tima              |                                 |                   |                            |                          | 11/1920XX<br>2:3422PM      |
| Turn Time  |                                 |              |              | My F<br>Sun 03/01/20XX- | e Repor<br>Place<br>Sat 03/14/2 | t<br>20 <b>XX</b> |                            |                          |                            |
| Report     |                                 | Tables       | Tickets      | Avg Turn Time*          | <u>Min*</u>                     | <u>Max</u> *      | Amt                        | Tips                     | Tips %                     |
|            | H, Clifton<br>K, Rob<br>R, Chad | 12<br>8<br>5 | 22<br>8<br>5 | 88<br>47<br>57          | 12<br>1<br>33                   | 181<br>97<br>115  | 628.59<br>611.48<br>201.19 | 80.22<br>111.41<br>42.74 | 12.76%<br>18.22%<br>21.24% |
|            |                                 |              |              | * All Times in n        | ninutes.                        |                   |                            |                          |                            |

To generate the Turn Time Report, select the desired start and end dates or choose from the pre-selected date. To print the report to your default Windows printer, click the Print button. To view the report within your *HungerRush* system, click the Run Report button. To export the data to Excel, Word, or a PDF file, click Run Report, and then click Export. Navigate sale to the desired location, select the file type, enter a file name, and click the Save button.

#### **Optimal Usage**

• Deeper look at your Service team and how your workers are utilizing the dining room

### **Weekly Schedule**

Weekly Schedule pulls from Scheduling and displays the schedule by scheduled hours to be worked in a day and then displayed in a work week format.

| NAME                             |                                                                                       |                                                                                   |                                                        | IMAGE                                                   | 1                                                     |                |                                                           |                                                               |
|----------------------------------|---------------------------------------------------------------------------------------|-----------------------------------------------------------------------------------|--------------------------------------------------------|---------------------------------------------------------|-------------------------------------------------------|----------------|-----------------------------------------------------------|---------------------------------------------------------------|
| Weekly<br>Schedule<br>Parameters |                                                                                       | Date<br>Week<br>Start                                                             | 02/23/                                                 | '20XX                                                   | ▼ -1 w                                                | k +1 v         | vk                                                        |                                                               |
|                                  |                                                                                       |                                                                                   | W<br>Sun 03                                            | Revention, Inc.                                         | dule<br>1/15/20#X                                     |                |                                                           | 11/19/20XX<br>2:34/22PM                                       |
| Weekly<br>Schedule               | Weekly Scheduled3:00<br>ALVAREZ, JOSE LUIS                                            | Sun 03/09/2005<br>Bus<br>10:00AM-10:00PM<br>Hours12:00<br>Cook<br>10:00AM-10:00PM | Mon 03/10/2000<br>OFF<br>Pizza Maker<br>9:004M-11:00PM | Tue 03/11/200XX<br>OFF<br>Pizza Maker<br>4:00PM-11:00PM | Wed 03/12/20XX<br>OFF<br>Pizza Maker<br>9:0044-1115PM | Thu 03/13/2000 | Fri 03/14/200XX<br>OFF<br>Pizza Maker<br>9:004M-12:004M   | Sat 03/15/2000<br>Bus<br>3:00PM-12:00AM<br>Hours-15:00<br>OFF |
|                                  | Weekly Scheduled - 38:15<br>HOUSLEY, DONTAE<br>Weekly Scheduled - 24:00<br>WARD, WILL | Hours12:00<br>Owner<br>9:00AM-5:00PM<br>Hours8:00<br>Manager<br>9:00AM-5:00PM     | OFF<br>OFF                                             | OFF<br>OFF                                              | OFF<br>OFF                                            | OFF            | Hours-9:00<br>Owner<br>9:00AM-5:00PM<br>Hours 8:00<br>OFF | Owner<br>9.00AM-5:00PM<br>Hours8:00<br>OFF                    |
|                                  |                                                                                       | 9.00P0#-5.00P1M                                                                   |                                                        |                                                         |                                                       |                |                                                           |                                                               |

To generate the Weekly Schedule, select the desired start and end dates or choose from the pre-selected date. To print the Weekly Schedule to your default Windows printer, click the Print button. To view Weekly Schedule within your *HungerRush* system, click the Run Report button. To export the data to Excel, Word, or a PDF file, click Run Report, and then click Export. Navigate sale to the desired location, select the file type, enter a file name, and click the Save button.

#### **Optimal Usage**

• Easier way to see what was scheduled for the week.

## Cash/Adjustments

This section will give a brief summary of the reports in the Cash Adjustments tab of Reports and afterwards go into detail about each available report in the same order.

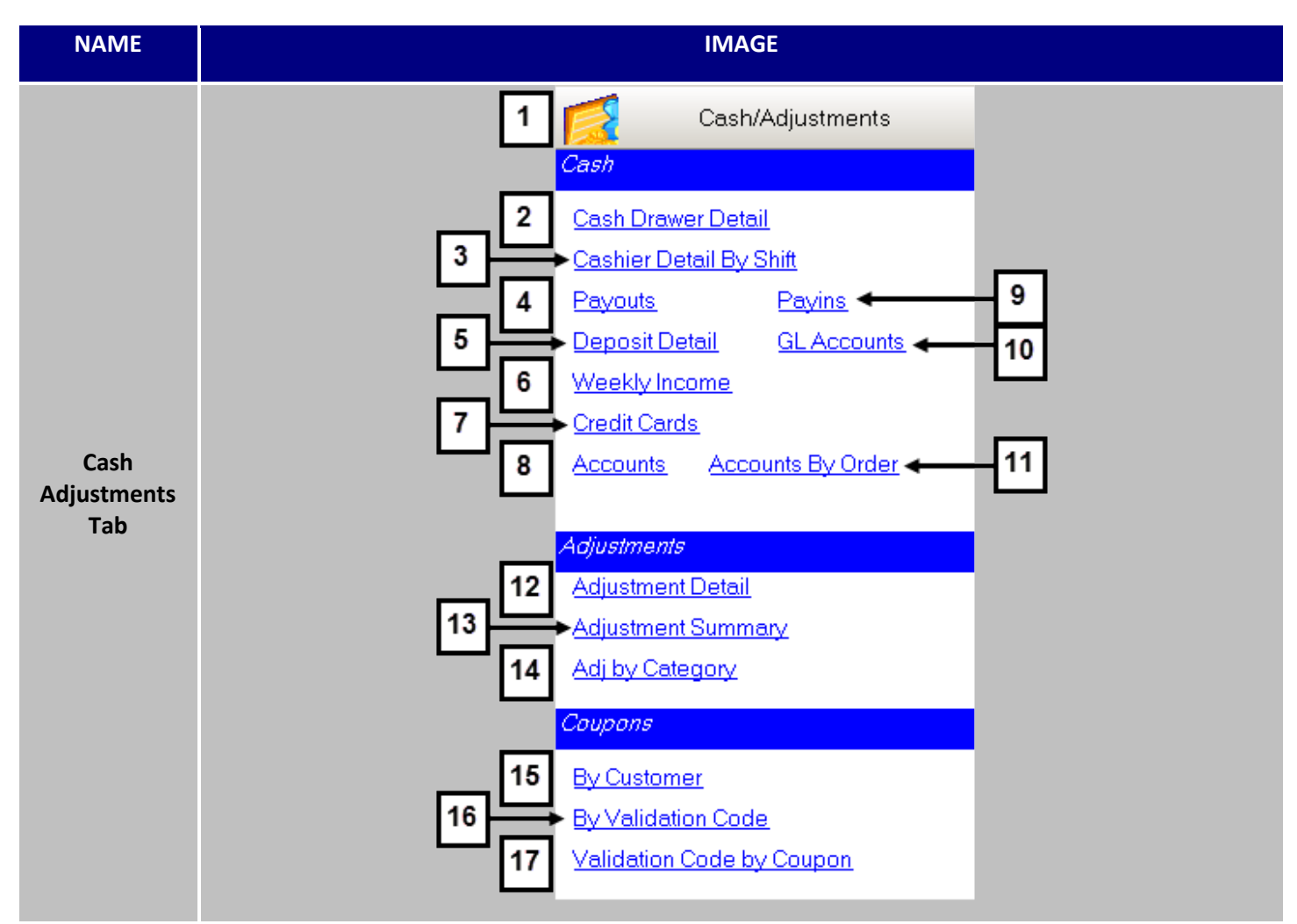

| # | NAME                       | IMAGE              | DESCRIPTION                                                                                                    |
|---|----------------------------|--------------------|----------------------------------------------------------------------------------------------------|
| 1 | Cash<br>Adjustments<br>Tab | Cash/Adjustments   | Clicking on <b>Cash Adjustments Tab</b> will expand the tab and reveal the available reports.                                                                                                    |
| 2 | Cash Drawer<br>Detail      | Cash Drawer Detail | For each cash drawer and for each delivery driver, the <b>Cash</b><br><b>Drawer Detail</b> Report displays the amount received for each<br>payment method, as well the total due, total actual, and<br>over/short for each cash drawer |

| 3  | Cash Detail<br>By Shift | <u>Cashier Detail By Shift</u> | The <b>Cashier Detail by Shift</b> Report provides a list of all cashiers who accessed each cash drawer on the selected date, as well as the order count, total sales, voids, adjustments, coupons, drops, actuals, net sales, and tax.                                                                         |
|----|-------------------------|--------------------------------|----------------------------------------------------------------------------------------------------|
| 4  | Payouts                 | Payouts                        | The <b>Payouts</b> Report provides a list of payout details for a specified date range, including the description, amount, user, cash drawer, and time stamp. Use this report to watch for any suspicious purchase activity and curb theft.                                                                     |
| 5  | Deposit<br>Detail       | <u>Deposit Detail</u>          | The <b>Deposit Detail</b> Report provides a list of deposits for a specified date range, dividing the total down into cash, checks, credit, gift cards, and account transactions, as well as the bag number for each deposit. Also included is a deposit summary that includes the total for each payment type. |
| 6  | Weekly<br>Income        | Weekly Income                  | The <b>Weekly Income</b> Report provides a snapshot of the income and expenses for a selected week.                                                                                                    |
| 7  | Credit Cards            | <u>Credit Cards</u>            | The <b>Credit Cards</b> Report provides a list by credit card type of all credit card transactions and allows you to view specific credit card totals for a specified date range.                                                                                                    |
| 8  | Accounts                | Accounts                       | Displays all the <b>Accounts</b> that were charged on the selected dates.                                                                                                    |
| 9  | Payins                  | Payins                         | The <b>Payins</b> Report provides a list of pay-in details for a specified date range, including the description, amount, user, cash drawer, and time stamp. Use this report to watch for any suspicious purchase activity and curb theft.                                                                      |
| 10 | GL Accounts             | GL Accounts                    | General Ledger Accounts are an Upcoming Feature.                                                                                                    |
| 11 | Accounts By<br>Order    | Accounts By Order              | Accounts By Order displays all the Accounts that were charged on the selected dates and their orders associated with the charges.                                                                                                    |
| 12 | Adjustment<br>Detail    | Adjustment Detail              | The <b>Adjustment Detail</b> Report provides a list of void, adjustment, and coupon details for a specific date range.                                                                                                    |
| 13 | Adjustment<br>Summary   | Adjustment Summary             | The <b>Adjustment Summary</b> Report provides a summary list<br>of the information on the Adjustment Detail Report,<br>providing counts of voids, adjustments and coupons for a<br>specific date range.                                                                                                    |

| 14 | Adj by<br>Category              | Adj by Category           | The <b>Adj By Category</b> Report provides a list of adjustments split up between different Categories.                    |
|----|---------------------------------|---------------------------|----------------------------------------------------------------------------------------------------|
| 15 | By Customer                     | B <u>y Customer</u>       | The <b>By Customer</b> Report provides a list of the coupons used by each customer for a specified date range.             |
| 16 | By Validation<br>Code           | By Validation Code        | The <b>By Validation Code</b> Report provides a list of Validation Codes and the coupons they were associated with.        |
| 17 | Validation<br>Code By<br>Coupon | Validation Code by Coupon | The <b>Validation Code By Coupon</b> Report provides a list of Coupons and the Validation Codes they were associated with. |

### **Cash Drawer Detail**

For each cash drawer and for each delivery driver, the Cash Drawer Detail Report displays the amount received for each payment method, as well the total due, total actual, and over/short for each cash drawer.

| NAME                                |                                                   |          |                    |         |        | 11               | MAGE                                     |              |         |                  |        |           |             |                     |                      |
|-------------------------------------|---------------------------------------------------|----------|--------------------|---------|--------|------------------|------------------------------------------|--------------|---------|------------------|--------|-----------|-------------|---------------------|----------------------|
| Cash Drawer<br>Detail<br>Parameters |                                                   | Da       | n <b>te</b><br>Daj | ıy 02   | /26/   | '20XX            |                                          | •            | -1 d    | 'ay              | +1     | day       |             |                     |                      |
|                                     |                                                   |          |                    |         | Cash   | n Drawo<br>Sat 0 | er Deta<br><sub>V Place</sub><br>3/14/20 | ail Re<br>XX | start   | Dwr.             | Dwr.   | Cash   Ca | ish Total   | 11<br>2:<br>Total   | /19/2000X<br>34/22PM |
|                                     | Cash Drawer<br>Drawer 1.3                         | Status   | Thtal              | A19.15  | HECK C | REDIT 0          | GIFT A                                   | 101 02       | Amt     | Total<br>3900 55 | Drops  | Rec. Pay  | F 80 3883 7 | Actual<br>5 3884.60 | Short<br>0.85        |
| Cash Drawer                         | Opened Bolohn Pitte<br>Closed By Michelle Johnson | Caraceo  | Actual             | 420.00  | 0.00   | 3273.58          | 0.00                                     | 191.02       |         |                  | 0.000  |           |             | 1                   | 0.85                 |
| Detail Report                       | Ralanced Br Akthay Patel                          |          | 0.5                | 0.85    | 0.00   | 0.00             | 0.00                                     | OTAL         | 200.00  | 3900.55          | 0.00   | 0.00 1    | 6.80 3883.7 | 5 3884.60           | 0.85                 |
|                                     |                                                   |          |                    |         | Dri    | iver Cas         | hout D                                   | etai         |         |                  |        |           |             |                     |                      |
|                                     | Priver 1                                          | Clature  | CASH               | CHECK   | CREDIT | GIET             | ACCT                                     | Start        | Order   | EmpL             | Driver | Total     | Total       | Over/               | - 1                  |
|                                     | Lioba Liopa                                       | Balanced | 166.19             | 1 0.001 | 0.00   | 0.001            | 0.001                                    | 0.00         | 293.83  | 123.44           | 4.20   | 166.1     | 9 166.19    | 0.00                |                      |
|                                     | John Pitre                                        | Balanced | -53.63             | 0.00    | 0.00   | 0.00             | 191.02                                   | 0.00         | 1157.29 | 1011.50          | 8.40   | 137.3     | 9 137.39    | 0.00                |                      |
|                                     | Valentine Danger                                  | Balanced | 50.00              | 0.00    | 0.00   | 0.00             | 0.00                                     | 0.00         | 201.39  | 147.23           | 4.20   | 49.9      | 6 50.00     | 0.04                |                      |
|                                     |                                                   |          |                    |         |        |                  | TOTAL                                    | 0.00         | 1652.51 | 1282.17          | 16.80  | 353.5     | 4 353.58    | 0.04                |                      |
|                                     |                                                   |          |                    |         |        |                  |                                          |              |         |                  |        |           |             |                     | _                    |

Use the Cash Drawer Detail Report to view specific reconciliation data for each cash drawer, driver, or server who had a bank issued to them for the specified date. To generate the Cash Drawer Detail Report, select the desired day or choose from the pre-selected date choices (-1 day or +1 day). To print the report to your default Windows printer, click the Print button. To view the report within your *HungerRush* system, click the Run Report button. To export the data to Excel, Word, or a PDF file, click Run Report, and then click Export. Navigate to the desired location, select the file type, enter a file name, and click the Save button.

#### **Optimal Usage**

• After finding a discrepancy, this report is a great way to look at multiple closeouts and find the culprit

### **Cashier Detail by Shift**

The Cashier Detail by Shift Report provides a list of all cashiers who accessed each cash drawer on the selected date, as well as the order count, total sales, voids, adjustments, coupons, drops, actuals, net sales and tax. The Cashier Detail by Shift Report allows you to view cash drawer data by shift, and is useful for establishments that perform a drawer close at the end of each shift.

| NAME                                        |           |                                            |                                  |              |                | I          | MAGE         |                        |         |       |        |        |         |        |                      |
|---------------------------------------------|-----------|--------------------------------------------|----------------------------------|--------------|----------------|------------|--------------|------------------------|---------|-------|--------|--------|---------|--------|----------------------|
| Cashier<br>Detail By<br>Shift<br>Parameters |           | ,                                          | D <b>ate</b><br>Day              | r 02         | 267            | 20XX       |              | •                      | -1 de   | y I   | +1 da  | ₹¥     |         |        |                      |
|                                             | Revi      | εντιοΝ                                     | ſ                                |              | Ca             | shier<br>w | <b>Det</b> a | <b>iil by</b><br>/20XX | ' Shif  | t     |        |        |         | 1<br>8 | /10/20xx<br>:47:244M |
| Cash Dotail                                 | SHIFT     | :Day                                       |                                  |              |                |            |              |                        |         |       |        |        | Actuals |        | _                    |
| By Shift By                                 | Name      | Opened/Clos                                | ed/Balanced                      | Order<br>Cnt | Total<br>Sales | Voids      | Adj          | Cpn                    | Gross   | Drops | Cash   | Checks | Credit  | Gift   | Acct                 |
| Report                                      | Drawer1-7 | Kilschautzky<br>Jesiolowski<br>Jesiolowski | 10:21 AM<br>10:20 PM<br>10:20 PM | 164          | 4609.75        | 0.00       | 80.84        | 168.85                 | 4191.21 | 0.00  | 950.00 | 71.60  | 4579.23 | 88.69  | 98.12                |
|                                             | Drawer1-6 | Jason<br>Derek<br>Derek                    | 10:51 AM<br>09:43 PM<br>09:44 PM | 6            | 579.40         | 0.00       | 0.00         | 0.00                   | 579.40  | 0.00  | 4.00   | 0.00   | 574.80  | 0.00   | 0.00                 |
|                                             |           | SHIFT                                      | TOTAL                            | 170          | 5189.15        | 0.00       | 80.84        | 168.85                 | 4770.61 | 0.00  | 954.00 | 71.60  | 5154.03 | 88.69  | 98.12                |
|                                             |           | GRAND                                      | TOTAL                            | 170.00       | 5189.15        | 0.00       | 80.84        | 168.85                 | 4770.61 | 0.00  | 954.00 | 71.60  | 5154.03 | 88.69  | 98.12                |

To generate the Cashier Detail by Shift Report, select the desired day or choose from the pre-selected date choices (-1 day or +1 day). To print the report to your default Windows printer, click the Print button. To view the report within your *HungerRush* system, click the Run Report button. To export the data to Excel, Word, or a PDF file, click Run Report, and then click Export. Navigate to the desired location, select the file type, enter a file name, and click the Save button.

#### **Optimal Usage**

• Summary of each drawer, their users and combined statistics.

### Payouts

The Payouts Report provides a list of payout details for a specified date range, including the description, amount, user, cash drawer, and time stamp. Use this report to watch for any suspicious purchase activity, in an effort to curb theft.

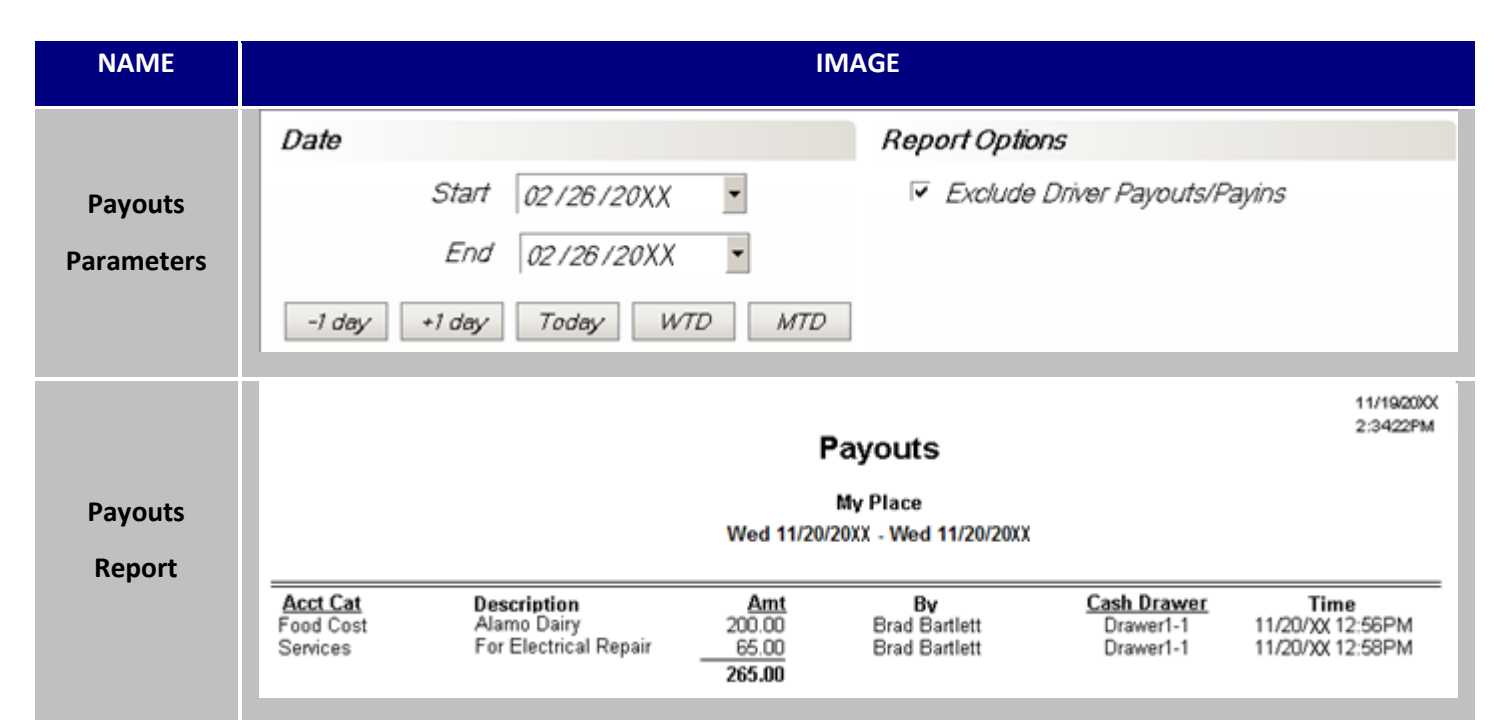

To generate the Payouts Report, select the desired start and end dates or choose from the pre-selected date choices (-1 day, +1 day, Today, WTD, or MTD). To include driver payouts and payins, uncheck the 'Exclude Driver Payouts/Payins' option.

To print the report to your default Windows printer, click the Print button. To view the report within your *HungerRush* system, click the Run Report button. To export the data to Excel, Word, or a PDF file, click Run Report, and then click Export. Navigate to the desired location, select the file type, enter a file name, and click the Save button.

#### **Optimal Usage**

• Use this when a wider search parameters are need for payouts

### **Deposit Detail**

The Deposit Detail Report provides a list of deposits for a specified date range, dividing the total down into cash, checks, credit, gift cards, and account transactions, as well as the bag number for each deposit. Also included is a deposit summary that includes the total for each payment type.

| NAME              |                                                   |                               |                            | IMA                  | AGE                                 |                      |                      |                            |  |
|-------------------|---------------------------------------------------|-------------------------------|----------------------------|----------------------|-------------------------------------|----------------------|----------------------|----------------------------|--|
| Deposit           |                                                   | Date                          |                            |                      |                                     |                      |                      |                            |  |
| Detail            |                                                   |                               | Start                      | 027                  | 26 / 20XX                           | •                    |                      |                            |  |
| Parameters        |                                                   |                               | End                        | 027                  | '26 / 20XX                          | •                    |                      |                            |  |
|                   |                                                   |                               |                            | Depo                 | sit Detail                          |                      |                      | 11/1920XX<br>2:3422PM      |  |
|                   |                                                   |                               |                            | M<br>11/14/20        | ly Place<br>))() -11/14/20)()       |                      |                      |                            |  |
|                   | 11/14/20XX                                        |                               | Cash                       | Check                | Credit                              | Gift                 | Acct                 | Total                      |  |
| Deposit<br>Detail | Deposit #1<br>KellyJohrson<br>11/15/2000/02:00 AM | Total<br>Actual<br>Over/Short | 1617.00<br>1617.00<br>0.00 | 0.00<br>0.00<br>0.00 | 2778.47<br>2778.47<br>0.00          | 0.00<br>0.00<br>0.00 | 0.00<br>0.00<br>0.00 | 4395.47<br>4395.47<br>0.00 |  |
| Report            |                                                   |                               |                            |                      |                                     |                      |                      |                            |  |
|                   |                                                   |                               |                            | Depos                | it Summary                          |                      |                      |                            |  |
|                   |                                                   |                               |                            | Cas<br>Check<br>Cred | h 1,617.00<br>s 0.00<br>it 2,778.47 |                      |                      |                            |  |
|                   |                                                   |                               |                            | Gif                  | t 0.00<br>t 0.00                    |                      |                      |                            |  |
|                   |                                                   |                               | To                         | tal Deposi           | t 4,395.47                          |                      |                      |                            |  |

To generate the Deposit Detail Report, select the desired start and end dates. To print the report to your default Windows printer, click the Print button. To view the report within your *HungerRush* system, click the Run Report button. To export the data to Excel, Word, or a PDF file, click Run Report, and then click Export. Navigate to the desired location, select the file type, enter a file name, and click the Save button.

#### **Optimal Usage**

• Checking the summary deposit for multiple days

#### **Weekly Income**

The Weekly Income Report provides a snapshot of the income and expenses for a selected week.

| NAME             |                                                                      |                                              |                                               | IMAGE                                        |                                               |                                             |                                            |                                             |                                                   |
|------------------|----------------------------------------------------------------------|----------------------------------------------|-----------------------------------------------|----------------------------------------------|-----------------------------------------------|---------------------------------------------|--------------------------------------------|---------------------------------------------|---------------------------------------------------|
|                  | Date                                                                 | e                                            |                                               |                                              |                                               |                                             |                                            |                                             |                                                   |
| Weekly<br>Income |                                                                      |                                              | Start                                         | 02/26                                        | /20XX                                         | •                                           |                                            |                                             |                                                   |
| Parameters       |                                                                      |                                              | End                                           | 02 / 26                                      | /20XX                                         | •                                           |                                            |                                             |                                                   |
|                  | REVENTION                                                            |                                              | Wee                                           | kly Inco                                     | ome Rej                                       | port                                        |                                            |                                             | 1/10/2000<br>8:47:24AM                            |
|                  |                                                                      |                                              | Tue                                           | 03/14/20XX -                                 | Mon 03/20/2                                   | OXX                                         |                                            |                                             |                                                   |
|                  |                                                                      | <u>3/14/20XX</u>                             | <u>3/15/20XX</u>                              | <u>3/16/20XX</u>                             | <u>3/17/20XX</u>                              | <u>3/18/20XX</u>                            | <u>3/19/20XX</u>                           | 3/20/20XX                                   | Total                                             |
|                  | NET SALES BY CAT<br>Food<br>Beverages<br>Misc<br>Alcohol<br>GiftCard | 5902.55<br>492.70<br>0.00<br>134.25<br>50.00 | 5052.10<br>342.95<br>0.00<br>154.00<br>145.00 | 7721.05<br>455.75<br>0.00<br>196.75<br>25.00 | 7665.23<br>453.13<br>15.00<br>176.00<br>30.00 | 6540.56<br>467.83<br>0.00<br>315.50<br>0.00 | 6511.98<br>392.33<br>0.00<br>79.75<br>0.00 | 4115.00<br>327.64<br>0.00<br>87.00<br>20.00 | 43508.47<br>2932.33<br>15.00<br>1143.25<br>270.00 |
|                  | None<br>Total Sales By Cat                                           | 6590.05                                      | <u>508.20</u><br>6202.25                      | <u>76.15</u><br>8474 70                      | <u>69.80</u><br>8409 16                       | <u>110.05</u><br>7433 94                    | <u>11.70</u><br>6995.76                    | <u> </u>                                    | <u>940.75</u>                                     |
|                  | SALES SUMMARY<br>Total Sales<br>Adjustments (-)<br>Coupons (-)       | 7212.79<br>33.97<br>166.23                   | 6721.83<br>3.31<br>177.13                     | 9265.16<br>32.60<br>125.13                   | 9133.71<br>0.00<br>148.50                     | 8141.96<br>21.91<br>129.77                  | 7555.96<br>0.00<br>144.57                  | 5153.01<br>63.54<br>                        | 53184.42<br>155.33<br>1027.80                     |
|                  | Gross Sales                                                          | 7012.59                                      | 6541.39<br>402.56                             | 9107.43                                      | 8985.21                                       | <b>7990.28</b>                              | <b>7411.39</b>                             | 4953.00                                     | 52001.29                                          |
|                  | Net Sales                                                            | 6436.28                                      | <u>6048.83</u>                                | 8360.19                                      | 8288.10                                       | 7316.16                                     | 6866.52                                    | <u> </u>                                    | 47884.95                                          |
| Weekly           | Gift Cards Sold                                                      | 0.00                                         | 0.00                                          | 0.00                                         | 0.00                                          | 0.00                                        | 0.00                                       | 0.00                                        | 0.00                                              |
| Income           | None                                                                 | 0.00                                         | 0.00                                          | 0.00                                         | 215.63                                        | 50.00                                       | 0.00                                       | 20.00                                       | 285.63                                            |
| Report           | Total Cash Receipts                                                  | 0.00<br>7012.59                              | 0.00<br>6541.39                               | 0.00<br>9107.43                              | 215.63<br>8985.21                             | <b>50.00</b><br>7990-28                     | <b>0.00</b><br>7/11 30                     | <b>20.00</b><br>4953.00                     | 285.63<br>52001.29                                |
|                  | Delivery Fees (+)                                                    | 62.00                                        | <u>62.00</u>                                  | 80.00                                        | 96.00                                         | 56.00                                       | 52.00                                      | 48.00                                       | 456.00                                            |
|                  | Total Income<br>DASH PAID OUTS                                       | 7074.59                                      | 6603.39                                       | 9187.43                                      | 9296.84                                       | 8096.28                                     | 7463.39                                    | 5021.00                                     | 52742.92                                          |
|                  | None                                                                 | 78.20                                        | 160.00                                        | 131.49                                       | 93.24                                         | 50.00                                       | 84.00                                      | 90.59                                       | 687.52                                            |
|                  | Total Paid Outs                                                      | <u></u>                                      | <u> </u>                                      | <u>132.41</u><br>263.90                      | <u>118.02</u><br><b>211.26</b>                | <u>72.81</u><br>122.81                      | <u>58.92</u><br>142.92                     | <u></u>                                     | <u> </u>                                          |
|                  | DEPOSITS CASH/OTHER                                                  | 4440 74                                      | 1005.00                                       |                                              | 4005.00                                       | 070 54                                      | 1001.10                                    | 0.00                                        | 7000 00                                           |
|                  | Deposit #1<br>Total Deposits Cash/Other<br>DEPOSITS OTHER            | 1419.71<br>1419.71                           | 1025.60                                       | 809.60<br>809.60                             | 1635.69<br>1635.69                            | 976.54<br>976.54                            | 1231.49<br>1231.49                         | 0.00                                        | 7098.63                                           |
|                  | MC/Visa                                                              | 4849.65                                      | 4653.66                                       | 6616.52                                      | 6691.42                                       | 6219.61                                     | 5243.82                                    | 0.00                                        | 34274.68                                          |
|                  | Discover                                                             | 255.09<br>164.23                             | 365.91                                        | 509.43                                       | 220.40<br>270.20                              | 447.03<br>170.04                            | 240.20<br>478.35                           | 0.00                                        | 1958.16                                           |
|                  | Gift                                                                 | 196.42                                       | 88.69<br>98.10                                | 226.35<br>123.70                             | 124.38<br>106.66                              | 109.70                                      | 81.95<br>30.00                             | 0.00                                        | 827.49                                            |
|                  | Total Deposits                                                       | <b>6924.53</b>                               | 6366.44                                       | 8964.94                                      | 9056.75                                       | 7981.42                                     | 7322.96                                    | 0.00                                        | 46617.04                                          |
|                  | Total Income (-)<br>Total Paidouts (-)                               | 7074.59                                      | 6603.39<br>227.85                             | 9187.43<br>263.90                            | 9296.84<br>211.26                             | 8096.28<br>122.81                           | 7463.39<br>142.92                          | 5021.00<br>166.09                           | 52742.92<br>1288.36                               |
|                  | Over/Short                                                           | 3.47                                         | -9.10                                         | 41.41                                        | -28.83                                        | 7.95                                        | 2.49                                       | -4854.91                                    | -4837.52                                          |

### **Weekly Income Report Enhancement**

Order Count was added as another row that will keep track of the amount of orders for that week.

The report displays the total net sales by category, a sales summary that includes adjustments, coupons, delivery fees, tax, and gift card sales, as well as cash receipts, cash paid outs, and deposits.

#### Weekly Income Report continued...

To generate the Weekly Income Report, select the desired week start or choose from the pre-selected date choices (-1 week or +1 week). To print the report to your default Windows printer, click the Print button. To view the report within your *HungerRush* system, click the Run Report button. To export the data to Excel, Word, or a PDF file, click Run Report, and then click Export. Navigate to the desired location, select the file type, enter a file name, and click the Save button.

#### **Optimal Usage**

• Quick summary of a weekly key performance indicators

### **Credit Cards**

The Credit Cards Report provides a list by credit card type of all credit card transactions, and allows you to view specific credit card totals for a specified date range.

| NAME                           |                                               | II                                                                       | MAGE                                         |                                                                |                                                                   |                         |
|--------------------------------|-----------------------------------------------|--------------------------------------------------------------------------|----------------------------------------------|----------------------------------------------------------------|-------------------------------------------------------------------|-------------------------|
| Weekly<br>Income<br>Parameters |                                               | ate<br>Start ()<br>End ()<br>-1 day +1 day                               | 3 / 08 / 20X)<br>3 / 08 / 20X<br>Today       | х <b>-</b><br>Х <b>-</b><br><i>WTD</i>                         | MTD                                                               |                         |
| Weekly<br>Income               |                                               | C<br>Fri 11/                                                             | MyPlace                                      | ds<br>/15/20XX                                                 |                                                                   | 11/19/200X<br>2:34/22PM |
| Report                         | <b>Type</b><br>AmEx<br>Discover<br>MC<br>Visa | Base Amount<br>776.33<br>241.35<br>1404.01<br><u>7166.85</u><br>9,588.54 | Grat<br>0.00<br>0.00<br>0.00<br>0.00<br>0.00 | Tips<br>127.85<br>29.22<br>197.45<br>857.06<br><b>1,211.58</b> | Tota<br>904.18<br>270.57<br>1601.44<br>8023.9<br><b>10,800.12</b> | 6<br>1                  |

The report includes the base amount, gratuity, tips, and total. To generate the Credit Cards Report, select the desired start and end dates or choose from the pre-selected date choices (-1 day, +1 day, Today, WTD, or MTD). To print the report to your default Windows printer, click the Print button. To view the report within your *HungerRush* system, click the Run Report button. To export the data to Excel, Word, or a PDF file, click Run Report, and then click Export. Navigate to the desired location, select the file type, enter a file name, and click the Save button.

#### **Optimal Usage**

• Insight into the make-up of your Credit Cards and their contribution to your total sales

#### Accounts

The Accounts Report provides a list of accounts and their payment details for a specified date range, Count, Gratuities, Tips, and total.

| NAME       |                                 |                         |                             | IMAGE                                    |                                       |                                            |                                                |
|------------|---------------------------------|-------------------------|-----------------------------|------------------------------------------|---------------------------------------|--------------------------------------------|------------------------------------------------|
|            |                                 | Date                    |                             |                                          |                                       |                                            |                                                |
| Accounts   |                                 |                         | Start                       | 03/08/20XX                               | κ -                                   |                                            |                                                |
| Parameters |                                 |                         | End                         | 03/08/20X                                | X •                                   |                                            |                                                |
|            |                                 | -1 day                  | +1 day                      | Today                                    | WTD                                   | MTD                                        |                                                |
|            |                                 |                         |                             | Account                                  | s                                     |                                            | 11/1920XX<br>2:3422PM                          |
| Accounts   |                                 |                         |                             | Revention, In<br>Sat 03/08/20XX - Sat 0X | c.<br>3/08/20XX                       |                                            |                                                |
| Report     | Account #<br>10055<br>10060 AAR | <u>Name</u><br>ON SMITH | <u>Count</u><br>4<br>1<br>5 | Base Amount<br>79.79<br>7.52<br>87.31    | Grat<br>15.50<br>0.00<br><b>15.50</b> | <u>Tips</u><br>0.00<br>2.00<br><b>2.00</b> | <u>Total</u><br>95.29<br><u>9.52</u><br>104.81 |

To generate the Accounts Report, select the desired start and end dates or choose from the pre-selected date choices (-1 day, +1 day, Today, WTD, or MTD). To include driver payouts and payins, uncheck the 'Exclude Driver Payouts/Payins' option.

To print the report to your default Windows printer, click the Print button. To view the report within your *HungerRush* system, click the Run Report button. To export the data to Excel, Word, or a PDF file, click Run Report, and then click Export. Navigate to the desired location, select the file type, enter a file name, and click the Save button.

#### **Optimal Usage**

• Similar to the accounts summary but with more details

### Payins

The Payins Report provides a list of pay-in details for a specified date range, including the description, amount, user, cash drawer, and time stamp. Use this report to watch for any suspicious purchase activity, in an effort to curb theft.

| NAME             |                                   |                                                            | IIV                              | IAGE                                             |                                       |                                              |
|------------------|-----------------------------------|------------------------------------------------------------|----------------------------------|--------------------------------------------------|---------------------------------------|----------------------------------------------|
|                  | Date                              |                                                            |                                  | Report Opti                                      | ions                                  |                                              |
| Payins           |                                   | Start 02/26/20XX                                           | •                                | 🔽 Exclude                                        | e Driver Payouts/P                    | ayins                                        |
| Parameters       |                                   | End 02/26/20XX                                             | •                                |                                                  |                                       |                                              |
|                  | -1 day                            | +1 day Today W                                             | TD MTD                           | ]                                                |                                       |                                              |
|                  |                                   |                                                            |                                  |                                                  |                                       | 11/19/20XX<br>2:34/22PM                      |
| Payins<br>Report |                                   |                                                            | Wed 11/20/20                     | <b>Ayins</b><br>Ay Place<br>DXX - Wed 11/20/2000 | (                                     |                                              |
|                  | Acct Cat<br>Food Cost<br>Services | <b>Description</b><br>Alamo Dairy<br>For Electrical Repair | Amt<br>200.00<br>65.00<br>265.00 | <b>Bv</b><br>Brad Bartlett<br>Brad Bartlett      | Cash Drawer<br>Drawer1-1<br>Drawer1-1 | Time<br>11/20/13 12:56PM<br>11/20/13 12:58PM |

To generate the Payins Report, select the desired start and end dates or choose from the pre-selected date choices (-1 day, +1 day, Today, WTD, or MTD). To include driver payouts and payins, uncheck the 'Exclude Driver Payouts/Payins' option. To print the report to your default Windows printer, click the Print button. To view the report within your *HungerRush* system, click the Run Report button. To export the data to Excel, Word, or a PDF file, click Run Report, and then click Export. Navigate to the desired location, select the file type, enter a file name, and click the Save button.

#### **Optimal Usage**

• Use this when a wider search parameters are need for payins

### **Accounts by Order**

The Accounts by Order provides a list of account and their order details for a specified date range, including the description, amount, user, cash drawer, and date.

| NAME                 |               |                          | IMAGE          |                |      |      |                          |
|----------------------|---------------|--------------------------|----------------|----------------|------|------|--------------------------|
|                      |               | Date                     |                |                |      |      |                          |
| Accounts By<br>Order |               | Start                    | 03/08/2        | 20XX           | •    |      |                          |
| Parameters           |               | End                      | 03/08/         | 20XX           | •    |      |                          |
|                      |               | -1 day +1 day            | Today          | WTD            | h    | ITD  |                          |
|                      |               | Acc                      | ounts By       | Order Nu       | mber |      | 11/19/20/0X<br>2:34/22PM |
|                      |               |                          | Reven          | tion, Inc.     |      |      |                          |
|                      |               |                          | Sun 03/09/20XX | -Sun 03/09/20  | XX   |      |                          |
| Accounts By          |               | Data                     | Order #        | Amount         | Grat | Tio  | Total                    |
| Order                |               | Date                     | <u>order</u>   | Amount         | Grau | 110  | Total                    |
| Report               | 10055         | 03/09/2014<br>03/09/2014 | 5<br>23        | 29.07<br>28.90 | 2.90 | 0.00 | 31.97<br>33.24           |
| neport               |               | 03/09/2014               | 52             | 12.94          | 1.94 | 0.00 | 14.88                    |
|                      |               | 03/09/2014               | 82             | 13.48          | 3.00 | 0.00 | 16.48                    |
|                      |               | 03/09/2014               | 96             | 19.11          | 1.91 | 0.00 | 21.02                    |
|                      |               | 03/09/2014               | 126            | 15.10          | 2.26 | 0.00 | 17.36                    |
|                      | TRAVIS LINDSE |                          |                |                |      |      | 174.11                   |
|                      | 10062         | 03/09/2014               | 188            | 411.03         | 0.00 | 0.00 | 411.03                   |
|                      |               |                          |                |                |      |      | 411.03                   |

To generate the Payouts Report, select the desired start and end dates or choose from the pre-selected date choices (-1 day, +1 day, Today, WTD, or MTD). To include driver payouts and payins, uncheck the 'Exclude Driver Payouts/Payins' option.

To print the report to your default Windows printer, click the Print button. To view the report within your *HungerRush* system, click the Run Report button. To export the data to Excel, Word, or a PDF file, click Run Report, and then click Export. Navigate to the desired location, select the file type, enter a file name, and click the Save button.

#### **Optimal Usage**

• A more detailed report by accounts and their orders

### **Adjustment Detail**

The Adjustment Detail Report provides a list of void, adjustment, and coupon details for a specific date range. The latest version of this report displays both employee who created the order and the employee that approved the order.

| NAME                 |                                         |                                              |                    | IMAGE                                               |                              |         |                                           |
|----------------------|-----------------------------------------|----------------------------------------------|--------------------|-----------------------------------------------------|------------------------------|---------|-------------------------------------------|
|                      |                                         | Date                                         | Ct                 |                                                     |                              |         |                                           |
| Adjustment<br>Detail |                                         |                                              | วเลก               | 03708720XX                                          | •                            |         |                                           |
| Parameters           |                                         |                                              | End                | 03/08/20XX                                          | •                            |         |                                           |
|                      |                                         | -1 day                                       | +1 day             | Today WT.                                           | D MTD                        |         |                                           |
|                      | REVENTION                               |                                              | Adjus<br>Sati      | stment Detail Report<br>02/18/20XX - Sat 02/18/20XX |                              |         | 1/10/2000<br>8:47 244M                    |
|                      | Voids Ord/AdiTime                       | Ord # Ord Type                               | Тупе               | Made Ofv. Item                                      | Cust Ph Reason               | Ant     | Employee                                  |
| Adjustment<br>Detail | Void Item<br>2/18/2017 04:26 PM 04:38 I | 2000 <u>- 2000</u><br>2 <b>M</b> 198 Dine In | Void Item          | 1 . Cheese Bread                                    | OOPSI                        | \$3.25  | Madison Gillispie<br>APV-Shanna<br>Murphy |
| Report               | Adjustments <u>Ord/AdjTime</u>          | <u>Ord#</u> OrdType                          | Туре               | <u>Made Qty Item</u>                                | <u>Cust Ph</u> <u>Reason</u> | Ant     | Employee                                  |
|                      | Comp.<br>2/19/2017 05:26 PM 07:20 I     | M 268 Pick Up                                | Comp.              | 1 Medium . Pizza                                    | 405-372-0513 OOPS!           | \$13.25 | Briten Green<br>APV-Derek<br>Jesiolowski  |
|                      | Coupons <u>Ord/AdjTime</u>              | <u>Ord#</u> OrdType                          | Туре               | <u>Made Qty Item</u>                                | <u>Cust Ph</u> <u>Reason</u> | Ant     | Employee                                  |
|                      | Coupons<br>2/19/2017 11:40 AM 12:26 I   | M 41 Dine In                                 | Half Off Appetizer | 1 Pinkstripe Parmesan<br>Meatballs                  |                              | \$3.49  | Cam Close<br>APV-Shanna<br>Murphy         |

### **Adjustment Detail Enchantment**

Each adjustment will now be displayed as bolded time stamps if the adjustment was preformed <u>after</u> the order was sent. Attention should be paid to these orders since the adjustment was performed at a later time.

To generate the Adjustment Detail Report, select the desired start and end dates or choose from the preselected date choices (-1 day, +1 day, Today, WTD, or MTD). To print the report to your default Windows printer, click the Print button. To view the report within your *HungerRush* system, click the Run Report button. To export the data to Excel, Word, or a PDF file, click Run Report, and then click Export. Navigate to the desired location, select the file type, enter a file name, and click the Save button.

#### **Optimal Usage**

The Adjustment Detail Report allows you to look at detailed information about adjustments, and to
access specific details about adjustments to determine if someone is using them inappropriately.
For example, for a void, find out who created it and the reason for the adjustment. This report
would be helpful if you suspect that an employee is giving out discounts too freely, or if you
suspect an employee of theft. For example, an employee who voids a large order after sending it to
the kitchen could be giving the food away to a friend. An employee who gives out a percent off
discount could be pocketing the difference.

### **Adjustment Summary**

The Adjustment Summary Report provides a summary list of the information on the Adjustment Detail Report, providing counts of voids, adjustments, and coupons for a specific date range.

| NAME                                | IMAGE                                                                                                    |
|-------------------------------------|----------------------------------------------------------------------------------------------------|
| Adjustment<br>Summary<br>Parameters | Date         Start       03 / 08 / 20XX         End       03 / 08 / 20XX         -1 day       +1 day         Today       WTD                                                                                                    |
|                                     | Adjustment Summary Report 2:4207PM<br>My Place<br>Fri 02/08/20XX - Fri 02/08/20XX                                                                                                    |
| Adjustment<br>Summary               | Quantity         Amount           Voids         1         \$4.95           \$4.95         \$4.95                                                                                                    |
| Report                              | Adjustments<br>Comp. 1 \$4.95<br>Percent Off 2 \$5.67<br>\$10.62                                                                                                    |
|                                     | Second second second |
|                                     | Grand Total \$26.62 (Excludes Voids)                                                                                                    |

To generate the Adjustment Summary Report, select the desired start and end dates or choose from the pre-selected date choices (-1 day, +1 day, Today, WTD, or MTD). To print the report to your default Windows printer, click the Print button. To view the report within your *HungerRush* system, click the Run Report button. To export the data to Excel, Word, or a PDF file, click Run Report, and then click Export. Navigate to the desired location, select the file type, enter a file name, and click the Save button.

#### **Optimal Usage**

• Rather than combing through all the details looking for discrepancies, use this report to quickly find totals that would raise a red flag.

### Adj by Category

The Adj by Category Report provides a list of adjustments split up between different Categories.

| NAME                             |                                                                                                    |                                                                                                    |                                                                     | IMAGE                                                                                                    |                                                               |                                                                                                    |                                                                                                    |                                                                                                    |
|----------------------------------|----------------------------------------------------------------------------------------------------|----------------------------------------------------------------------------------------------------|---------------------------------------------------------------------|----------------------------------------------------------------------------------------------------|---------------------------------------------------------------|----------------------------------------------------------------------------------------------------|----------------------------------------------------------------------------------------------------|----------------------------------------------------------------------------------------------------|
| Adj by<br>Category<br>Parameters |                                                                                                    | Date<br>-1 day                                                                                                    | Start<br>End<br>+1 day                                              | 03/08/<br>03/08/<br>Today                                                                                     | '20XX<br>'20XX<br>] WTD                                       | ▼<br>▼<br>MTD                                                                                                    |                                                                                                    |                                                                                                    |
|                                  | Sales/Adjustments By Category<br>My Place<br>Sat 03/08/20XX - Sat 03/08/20XX                                                      |                                                                                                    |                                                                     |                                                                                                    |                                                               | 1/10/2000<br>8:47:24AM                                                                                                    |                                                                                                    |                                                                                                    |
| Adjustment<br>Summary<br>Report  | Category<br>Food<br>Appetizer<br>Beverages<br>NA Beverages<br>Miscellaneous<br>Liquor<br>Beer<br>Wine<br>Red Bull<br>Misc<br>Soda | Total<br>1989.99<br>0.00<br>2.25<br>0.00<br>0.00<br>3104.39<br>3366.73<br>13.83<br>6.00<br>1970.00<br>131.25<br>11058.54 | Spills<br>0.00<br>0.00<br>0.00<br>0.00<br>0.00<br>0.00<br>0.00<br>0 | Comps<br>112.83<br>0.00<br>0.00<br>0.00<br>0.00<br>75.71<br>106.47<br>0.00<br>0.00<br>0.00<br>13.25<br>312.01 | 25.45<br>0.00<br>0.00<br>0.00<br>0.00<br>0.00<br>0.00<br>0.00 | Edit Price<br>2.00<br>0.00<br>0.00<br>0.00<br>0.00<br>110.00<br>0.00<br>0.00 | Coupons<br>-11.00<br>0.00<br>0 | Net Sales<br>1860.71<br>0.00<br>2.25<br>0.00<br>3028.68<br>3150.26<br>13.83<br>6.00<br>1970.00<br>118.75<br><b>10,620.83</b> |

To generate the Adj by Category Report, select the desired start and end dates or choose from the preselected date choices (-1 day, +1 day, Today, WTD, or MTD). To print the report to your default Windows printer, click the Print button. To view the report within your *HungerRush* system, click the Run Report button. To export the data to Excel, Word, or a PDF file, click Run Report, and then click Export. Navigate to the desired location, select the file type, enter a file name, and click the Save button.

#### **Optimal Usage**

• Rather than combing through all the details looking for discrepancies, use this report to quickly find totals that would raise a red flag.

### **Coupons by Customer**

The Coupons by Customer Report provides a list of the coupons used by each customer for a specified date range. Use this report to evaluate the success of your coupon offerings, and to extend special offers to customers who frequently use coupons.

| NAME                   | IMAGE  |                                             |                          |          |                                       |                             |   |
|------------------------|--------|---------------------------------------------|--------------------------|----------|---------------------------------------|-----------------------------|---|
|                        | Date   |                                             |                          | Report   | t Options                             |                             | 1 |
| Coupons by<br>Customer |        | Start 02/26/                                | 20XX -                   |          | Coupons All                           |                             | • |
| Parameters             |        | End 02/26/                                  | '20XX 💌                  |          |                                       |                             |   |
|                        | -1 daj | y +1 day Today                              | WTD MTD                  |          |                                       |                             |   |
|                        |        |                                             | Cou                      | oons By  | Customer                              | 11/19/20XX<br>2:34/22PM     |   |
|                        |        | My Place<br>Fri 02/08/20XX - Fri 02/08/20XX |                          |          |                                       |                             |   |
|                        |        |                                             | Date                     | OrdNum   | ltem(s)                               | Amount                      |   |
|                        |        | \$1.00 Off M Specialty                      |                          |          |                                       |                             |   |
|                        |        | C, PEDRO                                    | 2/8/20)()(               | 77       | Med 12" Vegetarian                    | \$1.00                      |   |
| Coursens hu            |        |                                             |                          |          |                                       | \$1.00                      |   |
| Coupons by             |        | \$2.00 Off Any Large                        |                          |          |                                       |                             |   |
| Customer               |        | A, JANET                                    | 2/8/20)()(               | 90       | .arge 16" Caprese Pizza               | \$2.00                      |   |
| Report                 |        | C, PEDRO                                    |                          |          |                                       | 42.000                      |   |
|                        |        |                                             | 2/8/20)()(<br>2/8/20)()( | 77<br>77 | _arge 16" Cheese<br>_arge 16" Cheese  | \$2.00<br>\$2.00            |   |
|                        |        |                                             |                          |          | -                                     | \$4.00                      |   |
|                        |        | M, JONATHON                                 | 2/8/20XX                 | 110      | .arge 16" NYVillage                   | \$2.00                      |   |
|                        |        | S, KATE                                     |                          |          |                                       | 42.000                      |   |
|                        |        |                                             | 2/8/20XX<br>2/8/20XX     | 86<br>86 | ⊥arge 16" Cheese<br>⊥arge 16" Hawaiin | \$2.00<br>\$2.00<br>\$4.00  |   |
|                        |        | S, KRISTINA                                 | 2/8/20XX                 | 107      | _arge 16" Cheese                      | \$2.00<br>\$2.00<br>\$14.00 |   |
|                        |        |                                             |                          |          |                                       |                             |   |

To generate the Coupons by Customer Report, select the desired start and end dates or choose from the pre-selected date choices (-1 day, +1 day, Today, WTD, or MTD). Select the desired coupon, or select All to run the report for all coupons. To print the report to your default Windows printer, click the Print button. To view the report within your *HungerRush* system, click the Run Report button. To export the data to Excel, Word, or a PDF file, click Run Report, and then click Export. Navigate to the desired location, select the file type, enter a file name, and click the Save button.

#### **Optimal Usage**

• Figuring out which coupons are popular amongst which customers.

### **Coupons by Validation Code**

The Coupons by Validation Code Report provides a list of coupons redeemed for each validation code. Validation codes are used to track the delivery method of the offer (door hanger, a specific mail out, etc.). Track where the redeemed offers are coming from to plan for future promotions.

| NAME                                           |                          | IMAGE                                                                                                    |                               |                                |  |  |  |  |
|------------------------------------------------|--------------------------|----------------------------------------------------------------------------------------------------|-------------------------------|--------------------------------|--|--|--|--|
| Coupons by<br>Validation<br>Code<br>Parameters |                          | Date<br>Start 03/08,<br>End 03/08<br>-1 day +1 day Today                                                  | /20XX •<br>/20XX •<br>WTD MTD |                                |  |  |  |  |
| Coupons by<br>Validation<br>Code<br>Report     |                          | Coupons By Validation Code         11/19/20/X           Wed 11/20/20XX - Wed 11/20/20XX         2:34/22PM |                               |                                |  |  |  |  |
|                                                | Validation Code<br>CM111 | Coupon<br>LARGE 1 TOPP. \$9.99                                                                            | <u>Count</u>                  | <u>Total</u><br>4.98<br>\$4.98 |  |  |  |  |
|                                                | MGR                      | \$5 off of \$20 1<br>GIFT CARD DONATION 1                                                                 |                               | 5.00<br>10.00<br>\$15.00       |  |  |  |  |
|                                                | None                     | \$3 OFF ORDER of \$15 3<br>PLAZA EMPLOYEE 2                                                               |                               | 9.00<br>4.97<br>\$13.97        |  |  |  |  |
|                                                |                          |                                                                                                    | Total                         | \$33.95                        |  |  |  |  |

To generate the Coupons by Validation Code Report, select the desired start and end dates or choose from the pre-selected date choices (-1 day, +1 day, Today, WTD, or MTD). To print the report to your default Windows printer, click the Print button. To view the report within your *HungerRush* system, click the Run Report button. To export the data to Excel, Word, or a PDF file, click Run Report, and then click Export. Navigate to the desired location, select the file type, enter a file name, and click the Save button.

#### **Optimal Usage**

• Tracking which validation code is working and their usage

### Validation Code by Coupon

The Validation Code by Coupon Report provides a list of redeemed coupons, and the validation code associated with each coupon type. Validation codes are used to track the delivery method of the offer (door hanger, a specific mail out). Track where the redeemed offers are coming from to plan for future promotions.

| NAME                                          | IMAGE                                                                                                    |  |  |  |  |  |
|-----------------------------------------------|----------------------------------------------------------------------------------------------------|--|--|--|--|--|
| Validation<br>Code by<br>Coupon<br>Parameters | Date         Start       11/30/20XX         End       02/28/20XX         -1 day       +1 day       Today       MTD                                             |  |  |  |  |  |
|                                               | Validation Codes By Coupon         11/1920XX           Wed 11/20/20XX - Wed 11/20/20XX         2:3422PM                                                        |  |  |  |  |  |
| Validation                                    | Coupon         Validation Code         Count         Total           LARGE 1 TOPP. \$9.99         CM111         1         4.98           \$4.98         \$4.98 |  |  |  |  |  |
| Code by<br>Coupon<br>Report                   | \$3 OFF ORDER of \$15<br>None 3 9.00<br>\$9.00                                                                                                    |  |  |  |  |  |
|                                               | \$5 off of \$20<br>MGR 1 5.00<br>\$5.00                                                                                                    |  |  |  |  |  |
|                                               | GIFT CARD DONATION<br>MGR 1 10.00<br>\$10.00                                                                                                    |  |  |  |  |  |
|                                               | PLAZA EMPLOYEE None 2 4.97                                                                                                    |  |  |  |  |  |
|                                               | Total \$33.95                                                                                                    |  |  |  |  |  |

To generate the Validation Codes by Coupon Report, select the desired start and end dates or choose from the pre-selected date choices (-1 day, +1 day, Today, WTD, or MTD). To print the report to your default Windows printer, click the Print button. To view the report within your *HungerRush* system, click the Run Report button. To export the data to Excel, Word, or a PDF file, click Run Report, and then click Export. Navigate to the desired location, select the file type, enter a file name, and click the Save button.

#### **Optimal Usage**
• Tracking which validation code is working and their usage amounts

### **Sales Reports**

When first entering the reports menu, the Sales Report Tab is the default tab that's selected. Major reports that display the accumulations of sales and vital statistics can be found here.

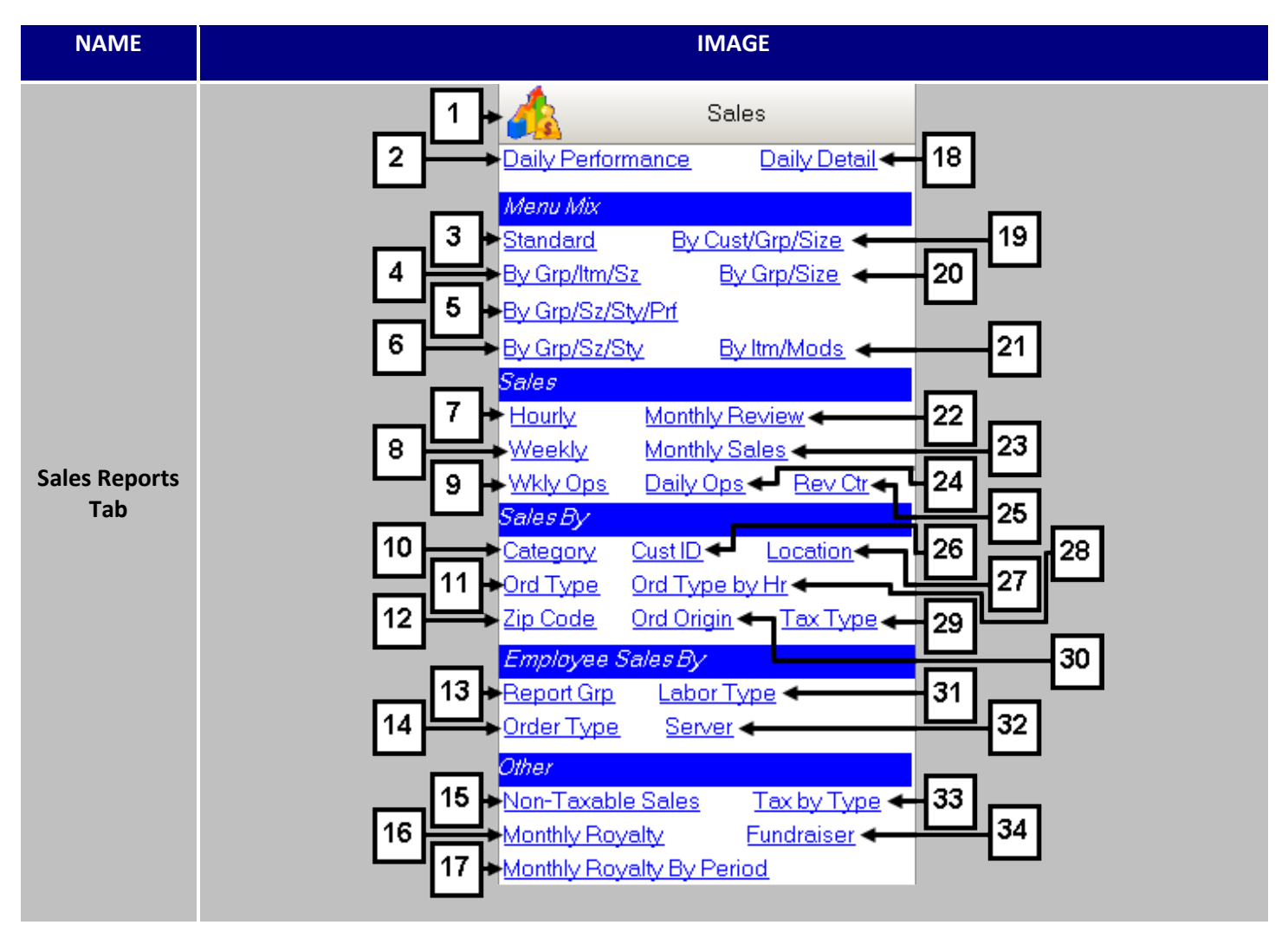

| # | NAME                 | IMAGE             | DESCRIPTION                                                                                                    |
|---|----------------------|-------------------|----------------------------------------------------------------------------------------------------|
| 1 | Sales Reports<br>Tab | A Sales           | Clicking on <b>Sales Reports Tab</b> will expand the tab and reveal the available reports.                                                       |
| 2 | Daily<br>Performance | Daily Performance | The <b>Daily Performance</b> Report (DPR) is used to view a summary of sales activity for a particular date.                                     |
| 3 | Menu Mix<br>Standard | Standard          | The <b>Menu Mix Standard</b> Report provides a list by menu report group of the quantity, net sales, and percentage of sales for each menu item. |

| 4 | Menu Mix by<br>Grp/Itm<br>/Sz | By Grp/ltm/Sz | The <b>Menu Mix by Grp/Itm/Sz</b> report provides a list by<br>menu report group of the quantity, net sales, and<br>percentage of sales for each menu item by Group, Item and<br>Size. |
|---|-------------------------------|---------------|----------------------------------------------------------------------------------------------------|
|---|-------------------------------|---------------|----------------------------------------------------------------------------------------------------|

Sales Reports continued...

| 5  | Menu Mix by<br>Grp/Sz<br>/Sty/Prf | By Grp/Sz/Sty/Prf | The <b>Menu Mix by Size/Style/Pref</b> provides a list by menu report group of the quantity, net sales, and percentage of sales for each menu item, size, and preference.                                                                                |
|----|-----------------------------------|-------------------|----------------------------------------------------------------------------------------------------|
| 6  | Menu Mix by<br>Grp/Sz<br>/Sty     | By Grp/Sz/Sty     | The <b>Menu Mix by Size and Style</b> provides a list by menu report group of the quantity, net sales, and percentage of sales for each menu item, size, and style.                                                                                      |
| 7  | Hourly<br>Sales<br>Summary        | Hourly            | The <b>Hourly Sales Summary</b> Report provides a breakdown by<br>hour of the day of the average order count, net sales,<br>comps, coupons, tax, gross sales, order average, labor<br>hours, and labor cost.                                             |
| 8  | Weekly Sales<br>Summary           | Weekly            | The <b>Weekly Sales Summary</b> Report provides a breakdown<br>by day of the week of the over/short calculation, historical<br>weekly data, labor costs, and total dollar amount sold per<br>order type for a specified date range.                      |
| 9  | Weekly Ops                        | Wkly Ops          | The <b>Weekly Operations</b> Report provides a breakdown by day of the week of the over/short calculation, historical weekly data, labor costs, and total dollar amount sold per order type for a specified date range.                                  |
| 10 | Sales by<br>Category              | Category          | The <b>Sales by Category</b> Report provides a list of net sales and percentage of sales by report category, providing you with a visual of sales by report category, delivery fees, and coupons.                                                        |
| 11 | Sales by<br>Order Type            | Ord Type          | The <b>Sales by Order Type</b> Report provides a summary by order type of net sales, gross sales, adjustments/coupons, tax, and order count for a specified date range.                                                                                  |
| 12 | Sales by Zip<br>Code              | Zip Code          | The <b>Sales by Zip Code</b> Report provide sales generated by zip code and includes the tax collected for each zip code. This report is extremely helpful for locations that need to report taxes on delivery food to different states and or counties. |

| 13 | Employee<br>Sales by<br>Report Grp | Report Grp                | The <b>Employee Sales by Report Group</b> Report provides a list<br>by employee of the dollar amount and percentage of sales<br>for each report group. Use this report to see which item<br>types are sold most often by each employee.                                        |
|----|------------------------------------|---------------------------|----------------------------------------------------------------------------------------------------|
| 14 | Employee<br>Sales by<br>Order Type | Order Type                | The <b>Employee Sales by Labor Type</b> Report provides a list by employee of the ticket count, head count, average ticket, per person average, labor type, and total sales for a specified date range.                                                                        |
| 15 | Non-Taxable<br>Sales               | Non-Taxable Sales         | The <b>Non-Taxable Sales</b> Report provides a list of all tax-<br>exempt orders placed within a specified date range, along<br>with the date, customer name, tax ID, address, and dollar<br>amount for each order.                                                            |
| 16 | Monthly<br>Royalty                 | <u>Monthly Royalty</u>    | <b>Monthly Royalty</b> displays royalty in a monthly calendar<br>format. Each day is shown with its net sales displayed and<br>weekly sales total. At the bottom of the report, the net<br>sales for the month are totaled and both royalty and<br>advertising are calculated. |
| 17 | Monthly<br>Royalty By<br>Period    | Monthly Royalty By Period | Similar to the Monthly Royalty Report, <b>Monthly Royalty By</b><br><b>Period</b> allows for a custom date range to be sampled.                                                                                                    |
| 18 | Daily Detail                       | Daily Detail              | The <b>Daily Detail</b> Report is used to view a sales summary, paid-outs summary, and payment summary for today and for the previous week, as well as the dollar variance, the percent variance, the week-to-date, and the previous week-to-date.                             |
| 19 | Menu Mix by<br>Cust/Grp<br>/Size   | By Cust/Grp/Size          | The <b>Menu Mix by Cust/Grp/Size</b> report provides a list by menu report group of the quantity, net sales, and percentage of sales for each menu item by Customer, Group and Size.                                                                                           |
| 20 | Menu Mix by<br>Grp/Size            | By Grp/Size               | The <b>Menu Mix by Grp/Size</b> report provides a list by menu report group of the quantity, net sales, and percentage of sales for each menu item by Group and Size.                                                                                                    |
| 21 | Menu Mix by<br>Itm/Mods            | By Itm/Mods               | The <b>Menu Mix by Item/Modifier</b> Report provides a list by menu group of the quantity, net sales, and percentage of sales for each menu item.                                                                                                    |

| 22 | Monthly<br>Review                  | Monthly Review          | The <b>Monthly Review</b> Report provides a summary for each day of the specified month of the total sales, deposits, coupons, delivery fees, paid outs, and driver compensation.                                                                        |
|----|------------------------------------|-------------------------|----------------------------------------------------------------------------------------------------|
| 23 | Monthly<br>Sales                   | Monthly Sales           | The <b>Monthly Sales</b> Report provides a breakdown by day of<br>net sales, tax, receipts by payment type, paid outs, order<br>count, labor costs, delivery fees, and delivery<br>compensation.                                                         |
| 24 | Daily Ops                          | Daily Ops               | The <b>Daily Ops</b> report includes a sales recap with much more detail than the standard Daily Performance Report.                                                                                                    |
| 25 | Revenue<br>Center                  | Rev Ctr                 | The <b>Revenue Center</b> report displays several reports separated by preassigned revenue centers and dayparts.                                                                                                    |
| 26 | Customer ID                        | Cust ID                 | The Net Sales by <b>Customer ID</b> Report provides a list by customer ID of the order count and total dollar amount for a specified date range.                                                                                                    |
| 27 | Sales by<br>Location               | <u>Location</u>         | The <b>Sales by Location</b> Report displays all orders for a specified date range and specified location type or types. Available location types are Business, Apt, Hotel, and School.                                                                  |
| 28 | Sales by<br>Order Type<br>By Hour  | <u>Order Type by Hr</u> | The <b>Sales by Order Type</b> by Hour Report provides a breakdown by hour of day and by order type of the order count and total order dollar amount for a specified date range.                                                                         |
| 29 | Sales By Tax<br>Type               | <u>Tax Type</u>         | The <b>Sales By Tax Type</b> Report sorts each tax type and which report category associated with the charged tax.                                                                                                    |
| 30 | Sales by<br>Order Origin           | Order Origin            | The <b>Sales by Order Origin</b> Report reviews Daily, Weekly and<br>Monthly sales by comparing sales originating from in store,<br>online or via the call center.                                                                                       |
| 31 | Employee<br>Sales by<br>Labor Type | Labor Type              | The <b>Employee Sales by Labor Type</b> Report provides a list by employee of the ticket count, head count, average ticket, per person average, labor type, and total sales for a specified date range.                                                  |
| 32 | Server Sales                       | <u>Server</u>           | The <b>Server Sales</b> Report provides sales and tip data for<br>servers. Details include number of orders, net sales, gross<br>sales, credit card sales, credit card tips, cash sales, cash tip<br>percentage (recommended), total tips, and gratuity. |

| 33 | Тах Ву Туре | <u>Tax by Type</u> | The <b>Tax by Type</b> Report provides the tax name, tax rate, net sales, and tax amount for a specified date range. Tax exempt sales are not included in net sales when a particular tax type is selected on the Tax by Type Report.                                            |
|----|-------------|--------------------|----------------------------------------------------------------------------------------------------|
| 34 | Fundraiser  | <u>Fundraiser</u>  | The <b>Fundraiser</b> Report provides the order count and total dollar amount for all fundraiser programs for a specified date range. The Fundraiser feature allows you to donate a percentage of the sales for a specified day to an organization, such as a school or charity. |

### **Daily Performance**

The Daily Performance Report (DPR) is used to view a summary of sales activity for a particular date, date range, the week to date, or the month to date.

| NAME                               | IMAGE                                                                                                    |                                                                                         |
|------------------------------------|----------------------------------------------------------------------------------------------------|-----------------------------------------------------------------------------------------|
| Daily<br>Performance<br>Parameters | Date   Start   02 / 26 / 20 XX   End   02 / 26 / 20 XX     -1 day   +1 day   Today   WTD   MTD    Daily Performance Optional Sections   Image: Sales By Order Type Detail   Image: Adjustment Summary   Image: Cash Drawer Detail                                                                                                    |                                                                                         |
| Daily<br>Performance<br>Report     | Daily Performance Report           My Place           Fri 02/08/20XX - Fri 02/08/20XX           Comments:           Daily Sales & Revenue           Total Sales         3927.13           Adjustments(-)         10.62           Coupons(-)         16.00           Gross Sales         3900.51           Tax (-)         297.22           Net Sales         3603.29           Tax (+)         297.22           Net Sales         3603.29           Tax (+)         297.22           Net Sales         3603.29           Tax (+)         297.22           Net Sales         3603.29           Tax (+)         297.22           Net Sales         3603.29           Tax (+)         297.22           Offic Cards(+)         0.00           Delivery Comp (-)         16.80           Cash Receipts (+)         0.00           Cash Paidouts (-)         0.00           Other Income (+)         0.00           Total Receipts         3883.71 | 11/2020XX<br>3:2829PM<br>Revention POS<br>0.84<br>3.17<br>8.85<br>1.23<br>1.42<br>15.51 |

### Daily Performance continued...

*HungerRush* highly recommends that owners and/or managers run this report daily, as it provides a perfect snapshot of all the information required for each business day. View daily sales & revenue, a labor summary, a payment summary, daily statistics, sales by order counts and totals by order type, sales by category, paid-ins, and paid-outs. To generate the Daily Performance Report, select the desired start and end dates or choose from the pre-selected date choices (-1 day, +1 day, Today, WTD, or MTD). If desired, add the following optional sections:

- Sales by Order Type Detail
- Adjustment Summary
- Cash Drawer Detail

To print the report to your default Windows printer, click the Print button. To view the report within your *HungerRush* system, click the Run Report button. To export the data to Excel, Word, or a PDF file, click Run Report, and then click Export. Navigate to the desired location, select the file type, enter a file name, and click the Save button.

### **Optimal Usage**

- At-a-glance look at overall store performance.
- Quickly finding Red flags

### **Daily Detail**

The Daily Detail Report is used to view a sales summary, paid-outs summary, and payment summary for today and for the previous week, as well as the dollar variance, the percent variance, the week-to-date, and the previous week-to-date.

| NAME                       |                                                                                                    | IMAGE                                                                                           |                                                                                                    |                                                                                          |                                                                                   |                                                                                                    |                                                                                                    |                                                                                                  |                                                                                          |  |
|----------------------------|----------------------------------------------------------------------------------------------------|-------------------------------------------------------------------------------------------------|----------------------------------------------------------------------------------------------------|------------------------------------------------------------------------------------------|-----------------------------------------------------------------------------------|----------------------------------------------------------------------------------------------------|----------------------------------------------------------------------------------------------------|--------------------------------------------------------------------------------------------------|------------------------------------------------------------------------------------------|--|
| Daily Detail<br>Parameters | Date                                                                                                    | Day [                                                                                           | 02   26                                                                                             | '20XX                                                                                    | •                                                                                 | -1 day                                                                                             | / +;                                                                                                 | 1 day                                                                                            |                                                                                          |  |
|                            |                                                                                                    |                                                                                                 | Dail                                                                                                | y Perfor<br>My<br>Fri 02/                                                                | mance E<br>Place<br>08/20XX                                                       | Detail                                                                                             |                                                                                                    |                                                                                                  | 1/10/2000<br>8:47:24AM                                                                   |  |
| Daily Detail<br>Report     | Sales Summary Total Sales -Adjustments(Coupons) -Adjustments(Comps) =Adjusted Gross Sales -Sales Tax -Net Sales Delivery Income =Other Income =Adjusted Net Sales | Today<br>3927.13<br>16.00<br>10.62<br>3,900.51<br>297.22<br>3603.29<br>0.00<br>0.00<br>3,603.29 | Last Week<br>3268.01<br>2.00<br>179.75<br>3,086.26<br>235.25<br>2851.01<br>0.00<br>0.00<br>2,851.01 | \$ Variance<br>659.12<br>14.00<br>-169.13<br>814.25<br>61.97<br>752.28<br>0.00<br>752.28 | % Variance<br>20.17%<br>700.00%<br>-94.09%<br>26.38%<br>26.34%<br>0.00%<br>26.39% | WTD<br>12587.31<br>23.00<br>127.20<br>12,437.11<br>947.90<br>11489.21<br>0.00<br>0.00<br>11,489.21 | Last WTD<br>10113.41<br>17.00<br>286.99<br>9,809.42<br>747.54<br>9061.88<br>0.00<br>0.00<br>9,061.88 | \$ Variance<br>2,473.90<br>6.00<br>-159.79<br>2,627.69<br>200.36<br>2,427.33<br>0.00<br>2,427.33 | % Variance<br>24.46%<br>35.29%<br>-55.68%<br>26.79%<br>0.00%<br>0.00%<br>26.79%<br>0.00% |  |

To generate the Daily Performance Detail Report, select the desired day or choose from the pre-selected date choices (-1 day or +1 day). To print the report to your default Windows printer, click the Print button. To view the report within your *HungerRush* system, click the Run Report button. To export the data to Excel, Word, or a PDF file, click Run Report, and then click Export. Navigate to the desired location, select the file type, enter a file name, and click the Save button.

### **Optimal Usage**

• Daily performance comparison of pervious weeks

### **Menu Mix Standard**

The Menu Mix Standard Report provides a list by menu report group of the quantity, net sales, and percentage of sales for each menu item. Use this report to see which items in each menu group are most popular, and plan your inventory accordingly. This information can also be used to remove menu items that do not sell well, or to create special offers for less popular items to boost sales.

| NAME               | II                                                                                                    | MAGE                                                                                | E                                                                     |                                                      |   |  |
|--------------------|----------------------------------------------------------------------------------------------------|-------------------------------------------------------------------------------------|-----------------------------------------------------------------------|------------------------------------------------------|---|--|
|                    | Date                                                                                                    | Report Options                                                                      |                                                                       |                                                      |   |  |
| Menu Mix           | Start 03/09/20XX •                                                                                                    | Menu Grou                                                                           | ips All                                                               |                                                      | • |  |
| Parameters         | End 03/09/20XX -                                                                                                    | Order Typ                                                                           | es All                                                                |                                                      | - |  |
|                    | -1 day +1 day Today WTD MTD                                                                                                    | Menu It                                                                             | em All                                                                |                                                      | • |  |
|                    | Menu Mix E                                                                                                    | By Report Grou                                                                      | р                                                                     | 1/10/2000<br>8:47:24AM                               |   |  |
|                    | Fri 02/08/20<br>Order Ty                                                                                                    | ype: All                                                                            |                                                                       |                                                      |   |  |
|                    |                                                                                                    | Qty Total \$                                                                        | Net \$                                                                | % of Net                                             |   |  |
| Menu Mix<br>Report | Appetizer<br>Calamari Fritti<br>Garlic Bread Full Tray<br>Portobello Fritti<br>Roasted Prosciutto<br>Sauce On Side<br>Spinach Artichoke Dip<br>Wings Fra Diavolo | 4 \$35.80<br>1 \$24.95<br>1 \$7.95<br>1 \$9.95<br>2 \$0.00<br>1 \$8.95<br>2 \$17.90 | \$35.80<br>\$24.95<br>\$7.95<br>\$9.95<br>\$0.00<br>\$8.95<br>\$17.90 | 0.99<br>0.69<br>0.22<br>0.28<br>0.00<br>0.25<br>0.50 |   |  |
|                    | SubTotal                                                                                                    | 12 \$105.50                                                                         | \$105.50                                                              | 2.93                                                 |   |  |
|                    | Beer<br>Bud Lite<br>Corona<br>Heineken<br>SubTotal                                                                                                    | 3 \$12.00<br>3 \$13.50<br>2 \$9.00<br>8 \$34.50                                     | \$12.00<br>\$13.50<br>\$9.00<br><b>\$34.50</b>                        | 0.33<br>0.37<br>0.25<br>0.96                         |   |  |
|                    | Beverage                                                                                                    |                                                                                     | -                                                                     |                                                      |   |  |
|                    | 2 Liter Dr Pepper<br>Apple Juice<br>Coke 2 Liter<br>FountDrink                                                                                                   | 2 \$5.90<br>1 \$2.25<br>2 \$5.90<br>51 \$114.75                                     | \$5.90<br>\$2.25<br>\$5.90<br>\$114.75                                | 0.16<br>0.06<br>0.16<br>3.18                         |   |  |

#### Menu Mix continued...

To generate the Menu Mix Standard Report, select the desired start and end dates or choose from the preselected date choices (-1 day, +1 day, Today, WTD, or MTD).

Choose from the report options:

- Select the desired menu group, or select All to run the report for all menu groups
- Select the desired order type, or select All to run the report for all order types
- Select the desired menu item, or select All to run the report for all menu items

To print the report to your default Windows printer, click the Print button. To view the report within your *HungerRush* system, click the Run Report button. To export the data to Excel, Word, or a PDF file, click Run Report, and then click Export. Navigate to the desired location, select the file type, enter a file name, and click the Save button.

### **Optimal Usage**

• Sales trends by report group

### Menu Mix by Cust/Grp/Size

The Menu Mix by Cust/Grp/Size report provides a list by menu report group of the quantity, net sales, and percentage of sales for each menu item by Customer, Group and Size.

| NAME                     |               | I                                      | MAGE                                 |             |                              |                        |   |
|--------------------------|---------------|----------------------------------------|--------------------------------------|-------------|------------------------------|------------------------|---|
| Menu Mix by              | Date          |                                        | Report Opt                           | tions       |                              | ŕ                      | • |
| Cust/Grp/                | Start         | 02/26/20XX •                           | Men                                  | u Groups A  | //                           | •                      |   |
| Size                     | End           | 02/26/20XX 💌                           |                                      |             |                              |                        |   |
| Parameters               | -1 day +1 day | Today WTD MTD                          | ]                                    |             |                              |                        |   |
|                          |               | Menu Mix Gro                           | up/Size by C                         | ustomer     |                              | 1/10/2000<br>8:47:24AM |   |
|                          |               | Re<br>Sun 03/09/2                      | vention, Inc.<br>0XX - Sun 03/09/201 | xx          |                              |                        |   |
|                          |               |                                        |                                      |             |                              |                        |   |
| Menu Mix by<br>Cust/Grp/ | ., BELINDA    | Group                                  | Size                                 | Qty         | Net                          |                        |   |
| Size                     |               | Pizza<br>Pizza                         | Large 16<br>Medium                   | 1           | 14.95<br>16.95               |                        |   |
| Report                   | KATIF         |                                        |                                      | 2           | 31.90                        |                        |   |
|                          |               | Beverages<br>Soups and Salads<br>Zuppe | None<br>Large<br>None                | 1<br>1<br>3 | 0.00<br>0.00<br>0.00<br>0.00 | -                      |   |
|                          |               |                                        |                                      |             |                              |                        |   |

Use this report to see which items and sizes in each menu group are most popular, and plan your inventory accordingly. This information can also be used to remove menu items or sizes that do not sell well, or to create special offers for less popular items to boost sales.

To generate the Menu Mix by Item/Size Report, select the desired start and end dates or choose from the pre-selected date choices (-1 day, +1 day, Today, WTD, or MTD).

Choose from the report options:

• Select the desired order type, or select All to run the report for all order types

To print the report to your default Windows printer, click the Print button. To view the report within your *HungerRush* system, click the Run Report button. To export the data to Excel, Word, or a PDF file, click Run Report, and then click Export. Navigate to the desired location, select the file type, enter a file name, and click the Save button.

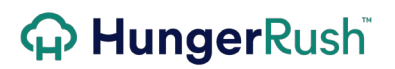

### **Optimal Usage**

• Daily understanding of customer's ordering habits

### Menu Mix by Grp/Itm/Sz

The Menu Mix by Grp/Itm/Sz report provides a list by menu report group of the quantity, net sales, and percentage of sales for each menu item by Group, Item and Size.

| NAME                 |             |                  | IMA             | GE      |                      |                      |                        |   |  |
|----------------------|-------------|------------------|-----------------|---------|----------------------|----------------------|------------------------|---|--|
|                      | Date        |                  |                 | Report  | Options              |                      |                        |   |  |
| Menu Mix by          | St          | art 03/01/20XX • |                 |         | Order Type           | es All               |                        | ٠ |  |
| Parameters           | E           | ind 03/01/20XX   | •               | - Exclu | ude Modifier:        | s and Prefere        | ences                  |   |  |
|                      | -1 day +1 d | day Today WTD    | MTD             |         |                      |                      |                        |   |  |
|                      |             | 1                | Menu Mix        | By Iter | m/Size               |                      | 1/10/2000<br>8:47:244M |   |  |
|                      |             | Revention, Inc.  |                 |         |                      |                      |                        |   |  |
|                      |             |                  | Order           | Type:   | A//                  |                      |                        |   |  |
| Menu Mix by          | Pizza       | Artishaka Hazeta | Size            | Qty     | Total \$             | <u>Net\$</u>         | <u>%</u> of Sales      |   |  |
| Grp/ltm/Sz<br>Report |             | Artichoke Hearts | None            | 2       | \$1.95               | \$1.95               | 0.02                   |   |  |
| neport               |             | Chicken Rustica  | Large 16        | 1       | \$20.95              | \$20.95              | 0.27                   |   |  |
|                      |             |                  | Medium          | 1       | \$16.95              | \$16.95              | 0.22                   |   |  |
|                      |             | Deluxe Pizza     |                 | ~~      | Aroo or              | <b>\$500.05</b>      | 7.45                   |   |  |
|                      |             |                  | Large<br>Medium | 39      | \$583.05<br>\$103.60 | \$583.05<br>\$103.60 | 1.32                   |   |  |
|                      |             |                  | Party           | 1       | \$19.95              | \$19.95              | 0.25                   |   |  |
|                      |             |                  | Small           | 3       | \$23.85              | \$23.85              | 0.30                   |   |  |

Use this report to see which items and sizes in each menu group are most popular, and plan your inventory accordingly. This information can also be used to remove menu items or sizes that do not sell well, or to create special offers for less popular items to boost sales.

To generate the Menu Mix by Item/Size Report, select the desired start and end dates or choose from the pre-selected date choices (-1 day, +1 day, Today, WTD, or MTD).

Choose from the report options:

• Select the desired order type, or select All to run the report for all order types

To print the report to your default Windows printer, click the Print button. To view the report within your *HungerRush* system, click the Run Report button. To export the data to Excel, Word, or a PDF file, click Run

Report, and then click Export. Navigate to the desired location, select the file type, enter a file name, and click the Save button.

### **Optimal Usage**

- Daily understanding of customer's ordering habits
- Recognize popular items and create specials for less popular items.

### Menu Mix by Grp/Size

The Menu Mix by Grp/Size report provides a list by menu report group of the quantity, net sales, and percentage of sales for each menu item by Group and Size.

| NAME                              |               | IMA                                                                                                    | GE                                                                                 |                                                                                                    |                                                                                                    |                                                                                                    |   |
|-----------------------------------|---------------|----------------------------------------------------------------------------------------------------|------------------------------------------------------------------------------------|----------------------------------------------------------------------------------------------------|----------------------------------------------------------------------------------------------------|----------------------------------------------------------------------------------------------------|---|
|                                   | Date          |                                                                                                    | Report                                                                             | Options                                                                                                    |                                                                                                    |                                                                                                    |   |
| Menu Mix by                       | Start 0.      | 3/09/20XX 🝷                                                                                                   |                                                                                    | Order Types                                                                                                    | All                                                                                                    |                                                                                                    | • |
| Grp/Size                          | End 0         | 3/09/20XX 🝷                                                                                                   |                                                                                    |                                                                                                    |                                                                                                    |                                                                                                    |   |
| Parameters                        |               |                                                                                                    |                                                                                    |                                                                                                    |                                                                                                    |                                                                                                    |   |
|                                   | -1 day +1 day | Today WTD MTD                                                                                                 |                                                                                    |                                                                                                    |                                                                                                    |                                                                                                    |   |
|                                   |               | Мерц М                                                                                                    | lix By G                                                                           | Froup/Size                                                                                                    | 0                                                                                                    | 1/10/20XX                                                                                                  |   |
|                                   |               | Wend                                                                                                    | IIX Dy C                                                                           | 1000/012                                                                                                    |                                                                                                    | 8:47:24AM                                                                                                  |   |
|                                   |               | Sun 03/09/20                                                                                                  | evention, li<br>DXX - Sun                                                          | nc.<br>03/09/20XX                                                                                                    |                                                                                                    |                                                                                                    |   |
|                                   |               | Orde                                                                                                    |                                                                                    | Δ11                                                                                                    |                                                                                                    |                                                                                                    |   |
|                                   |               |                                                                                                    |                                                                                    | · ···                                                                                                    |                                                                                                    |                                                                                                    |   |
|                                   | Pizza         | Size                                                                                                    | Qty                                                                                | <u>Total \$</u>                                                                                                    | <u>Net\$</u>                                                                                                    | % of Sales                                                                                                 |   |
|                                   |               |                                                                                                    |                                                                                    | ****                                                                                                    | 8070 70                                                                                                    |                                                                                                    |   |
| Menu Mix by                       |               | Large                                                                                                    | 66                                                                                 | \$972.70<br>\$799.25                                                                                                    | \$972.70<br>\$774.25                                                                                                    | 12.43                                                                                                    |   |
| Menu Mix by<br>Grp/Size           |               | Large<br>Large 16<br>Medium                                                                                   | 66<br>45<br>52                                                                     | \$972.70<br>\$788.25<br>\$760.40                                                                                                    | \$972.70<br>\$774.25<br>\$760.40                                                                                                    | 12.43<br>9.89<br>9.72                                                                                      |   |
| Menu Mix by<br>Grp/Size           |               | Large<br>Large 16<br>Medium<br>Neapolitan                                                                     | 66<br>45<br>52<br>6                                                                | \$972.70<br>\$788.25<br>\$760.40<br>\$88.70                                                                                                 | \$972.70<br>\$774.25<br>\$760.40<br>\$88.70                                                                                              | 12.43<br>9.89<br>9.72<br>1.13                                                                              |   |
| Menu Mix by<br>Grp/Size<br>Report |               | Large<br>Large 16<br>Medium<br>Neapolitan<br>None                                                             | 66<br>45<br>52<br>6<br>122                                                         | \$972.70<br>\$788.25<br>\$760.40<br>\$88.70<br>\$167.29                                                                                     | \$972.70<br>\$774.25<br>\$760.40<br>\$88.70<br>\$162.79                                                                                  | 12.43<br>9.89<br>9.72<br>1.13<br>2.08                                                                      |   |
| Menu Mix by<br>Grp/Size<br>Report |               | Large<br>Large 16<br>Medium<br>Neapolitan<br>None<br>Party                                                    | 66<br>45<br>52<br>6<br>122<br>1                                                    | \$972.70<br>\$788.25<br>\$760.40<br>\$88.70<br>\$167.29<br>\$19.95                                                                          | \$972.70<br>\$774.25<br>\$760.40<br>\$88.70<br>\$162.79<br>\$19.95                                                                       | 12.43<br>9.89<br>9.72<br>1.13<br>2.08<br>0.25                                                              |   |
| Menu Mix by<br>Grp/Size<br>Report |               | Large<br>Large 16<br>Medium<br>Neapolitan<br>None<br>Party<br>Small                                           | 66<br>45<br>52<br>6<br>122<br>1<br>6                                               | \$972.70<br>\$788.25<br>\$760.40<br>\$88.70<br>\$167.29<br>\$19.95<br>\$44.70                                                               | \$972.70<br>\$774.25<br>\$760.40<br>\$88.70<br>\$162.79<br>\$19.95<br>\$44.70                                                            | 12.43<br>9.89<br>9.72<br>1.13<br>2.08<br>0.25<br>0.57                                                      |   |
| Menu Mix by<br>Grp/Size<br>Report |               | Large<br>Large 16<br>Medium<br>Neapolitan<br>None<br>Party<br>Small<br><b>SubTotal</b>                        | 66<br>45<br>52<br>6<br>122<br>1<br>6<br><b>298</b>                                 | \$972.70<br>\$788.25<br>\$760.40<br>\$88.70<br>\$167.29<br>\$19.95<br>\$44.70<br><b>\$2,841.99</b>                                          | \$972.70<br>\$774.25<br>\$760.40<br>\$98.70<br>\$162.79<br>\$19.95<br>\$44.70<br>\$2,823.49                                              | 12.43<br>9.89<br>9.72<br>1.13<br>2.08<br>0.25<br>0.57<br><b>36.07</b>                                      |   |
| Menu Mix by<br>Grp/Size<br>Report | Sandwiches    | Large<br>Large 16<br>Medium<br>Neapolitan<br>None<br>Party<br>Small<br>SubTotal                               | 66<br>45<br>52<br>6<br>122<br>1<br>6<br>298                                        | \$972.70<br>\$788.25<br>\$760.40<br>\$88.70<br>\$167.29<br>\$19.95<br>\$44.70<br>\$2,841.99<br>Total \$                                     | \$972.70<br>\$774.25<br>\$760.40<br>\$88.70<br>\$162.79<br>\$19.95<br>\$44.70<br>\$2,823.49<br>Net\$                                     | 12.43<br>9.89<br>9.72<br>1.13<br>2.08<br>0.25<br>0.57<br>36.07                                             |   |
| Menu Mix by<br>Grp/Size<br>Report | Sandwiches    | Large<br>Large 16<br>Medium<br>Neapolitan<br>None<br>Party<br>Small<br>SubTotal                               | 66<br>45<br>52<br>6<br>122<br>1<br>6<br><b>298</b><br><b>Qty</b><br>22             | \$972.70<br>\$788.25<br>\$760.40<br>\$88.70<br>\$167.29<br>\$19.95<br>\$44.70<br>\$2,841.99<br><u>Total \$</u><br>\$198.58                  | \$972.70<br>\$774.25<br>\$760.40<br>\$88.70<br>\$162.79<br>\$19.95<br>\$44.70<br><b>\$2,823.49</b><br><u>Net\$</u><br>\$198.58           | 12.43<br>9.89<br>9.72<br>1.13<br>2.08<br>0.25<br>0.57<br><b>36.07</b><br><b>% of Sales</b><br>2.54         |   |
| Menu Mix by<br>Grp/Size<br>Report | Sandwiches    | Large<br>Large 16<br>Medium<br>Neapolitan<br>None<br>Party<br>Small<br>SubTotal<br>Size<br>None<br>Whole Pizz | 66<br>45<br>52<br>6<br>122<br>1<br>6<br><b>298</b><br><b><u>Qtv</u></b><br>22<br>1 | \$972.70<br>\$788.25<br>\$760.40<br>\$88.70<br>\$167.29<br>\$19.95<br>\$44.70<br><b>\$2,841.99</b><br><u>Total \$</u><br>\$198.58<br>\$8.95 | \$972.70<br>\$774.25<br>\$760.40<br>\$98.70<br>\$162.79<br>\$19.95<br>\$44.70<br><b>\$2,823.49</b><br><u>Net\$</u><br>\$198.58<br>\$8.95 | 12.43<br>9.89<br>9.72<br>1.13<br>2.08<br>0.25<br>0.57<br><b>36.07</b><br><b>% of Sales</b><br>2.54<br>0.11 |   |

Use this report to see which items and sizes in each menu group are most popular, and plan your inventory accordingly. This information can also be used to remove menu items or sizes that do not sell well, or to create special offers for less popular items to boost sales.

To generate the Menu Mix by Item/Size Report, select the desired start and end dates or choose from the pre-selected date choices (-1 day, +1 day, Today, WTD, or MTD).

Choose from the report options:

• Select the desired order type, or select All to run the report for all order types

To print the report to your default Windows printer, click the Print button. To view the report within your *HungerRush* system, click the Run Report button. To export the data to Excel, Word, or a PDF file, click Run Report, and then click Export. Navigate to the desired location, select the file type, enter a file name, and click the Save button.

### **Optimal Usage**

• Viewing popular size choices per report group.

### Menu Mix by Grp/Sz/Sty/Pref

The Menu Mix by Grp/Sz/Sty/Pref provides a list by menu report group of the quantity, net sales, and percentage of sales for each menu item, size, and preference.

|               |                                       | IMAGE                                                                                                    |                                                                                                    |                                                                                                    |                                                                                                    |  |  |  |  |  |  |  |  |  |  |
|---------------|---------------------------------------|----------------------------------------------------------------------------------------------------|----------------------------------------------------------------------------------------------------|----------------------------------------------------------------------------------------------------|----------------------------------------------------------------------------------------------------|--|--|--|--|--|--|--|--|--|--|
| Date          |                                       | Report Opt                                                                                                    | tions                                                                                                    |                                                                                                    |                                                                                                    |  |  |  |  |  |  |  |  |  |  |
| Start         | 03/09/20XX -                          | Ora                                                                                                    | ler Types                                                                                                    | All                                                                                                    | •                                                                                                    |  |  |  |  |  |  |  |  |  |  |
| End           | 03/09/20XX -                          |                                                                                                    |                                                                                                    |                                                                                                    |                                                                                                    |  |  |  |  |  |  |  |  |  |  |
| -1 day +1 day | Today WTD M                           | ITD                                                                                                    |                                                                                                    |                                                                                                    |                                                                                                    |  |  |  |  |  |  |  |  |  |  |
|               | Menu M                                | ix By Size/Style                                                                                                    | e/Pref                                                                                                    |                                                                                                    | 1/10/20XX                                                                                                    |  |  |  |  |  |  |  |  |  |  |
|               | Thu 02/26                             | Revention, Inc.<br>5/20XX - Thu 02/26/20)                                                                                                    | ox                                                                                                    |                                                                                                    | 0.47 2 <del>40</del> 00                                                                                                    |  |  |  |  |  |  |  |  |  |  |
|               | Order Type: All                       |                                                                                                    |                                                                                                    |                                                                                                    |                                                                                                    |  |  |  |  |  |  |  |  |  |  |
| Pizza         | Size Style                            | Preference                                                                                                    | Qty                                                                                                    | <u>Net \$</u>                                                                                                    | % of Sales                                                                                                    |  |  |  |  |  |  |  |  |  |  |
|               | DeepDish                              | None                                                                                                    | 1                                                                                                    | \$14.95                                                                                                    | 14.43                                                                                                    |  |  |  |  |  |  |  |  |  |  |
|               | Thin                                  | Cold                                                                                                    | 2                                                                                                    | \$25.90                                                                                                    | 25.00                                                                                                    |  |  |  |  |  |  |  |  |  |  |
|               | Medium                                | None                                                                                                    | 2                                                                                                    | \$25.90                                                                                                    | 25.00                                                                                                    |  |  |  |  |  |  |  |  |  |  |
|               | DeepDish                              | Hot                                                                                                    | 1                                                                                                    | \$12.95                                                                                                    | 12.50                                                                                                    |  |  |  |  |  |  |  |  |  |  |
|               | Original                              | None                                                                                                    | 1                                                                                                    | \$10.95                                                                                                    | 10.57                                                                                                    |  |  |  |  |  |  |  |  |  |  |
|               | Small<br>Original                     |                                                                                                    |                                                                                                    |                                                                                                    |                                                                                                    |  |  |  |  |  |  |  |  |  |  |
|               |                                       | Hot                                                                                                    | 1 8                                                                                                    | \$7.95<br>\$98.60                                                                                                    | 7.67                                                                                                    |  |  |  |  |  |  |  |  |  |  |
|               | Date<br>Start<br>End<br>-1 day +1 day | Date<br>Start 03/09/20XX<br>End 03/09/20XX<br>-1 day +1 day Today WTD M<br>Menu Mi<br>Thu 02/26<br>O<br>Pizza <u>Size Style</u><br>Large<br>DeepDish<br>Thin<br>Medium<br>DeepDish<br>Original<br>Small<br>Original | IMAGE  Date  Report Opt  Start  03/09/20XX  End  03/09/20XX  Fnd  03/09/20XX  Fnd  03/09/20XX  Menu Mix By Size/Style  Revention, Inc.  Thu 02/26/20X  Crder Type: All  Pizza  Size  Size  Size  Size  Size  Size  Size  Size  Size  Size  None  Thin  Cold  None  Medium  DeepDish Hot  Small  Original Hot  SubTotal | IMAGE  Date  Start  Old 109/20XX  Corder Types  End  Old 3/09/20XX  Corder Types  End  Old 3/09/20XX  Field 3/09/20XX  Field 3/09/20XX  Corder Type:  Menu Mix By Size/Style/Pref  Revention, Inc.  Thu 02/26/20XX  Order Type:  All  Pizza  Size  Style  Preference  Otv  Large  DeepDish  None   None    Medium  DeepDish  Hot   Small  Original  Hot | IMAGE          Date       Report Options         Start       03/09/20XX       Crder Types       All         End       03/09/20XX       Crder Types       All         -1 day       +1 day       Today       WTD       MTD         Menu Mix By Size/Style/Pref         Revention, Inc.         Thu 02/26/20XX         Order Type: All         Pizza       Size       Style       Preference       Qty       Net \$         Medium         DeepDish       None       1       \$25.90         Medium         DeepDish       None       1       \$12.95         Small       Original         None       1       \$12.95         Small       Original         None       1       \$12.95         Small       Original         None       1       \$12.95         Stabilized       1       \$12.95 |  |  |  |  |  |  |  |  |  |  |

Use this report to see which items, sizes, and preferences in each menu group are most popular, and plan your inventory accordingly. This information can also be used to remove menu items, sizes, and preferences that do not sell well, or to create special offers for less popular items to boost sales.

To generate the Menu Mix Standard Report, select the desired start and end dates or choose from the preselected date choices (-1 day, +1 day, Today, WTD, or MTD).

Choose from the report options:

• Select the desired order type, or select All to run the report for all order types

To print the report to your default Windows printer, click the Print button. To view the report within your *HungerRush* system, click the Run Report button. To export the data to Excel, Word, or a PDF file, click Run Report, and then click Export. Navigate to the desired location, select the file type, enter a file name, and click the Save button.

### **Optimal Usage**

• Reviewing popular preference choices

### Menu Mix by Grp/Sz/Sty

The Menu Mix by Group, Size and Style provides a list by menu report group of the quantity, net sales, and percentage of sales for each menu item, size, and style.

| NAME                                    | IMAGE                                                                                             |
|-----------------------------------------|---------------------------------------------------------------------------------------------------|
| Menu Mix by<br>Grp/Sz/Sty<br>Parameters | Date     Report Options       Start     03/09/20XX     Order Types       End     03/09/20XX     • |
|                                         | -1 day +1 day Today WTD MTD                                                                       |

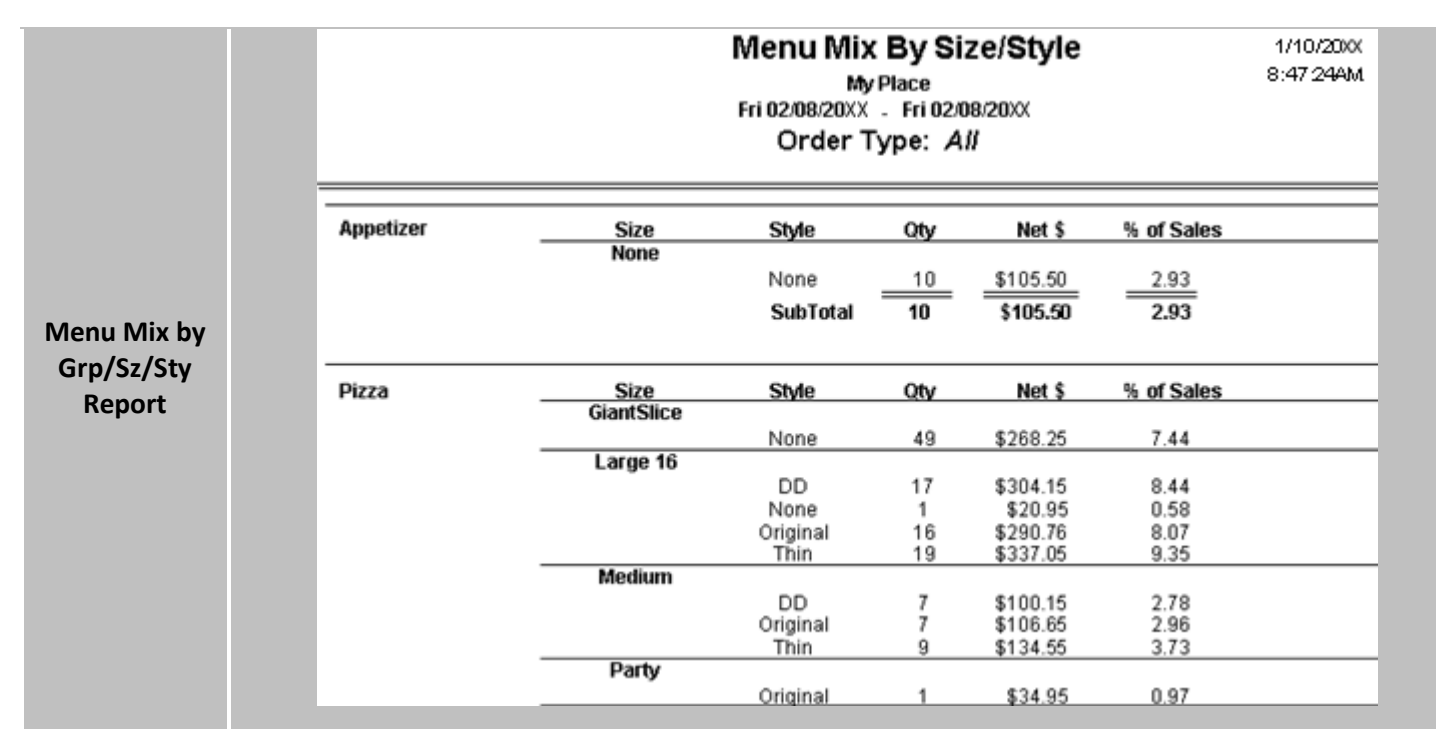

To generate the Menu Mix Standard Report, select the desired start and end dates or choose from the preselected date choices (-1 day, +1 day, Today, WTD, or MTD).

Choose from the report options:

• Select the desired order type, or select All to run the report for all order types

To print the report to your default Windows printer, click the Print button. To view the report within your *HungerRush* system, click the Run Report button. To export the data to Excel, Word, or a PDF file, click Run Report, and then click Export. Navigate to the desired location, select the file type, enter a file name, and click the Save button.

### **Optimal Usage**

• Use this report to see which items, sizes and styles in each menu group are most popular, and plan your inventory accordingly. This information can also be used to remove menu items, sizes, and styles that do not sell well, or to create special offers for less popular items to boost sales.

### Menu Mix by Cust/Grp/Size

The Menu Mix by Customer/Group/Size Report provides a list by customer of the size, quantity, and net dollar amount of each item type purchased.

| NAME                                       |                          |                                                            | IMA                                                                                                    | GE                                                                                                 |                                             |                                                                                                    |   |
|--------------------------------------------|--------------------------|------------------------------------------------------------|----------------------------------------------------------------------------------------------------|----------------------------------------------------------------------------------------------------|---------------------------------------------|----------------------------------------------------------------------------------------------------|---|
| Menu Mix by<br>Cust/Grp/Size<br>Parameters | Date                     | 5tart 03/09/20X<br>End 03/09/20X<br>day Today              | X •<br>(X •<br>WTD MTD                                                                                     | Report Options<br>Order Typ                                                                        | oes All                                     |                                                                                                    | • |
| Menu Mix by<br>Cust/Grp/Size<br>Report     | ALE<br>BAC<br>BRE<br>CAN | XANDER, JANET<br>:HE, BJORN<br>EN, MARGARET<br>IADA, PEDRO | Menu Mix Group/S<br>My Pi<br>Fri 02/08/20XX - F<br>Group<br>Pizza<br>Pizza<br>Appetizers<br>Pizza<br>Pizza | Size by Customer<br>lace<br>Fri 02/08/20XX<br>Size<br>Large 16<br>Large 16<br>Large 16<br>Large 16 | Cty<br>1<br>1<br>2<br>2<br>1<br>1<br>2<br>2 | 1/10/20xX<br>8:47 244M<br>Net<br>18.95<br>18.95<br>37.90<br>37.90<br>37.90<br>37.90<br>25.90<br>25.90 |   |

Use this report to see which items are purchased most often by different customers, and tailor special offers based on each customer's purchase history.

To generate the Menu Mix by Customer/Group/Size Report, select the desired start and end dates or choose from the pre-selected date choices (-1 day, +1 day, Today, WTD, or MTD). Select the desired menu group, or select All to run the report for all menu groups.

To print the report to your default Windows printer, click the Print button. To view the report within your *HungerRush* system, click the Run Report button. To export the data to Excel, Word, or a PDF file, click Run Report, and then click Export. Navigate to the desired location, select the file type, enter a file name, and click the Save button.

### **Optimal Usage**

• Reviewing customer's ordering habits with specified by size too

### Menu Mix by Grp/Size

The Menu Mix by Grp/Size Report provides a list by menu report group of the quantity, net sales, and percentage of sales for each menu item and for each size.

| NAME                    |                     | IM           | AGE     |                     |                     |            |                        |  |  |  |  |  |  |
|-------------------------|---------------------|--------------|---------|---------------------|---------------------|------------|------------------------|--|--|--|--|--|--|
|                         | Date                |              | Rep     | oort Options        |                     |            |                        |  |  |  |  |  |  |
| Menu Mix by<br>Grp/Size | Start 03/09         | ▼/20XX ▼     |         | Order Ty            | nes All             |            | •                      |  |  |  |  |  |  |
| Parameters              | End 03/09           | 7/20XX ▼     |         |                     |                     |            |                        |  |  |  |  |  |  |
|                         | -1 day +1 day Toda, | WTD MTD      |         |                     |                     |            | _                      |  |  |  |  |  |  |
|                         |                     | Menu Mix     | ByG     | Group/Size          | •                   |            | 1/10/2000<br>8:47:24AM |  |  |  |  |  |  |
|                         |                     | E-1 02/00/20 | My Plac | e<br>102/00/20VV    |                     |            |                        |  |  |  |  |  |  |
|                         | Order Type: All     |              |         |                     |                     |            |                        |  |  |  |  |  |  |
|                         | Appetizer           | Size         | Otv     | Total \$            | Net \$              | % of Sales | _                      |  |  |  |  |  |  |
|                         |                     | None         | 12      | \$105.50            | \$105.50            | 2.93       |                        |  |  |  |  |  |  |
| Menu Mix by             |                     | SubTotal     | 12      | \$105.50            | \$105.50            | 2.93       |                        |  |  |  |  |  |  |
| Grp/Size                | Pizza               | Size         | Qty     | Total \$            | Net \$              | % of Sales | _                      |  |  |  |  |  |  |
| Report                  |                     | GiantSlice   | 49      | \$268.25            | \$268.25            | 7.44       |                        |  |  |  |  |  |  |
|                         |                     | Large 16     | 53      | \$970.35            | \$952.91            | 26.45      |                        |  |  |  |  |  |  |
|                         |                     | Party        | 23      | \$343.30<br>\$34.95 | \$341.35<br>\$34.95 | 9.47       |                        |  |  |  |  |  |  |
|                         |                     | RegularLG    | 5       | \$64.75             | \$64.75             | 1.80       |                        |  |  |  |  |  |  |
|                         |                     | SubTotal     | 141     | \$1,731.00          | \$1,711.56          | 47.50      |                        |  |  |  |  |  |  |
|                         | Beverage            | Size         | Qty     | Total \$            | Net \$              | % of Sales | _                      |  |  |  |  |  |  |
|                         |                     | None         | 73      | \$164.05            | \$164.05            | 4.55       |                        |  |  |  |  |  |  |
|                         |                     | SubTotal     | 73      | \$164.05            | \$164.05            | 4.55       |                        |  |  |  |  |  |  |

Use this report to see which items in each menu group are most popular, and plan your inventory accordingly. This information can also be used to remove menu items that do not sell well, or to create special offers for less popular items to boost sales.

To generate the Menu Mix by Grp/Size Report, select the desired start and end dates or choose from the pre-selected date choices (-1 day, +1 day, Today, WTD, or MTD). Select the desired order type, or select All to run the report for all order types.

To print the report to your default Windows printer, click the Print button. To view the report within your *HungerRush* system, click the Run Report button. To export the data to Excel, Word, or a PDF file, click Run

Report, and then click Export. Navigate to the desired location, select the file type, enter a file name, and click the Save button.

### **Optimal Usage**

• Reviewing what's being sold by report group further refined by size

### Menu Mix by Itm/Mods

The Menu Mix by Item/Modifier Report provides a list by menu group of the quantity, net sales, and percentage of sales for each menu item.

| NAME                                  | IMAGE                                                                                                    |
|---------------------------------------|----------------------------------------------------------------------------------------------------|
|                                       | Date Report Options                                                                                                    |
| Menu Mix by<br>Itm/Mods<br>Parameters | Start         03 / 09 / 20XX           Order Types         All                         Image: All image: All image: All |
|                                       | -1 day +1 day Today WTD MTD                                                                                                    |

|             |                             |            |                    |         |       |             | N         | lenu          | ı Mi              | k by             | lten           | ήMo           | d                     |                    |               |               |               |         |               |               | 1/10/<br>8:47.2 | /20XX<br>24AM  |
|-------------|-----------------------------|------------|--------------------|---------|-------|-------------|-----------|---------------|-------------------|------------------|----------------|---------------|-----------------------|--------------------|---------------|---------------|---------------|---------|---------------|---------------|-----------------|----------------|
|             |                             |            |                    |         |       |             |           | Tue (         | N<br>)2/12/2      | ly Plac<br>013-T | :e<br>ue 02/1  | 12/201        | 3                     |                    |               |               |               |         |               |               |                 |                |
|             |                             |            | American Cheese    | Avecado | Bacon | 0.0.0 Sauce | Bod Patty | Brioche Bun   | Caramétize Orions | Cheddiar Cheese  | Chioten Patty  | Chive Mayo    | Crispy Orions Strings | FRIED EGG SPECIAL! | Guacamole     | Jai upenos    | Ketchup       | Lettuce | Mayo          | Medium        | Medium Rare     | MediumWell     |
|             | Trad Burger                 | None       | 0.0                | 1.0     | 2.0   | 0.0         | -40       | -1.0          | 0.0               | 0.0              | 2.0            | 0.0           | 0.0                   | 0.0                | 0.0           | 0.0           | 14.0          | -0.0    | 15.0          | 2.0           | 40              | 0.0            |
|             | Bacon                       | None       | 14.0               | 1.0     | 0.0   | 1.0         | 0.0       | -1.0          | 0.0               | 18.0             | 0.0            | 0.0           | 0.0                   | 1.0                | 0.0           | 1.0           | 31.0          | -12.0   | 25.0          | 8.0           | 2.0             | 0.0            |
|             | BBQBurger                   | None       | 0.0                | 0.0     | 0.0   | 0.0         | -2.0      | 0.0           | 0.0               | -2.0             | 0.0            | 0.0           | -5.0                  | 0.0                | 0.0           | 0.0           | 0.0           | -2.0    | 1.0           | 2.0           | 3.0             | 0.0            |
| Menu Mix by | Cince Burger                | None       | 0.0                | 0.0     | 0.0   | 0.0         | 0.0       | 0.0           | 0.0               | 0.0              | 0.0            | 0.0           | 0.0                   | 0.0                | 0.0           | 0.0           | 0.0           | 0.0     | 0.0           | 0.0           | 0.0             | 0.0            |
| Itm/Mods    | Turkey Burger               | None       | 0.0                | 0.0     | 0.0   | 0.0         | 0.0       | 0.0           | 1.0               | 0.0              | 0.0            | 0.0           | 0.0                   | 0.0                | 0.0           | 0.0           | 1.0           | -3.0    | 1.0           | 1.0           | 0.0             | 0.0            |
| Report      | Veggie Burger               | None       | 2.0                | 0.0     | 0.0   | 0.0         | 0.0       | 0.0           | 0.0               | 2.0              | 0.0            | 0.0           | 0.0                   | 0.0                | 0.0           | 0.0           | 5.0           | -3.0    | 3.0           | 0.0           | 0.0             | 0.0            |
|             | Black Bean                  | None       | 0.0                | 0.0     | 0.0   | 0.0         | 0.0       | 0.0           | 0.0               | -1.0             | 0.0            | 0.0           | 0.0                   | 0.0                | 0.0           | 0.0           | 0.0           | -1.0    | 0.0           | 0.0           | 0.0             | 0.0            |
|             |                             |            |                    |         |       |             |           |               | Modifier Count    |                  |                |               |                       |                    |               |               |               |         |               |               |                 |                |
|             | <u>Itern</u><br>Trad Burger | r          | <u>Size</u><br>Non | e<br>e  |       |             |           | <b>1</b><br>2 | <b>2</b><br>8     |                  | <u>3</u><br>13 | <u>4</u><br>4 | <u> </u>              | <u>5</u><br>3      | <b>6</b><br>0 | <u>i</u><br>) | <u>7</u><br>0 | ļ       | <u>8</u><br>D | <u>9</u><br>0 | <u>10</u><br>0  | <u> +</u><br>) |
|             | Bacon Chee                  | eseburger  | Non                | е       |       |             |           | 0             | 11                |                  | 17             | 8             | l                     | 10                 | C             | )             | 0             | 1       | 0             | 0             | 0               | J              |
|             | BBQ Burger                  | r          | Non                | е       |       |             |           | 16            | 2                 |                  | 0              | 0             | I                     | 0                  | C             | )             | 0             | 1       | 0             | 0             | 0               | )              |
|             | Black and B                 | lue Burger | Non                | е       |       |             |           | 11            | 5                 |                  | 0              | 0             | I                     | 0                  | 0             | )             | 0             |         | 0             | 0             | 0               |                |
|             | Cinco Burge                 | er         | Non                | е       |       |             |           | 1             | 0                 |                  | 0              | 0             | I                     | 0                  | C             | )             | 0             | 1       | 0             | 0             | 0               | )              |
|             | Turkey Burg                 | ger        | Non                | е       |       |             |           | 3             | 1                 |                  | 1              | 0             | I                     | 0                  | C             | )             | 0             | (       | 0             | 0             | 0               | J              |
|             | Veggie Burg                 | ger        | Non                | е       |       |             |           | 0             | 1                 |                  | 1              | 4             |                       | 0                  | C             | )             | 0             | (       | 0             | 0             | 0               | )              |
|             | Black Bean                  |            | Non                | е       |       |             |           | 0             | 0                 |                  | 0              | 0             | I                     | 0                  | C             | )             | 0             | (       | D             | 0             | 0               | )              |
|             |                             |            |                    |         |       |             |           |               |                   |                  |                |               |                       |                    |               |               |               |         |               |               |                 |                |

This report is typically run when trying to track add-on modifiers for a specific group. Use this report to see which items in each menu group are most popular, and plan your inventory accordingly. This information can also be used to remove menu items that do not sell well, or to create special offers for less popular items to boost sales.

To generate the Menu Mix by Item /Modifier Report, select the desired start and end dates or choose from the pre-selected date choices (-1 day, +1 day, Today, WTD, or MTD). Select the desired menu group, or select All to run the report for all menu groups.

### Menu Mix by Itm/Mods continued...

To print the report to your default Windows printer, click the Print button. To view the report within your *HungerRush* system, click the Run Report button. To export the data to Excel, Word, or a PDF file, click Run Report, and then click Export. Navigate to the desired location, select the file type, enter a file name, and click the Save button.

#### **Optimal Usage**

• Figuring out which toppings are popular amongst customers

### **Hourly Sales**

The Hourly Sales Summary Report provides a breakdown by hour of the day of the average order count, net sales, comps, coupons, tax, gross sales, order average, labor hours, and labor cost.

| NAME                   | IMAGE                                                                                                    |                                                                                                    |
|------------------------|----------------------------------------------------------------------------------------------------|----------------------------------------------------------------------------------------------------|
|                        | Date                                                                                                    |                                                                                                    |
| Hourby Color           | Start 03 / 02 / 20XX -                                                                                                    |                                                                                                    |
| Parameters             | End 03/02/20XX -                                                                                                    |                                                                                                    |
|                        | -1 day +1 day Today WTD MTD                                                                                                    |                                                                                                    |
|                        | Hourly Sales Summary                                                                                                    | 1/10/2000                                                                                                    |
|                        | My Place Statistics Provide Statistics Provide Stat | 3:47:24AM                                                                                                    |
|                        |                                                                                                    |                                                                                                    |
| Hourly Sales<br>Report | Time         Order Cnt         Order %         Net Sales         Net %         Comps         Coupons         Tax         Gross Sales         Order Avg         Labor Hours           06:00 - 07:00         0         0.00         0.00         0.00         0.00         0.00         0.00         0.00         0.00         0.00         0.00         0.00         0.00         0.00         0.00         0.00         0.00         0.00         0.00         0.00         0.00         0.00         0.00         0.00         0.00         0.00         0.00         0.00         0.00         0.00         0.00         0.00         0.00         0.00         0.00         0.00         0.00         0.00         0.00         0.00         0.00         0.00         0.00         0.00         0.00         0.00         0.00         0.00         0.00         0.00         0.00         0.00         0.00         0.00         0.00         0.00         0.00         0.00         0.00         0.00         0.00         0.00         0.00         0.00         0.00         0.00         0.00         0.00         0.00         1.04         1.04         1.04         1.04         1.04         1.04         1.04         1.04         1.04                                                                                                    | Labor Cost<br>0.00<br>0.00<br>10.84<br>53.33<br>71.35<br>71.36<br>71.35<br>71.36<br>71.35<br>57.01<br>32.40<br>23.26<br>53.87<br>63.87<br>63.87<br>63.87<br>60.96<br>56.94<br>10.26<br>0.00<br>0.000<br>0.00<br>0.00 |

To generate the Hourly Sales Summary Report, select the desired start and end dates or choose from the pre-selected date choices (-1 day, +1 day, Today, WTD, or MTD). To print the report to your default Windows printer, click the Print button. To view the report within your *HungerRush* system, click the Run Report button. To export the data to Excel, Word, or a PDF file, click Run Report, and then click Export. Navigate to the desired location, select the file type, enter a file name, and click the Save button.

### **Optimal Usage**

• Understanding the workload and stress points of an operation broken up into hours.

### **Weekly Sales**

The Weekly Sales Summary Report provides a breakdown by day of the week of the over/short calculation, historical weekly data, labor costs, and total dollar amount sold per order type for a specified date range.

| NAME                       |                                                                                                    |                                                                                                    |                                                                                                    | IMA                                                                                                    | AGE                                                                                                    |                                                                                                    |                                                                                                    |                                                                                                    |                                                                                                    |
|----------------------------|----------------------------------------------------------------------------------------------------|----------------------------------------------------------------------------------------------------|----------------------------------------------------------------------------------------------------|----------------------------------------------------------------------------------------------------|----------------------------------------------------------------------------------------------------|----------------------------------------------------------------------------------------------------|----------------------------------------------------------------------------------------------------|----------------------------------------------------------------------------------------------------|----------------------------------------------------------------------------------------------------|
| Weekly Sales<br>Parameters |                                                                                                    | <i>Date</i><br>Week<br>Start [<br>⊽ Sun                                                                                                    | <i>03 / 02</i><br>V<br>Thr                                                                                                    | <i>/20XX</i><br>Mon<br><b>⊽</b> F                                                                                                    | ▼ [<br>▼ Tue<br>Fri [                                                                                                    | <i>-1 wk</i><br>▼<br>▼ Sat                                                                                                    | +1<br>Wed                                                                                                    | wk                                                                                                    |                                                                                                    |
|                            |                                                                                                    |                                                                                                    | W                                                                                                    | eekly s                                                                                                    | Summa<br>Nace                                                                                                    | ry                                                                                                    |                                                                                                    |                                                                                                    | 1/10/2000<br>8:47:24AM                                                                                                    |
| Weekly Sales<br>Report     | Total Sales<br>Adjustments(-)<br>Coupons(-)<br>Gross sales<br>Tax(-)<br>Net sales<br>Tax(+)<br>Gift Cards(+)<br>Delivery Fees(+)<br>Delivery Comp(-)<br>Cash Receipts(+)<br>Cash Receipts(+)<br>Cash Receipts<br>Total Receipts<br>Total Payments<br>Total OS<br>Total Deposits<br>Deposit O/S<br>Payment O/S (+) | Thu 11/07           3500.41           31.35           113.66           3355.40           219.43           3135.97           219.43           50.00           0.00           0.00           0.00           3405.40           3405.40           3405.40           3405.71           0.31           0.00 | Fri 11/08<br>5010.14<br>0.00<br>249.41<br>4760.73<br>311.43<br>4449.30<br>311.43<br>100.00<br>0.00<br>0.00<br>0.00<br>0.00<br>4860.73<br>4860.73<br>4860.73<br>4861.56<br>0.83<br>0.00<br>0.00 | Sat 11/09           5911.16           0.00           113.20           5797.96           379.28           5418.68           379.28           50.00           0.00           0.00           0.00           0.00           0.00           5847.96           5847.96           5848.89           0.93           0.00 | Sun 11/10<br>5233.33<br>0.00<br>69.88<br>5163.45<br>337.59<br>4825.86<br>337.59<br>50.00<br>0.00<br>0.00<br>0.00<br>0.00<br>0.00<br>5213.45<br>5213.45<br>5213.72<br>0.00<br>0.00<br>0 | Mon 11/11           4323.91           18.47           173.07           4132.37           270.23           3862.14           270.23           25.00           0.00           0.00           1.20           4156.17           4156.17           4156.17           0.00           0.00           0.00 | Tue         11/12           2269.45         0.00           169.12         2100.33           137.34         1962.99           137.34         75.00           0.00         0.00           0.00         0.00           0.00         0.00           2175.33         2175.33           2175.75         0.42           0.00         2175.33 | Wed 11/13           2658.93           12.48           67.66           2578.79           168.63           2410.16           168.63           0.00           0.00           0.00           0.00           0.00           0.00           0.00           0.00           0.00           2578.79           2578.79           2578.79           2579.16           0.37           0.00 | Total<br>28907.33<br>62.30<br>956.00<br>27889.03<br>1823.93<br>26065.10<br>1823.93<br>350.00<br>0.00<br>0.00<br>0.00<br>1.20<br>28237.83<br>28237.83<br>0.00<br>28237.83<br>28241.76<br>3.93<br>0.00<br>2.00 |

Use the report to view historical and current data to assist you in planning ahead. To generate the Weekly Sales Summary Report, select the desired week start or choose from the pre-selected date choices (-1 week or +1 week). To exclude certain days of the week, such as days you are closed, uncheck the boxes for those days. To print the report to your default Windows printer, click the Print button. To view the report within your *HungerRush* system, click the Run Report button. To export the data to Excel, Word, or a PDF file, click Run Report, and then click Export. Navigate to the desired location, select the file type, enter a file name, and click the Save button.

### **Optimal Usage**

• Understanding the week's daily composition

### **Weekly Operations**

The Weekly Operations Report provides a breakdown by day of the week of the over/short calculation, historical weekly data, labor costs, and total dollar amount sold per order type for a specified date range.

| NAME                               | IMAGE                                                                                                    |
|------------------------------------|----------------------------------------------------------------------------------------------------|
| Weekly<br>Operations<br>Parameters | Date<br>Week<br>Start 03/02/20XX -1 wk +1 wk                                                                                                    |
|                                    | Weekly Operations Report 1/10/2000<br>8:47:24AM<br>My Place<br>Thu 11/07/2000                                                                                                    |
| Weekly<br>Operations<br>Report     | Thu 11/07         Fri 11/08         Sat 11/09         Sun 11/10         Mon 11/11         Tue 11/12         Wed 11/13           Order Count         199         263         286         242         233         147         162           Voids         3.99         0.00         0.00         6.49         8.98         7.59         20.16           Total Sales         3500.41         5010.14         5911.16         5233.33         4323.91         2269.45         2658.93           Adjustments         31.35         0.00         0.00         0.00         18.47         0.00         12.48           Coupons         113.66         249.41         113.20         69.88         173.07         169.12         67.66           Gross Sales         3355.40         4760.73         5797.96         5163.45         4132.37         2100.33         2578.79           Tax         219.43         311.43         379.28         337.59         270.23         137.34         168.63           Net Sales         3135.97         4449.30         5418.68         4825.86         3862.14         1962.99         2410.16           Cash Receipts         0.00         0.00         0.00         0.00         0.00                  |
|                                    | AM Deposit         0.00         0.00         0.00         0.00         0.00         0.00         0.00         0.00         0.00         0.00         0.00         0.00         0.00         0.00         0.00         0.00         0.00         0.00         0.00         0.00         0.00         0.00         0.00         0.00         0.00         0.00         0.00         0.00         0.00         0.00         0.00         0.00         0.00         0.00         0.00         0.00         0.00         0.00         0.00         0.00         0.00         0.00         0.00         0.00         0.00         0.00         0.00         0.00         0.00         0.00         0.00         0.00         0.00         0.00         0.00         0.00         0.00         0.00         0.00         0.00         0.00         0.00         0.00         0.00         0.00         0.00         0.00         0.00         0.00         0.00         0.00         0.00         0.00         0.00         0.00         0.00         0.00         0.00         0.00         0.00         0.00         0.00         0.00         0.00         0.00         0.00         0.00         0.00         0.00         0.00         0.00 |

To generate the Weekly Operations Report, select the desired week start or choose from the pre-selected date choices (-1 week or +1 week). To print the report to your default Windows printer, click the Print button. To view the report within your *HungerRush* system, click the Run Report button. To export the data to Excel, Word, or a PDF file, click Run Report, and then click Export. Navigate to the desired location, select the file type, enter a file name, and click the Save button.

### **Optimal Usage**

• Understanding the week's daily order counts and void totals

### **Monthly Review**

The Monthly Review Report provides a summary for each day of the specified month of the total sales, deposits, coupons, delivery fees, paid outs, and driver compensation.

Use the Monthly Review to view which days of the month are busiest, to assist in making staffing and purchasing decisions.

| NAME                 |      |         |                   |                   |          |                   |        |        | I                | MAG          | E      |                  |       |                 |      |      |          |         |           |                |            |
|----------------------|------|---------|-------------------|-------------------|----------|-------------------|--------|--------|------------------|--------------|--------|------------------|-------|-----------------|------|------|----------|---------|-----------|----------------|------------|
| Monthly              |      |         |                   | Ľ                 | ate      |                   |        |        |                  |              |        |                  |       |                 |      |      |          |         |           |                |            |
| Review<br>Parameters |      |         |                   | L                 |          |                   | Мс     | onth   | h,               | 1ar / 2      | 20X)   | (                | ]     | •               |      |      |          |         |           |                |            |
|                      |      |         |                   |                   |          |                   |        | Mor    | My Pla<br>Nov 20 | Reviev<br>ce | N      |                  |       |                 |      |      |          |         | 1/<br>8:4 | /10/2<br>47:24 | DXX<br>IAM |
|                      |      | Food    | Sale:<br>NA Bever | S By Repo<br>Beer | nt Categ | ories<br>Merchark | None   | Order  | Deliv            | Net          | Tax    | Gross            | Other | Total           | Paid | Drv  | <u>î</u> | Depo    | sit Inf   | 0              | 010        |
|                      | 1    | 4250.87 | 395.29            | 26.93             | 0.00     | 0.00              | 167.63 | 180.07 | 0.00             | 484072       | 338.85 | 53Hes<br>5179.57 | 0.00  | 5179 <i>5</i> 7 | 0.00 | 0.00 | 1166.00  | 400400  | 34.61     | 0.00           | 0.04       |
|                      | 2    | 4078.48 | 461.79            | 60.63             | 4.50     | 0.00              | 33426  | 103.76 | 0.00             | 4939.55      | 345.65 | 5285.31          | 0.00  | 5285.31         | 0.00 | 0.00 | 1303.00  | 4007/47 | 0.00      | 0.00           | 0.16       |
|                      | 3    | 4027.A1 | 413.71            | 68.41             | 4.50     | 0.00              | 108.29 | 23486  | 0.00             | 4622.32      | 323.50 | 494582           | 0.00  | 494582          | 0.00 | 0.00 | 903.00   | 9047.55 | 45.40     | 0.00           | 0.13       |
|                      | 4    | 2117.30 | 128.10            | 3.99              | 0.00     | 0.00              | 21.47  | 113.64 | 0.00             | 2270.96      | 150.00 | 2429.69          | 0.00  | 242969          | 0.00 | 0.00 | 693.00   | 1789.07 | 10.36     | 0.00           | 0.74       |
| Monthly              | 6    | 2199.81 | 270.63            | 29.91             | 0.00     | 0.00              | 135.15 | 91.75  | 0.00             | 2635.50      | 18439  | 2819.89          | 0.00  | 281939          | 2.19 | 0.00 | 840.00   | 2056,26 | 22.36     | 0.00           | 0.92       |
| wontiny              | 6    | 2520.81 | 186.83            | 42.87             | 9.00     | 0.00              | 82.83  | 17487  | 0.00             | 2842.34      | 198.94 | 304128           | 0.00  | 304128          | 0.00 | 0.00 | 881.00   | 2142.13 | 43.48     | 0.00           | 0.33       |
|                      | 7    | 2689.08 | 296.02            | 7.58              | 0.00     | 0.00              | 14329  | 108.48 | 0.00             | 313597       | 219.48 | 3355.40          | 0.00  | 3355/40         | 0.00 | 0.00 | 832.00   | 2548.71 | 25.00     | 0.00           | 0.31       |
| Review               | 8    | 389506  | 335.62            | 50.66             | 4.50     | 0.00              | 163.46 | 23486  | 0.00             | 444930       | 311.43 | 476073           | 0.00  | 476073          | 0.00 | 0.00 | 105100   | 3768.49 | 42.07     | 0.00           | 0.83       |
|                      | 10   | 447203  | 42464             | 30.40             | 10.00    | 0.00              | 34100  | 67.20  | 0.00             | 4025.06      | 379.20 | 5/9/30           | 0.00  | 5163,05         | 0.00 | 0.00 | 140400   | 410672  | 25.00     | 0.00           | 0.93       |
| Report               | 10   | 343240  | 327.06            | 23.93             | 0.00     | 0.00              | 78.72  | 167.99 | 0.00             | 3982.14      | 27023  | 4132.37          | 0.00  | 413237          | 1.20 | 0.00 | 1039.00  | 311130  | 6.64      | 0.00           | 0.90       |
|                      | 12   | 1813.30 | 146.83            | 10.97             | 3.00     | 0.00              | -11.17 | 100.53 | 0.00             | 1982.99      | 137.34 | 2100.33          | 0.00  | 210033          | 0.00 | 0.00 | 485.00   | 1004.01 | 26.94     | 0.00           | 0.42       |
|                      | 13   | 2048.98 | 102.04            | 21.94             | 0.00     | 0.00              | 176.60 | 67.00  | 0.00             | 2410.16      | 168.63 | 257879           | 0.00  | 257879          | 0.00 | 0.00 | 571.00   | 199450  | 13.00     | 0.00           | 0.37       |
|                      | 14   | 2599.55 | 193.99            | 16.95             | 3.00     | 0.00              | 65.31  | 155.92 | 0.00             | 2878.91      | 201.52 | 3080.43          | 0.00  | 3080.43         | 0.00 | 0.00 | 701.00   | 2380.24 | 0.00      | 0.00           | 0.81       |
|                      | 15   | 3686.22 | 377.01            | 84.55             | 12.00    | 0.00              | 25928  | 125.61 | 0.00             | 4419.06      | 309.15 | 4728.22          | 0.00  | 472822          | 0.00 | 0.00 | 667.00   | 404175  | 20.00     | 0.00           | 0.53       |
|                      | 16   | 461486  | 436.13            | 65.81             | 13.50    | 0.00              | 29123  | 84.15  | 0.00             | 532152       | 371.97 | 5693.49          | 0.00  | 5693.49         | 0.00 | 0.00 | 1087.08  | 9657.36 | 0.00      | 0.00           | 0.95       |
|                      | 17   | 3758.06 | 329.11            | 58.35             | 9.00     | 0.00              | 267.72 | 92.09  | 0.00             | 4420.24      | 309.44 | 4729.68          | 0.00  | 472968          | 0.00 | 0.00 | 988.00   | 3732.66 | 10.00     | 0.00           | 0.98       |
|                      | 18   | 1972/07 | 192.70            | 22.54             | 0.00     | 0.00              | 71,92  | 73.31  | 0.00             | 225963       | 158.21 | 2417.94          | 0.00  | 2417.94         | 0.00 | 0.00 | 706.00   | 1712.07 | 25.00     | 0.00           | 0.23       |
|                      | 19   | 271460  | 32485             | 36.30             | 4.60     | 0.00              | 12972  | 138.78 | 0.00             | 3209.97      | 22465  | 343462           | 0.00  | 343462          | 0.00 | 0.00 | 949.00   | 2486.37 | 0.00      | 0.00           | 0.75       |
|                      | 20   | 2362.53 | 225.58            | 30.32             | 9.00     | 0.00              | 131.97 | 106.65 | 0.00             | 2759.40      | 193.14 | 2952.54          | 0.00  | 2952.54         | 0.00 | 0.00 | 643.00   | 2309.69 | 0.00      | 0.00           | 0.15       |
|                      | 21   | 0.00    | 0.00              | 0.00              | 0.00     | 0.00              | 0.00   | 0.00   | 0.00             | 0.00         | 0.00   | 0.00             | 0.00  | 0.00            | 0.00 | 0.00 | 0.00     | 0.00    | 0.00      | 0.00           | 0.00       |
|                      | 1 22 | 1 0.00  | 0.00              | 0.00              | 0.00     | 0.00              | 0.00   | 0.00   | 0.001            | 0.00         | 0.00   | 0.00             | 0.00  | 0.00            | 0.00 | 0.00 | 0.00     | 0.00    | 10.001    | 0.00           | 0.001      |

To generate the Monthly Review Report, select the desired month. To print the report to your default Windows printer, click the Print button. To view the report within your *HungerRush* system, click the Run Report button. To export the data to Excel, Word, or a PDF file, click Run Report, and then click Export. Navigate to the desired location, select the file type, enter a file name, and click the Save button.

### **Optimal Usage**

• Breakdown of each month's sales by day and report group

### **Monthly Sales**

The Monthly Sales Report provides a breakdown by day of net sales, tax, receipts by payment type, paid outs, order count, labor costs, delivery fees, and delivery compensation.

| NAME       |                                                                                 |                                                                                                    |                                                                                                    |                                                                                                    |                                                             |                                                                                                    |                                                                                                    | II                                                          | MAGE                                                                                                    |                                                                                                    |                                                                                            |                                                                                                    |                                                                                                    |                                                             |                                                             |
|------------|---------------------------------------------------------------------------------|----------------------------------------------------------------------------------------------------|----------------------------------------------------------------------------------------------------|----------------------------------------------------------------------------------------------------|-------------------------------------------------------------|----------------------------------------------------------------------------------------------------|----------------------------------------------------------------------------------------------------|-------------------------------------------------------------|----------------------------------------------------------------------------------------------------|----------------------------------------------------------------------------------------------------|--------------------------------------------------------------------------------------------|----------------------------------------------------------------------------------------------------|----------------------------------------------------------------------------------------------------|-------------------------------------------------------------|-------------------------------------------------------------|
| Monthly    |                                                                                 |                                                                                                    |                                                                                                    | Dat                                                                                                    | e                                                           |                                                                                                    |                                                                                                    |                                                             |                                                                                                    |                                                                                                    |                                                                                            |                                                                                                    |                                                                                                    |                                                             |                                                             |
| Sales      |                                                                                 |                                                                                                    |                                                                                                    |                                                                                                    |                                                             | Мо                                                                                                    | nth                                                                                                    | M                                                           | 'ar 720                                                                                                    | XX                                                                                                    | -                                                                                          |                                                                                                    | - 1                                                                                                    |                                                             |                                                             |
| Parameters |                                                                                 |                                                                                                    |                                                                                                    |                                                                                                    |                                                             |                                                                                                    |                                                                                                    | 100                                                         |                                                                                                    | ~~~                                                                                                    |                                                                                            |                                                                                                    |                                                                                                    |                                                             |                                                             |
|            |                                                                                 |                                                                                                    |                                                                                                    |                                                                                                    |                                                             |                                                                                                    | Mon                                                                                                    | thly S                                                      | Place<br>v 20XX                                                                                                    | eport                                                                                                    |                                                                                            |                                                                                                    |                                                                                                    | 1.<br>8:                                                    | /10/20XX<br>47:24AM                                         |
|            | <b>Day</b><br>1                                                                 | NetSales<br>4840.72<br>4939.65                                                                                                    | Tax<br>338.85<br>345.65                                                                                                    | Cash<br>1165.96<br>1302.84                                                                                                    | Checks<br>0.00<br>0.00                                      | Credit<br>4004.00<br>4007.47                                                                                                    | Gift<br>34.61<br>0.00                                                                                       | Acct<br>0.00<br>0.00                                        | Paidouts<br>0.00<br>0.00                                                                                                    | Paidins<br>0.00<br>0.00                                                                                                    | # Orders<br>265<br>271                                                                     | Labor Cost<br>672.92<br>703.19                                                                                               | Labor %<br>13.90<br>14.24                                                                                       | Del Fee<br>0.00<br>0.00                                     | Del Comp<br>0.00<br>0.00                                    |
| Monthly    | 3<br>4<br>5                                                                     | 4622.32<br>2270.86<br>2635.50                                                                                                    | 323.50<br>158.83<br>184.39                                                                                                    | 902.87<br>692.26<br>839.08                                                                                                    | 0.00<br>0.00<br>0.00                                        | 4047.55<br>1789.07<br>2056.26                                                                                                    | 45.40<br>18.36<br>22.36                                                                                     | 0.00<br>0.00<br>0.00                                        | 0.00<br>0.00<br>2.19                                                                                                    | 0.00<br>0.00<br>0.00                                                                                                    | 261<br>166<br>177                                                                          | 679.94<br>485.26<br>572.31                                                                                                   | 14.71<br>21.37<br>21.72                                                                                         | 0.00<br>0.00<br>0.00                                        | 0.00<br>0.00<br>0.00                                        |
| Sales      | 6<br>7<br>8                                                                     | 2842.34<br>3135.97<br>4449.30                                                                                                    | 198.94<br>219.43<br>311.43<br>270.29                                                                                                | 880.67<br>831.69<br>1050.17                                                                                                   | 0.00 0.00 0.00                                              | 2142.13<br>2548.71<br>3768.49<br>4271.30                                                                                                    | 43.48<br>25.00<br>42.07                                                                                     | 0.00                                                        | 0.00 0.00 0.00                                                                                                    | 0.00 0.00 0.00                                                                                                    | 197<br>199<br>263                                                                          | 658.51<br>590.00<br>781.44<br>915.77                                                                                         | 23.17<br>18.81<br>17.56                                                                                         | 0.00 0.00 0.00                                              | 0.00 0.00 0.00                                              |
| Report     | 3<br>10<br>11<br>12<br>13<br>14<br>15<br>16<br>17<br>18<br>19<br>20<br>21<br>22 | 4925.86<br>3862.14<br>1962.99<br>2410.16<br>2878.91<br>4419.06<br>5321.52<br>4420.24<br>2259.63<br>3209.97<br>2759.40<br>0.00<br>0.00 | 37.52<br>337.59<br>270.23<br>137.34<br>168.63<br>201.52<br>309.16<br>371.97<br>309.44<br>158.21<br>224.65<br>193.14<br>0.00<br>0.00 | 1081.73<br>1038.20<br>484.58<br>570.63<br>700.19<br>666.47<br>1087.08<br>987.02<br>705.77<br>948.25<br>642.85<br>0.00<br>0.00 | 0.00<br>0.00<br>0.00<br>0.00<br>0.00<br>0.00<br>0.00<br>0.0 | 4371.30<br>4106.72<br>3111.33<br>1664.61<br>1994.50<br>2380.24<br>4041.75<br>4657.36<br>3732.66<br>1712.07<br>2486.37<br>2309.69<br>0.00<br>0.00 | 25.00<br>6.64<br>26.14<br>13.66<br>0.00<br>20.00<br>20.00<br>10.00<br>25.00<br>0.00<br>0.00<br>0.00<br>0.00 | 0.00<br>0.00<br>0.00<br>0.00<br>0.00<br>0.00<br>0.00<br>0.0 | 0.00<br>1.20<br>0.00<br>0.00<br>0.00<br>0.00<br>0.00<br>0.00<br>0.00<br>0.00<br>0.00<br>0.00<br>0.00<br>0.00<br>0.00<br>0.00 | 0.00 0.00 0. | 200<br>242<br>233<br>147<br>162<br>210<br>274<br>278<br>214<br>154<br>206<br>184<br>0<br>0 | 613.77<br>753.05<br>613.18<br>561.90<br>528.09<br>610.16<br>761.81<br>789.65<br>604.75<br>515.94<br>498.31<br>991.65<br>0.00 | 15.05<br>15.60<br>15.80<br>28.62<br>21.91<br>17.24<br>14.84<br>13.68<br>22.83<br>15.52<br>35.94<br>0.00<br>0.00 | 0.00<br>0.00<br>0.00<br>0.00<br>0.00<br>0.00<br>0.00<br>0.0 | 0.00<br>0.00<br>0.00<br>0.00<br>0.00<br>0.00<br>0.00<br>0.0 |

Monthly Sales also includes a daily list of deposits by payment type. Use the Monthly Review to view which days of the month are busiest, to assist in making staffing and purchasing decisions.

To generate the Monthly Sales Report, select the month. To print the report to your default Windows printer, click the Print button. To view the report within your *HungerRush* system, click the Run Report button. To export the data to Excel, Word, or a PDF file, click Run Report, and then click Export. Navigate to the desired location, select the file type, enter a file name, and click the Save button.

### **Optimal Usage**

• Breakdown of each month's sales primarily by Net Sales

### **Daily Operations**

The Daily Operations Report provides the following data by for a selected date range. Data can be limited to a specified Kitchen Print Category.

| NAME       |                                    | IMA                                     | AGE                                         |                            |                                      |  |  |  |
|------------|------------------------------------|-----------------------------------------|---------------------------------------------|----------------------------|--------------------------------------|--|--|--|
|            | Date                               |                                         | Report Options                              |                            |                                      |  |  |  |
| Daily      | Start (                            | 3/02/20XX 🝷                             | Ktch Prt Cat All                            |                            |                                      |  |  |  |
| Operations | End 7                              | - VV02/20VV                             |                                             |                            | _                                    |  |  |  |
| Parameters | 2/10 10                            | 570272088                               |                                             |                            |                                      |  |  |  |
|            | -1 day +1 day                      | Today WTD MTD                           |                                             |                            |                                      |  |  |  |
|            |                                    | Operations                              | Performance                                 |                            | 1/10/2000<br>8:47:24AM               |  |  |  |
|            |                                    | My<br>Fri 11                            | / Place<br>//08/20XX                        |                            |                                      |  |  |  |
|            | Sales Recap<br>Total Sales 5010.14 | PaidIns<br>Description Amt<br>None 0.00 | Cash Summary<br>Cash 1050.17<br>Checks 0.00 | R<br>Net Sales             | ecap<br>Daily WTD<br>4449.30 7585.27 |  |  |  |
|            | Coupons(-) 249.41                  | PaidOuts                                | Cash&Checks 1050.17<br>AmE: 15 34479        | Over/Short                 | 0.83 1.14                            |  |  |  |
|            | Gross Sales 4760.73                | Description Amt                         | Discove 1 12:49<br>MC 39 820:31             | Food Usage %               | 0.00 0.00                            |  |  |  |
|            | Net Sales 4449.30                  | 0.00                                    | Visa 116 2590.90                            | Labor Cost %               | 17.56 18.08                          |  |  |  |
| Daily      | Tax(+) 311.43                      | Sales By Order Type                     | Gift 42.07                                  | Total FLC %                | 17.56 18.08                          |  |  |  |
| Daily      | Cash Receipts(+) 0.00              | Type Cnt Amt                            | Customer Acct 0.00 Perspect Total 4860 73   | Avg\$/tem<br>Avg\$/Order   | 4.62 4.51                            |  |  |  |
| Operations | Paidouts(-) 0.00                   | Outside 5 78.46                         | Total Receipts 4760.73                      | Total Orders               | 263 462                              |  |  |  |
| Dement     | Total Receipts 4760.73             | Pick Up 24 384.75                       | Over/Short 0.00                             | Non-Tax Sales              | 0.00 0.00                            |  |  |  |
| Report     |                                    | Web Pick Up 2 88.05                     | Deposits                                    | Sales                      | s By Day                             |  |  |  |
|            | Calao Stata                        |                                         | Cash 1051.00                                | This Wk                    | LastWik % Chg                        |  |  |  |
|            | Voids 0 for 0.00                   | Labor By Type                           | Checks 0.00                                 | Thu 3135.97<br>Fri 4449.30 | 2950.12 3.05                         |  |  |  |
|            | Order Cnt. 263                     | LaborType Amt % Net                     | Cash&Checks 1051.00                         | Sat 5418.68                | 4939.66 4.62                         |  |  |  |
|            | Order Avg. 16.92                   | Cold 181.32 4.08                        | Gift 42.07                                  | Sun 4825.86                | 4622.32 2.15                         |  |  |  |
|            | Guest Cnt. 263                     | Grill 119.95 2.70                       | Customer Acct0.00                           | Tue 1962.99                | 2635.50 -14.62                       |  |  |  |
|            | PPA 16.92                          | Kitchen 116.84 2.63                     | Total Deposit 4861.56                       | Wed 2410.16                | 2842.34 -8.23                        |  |  |  |
|            | Non-Tax Sales 0.00                 | Sauce/Fry 68.40 1.54                    | Payment Total 4860.73                       | Current                    | Previous # Cha                       |  |  |  |
|            | Dayparts<br>Daypart Net Labor ac   | Shaker 116.85 2.63                      | Total Deposit 4861.56                       | USTED 7585 27              | 7790.84 .1.34                        |  |  |  |
|            | None Cable 199                     | Trainee                                 | Payment 0/S 0.00                            | 10 1303.27                 | 1100.04 11.04                        |  |  |  |
|            |                                    | 781.42 17.59                            | Effective O/S 0.83                          |                            |                                      |  |  |  |
|            |                                    |                                         |                                             |                            |                                      |  |  |  |

Use this report to view a snapshot of your operating expenses and income for a specified day to assist in planning staff and in making decisions about staffing. The Daily Ops report includes a sales recap, sales statistics, sales by day part, sales by size, paid-ins, paid-outs, sales by order type, labor by labor type, a cash summary, deposit details, a general recap, sales by day, and an item count.

To generate the Daily Operations Report, select the desired start and end dates or choose from the preselected date choices (-1 day, +1 day, Today, WTD, or MTD). Select the desired Kitchen Print Category, or select All to run the report for all Kitchen Print Categories.

### Daily Operations Report continued...

To print the report to your default Windows printer, click the Print button. To view the report within your *HungerRush* system, click the Run Report button. To export the data to Excel, Word, or a PDF file, click Run Report, and then click Export. Navigate to the desired location, select the file type, enter a file name, and click the Save button.

### **Optimal Usage**

• More detailed daily report with extra metrics like dayparts and WTD statistics.

### **Revenue Center Report**

User created labels can now be placed upon each Workstation. These labels will mark these stations and their sales will be aggregated into a Revenue Center Report.

| NAME                 |            |                                                               |                                                |                            | IMAG                                                  | E               |                                                                   |                                                               |                                                      |
|----------------------|------------|---------------------------------------------------------------|------------------------------------------------|----------------------------|-------------------------------------------------------|-----------------|-------------------------------------------------------------------|---------------------------------------------------------------|------------------------------------------------------|
|                      |            | D                                                             | ate                                            |                            |                                                       |                 |                                                                   |                                                               |                                                      |
| Revenue              |            |                                                               |                                                | Start                      | 03/02                                                 | ?/20XX          | •                                                                 |                                                               |                                                      |
| Center<br>Parameters |            |                                                               |                                                | End                        | 03/0                                                  | 2 <i>120</i> XX | •                                                                 |                                                               |                                                      |
| i di di licitori i   |            |                                                               | -1 day                                         | +1 day                     | Toda                                                  | y W7            | D MTD                                                             |                                                               |                                                      |
|                      |            | Raias                                                         | Du Ander Ture                                  |                            |                                                       |                 | <b>6</b> -4                                                       |                                                               | Bet                                                  |
|                      |            | OrdType                                                       | By Order Type<br>Sales                         | Count                      | Avsi                                                  | Inside          | Cat                                                               | AIR. 40.49                                                    | 200                                                  |
|                      | Inside     | Delivery<br>Pick Up<br>Walk In<br>Web Delivery<br>Web Pick Up | 55.46<br>0.00<br>0.00<br>0.00<br>0.00<br>55.46 | 3<br>0<br>0<br>0<br>0<br>3 | 18.49<br>0.00<br>0.00<br>0.00<br>0.00<br><b>18.49</b> |                 | Beverage<br>Deposits<br>Donations<br>Other<br>Merchandise<br>None | 49.48<br>0.00<br>0.00<br>0.00<br>0.00<br>0.00<br>0.00<br>0.00 | 0.00<br>0.00<br>0.00<br>0.00<br>0.00<br>0.00<br>0.00 |
|                      | Outside    | Delivery<br>Pick Up<br>Walk In<br>Web Delivery                | 332.45<br>1,409.74<br>174.17<br>20.98          | 11<br>22<br>21<br>1        | 30.22<br>64.08<br>8.29<br>20.98                       | Outside         | Food<br>Beverage<br>Deposits<br>Donations                         | 2,078.60<br>43.29<br>0.00<br>0.00                             | 0.00<br>0.00<br>0.00<br>0.00                         |
|                      | Party Room | Delivery                                                      | 208.33<br>2,145.67                             | <u>12</u><br>67            | <u>17.36</u><br>32.02                                 |                 | Other<br>Merchandise<br>None                                      | 0.00<br>0.00<br><u>-12.10</u><br><b>2,109.79</b>              | 0.00<br>0.00<br>0.00                                 |
|                      |            | Pick Up<br>Walk In<br>Web Delivery<br>Web Pick Up             | 0.00<br>0.00<br>647.65<br>296.19               | 0<br>0<br>28<br>16         | 0.00<br>0.00<br>23.13<br>18.51<br>21.45               | Party Room      | Food<br>Beverage<br>Deposits<br>Depositore                        | 844.29<br>15.83<br>0.00                                       | 0.00<br>0.00<br>0.00                                 |
| Revenue<br>Center    |            | Grand Total                                                   | 3,144.97                                       | 114                        | 27.59                                                 |                 | Other<br>Merchandise<br>None                                      | 0.00 0.00 0.00 0.00 860.12                                    | 0.00<br>0.00<br>0.00                                 |
| Report               |            |                                                               |                                                |                            |                                                       |                 | Grand To                                                          | otal: 3,019.39                                                |                                                      |
| Report               |            | DavPart                                                       | By DayPart<br>Sales                            | Count                      | ásan.                                                 |                 | Taxes                                                             | Anut Dat                                                      |                                                      |
|                      | Inside     | Lunch                                                         | 55.46<br>0.00                                  | 2                          | 27.73<br>0.00                                         | Exempt          | Inside<br>Outside                                                 | 0.00 0.00                                                     |                                                      |
|                      | Outside    | Late Night                                                    | <u>0.00</u><br>55.46                           | 2                          | 27.73                                                 | None            | Party Room                                                        | 0.00 0.00                                                     |                                                      |
|                      | ouside     | Lunch<br>Dinner<br>Late Night                                 | 1,387.77<br>685.09<br>0.00                     | 19<br>42<br>0              | 73.04<br>16.31<br>0.00                                |                 | Inside<br>Outside<br>Party Room _                                 | 0.00 0.00 0.00 0.00 0.00 0.00 0.00 0.00                       |                                                      |
|                      | Party Room | Lunch<br>Dinner<br>Late Night                                 | 2,072.86<br>177.99<br>596.62<br>0.00           | 10<br>27<br>0              | 17.80<br>22.10<br>0.00                                | Sales Tax       | Inside<br>Outside<br>Party Room                                   | 3.88 2.87<br>65.33 48.30<br>66.06 48.84<br>135.27 100.00      |                                                      |
|                      |            | Grand Total                                                   | 774.61<br>2,902.93                             | 37                         | 20.94<br>29.03                                        | Tax Included    | Inside<br>Outside<br>Party Room                                   | 0.00 0.00<br>0.00 0.00<br>0.00 0.00                           |                                                      |
|                      |            |                                                               |                                                |                            |                                                       |                 |                                                                   | 0.00 0.00 135.27 100.00                                       |                                                      |

#### **Revenue Center Report continued...**

To generate the Revenue Center Report, select the desired start and end dates or choose from the preselected date choices (-1 day, +1 day, Today, WTD, or MTD).

To print the report to your default Windows printer, click the Print button. To view the report within your *HungerRush* system, click the Run Report button. To export the data to Excel, Word, or a PDF file, click Run Report, and then click Export. Navigate to the desired location, select the file type, enter a file name, and click the Save button.

### **Optimal Usage**

• Detailed breakdown of each workstation's sales by Order Type, Daypart, Category and Taxes.

### **Sales by Category**

The Sales by Category Report provides a list of net sales and percentage of sales by report category, providing you with a visual of sales by report category, delivery fees, and coupons.

| NAME                               | IMAGE                                                                                                    |  |  |  |  |  |
|------------------------------------|----------------------------------------------------------------------------------------------------|--|--|--|--|--|
|                                    | Date                                                                                                    |  |  |  |  |  |
| Sales by<br>Category<br>Parameters | Start 03/02/20XX -                                                                                                    |  |  |  |  |  |
|                                    |                                                                                                    |  |  |  |  |  |
|                                    | -1 day +1 day Today WID MTD                                                                                                    |  |  |  |  |  |
|                                    | Sales By Category                                                                                                    |  |  |  |  |  |
| Sales by<br>Category<br>Report     | Fri 11/08/20XX - Fri 11/08/20XX                                                                                                    |  |  |  |  |  |
|                                    |                                                                                                    |  |  |  |  |  |
|                                    |                                                                                                    |  |  |  |  |  |
|                                    | Beutrage > 2.3%<br>Food 71.5%<br>Uguor 4.5%<br>Wone D.D%                                                                                                    |  |  |  |  |  |
|                                    | Total: 100.0%                                                                                                    |  |  |  |  |  |
|                                    |                                                                                                    |  |  |  |  |  |
|                                    | Report Category - Total Sales, Tay ( ) Discounts (-) Not Sales - % of Total Sales                                                                                                    |  |  |  |  |  |
|                                    | Food         7780.55         434.68         7345.87         71.48           Beverages         304.22         8.24         295.98         2.79           Liquor         494.60         113.30         381.30         4.54                                                          |  |  |  |  |  |
|                                    | Beer         2211.30         65.55         2145.75         20.31           vVine         94.50         0.00         94.50         0.87           None         0.00         131.93         -131.93         0.00           Delivery Fees (+)         0.00         0.00         0.00 |  |  |  |  |  |
|                                    | 10885.17 753.70 10131.47 99.99                                                                                                    |  |  |  |  |  |

To generate the Sales by Category Report, select the desired start and end dates or choose from the preselected date choices (-1 day, +1 day, Today, WTD, or MTD). To print the report to your default Windows printer, click the Print button. To view the report within your *HungerRush* system, click the Run Report button. To export the data to Excel, Word, or a PDF file, click Run Report, and then click Export. Navigate to the desired location, select the file type, enter a file name, and click the Save button.

### **Optimal Usage**

• Pie chart view of Sales by Report Category. Best used for a quick look at sales composition.

### **Net Sales by Customer ID**

The Net Sales by Customer ID Report provides a list by Customer ID of the order count and total dollar amount for a specified date range.

| NAME                                      |                                        | IMAG                              | 6E                         |   |  |  |
|-------------------------------------------|----------------------------------------|-----------------------------------|----------------------------|---|--|--|
|                                           | D                                      | ate                               |                            |   |  |  |
| Net Sales by<br>Customer ID<br>Parameters |                                        | Start 03/0                        | 2 <i>120</i> XX 💌          |   |  |  |
|                                           |                                        | End 0370                          | 12/20XX -                  |   |  |  |
|                                           |                                        | -1 day +1 day Toda                | ay WTD MTD                 |   |  |  |
|                                           |                                        | Net Sales By C                    | 1/10/2000<br>8:47:24AM     |   |  |  |
|                                           |                                        | Thur 11/07/20XX - Thur 11/07/20XX |                            |   |  |  |
|                                           | Customer                               | D <u>Count</u>                    | Total                      |   |  |  |
| Not Solos by                              | 8324562645<br>7135648945               | 1                                 | 14.52<br>156.50            |   |  |  |
|                                           | 2815648953<br>8464568795<br>7135984565 | 4<br>2<br>10                      | 45.24<br>18.00<br>252.66   |   |  |  |
| Customer ID                               | 7564562489<br>7568956874<br>1568794563 | 5<br>25                           | 125.48<br>1500.86          |   |  |  |
| Report                                    | 4563645697<br>5687896546               | 13<br>7<br>4                      | 895.52<br>245.35<br>124.86 | _ |  |  |
|                                           | 7896589456<br>2354896598<br>5698789659 | 2<br>1<br>2                       | 35.64<br>17.56<br>62.35    | _ |  |  |
|                                           | 5687984562<br>4896599878<br>7896599878 | 3<br>7<br>15                      | 75.12<br>158.68<br>678.52  | _ |  |  |
|                                           | 8987895687<br>8789845687               | 5                                 | 253.21<br>158.55           | _ |  |  |
|                                           | 8954687895<br>6548965489<br>4564568456 | 1 4 8                             | 15.62<br>46.55<br>459.86   |   |  |  |

To generate the Net Sales by Customer ID Report, select the desired start and end dates or choose from the pre-selected date choices (-1 day, +1 day, Today, WTD, or MTD). To print the report to your default Windows printer, click the Print button. To view the report within your *HungerRush* system, click the Run Report button. To export the data to Excel, Word, or a PDF file, click Run Report, and then click Export. Navigate to the desired location, select the file type, enter a file name, and click the Save button.

### **Optimal Usage**

• Alternate view of customer's purchases organized by either custom or preassigned customer IDs
### Sales by Location

The Sales by Location Report provides all orders for a specified date range and specified location type or types. Available location types are Business, Apt, Hotel, and School.

| NAME                               |                                                                                                    | IMAGE                                                                                                    |                                                                                                    |                                                                                                    |
|------------------------------------|----------------------------------------------------------------------------------------------------|----------------------------------------------------------------------------------------------------|----------------------------------------------------------------------------------------------------|----------------------------------------------------------------------------------------------------|
| Sales by<br>Location<br>Parameters | Date<br>Start 03/0<br>End 03/0<br>-1 day +1 day Too                                                                                                    | Report Of<br>D2 /20XX  Busines<br>D2 /20XX MTD MTD                                                                                                    | <i>ptions</i><br>ss                                                                                                    | C School                                                                                                    |
| Sales by<br>Location<br>Report     | Location Name<br>BP<br>BP AMERICAS<br>CALLON PETROLYM<br>CITGO<br>CONOCO PHILLIP<br>DIAMOND OFFSHORE<br>DOW CHEMICAL<br>FIRST AMERICAN TITLE<br>FOOT SOLUTIONS<br>FOSTER WHEELER<br>G BAR<br>GLMV ARTI<br>HOOVER<br>INTECSEA<br>KPALM | Sales By Locatio<br>My Place<br>Thur 11/07/2013 - Thur 11/07<br>Address<br>200 WEST LAKE PARK HOUSTON, TX 7<br>501 WESTLAKE PARK BLVD HOUSTON,<br>1200 ENCLAVE PARK BLVD HOUSTON, TX 7<br>1293 ELDRIDGE PARK BLVD HOUSTON, TX 7<br>1293 ELDRIDGE PARK BLVD HOUSTON, TX 7<br>1254 ENCLAVE PRWAY HOUSTON, TX 7<br>1254 ENCLAVE PRWAY HOUSTON, TX<br>1500 S DAIRY ASHFORD ST HOUSTON<br>1560 ELDRIDGE PKWY HOUSTON, TX<br>585 NORTH DAIRY ASHFORD HOUSTON, TX 7<br>1160 DAIRY ASHFORD HOUSTON, TX 77<br>11515 KATY FWY HOUSTON, TX 770<br>15915 KATY FWY HOUSTON, TX 7704<br>14218 TOWNSHIPE DE HOUSTON, TX 7704 | Conter Count<br>7079<br>7077<br>7077<br>7077<br>7077<br>1077<br>1094<br>7094<br>7077<br>1<br>7094<br>7077<br>1<br>7077<br>1<br>7077<br>1<br>7079<br>1<br>7079<br>1<br>7079<br>1<br>7079<br>1<br>7079<br>1<br>7079<br>1<br>7079<br>1<br>7079<br>1<br>7079<br>1<br>7079<br>1<br>7079<br>1<br>7079<br>1<br>7079<br>1<br>7077<br>1<br>7<br>7<br>1<br>7<br>7<br>1<br>7<br>7<br>1<br>7<br>7<br>7<br>1<br>7<br>7<br>7<br>1<br>7<br>7<br>7<br>7<br>7<br>7<br>7<br>7<br>7<br>7<br>7<br>7<br>7 | 1/10/2000<br>8:47 244M<br>569.62<br>384.07<br>113.64<br>77.94<br>266.57<br>280.32<br>826.87<br>16.78<br>16.13<br>321.79<br>25.93<br>45.36<br>591.48<br>78.75<br>16.45 |
|                                    | KROGERS<br>LAFAYYETTE WEST<br>MCDERMOTT<br>MEMORIAL CLINICAL ASS.<br>PERFECT FIT<br>ROLLS ROYCE<br>SHAW<br>SK ENGINEERING<br>SYSCO<br>SYSCO CORP                                                                                      | 1520 ELDRIGDE PARKWAY HOUSTON, TX<br>11601 KATY FREEWAY HOUSTON, TX<br>777 N ELDRIDGE PKWY HOUSTON, TX<br>1201 N DAIRY ASHFORD HOUSTON, TX<br>1250 WOOD BRANCH PARK DR HOUSTON, TX<br>1880 S DAIRY ASHFORD HOUSTON, TX<br>1430 ENCLAVE PKWY HOUSTON, TX<br>1401 ENCLAVE PARKWAY HOUSTON, TX<br>12352 ENCLAVE PKWY HOUSTON, TX<br>1390 ENCLAVE PKWY HOUSTON, TX<br>77                                                                                                    | 7077         1           7079         1           77077         1           77079         1           70079         1           70077         1           70777         1           7077         1           7077         1           7077         1           7077         1           7077         1           7077         3           7077         1           39         39                                                                                                    | 13.63<br>31.45<br>206.54<br>51.36<br>45.63<br>259.42<br>202.81<br>727.00<br>127.74<br>53.96<br>\$4,955.23                                                             |

If you would like to know how many of your orders for a particular date range were placed by customers at apartment complexes, select the desired date range and select Apt from the report options section. The Sales by Location Report is designed to assist you in targeting a particular group of customers.

To generate the Report, select the desired start and end dates or choose from the pre-selected date choices (-1 day, +1 day, Today, WTD, or MTD). Select the desired location type or types by clicking the checkbox for each type. To print the report to your default Windows printer, click the Print button. To view the report within your *HungerRush* system, click the Run Report button. To export the data to Excel, Word, or a PDF file, click Run Report, and then click Export. Navigate to the desired location, select the file type, enter a file name, and click the Save button.

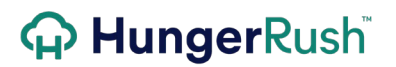

#### **Optimal Usage**

• Great way to take a look at your delivery portion of your sales and where you're having the most impact.

### Sales by Order Type

The Sales by Order Type Report provides a summary by order type of net sales, gross sales, adjustments/coupons, tax, and order count for a specified date range.

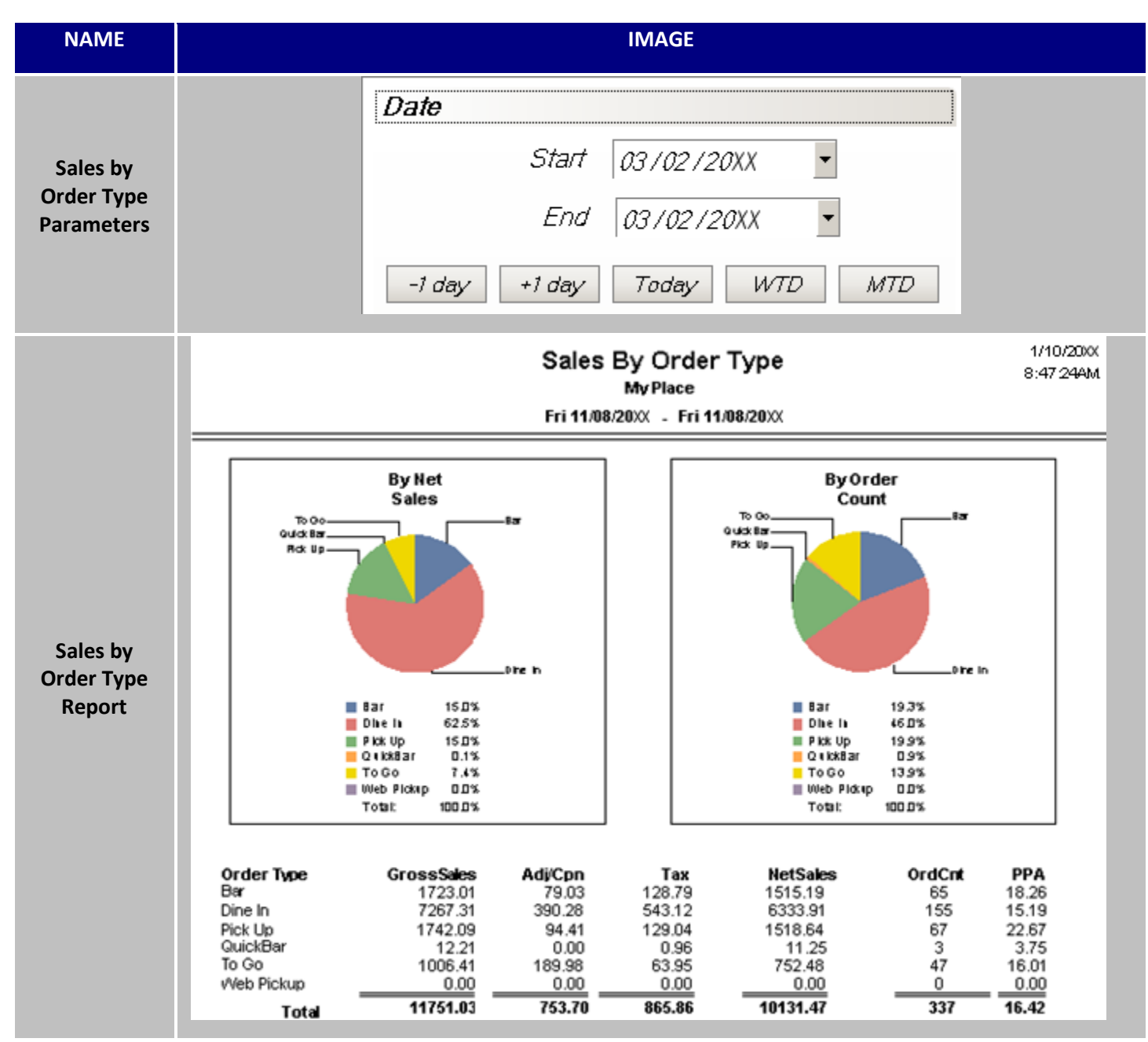

To generate the Report, select the desired start and end dates or choose from the pre-selected date choices (-1 day, +1 day, Today, WTD, or MTD). To print the report to your default Windows printer, click the Print button. To view the report within your *HungerRush* system, click the Run Report button. To export the data to Excel, Word, or a PDF file, click Run Report, and then click Export. Navigate to the desired location, select the file type, enter a file name, and click the Save button.

#### **Optimal Usage**

• Understanding net sales by order types and counts

### Sales by Order Type by Hour

The Sales by Order Type by Hour Report provides a breakdown by hour of day and by order type of the order count and total order dollar amount for a specified date range.

| NAME                   |                                          | IMAGE |                |                 |                                 |              |               |                        |   |
|------------------------|------------------------------------------|-------|----------------|-----------------|---------------------------------|--------------|---------------|------------------------|---|
|                        |                                          | Da    | te             |                 |                                 |              |               |                        |   |
| Sales by               |                                          |       |                | Start           | 03/02/20                        | 7XX -        |               |                        |   |
| by Hour<br>Baramotors  |                                          |       |                | End             | 03/02/20                        | 0XX -        | ]             |                        |   |
| Parameters             |                                          | -;    | 1 day          | +1 day          | Today                           | WTD          | MTD           |                        |   |
|                        |                                          |       |                | Order Ty        | pe Sales<br><sub>My Place</sub> | By Hour      |               | 1/10/2000<br>8:47:24AM |   |
|                        |                                          |       |                | Fri 11/08       | 20XX - Fri 11/                  | 08/20XX      |               |                        | = |
|                        | 6:00 AM<br>7:00 AM<br>8:00 AM<br>9:00 AM |       | Bar            | Dine In         | Pick Up                         | QuickBar     | To Go         | Total                  |   |
|                        |                                          |       | 0<br>\$0.00    | 0<br>\$0.00     | 0<br>\$0.00                     | 0<br>\$ 0.00 | 0<br>\$ 0.00  | 0<br>\$0.00            |   |
|                        |                                          |       | 0<br>\$0.00    | 0<br>\$0.00     | 0<br>\$0.00                     | 0<br>\$ 0.00 | 0<br>\$ 0.00  | 0<br>\$0.00            |   |
| Sales by<br>Order Type |                                          |       | 0<br>\$0.00    | 0<br>\$0.00     | 0<br>\$0.00                     | 0<br>\$ 0.00 | 0<br>\$0.00   | 0<br>\$0.00            |   |
| by Hour<br>Report      |                                          |       | 0<br>\$0.00    | 0<br>\$0.00     | 0<br>\$0.00                     | 0<br>\$ 0.00 | 0<br>\$0.00   | 0<br>\$0.00            |   |
| Report                 | 10:00 AM                                 |       | 0<br>\$0.00    | 0<br>\$0.00     | 1<br>\$22.16                    | 0<br>\$ 0.00 | 0<br>\$0.00   | 1<br>\$ 22.16          |   |
|                        | 1100 AM                                  |       | 4<br>\$ 133,90 | 7<br>\$ 175.09  | 3<br>\$62.82                    | 0<br>\$ 0.00 | 1<br>\$ 12.94 | 15<br>\$ 384.75        |   |
|                        | 12:00 PM                                 |       | 8<br>\$ 139.89 | 14<br>\$ 390.65 | 2<br>\$22.37                    | 0<br>\$ 0.00 | 1<br>\$ 0.00  | 25<br>\$552.91         |   |
|                        | 1:00 PM                                  |       | 6<br>\$ 92.25  | 7<br>\$ 204,44  | 2<br>\$ 16.88                   | 0<br>\$ 0.00 | 3<br>\$ 1.55  | 18<br>\$315.12         |   |
|                        | 2:00 PM                                  |       | 2<br>\$ 127.09 | 7<br>\$ 374.94  | 3<br>\$ 59.91                   | 0<br>\$ 0.00 | 3<br>\$34.16  | 15<br>\$ 596.10        |   |

Use the report to view which times of the day are busiest, to assist in making staffing and purchasing decisions. To generate the Report, select the desired start and end dates or choose from the pre-selected date choices (-1 day, +1 day, Today, WTD, or MTD). To print the report to your default Windows printer, click the Print button. To view the report within your *HungerRush* system, click the Run Report button. To export the data to Excel, Word, or a PDF file, click Run Report, and then click Export. Navigate to the desired location, select the file type, enter a file name, and click the Save button.

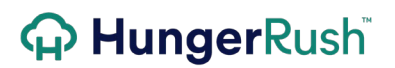

#### **Optimal Usage**

• Sales broken down by order type per hour

### Sales by Zip Code

The Sales by Zip Code Report provide sales generated by zip code and includes the tax collected for each zip code. This report is extremely helpful for locations that need to report taxes on delivery food to different states and or counties.

| NAME                 | IMAGE                                                                                                    |                        |
|----------------------|----------------------------------------------------------------------------------------------------|------------------------|
|                      | Date                                                                                                    |                        |
| Sales by Zip         | Start 03/02/20XX -                                                                                                    |                        |
| Code<br>Parameters   | End 03/02/20XX -                                                                                                    |                        |
|                      | -1 day +1 day Today WTD MTD                                                                                                    |                        |
|                      | Sales/Tax by Zip Code                                                                                                    | 1/10/2000<br>8:47:24AM |
| Sales by Zip<br>Code | Thur 11/07/20XX - Thur 11/07/20XX                                                                                                    |                        |
| Report               | Zip Code         Sales         Tax Type/Amount           77042         \$92.56         SalesTax         \$7.05           77067         \$575.01         SalesTax         \$43.37           77077         \$969.34         SalesTax         \$72.56 |                        |

To generate the Report, select the desired start and end dates or choose from the pre-selected date choices (-1 day, +1 day, Today, WTD, or MTD). To print the report to your default Windows printer, click the Print button. To view the report within your *HungerRush* system, click the Run Report button. To export the data to Excel, Word, or a PDF file, click Run Report, and then click Export. Navigate to the desired location, select the file type, enter a file name, and click the Save button.

#### **Optimal Usage**

• View to understand sale's origins by zip code and associated tax type charged.

### Sales by Order Origin

The Sales by Order Origin Report reviews Daily, Weekly and Monthly sales by comparing sales originating from in store, online or via the call center.

| NAME                                   |                                   | IMAGE                                                                                                    |   |  |  |  |  |  |
|----------------------------------------|-----------------------------------|----------------------------------------------------------------------------------------------------|---|--|--|--|--|--|
| Sales by<br>Order Origin<br>Parameters |                                   | Date Day 03/02/20XX  -1 day +1 day                                                                                                    |   |  |  |  |  |  |
|                                        |                                   | Sales By Origin         1/10/2000           My Place         8:47/24AM           Fri 11.01/2000         11.01/2000                                                                                                    |   |  |  |  |  |  |
| Sales by<br>Order Origin               | In-Store<br>Online<br>Call Center | Use to be address of the text of the text of text of tex of text of text of text of text of text of text of |   |  |  |  |  |  |
| керог                                  | In-Store<br>Online<br>Call Center | Weekly Check Avg.         Monthly Check Avg.           Last With         Today         % Chg.         % InStore         Last WTD         % Chg.         % InStore         Last MTD         This MTD         % Chg.         % InStore           23.23         22.97         -1         22.02         27.00         23         19.50         22.97         18           27.93         27.72         -1         21         26.89         25.98         -3         -4         31.10         27.72         -11         21           0.00         0.00         -100         0.00         0.100         0.00         0.00         0         -100                                                                                                    | ] |  |  |  |  |  |

This report is good to review the potential growth in your online ordering sales and to compare the check averages.

To generate the Report, select the desired start and end dates or choose from the pre-selected date choices (-1 day, +1 day). To print the report to your default Windows printer, click the Print button. To view the report within your *HungerRush* system, click the Run Report button. To export the data to Excel, Word, or a PDF file, click Run Report, and then click Export. Navigate to the desired location, select the file type, enter a file name, and click the Save button.

#### **Optimal Usage**

- Understanding on a Daily, weekly, and monthly format of sales of In-Store versus Online
- Viewing the changes in percentage format based on order origin

### Sales by Tax Type

The Sales by Tax Type Report reviews Tax Types used Daily and their associated report category.

| NAME                     | IMAGE      |                                      |                    |                |                  |  |  |
|--------------------------|------------|--------------------------------------|--------------------|----------------|------------------|--|--|
|                          |            | Date                                 |                    |                |                  |  |  |
| Sales by<br>Order Origin |            | Start 01/0                           | 3/20XX 🔻           |                |                  |  |  |
| Parameters               |            |                                      |                    |                |                  |  |  |
|                          |            | End 01/0                             | 13 <i>120</i> XX 🔄 |                |                  |  |  |
|                          |            | Salec By                             |                    |                | 1/10/2000        |  |  |
|                          |            | Sales By                             |                    |                | 8:47:24AM        |  |  |
|                          |            | wy<br>Tue 03/10/20⊻                  | Fiace-i<br>/       |                |                  |  |  |
|                          |            | Tue 03/10/20//                       | - Tue 05/10/20//   |                |                  |  |  |
|                          |            |                                      | Gross              | Tax            | Net              |  |  |
|                          | AlcoholTax | Liquor                               | 1170.90            | 89.24          | 1081.66          |  |  |
|                          |            | None                                 | 97.55              | 7.43           | 90.12            |  |  |
|                          | None       |                                      | 1206.43            | 30.07          | 11/1./8          |  |  |
|                          |            | Beverages                            | 1.95               | 0              | 1.95             |  |  |
|                          | SalesTax   |                                      | 1.95               | 0.00           | 1.95             |  |  |
| Sales by                 |            | Beverages                            | 48.20              | 3.60           | 44.60            |  |  |
| Order Origin             |            | Food                                 | 33.36<br>6810.49   | 2.54<br>518.12 | 30.82            |  |  |
| Report                   |            | Sandwiches                           | 69.21              | 5.28           | 63.93            |  |  |
|                          |            |                                      | 6961.26            | 529.54         | 6431.72          |  |  |
|                          | StateTax   | Beverages                            | 101.03             | 7.78           | 93.25            |  |  |
|                          |            | Desserts                             | 52.65              | 4.00           | 48.65            |  |  |
|                          |            | Food                                 | 1203.72            | 91.63          | 1112.09          |  |  |
|                          |            | None                                 | <u>348.U2</u>      | 26.47          | 321.55           |  |  |
|                          |            | Delivery Fees                        | 1/03.42            | 129.00         | 10/0.04<br>66.00 |  |  |
|                          |            | Tax Adi for Order/Multi-Item Counons | 00.00              | -13.48         | 00.00            |  |  |
|                          |            | SubTotal                             | 9989.60            | 742.61         | 9246.99          |  |  |
|                          |            | Adj for Order/Multi-Item Coupons     | -163.28            |                | -163.28          |  |  |
|                          |            |                                      | 9826.32            | 742.61         | 9083.71          |  |  |

To generate the Report, select the desired start and end dates or choose from the pre-selected date choices (-1 day, +1 day). To print the report to your default Windows printer, click the Print button. To view the report within your *HungerRush* system, click the Run Report button. To export the data to Excel, Word, or a PDF file, click Run Report, and then click Export. Navigate to the desired location, select the file type, enter a file name, and click the Save button.

#### **Optimal Usage**

• Understanding assigned tax types and their report categories

### **Employee Sales by Report Group**

The Employee Sales by Report Group Report provides a list by employee of the dollar amount and percentage of sales for each report group. Use this report to see which item types are sold most often by each employee.

| NAME                                               |                                                                                    | IMAG                                                                                                    | ĴΕ                                                                                                    |                                                                                                    |
|----------------------------------------------------|------------------------------------------------------------------------------------|----------------------------------------------------------------------------------------------------|----------------------------------------------------------------------------------------------------|----------------------------------------------------------------------------------------------------|
| Employee<br>Sales by<br>Report Group<br>Parameters | <b>Dai</b>                                                                         | te<br>Start 03/02<br>End 03/02                                                                                                    | 2 / 20XX 🔹<br>2 / 20XX 🔹<br>3y WTD /                                                                                                    | WTD                                                                                                    |
| Employee<br>Sales by<br>Report Group<br>Report     | Brennan, Joseph<br>Ticket Count: 25 Head Count: 25<br>Avg Ticket: 34.46 PPA: 34.46 | Sales By E<br>Wed 11/06/20XX - 1<br>Report Group<br>Appetizer<br>Beverage<br>CalzoneStrombol<br>DONATIONS<br>Entree<br>Heros<br>Kids<br>Pasta<br>Pizza<br>Salads<br>SLICES | Med 11/06/20XX<br><u>Amount</u><br>5.99<br>23.07<br>65.96<br>-10.00<br>10.99<br>7.49<br>32.94<br>22.97<br>586.72<br>28.49<br>86.93<br>861.55 | 1/10/2000<br>8:47 24AM<br>0.70%<br>2.68%<br>7.66%<br>-1.16%<br>1.28%<br>0.87%<br>3.82%<br>2.67%<br>68.10%<br>3.31%<br>10.09%<br>100.00% |

To generate the Report, select the desired start and end dates or choose from the pre-selected date choices (-1 day, +1 day, Today, WTD, or MTD). To print the report to your default Windows printer, click the Print button. To view the report within your *HungerRush* system, click the Run Report button. To export the data to Excel, Word, or a PDF file, click Run Report, and then click Export. Navigate to the desired location, select the file type, enter a file name, and click the Save button.

#### **Optimal Usage**

• Viewing induvial employees sales performance and averages

### **Employee Sales by Order Type**

The Employee Sales by Order Type Report provides a list by employee and by order type of the sales, order count, order average, guests, and PPA. Use this report to assist in staffing decisions, and to evaluate each employee's output.

| NAME                                             |                                      |                                                                |                                                            | IMAGE                                   |                                                    |                                   |                                                    |                  |
|--------------------------------------------------|--------------------------------------|----------------------------------------------------------------|------------------------------------------------------------|-----------------------------------------|----------------------------------------------------|-----------------------------------|----------------------------------------------------|------------------|
| Employee<br>Sales by<br>Order Type<br>Parameters |                                      | Date                                                           | Start<br>End<br>+1 day                                     | 03 / 02 / 20X<br>03 / 02 / 20X<br>Today | Х –<br>Х –<br><i>WTD /</i>                         | WTD                               |                                                    |                  |
|                                                  |                                      |                                                                | Employee<br>Wed 11/0                                       | Sales By C                              | Order Type                                         |                                   | 1/1<br>8:4                                         | 0/20XX<br>7 24AM |
|                                                  |                                      | Order Type                                                     | Sales                                                      | # of Orders                             | Order Avg                                          | Guests                            | PPA                                                |                  |
| Employee<br>Sales by                             | Online Orders                        | Web Delivery<br>Web Pick Up                                    | 916.36<br>207.92                                           | 27<br>9                                 | 33.94<br>23.10                                     | 27<br>9                           | 33.94<br>23.10                                     |                  |
| Sales by<br>Order Type<br>Report                 | Adkins, Natalie<br>Alexander, Alyssa | Delivery<br>Dine In<br>Pick Up<br>To Go<br>Delivery<br>Dine In | 650.62<br>1944.76<br>564.46<br>512.77<br>919.93<br>1596.57 | 18<br>153<br>32<br>35<br>29<br>74       | 36.15<br>12.71<br>17.64<br>14.65<br>31.72<br>21.58 | 18<br>153<br>32<br>35<br>29<br>74 | 36.15<br>12.71<br>17.64<br>14.65<br>31.72<br>21.58 | -                |
|                                                  |                                      | To Go                                                          | 779.98                                                     | 85<br>41                                | 19.02<br>861.55                                    | 41                                | 19.02<br>100.00%                                   | -                |
|                                                  |                                      | -                                                              |                                                            |                                         | 001.00                                             |                                   | 100.00%                                            |                  |

To generate the Report, select the desired start and end dates or choose from the pre-selected date choices (-1 day, +1 day, Today, WTD, or MTD). To print the report to your default Windows printer, click the Print button. To view the report within your *HungerRush* system, click the Run Report button. To export the data to Excel, Word, or a PDF file, click Run Report, and then click Export. Navigate to the desired location, select the file type, enter a file name, and click the Save button.

#### **Optimal Usage**

• Viewing employees sales totals based on the order type

### **Employee Sales by Labor Type**

The Employee Sales by Labor Type Report provides a list by employee of the ticket count, head count, average ticket, per person average, labor type, and total sales for a specified date range.

| NAME                             |                                                          |                              | IMAGE                        |                        |
|----------------------------------|----------------------------------------------------------|------------------------------|------------------------------|------------------------|
|                                  |                                                          | Date                         |                              |                        |
| Employee<br>Sales by             |                                                          |                              | Start 03/02/20XX -           |                        |
| Labor Type                       |                                                          |                              | End 03/02/20XX -             |                        |
| Parameters                       |                                                          | -1 day                       | +1 day Today WTD MTD         |                        |
|                                  | REVENT                                                   | ION <sup>°</sup>             | Employee Sales By Labor Type | 1/10/2000<br>8:47:24AM |
|                                  | _                                                        |                              |                              |                        |
|                                  |                                                          |                              | Labor Type                   | Sales                  |
| Employee<br>Sales by             | <b>B,BRIANA</b><br>Ticket Count: 11<br>Avg Ticket: 28.24 | Head Count: 31<br>PPA: 10.02 | Cashier<br>Not Clocked-In    | 259.58<br>51.08        |
| Sales by<br>Labor Type<br>Report | <b>B,TANNER</b><br>Ticket Count: 0<br>Avg Ticket: 0.00   | Head Count: 0<br>PPA: 0.00   | Server                       | 0.00                   |
|                                  | <b>B,JEREMIAH</b><br>Ticket Count: 0<br>Avg Ticket: 0.00 | Head Count: 0<br>PPA: 0.00   | Kitchen                      | 0.00                   |
|                                  | C,JASON<br>Ticket Count: 12<br>Avg Ticket: 19.03         | Head Count: 12<br>PPA: 19.03 | Cashier                      | 228.33<br>228.33       |

To generate the Report, select the desired start and end dates or choose from the pre-selected date choices (-1 day, +1 day, Today, WTD, or MTD). To print the report to your default Windows printer, click the Print button. To view the report within your *HungerRush* system, click the Run Report button. To export the data to Excel, Word, or a PDF file, click Run Report, and then click Export. Navigate to the desired location, select the file type, enter a file name, and click the Save button.

#### **Optimal Usage**

• Use this report to assist in staffing decisions, and to evaluate each employee's and labor type output

#### **Server Sales Report**

The Server Sales Report provides sales and tip data for servers. Details include number of orders, net sales, gross sales, credit card sales, credit card tips, cash sales, cash tip percentage (recommended), total tips, and gratuity.

| NAME                                 | IMAGE                                                                                                    |
|--------------------------------------|----------------------------------------------------------------------------------------------------|
| Server Sales<br>Report<br>Parameters | Date         Start       03 / 02 / 20XX         End       03 / 02 / 20XX         -1 day       +1 day         Today       WTD                                                                                                    |
|                                      | Server Sales Report         1/10/2000           Fri 11/08/20XX         -           My Place                                                                                                    |
| Server Sales<br>Report               | Name         # Orders         Net Sales         Gross Sales         CC Sales         CC Tips         Cash Sales         0.0%         Tips         Total Tips         Grats           Castonia, Abby         10         494.90         536.98         507.05         82.46         29.93         0.00         82.46         0.00           Crowe, Jennifer         13         622.22         675.10         589.22         115.15         85.88         0.00         115.15         0.00           Davis, Erin         13         536.36         581.95         394.98         56.12         186.97         0.00         56.12         0.00           Gregory, Matthew         19         900.52         981.70         675.29         120.35         306.41         0.00         120.35         0.00           Jones, Mickenzie         19         878.39         953.02         632.51         102.03         320.51         0.00         102.03         0.00           Kent, Daniel         6         147.39         159.92         144.00         27.00         15.92         0.00         27.00         0.00           Pendolino, Joseph         30         960.13         1041.72         783.93         164.73         243.33         0.00 </th |

This report works best for the location that claims the server tips for the server. If you require your servers to enter their own tips and be responsible for their tip declaration this report is best used as a review tool. To set your recommended cash tip percentage go to Config > System > Cash Mgmt and enter your Default Cash Tip Percentage.

To generate the Report, select the desired start and end dates or choose from the pre-selected date choices (-1 day, +1 day, Today, WTD, or MTD). To print the report to your default Windows printer, click the Print button. To view the report within your *HungerRush* system, click the Run Report button. To export the data to Excel, Word, or a PDF file, click Run Report, and then click Export. Navigate to the desired location, select the file type, enter a file name, and click the Save button.

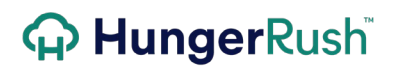

#### **Optimal Usage**

• Use this report to view a quick summary of each server labor type's summary for a the selected time period

#### **Non-Taxable Sales**

The Non-Taxable Sales Report provides a list of all tax-exempt orders placed within a specified date range, along with the date, customer name, tax ID, address, and dollar amount for each order.

| NAME                               | IMAGE                                                                                                    |                              |
|------------------------------------|----------------------------------------------------------------------------------------------------|------------------------------|
| Non-Taxable<br>Sales<br>Parameters | Date         Start       03 / 02 / 20XX         End       03 / 02 / 20XX         -1 day       +1 day         Today       WTD |                              |
| Non-Taxable<br>Sales               | Non-Taxable Sales Report<br>Mon 11/04/20XX- Sun 11/10/20XX<br>My Place 143<br>13346 Briar Forest Drive<br>Houston, TX 77077  | 1/10/2000<br>8:47:24AM       |
| Report                             | Date Order # Customer Name Tax ID Address<br>11/10/2013 100 CHARLES ANKI 14218 TOWNSHIRE DR # HOUSTON, TX 77077              | Amount<br>\$15.45<br>\$15.45 |

To generate the Report, select the desired start and end dates or choose from the pre-selected date choices (-1 day, +1 day, Today, WTD, or MTD). To print the report to your default Windows printer, click the Print button. To view the report within your *HungerRush* system, click the Run Report button. To export the data to Excel, Word, or a PDF file, click Run Report, and then click Export. Navigate to the desired location, select the file type, enter a file name, and click the Save button.

#### **Optimal Usage**

• Display all instances of customers that had Non-Taxable sells for the selected time frame

#### Tax by Type

The Tax by Type Report provides the tax name, tax rate, net sales, and tax amount for a specified date range. Tax exempt sales are not included in net sales when a particular tax type is selected on the Tax by Type Report.

| NAME                      | IMAGE                                                                                                    |                        |
|---------------------------|----------------------------------------------------------------------------------------------------|------------------------|
| Tax by Type<br>Parameters | Date         Start       03 / 02 / 20XX         End       03 / 02 / 20XX         -1 day       +1 day         Today       WTD                                                                                                    |                        |
| Tax by Type<br>Report     | Tax By Type<br>My Place<br>Wed 10/16/20XX - Thu 10/31/20XX                                                                                                    | 1/10/200X<br>8:47:24AM |
| Report                    | Tax Name         Tax Rate         Net Sales         Tax           AlcoholTax         8.500%         29971.25         2547.84           SodaTax         8.500%         1.50         0.14           StateTax         8.500%         97755.15         8284.00           Tax Exempt Sales         0.000%         284.57         0.00 |                        |

To generate the Report, select the desired start and end dates or choose from the pre-selected date choices (-1 day, +1 day, Today, WTD, or MTD). To print the report to your default Windows printer, click the Print button. To view the report within your *HungerRush* system, click the Run Report button. To export the data to Excel, Word, or a PDF file, click Run Report, and then click Export. Navigate to the desired location, select the file type, enter a file name, and click the Save button.

#### **Optimal Usage**

• Used to get an idea and simple breakdown of tax types used and amount of net sales they were applied to

### **Monthly Royalty**

The Monthly Royalty report is used to review the selected month's daily sales and the weekly totals. The bottom of the report will also display the monthly totals and calculated royalties owed.

| NAME                  |         |                            |         | IM        | AGE              |                     |                     |                        |
|-----------------------|---------|----------------------------|---------|-----------|------------------|---------------------|---------------------|------------------------|
| Monthly               |         |                            | Date    |           |                  |                     |                     |                        |
| Royalty<br>Parameters |         |                            |         | Month     | Jan /20X.        | × •                 |                     |                        |
|                       |         |                            |         | Royalt    | y Report         |                     |                     | 1/10/2000<br>8:47:24AM |
|                       |         | My Place-1<br>January 20XX |         |           |                  |                     |                     |                        |
|                       | Sunday  | Monday                     | Tuesday | Wednesday | Thursday         | Friday              | Saturday            | Total                  |
| Monthly<br>Royalty    |         |                            |         |           | <b>1</b><br>0.00 | <b>2</b><br>1854.71 | <b>3</b><br>2578.62 | 4433.33                |
| Report                | 4       | 5                          | 6       | 7         | 8                | 9                   | 10                  |                        |
|                       | 2379.29 | 1855.33                    | 1842.76 | 2178.98   | 2312.14          | 3201.46             | 2531.41             | 16301.37               |
|                       | 11      | 12                         | 13      | 14        | 15               | 16                  | 17                  |                        |
|                       | 2483.95 | 1837.68                    | 1794.72 | 2214.94   | 2557.36          | 3227.56             | 2661.04             | 16777.25               |

To generate the Report, select the desired start and end dates or choose from the pre-selected date choices (-1 day, +1 day, Today, WTD, or MTD). To print the report to your default Windows printer, click the Print button. To view the report within your *HungerRush* system, click the Run Report button. To export the data to Excel, Word, or a PDF file, click Run Report, and then click Export. Navigate to the desired location, select the file type, enter a file name, and click the Save button.

#### **Optimal Usage**

- Review of a month's daily sales and weekly totals
- View a summary of the monthly royalties totals

### **Monthly Royalty By Period**

Similar to the Monthly Royalty Report, the Monthly Royalty By Period allows for custom date range.

| NAME        |        |                                       |         | IM             | AGE           |        |                 |                        |
|-------------|--------|---------------------------------------|---------|----------------|---------------|--------|-----------------|------------------------|
|             |        | Date                                  | )       |                |               |        |                 |                        |
| Tax by Type |        |                                       | 5       | tart 017       | 03 / 20XX     | •      |                 |                        |
| Parameters  |        |                                       | i.      | End 017        | 103 / 20XX    | •      |                 |                        |
|             |        | -1 0                                  | lay +1  | day To         | day W         | TD A   | ATD             |                        |
|             |        |                                       |         | Royalt         | y Report      |        |                 | 1/10/20XX<br>8:47:24AM |
|             |        | My Place-1<br>01/05/20XX - 01/05/20XX |         |                |               |        |                 |                        |
|             | Sunday | Monday                                | Tuesday | Wednesday      | Thursday      | Friday | Saturday        | Total                  |
| Tax by Type |        | 01/05                                 |         |                |               |        |                 | 1855 33                |
| Report      |        | 1000.00                               |         |                |               |        |                 | 1030105                |
|             |        |                                       | *** Net | Sales Includes | Delivery Fees |        | Total Net Sales | 1855.33                |
|             |        |                                       |         |                |               |        | Royalty %       | 7.000                  |
|             |        |                                       |         |                |               |        | Royalty \$      | 129.87                 |
|             |        |                                       |         |                |               |        | Advertising %   | 3.000                  |
|             |        |                                       |         |                |               |        | Advertising \$  | 55.66                  |

To generate the Report, select the desired start and end dates or choose from the pre-selected date choices (-1 day, +1 day, Today, WTD, or MTD). To print the report to your default Windows printer, click the Print button. To view the report within your *HungerRush* system, click the Run Report button. To export the data to Excel, Word, or a PDF file, click Run Report, and then click Export. Navigate to the desired location, select the file type, enter a file name, and click the Save button.

#### **Optimal Usage**

• Used to find a specific date range's royalty amount

### **Fundraiser Sales**

The Fundraiser Report provides the order count and total dollar amount for all fundraiser programs for a specified date range. The Fundraiser feature allows you to donate a percentage of the sales for a specified day to an organization, such as a school or charity.

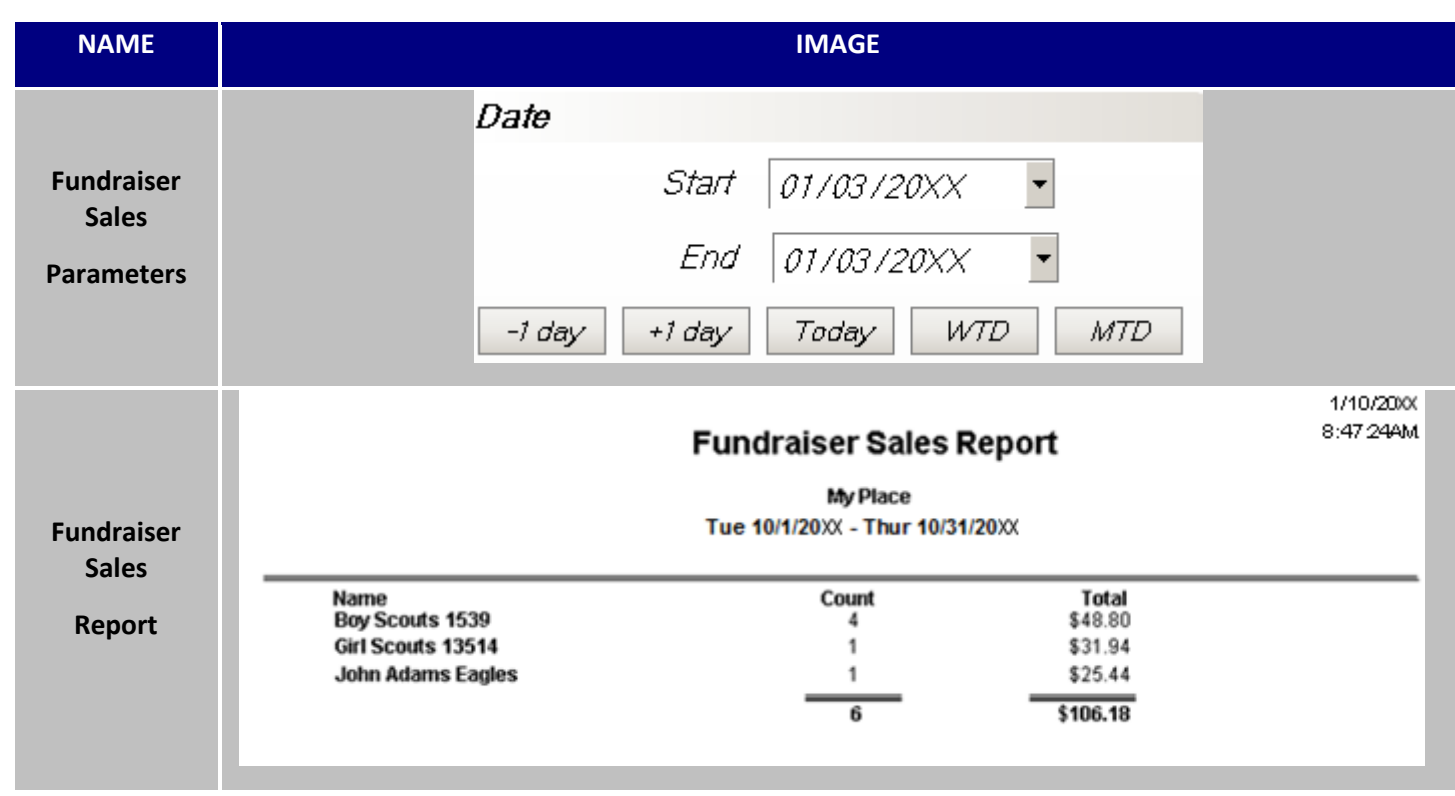

For example, you are sponsoring a fundraiser for three local elementary schools. Three percent of the sales on July 30, 2007 will be donated to the team. Managers can use the fundraiser report to view the total order amount designated for each school, and then calculate the donation amount based on the report totals.

To generate the Report, select the desired start and end dates or choose from the pre-selected date choices (-1 day, +1 day, Today, WTD, or MTD). To print the report to your default Windows printer, click the Print button. To view the report within your *HungerRush* system, click the Run Report button. To export the data to Excel, Word, or a PDF file, click Run Report, and then click Export. Navigate to the desired location, select the file type, enter a file name, and click the Save button.

### Orders/Audits/Misc

The Order/Audits/Misc Tab contains varied reports that range from tracking security changes to looking up orders from the past to email.

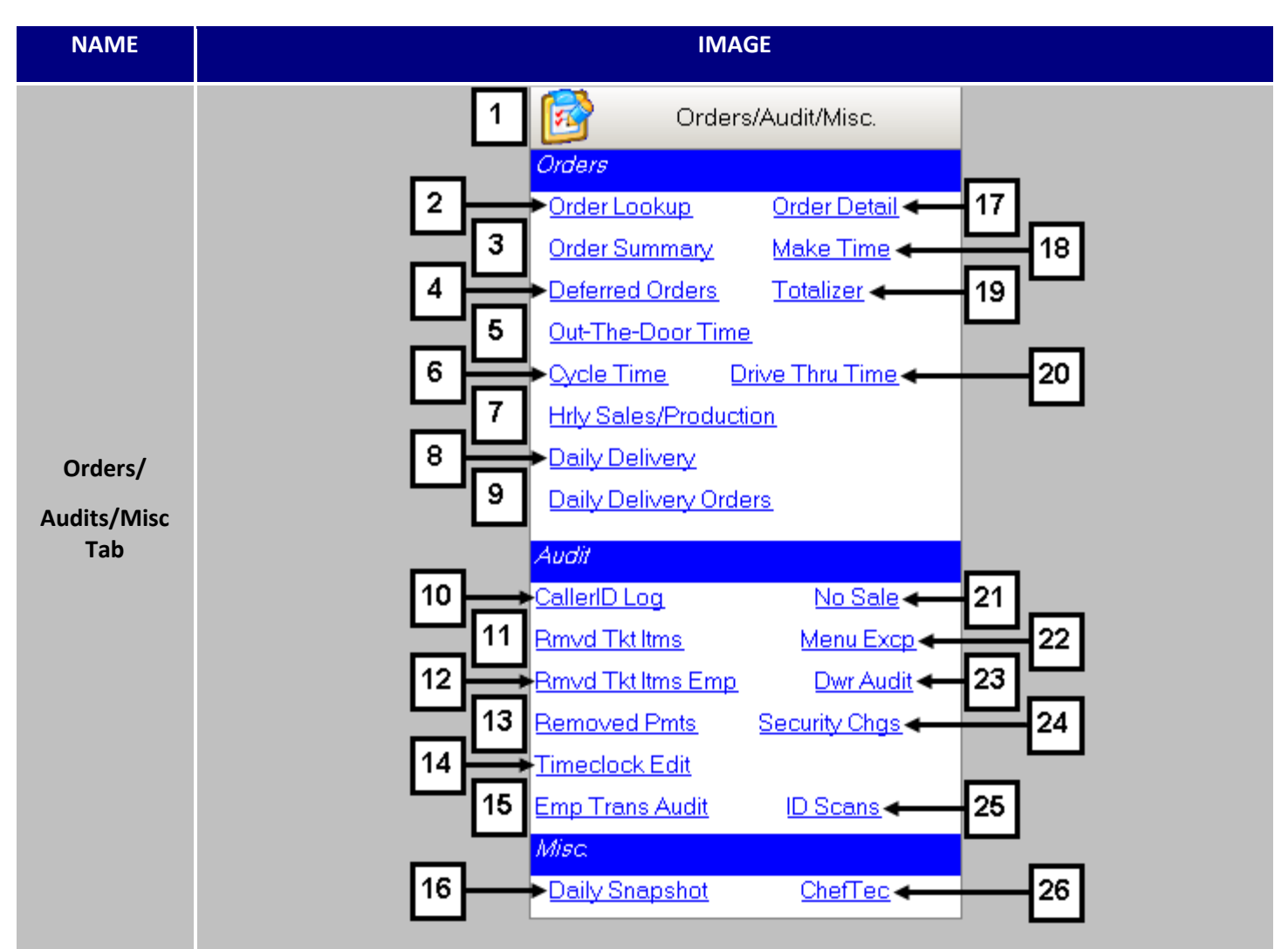

| # | NAME                          | IMAGE              | DESCRIPTION                                                                                                    |
|---|-------------------------------|--------------------|----------------------------------------------------------------------------------------------------|
| 1 | Orders/<br>Audits/Misc<br>Tab | Orders/Audit/Misc. | Clicking on <b>Orders/Audits/Misc Tab</b> will expand the tab and reveal the available reports.                                                                                           |
| 2 | Order<br>Lookup               | Order Lookup       | The <b>Order Lookup</b> allows you to view a list of orders by date range, order type, order amount, payment information, voids, adjustments, coupons, order number, and/or table number. |

Orders/Audits/Misc continued...

| 3  | Order<br>Summary            | Order Summary            | The <b>Order Summary</b> Report allows you to view an order<br>summary (date, order number, order types, amount, item<br>count, order taker, station, table number, and payment<br>type) for a specified date range.                                                                                              |
|----|-----------------------------|--------------------------|----------------------------------------------------------------------------------------------------|
| 4  | Deferred<br>Orders          | Deferred Orders          | The <b>Deferred Orders</b> Report provides order details for all deferred orders placed within a specified date range.                                                                                                    |
| 5  | Out-The-<br>Door Time       | <u>Out-The-Door Time</u> | The <b>Out-the-Door Time</b> Report allows you to view the average, minimum, and maximum delivery out-the-door times for a specified date range, as well as a detailed list of all late orders for the specified date range.                                                                                      |
| 6  | Cycle Time                  | <u>Cycle Time</u>        | The <b>Cycle Time</b> Summary Report provides the average order cycle time for a specified date range. The times for each order stage are displayed in average minutes.                                                                                                    |
| 7  | Hrly Sales/<br>Production   | Hrly Sales/Production    | The <b>Hourly Sales &amp; Production</b> Report provides a breakdown by half hour of quantity sold, times, delivery, and other order types. The report is run for a specified time period, and may be run by Kitchen Print Category.                                                                              |
| 8  | Daily<br>Delivery           | Daily Delivery           | The <b>Daily Delivery</b> Report provides the items, delivery orders, inside (any labor type that is not a driver), and drivers in each of the following categories: actual, projected, prior week, second week, third week, and fourth week for a specified date range.                                          |
| 9  | Daily<br>Delivery<br>Orders | Daily Delivery Orders    | The <b>Daily Delivery Orders</b> report provides a quick view of<br>the critical information related to managing delivery<br>orders on a daily basis. Report includes time of dispatch,<br>minutes since order placed, order number, delivery<br>address, driver, return time and time driver was on the<br>road. |
| 10 | CallerID Log                | CallerID Log             | The <b>Caller ID Log</b> Report provides call details for all calls to your store within a specified date range. Data includes line number call time, order time, order number, name, phone number, number of rings, and call duration.                                                                           |
| 11 | Removed Tkt<br>Itms         | Removed Tkt Itms         | The <b>Removed Ticket Items</b> Report provides a list for a specified date range of all items removed from orders before the order is sent to the kitchen, as well as the time                                                                                                    |

|  | and date of the removal, the employee's name, the item, |
|--|---------------------------------------------------------|
|  | and the dollar amount of the item that was removed.     |

Orders/Audits/Misc continued...

| 12 | Rmvd Tkt<br>Itms Emp         | <u>Rmvd Tkt Itms Emp</u> | Listed by Employees, <b>Rmvd Tkt Itms Emp</b> displays all<br>usages of "Remove items, Clear All or Cancel Changes. The<br>used Station, Order#, Item affected and amount adjusted<br>will also be displayed.                                                                                                    |
|----|------------------------------|--------------------------|----------------------------------------------------------------------------------------------------|
| 13 | Removed<br>Pmts              | Removed Pmts             | The <b>Removed Payments</b> Report provides a list for a specified date range of all payments removed from orders before the order is sent to the kitchen, as well as the time and date of the removal, the person who approved the removal, the order number, the user who removed the payment, the station number, and the dollar amount of the payment that was removed. |
| 14 | Timeclock<br>Edit            | Timeclock Edit           | The <b>Timeclock Edit</b> Report provides a list of all time clock edits made within a specified date range.                                                                                                    |
| 15 | Emp<br>Transactions<br>Audit | Emp Transaction Audit    | The <b>Employee Transaction Audit</b> Report provides a list of all point of sales activities made within a specified date range and specific employee.                                                                                                    |
| 16 | Daily<br>Snapshot            | Daily Snapshot           | The <b>Daily Snapshot</b> Report provides a quick exportable view of the day's key performance indicators; net sales, labor dollars labor hours, order count, and guest count.                                                                                                    |
| 17 | Order Detail                 | Order Detail             | The <b>Order Detail</b> Report provides detailed information for each order placed within a specified date range.                                                                                                    |
| 18 | Make Time                    | <u>Make Time</u>         | The <b>Make Time</b> Report allows you to view make time averages at 15 min, 30 min or 1 hour intervals.                                                                                                    |
| 19 | Totalizer                    | <u>Totalizer</u>         | The Totalizer Report creates a table with over 30 Critical Data points displayed by day, over the time of a week and also totaled for the week.                                                                                                    |
| 20 | Drive Thru<br>Time           | <u>Dri∨e Thru Time</u>   | The <b>Drive-Thru Time</b> Report allows you to view by hour<br>the average, minimum, and maximum out-the-door times<br>for all drive-thru orders placed within a specified time<br>period.                                                                                                    |
| 21 | No Sale                      | No Sale                  | The <b>No Sale</b> Report provides a list of each No Sale instance for a specified date range, and should be used when there                                                                                                    |

|    |                     |                  | are concerns about theft through the use of the No Sale function.                                                                                                    |
|----|---------------------|------------------|----------------------------------------------------------------------------------------------------|
| 22 | Menu Excp           | Menu Excp        | Separated by Menu Groups and Preference names, the <b>Menu Excp</b> report will display any Item that has a "none/0.00" value for Size, Price, Report Group, Tax Type and Kitchen Print Category.                                                                                                    |
| 23 | Dwr Audit           | Dwr Audit        | Running the <b>Dwr Audit</b> report list each Cash Drawer by name, Time it was edited, Computer it took place at, who changed it, the adjusted amount and type.                                                                                                    |
| 24 | Security<br>Changes | Security Changes | The <b>Security Changes</b> Audit Report displays all security changes, as well as the date and time that the changes were made, for a specified date range.                                                                                                    |
| 25 | ID Scans            | I <u>D Scans</u> | This report tracks all ID Cards that were scanned and their point of origin. The report age and timestamp are also scanned.                                                                                                    |
| 26 | ChefTec             | <u>ChefTec</u>   | The <b>ChefTec</b> export function allows users to export data to<br>their ChefTec software, a recipe and menu costing,<br>inventory control application. The data is exported to a<br>text (.txt) file, and may be saved in the location of your<br>choice. This report has also been outfitted with the ability<br>to export PLU's also. |

### **Order Look Up**

The Order Lookup allows you to view a list of orders by date range, order type, order amount, payment information, voids, adjustments, coupons, order number, and/or table number.

| NAME       | IM                                         | AGE      |          |               |       |
|------------|--------------------------------------------|----------|----------|---------------|-------|
|            |                                            |          |          |               |       |
|            | OrderViewer                                |          |          |               |       |
|            | 1 Date Range                               | Date     | Ord #    | Ord Type      | Amt   |
|            | From To                                    | 3/9/2014 | 1        | Dine In       | 8.82  |
|            | 3/9/2014 3/9/2014 -                        | 3/9/2014 | 2        | Dine In       | 11.91 |
|            |                                            | 3/9/2014 | 3        | Take Out      | 11.85 |
|            | <sup>2</sup> Order Type All                | 3/9/2014 | 4        | Delivery      | 18.89 |
|            | 3 Employee All                             | 3/9/2014 | 5        | Delivery      | 31.97 |
|            |                                            | 3/9/2014 | 6        | Delivery      | 21.05 |
|            | 4 Order Amount                             | 3/9/2014 | 7        | Dine In       | 33.45 |
|            | All • \$0.00-                              | 3/9/2014 | 8        | Dine In       | 22.73 |
|            |                                            | 3/9/2014 | 9        | Take Out      | 19.84 |
|            | <sup>5</sup> Payment Info                  | 3/9/2014 | 10       | Dine In       | 37.89 |
|            | Payment Type CC Last 4                     | 3/9/2014 | 11       | Take Out      | 20.36 |
|            |                                            | 3/9/2014 | 12       | Dine In       | 10.67 |
|            | 6 🗆 Has Void 👘 Has Adjustment 👘 Has Coupon | 3/9/2014 | 13       | Phone Pick Up | 28.58 |
|            | 7 Order Number                             | 3/9/2014 | 14       | Dine In       | 48.60 |
|            |                                            | 3/9/2014 | 15       | Delivery      | 19.43 |
|            |                                            | 3/9/2014 | 10       | Take Out      | 20.46 |
| Order Look | 8 Table Number                             | 3/9/2014 | 17       | Dine m        | 17.27 |
| Up         |                                            | 3/9/2014 | 10       | Delivery      | 12.00 |
| Parameters |                                            | 3/3/2014 | 10 ~~    | 11 ···        | 12 13 |
|            | 9 Search                                   | Pri      | int List | Export List   | Exit  |
|            |                                            |          |          |               |       |

|                                          |               | Date     | Ord #   | Ord Type      | Am   |
|------------------------------------------|---------------|----------|---------|---------------|------|
| Takan Bur, 12:11 DM                      |               | 3/9/2014 | 1       | Dine In       | 8.8  |
| Updated Bv: 12:45 PM                     |               | 3/9/2014 | 2       | Dine In       | 11.  |
|                                          | :             | 3/9/2014 | 3       | Take Out      | 11.  |
| Collected: 03/09/2014 12:45 PM           |               | 3/9/2014 | 4       | Delivery      | 18.  |
| Table: 13                                | 15 Recipe     | 3/9/2014 | 5       | Delivery      | 31.  |
| Qty Description                          | Price         | 3/9/2014 | 6       | Delivery      | 21.  |
| 1 Kid Slice Of Pizza                     | 4.50          | 3/9/2014 | 7       | Dine In       | 33.  |
| 1 Slice Chick Rustica                    | 5.5 19        | 3/9/2014 | 8       | Dine In       | 22.  |
| 1 Kid Slice Of Pizza                     | 0.0           | 3/9/2014 | q       | Take Out      | 10   |
| [VOID ITEM 4.50]<br>1 Kid Slice Of Pizza | 4.50          | 3/9/2014 | 10      | Dine In       | 37   |
| Pepperoni                                |               | 2/0/2014 | 44      | Take Out      | 20   |
| Chicken                                  | 1.00          | 0/0/2014 | 11      | Dire in       | 20.  |
| Subtotal:                                | 21.00         | 3/9/2014 | 12      | Dine in       | 70.  |
| Tax:                                     | 1.73          | 3/9/2014 | 13      | Phone Pick Up | 28.  |
| Total:<br>CreditCard Payment:            | 22.73         | 3/9/2014 | 14      | Dine In       | 48.  |
| Tip:                                     | 5.00          | 3/9/2014 | 15      | Delivery      | 19.  |
| Paid in Full                             |               | 3/9/2014 | 16      | Take Out      | 20.  |
|                                          |               | 3/9/2014 | 17      | Dine In       | 17.  |
|                                          |               | 3/9/2014 | 18      | Web-Delivery  | 29.  |
|                                          |               | 3/9/2014 | 19      | Delivery      | 12.  |
| 16 17 1                                  | 8             |          |         |               |      |
| Print Save/<br>Send Set                  | um to<br>arch | Pri      | nt List | Export List   | Exit |
|                                          |               |          |         |               |      |
|                                          |               |          |         |               |      |
|                                          |               |          |         |               |      |
|                                          |               |          |         |               |      |

continued

Order Lookup Results Screen

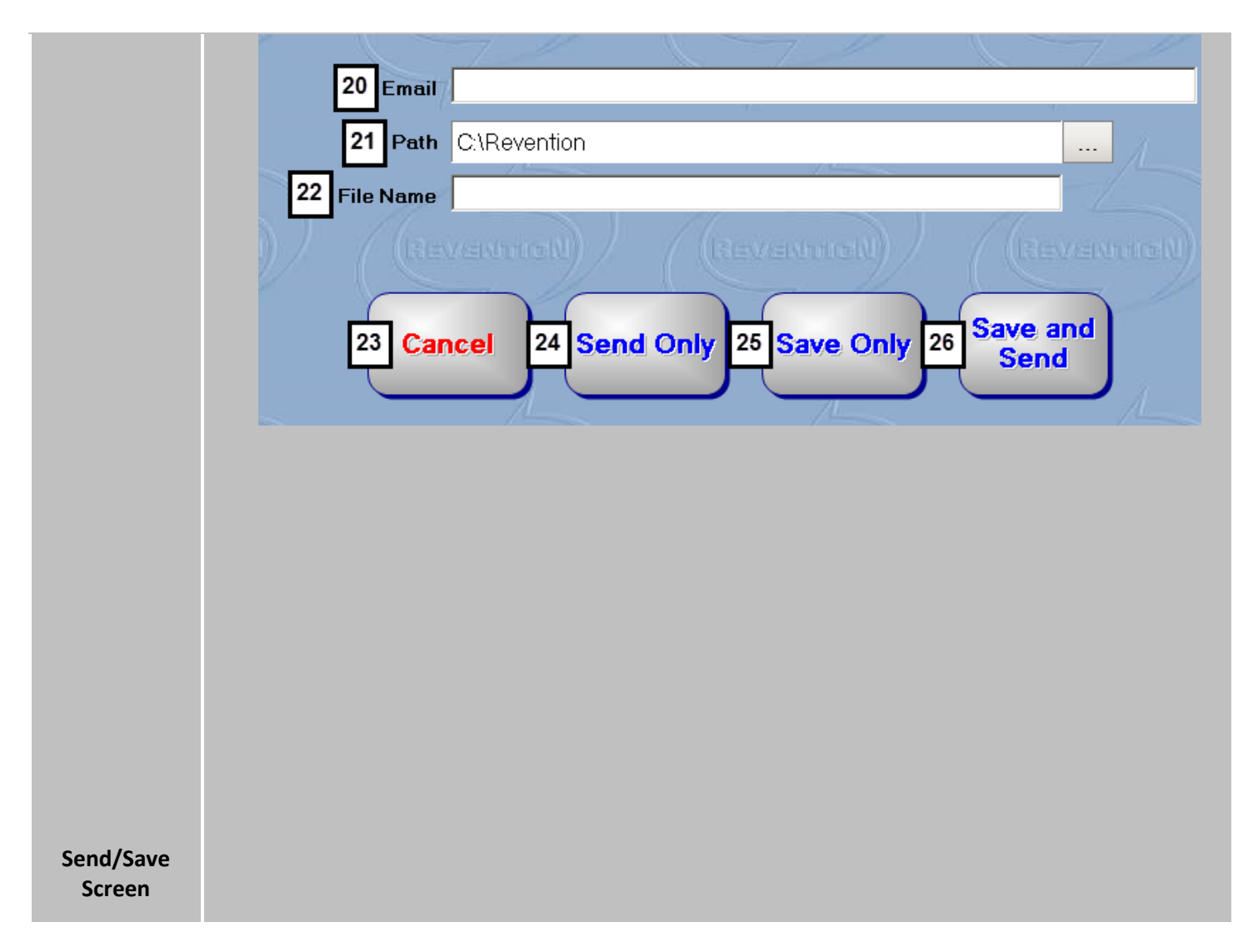

The list can then be printed, exported to an Excel (.xls) file or emailed. Use this report to recall a specific order based on need, such as a customer who needs a copy of his receipt or who is disputing a credit card charge. Once the order is found, you can select the order to view the details and print a customer receipt.

Order Look Up continued...

| # | NAME                               | IMAGE                                      | DESCRIPTION                                                                                                    |
|---|------------------------------------|--------------------------------------------|----------------------------------------------------------------------------------------------------|
| 1 | Date<br>Range                      | From<br>1/2/2015<br>To<br>1/2/2015         | Using the <b>Date Range</b> will allow you to narrow your search criteria between the selected days.                                                                                                    |
| 2 | Order<br>Type                      | Order Type All                             | With <b>Order Type</b> you can specify what type of order that needs to be retrieved.                                                                                                    |
| 3 | Employee                           | Employee All                               | You can further narrow your results be indicated which <b>Employee</b> was responsible for the order                                                                                                    |
| 4 | Order<br>Amount                    | Order Amount                               | One of the most powerful filters you can use is <b>Order</b><br><b>Amount</b> . This will allow you search using the amount<br>paid as the criteria. In the left box you will be able to<br>designate such stipulations as GT, LT and EQ (Greater<br>Than, Less Than and Equal To respectively).The right<br>column is used for placing dollar amount that is to be<br>used for the search. |
| 5 | Payment<br>Info                    | Payment Info<br>Payment Type CC Last 4     | In addition to Order Amount, <b>Payment Info</b> can be<br>used to designate the method of payment. If it was a<br>credit card, the last 4 digits of the card can also be<br>used to help in the search.                                                                                                    |
| 6 | Payment<br>Info<br>Adjustme<br>nts | 🗆 Has Void 🛛 🗖 Has Adjustment 🗖 Has Coupon | Here you can further refine your search buy indicated<br>if there was any type of adjustments made to the<br>order.                                                                                                    |
| 7 | Order<br>Number                    | Order Number                               | If the information is on hand, you can search for it by specifying what <b>Order Number</b> the ticket had used.                                                                                                    |
| 8 | Table<br>Number                    | Table Number     All   Or                  | The tickets form <b>Table Number</b> can also be used the help refine the search.                                                                                                    |
| 9 | Search                             | Search                                     | Pressing Search will take into account all the criterialisted and will generate the results on the rightportion of the screen.DateOrd #Ord TypeAmt1/2/20151Dine In11.911/2/20152Dine In3.25                                                                                                    |
|   |                                    |                                            |                                                                                                    |

Order Look Up continued...

| 10 | Exit                | Print List                                                                                                    | The list can then be printed to an Excel (.xls) file.                                                                                                    |
|----|---------------------|----------------------------------------------------------------------------------------------------|----------------------------------------------------------------------------------------------------|
| 11 | Export<br>List      | Export List                                                                                                    | The list can then be exported to an Excel (.xls) file.                                                                                                    |
| 12 | Exit                | Exit                                                                                                    | Using the <b>Exit</b> button will return you to the Reports screen.                                                                                                    |
| 13 | Arrow<br>Keys       |                                                                                                    | If the results are large than the Use the Arrow Keys to                                                                                                    |
| 14 | Order<br>Details    | Order #8<br>Dine In<br>Taken By: 12:11 PM<br>Updated By: 12:45 PM<br>Collected: 03/09/2014 12:45 PM<br>Table: 13 | Detailed information about the order. A virtual ticket is displayed below with the items associated with the order.                                                                    |
| 15 | Recipe              | Recipe                                                                                                    | Currently not active and under development as a feature for a later date.                                                                                                    |
| 16 | Print               | Print                                                                                                    | Clicking <b>Print</b> will allow you to print a customer receipt for the selected order.                                                                                               |
| 17 | Send/<br>Save       | Save/<br>Send                                                                                                    | <b>Send/Save</b> will bring you to Send/Save Screen where the options to email or save the receipts are housed.                                                                        |
| 18 | Return to<br>Search | Return to<br>Search                                                                                              | To return to the search screen, click the <b>Return to Search</b> button.                                                                                                    |
| 19 | Selected<br>Order   | 3/9/2014 8 Dine In 22.73                                                                                         | The highlight indicates which order is selected.                                                                                                    |
| 20 | Email               | Email                                                                                                    | This area is reserved for placing the receiving party's <b>Email</b> . Using your current email server, the customer will receive an email with a copy of their receipt in PDF format. |

|    |      |                  | If you rather save the receipt to a drive, you can use |
|----|------|------------------|--------------------------------------------------------|
| 21 | Path | Path C\Revention | the Path option to designate where you would like to   |
|    |      |                  | save the PDF.                                          |

#### Order Look Up continued...

| 22 | File Name        | File Name        | You can rename the file to help keep track of it. If this is<br>left blank, then the file will be 'named ticket.pdf'<br>instead.        |
|----|------------------|------------------|----------------------------------------------------------------------------------------------------|
| 23 | Cancel           | Cancel           | <b>Cancel</b> will bring you back to search results screen.                                                                             |
| 24 | Send Only        | Send Only        | <b>Send Only</b> will send the selected receipt to email address specified.                                                             |
| 25 | Save Only        | Save Only        | Pressing <b>Save Only</b> will take into the account the Path<br>and File Name and proceed to save the receipt.                         |
| 26 | Save and<br>Send | Save and<br>Send | The <b>Save and Send</b> button takes into account the Email,<br>Path, and File Name and performs both the save and<br>email functions. |

### **Order Detail**

The Order Detail Report provides detailed information for each order placed within a specified date range.

| NAME                       | IMAGE                                                                                                    |  |  |  |  |  |  |  |  |  |
|----------------------------|----------------------------------------------------------------------------------------------------|--|--|--|--|--|--|--|--|--|
|                            | Date Report Options                                                                                                    |  |  |  |  |  |  |  |  |  |
| Order Detail<br>Parameters | Start 03/05/20XX   Order Types All                                                                                                    |  |  |  |  |  |  |  |  |  |
|                            | End 03/05/20XX  Payment Type All                                                                                                    |  |  |  |  |  |  |  |  |  |
|                            | -1 day +1 day Today WTD MTD                                                                                                    |  |  |  |  |  |  |  |  |  |
|                            | Order Detail         1/10/2000           My Place         8:47:24AM           Thu 02/14/20000 - Thu 02/14/20000         7                                                                                                    |  |  |  |  |  |  |  |  |  |
| Order Detail<br>Reports    | Date:         02/14/20XX         Taken By:         Akshay Patel         Customer:         CALLON PETROLYM           Order Number:         1         Updated By:         John Pitre         CINDY CALLON           Order Type:         Delivery         Table:         1401 ENCLAVE PKWY           Order Time:         09:00 AM         HOUSTON, TX 77077 |  |  |  |  |  |  |  |  |  |
|                            | Deliver @10.45am<br>1 Large 16" Greek Pizza 19.95<br>Artichoke Hearts 2.25<br>1 Large 16" Mullberry Pizza 18.95<br>1 Large 16" Cheese Pizza 14.95<br>Pepperoni 2.25<br>1 Large 16" NY Village Pizza 22.95                                                                                                    |  |  |  |  |  |  |  |  |  |
|                            | Subtotal         81.30           Delivery Fee         0.00           Tax         6.71           Tip         10.00           Total         98.01                                                                                                    |  |  |  |  |  |  |  |  |  |
|                            | Payments<br>10:04 AM CreditCard Visa 98.01 John Pitre                                                                                                    |  |  |  |  |  |  |  |  |  |

The report may be run for a specific order type or for all order types, and may also run for a specific payment type or for all payment types.

To generate the Report, select the desired start and end dates or choose from the pre-selected date choices (-1 day, +1 day, Today, WTD, or MTD). Select a particular Order or Payment Type, or select All. To print the report to your default Windows printer, click the Print button. To view the report within your *HungerRush* system, click the Run Report button. To export the data to Excel, Word, or a PDF file, click Run Report, and then click Export. Navigate to the desired location, select the file type, enter a file name, and click the Save button.

#### **Optimal Usage**

• This report is used to quickly review an entire list of orders for a specified day, or to search for a specific order based on need.

### **Order Summary**

The Order Summary Report allows you to view an order summary (date, order number, order types, amount, item count, order taker, station, table number, and payment type) for a specified date range.

| NAME                  |                          | IMAGE                               |                   |       |      |      |             |      |                                   |                      |           |  |  |
|-----------------------|--------------------------|-------------------------------------|-------------------|-------|------|------|-------------|------|-----------------------------------|----------------------|-----------|--|--|
|                       | Date                     |                                     |                   |       |      |      |             | Repo | ort Options                       |                      |           |  |  |
| Order                 |                          | Start 03/05/20XX    Order Types All |                   |       |      |      |             |      |                                   |                      |           |  |  |
| Summary<br>Parameters |                          | End 03/05/20XX  Payment Type All    |                   |       |      |      |             |      |                                   |                      |           |  |  |
|                       | -1 day                   | -1 day +1 day Today WTD MTD         |                   |       |      |      |             |      |                                   |                      |           |  |  |
|                       |                          |                                     |                   |       |      |      |             |      |                                   |                      |           |  |  |
|                       |                          |                                     |                   |       |      | Orde |             | man  | Penart                            |                      | 1/10/2000 |  |  |
|                       |                          | Order Summary Report 8:47 244M      |                   |       |      |      |             |      |                                   |                      |           |  |  |
|                       |                          | My Place                            |                   |       |      |      |             |      |                                   |                      |           |  |  |
|                       |                          | Fri 11/08/2000 - Fri 11/08/2000     |                   |       |      |      |             |      |                                   |                      |           |  |  |
|                       |                          |                                     |                   |       |      |      |             |      |                                   |                      |           |  |  |
|                       | Date                     | Order #                             | Order Type        | Table | Grat | Tip  | Amount      | Rems | Taken By                          | Station              | Pmt Type  |  |  |
|                       | 11/08/2000               | 2                                   | Inside            | 33    | 0.00 | 1.00 | 8.23        | 3    | Kariza Livingston                 | Station4             | MC        |  |  |
|                       | 11.08/20xx               | 3                                   | Inside            | 1     | 0.00 | 0.00 | 16.23       | 3    | Mari Stansel                      | Station3             | Visa      |  |  |
| Order                 | 11/08/2000               | 4                                   | Inside            | 1     | 0.00 | 0.00 | 16.03       | 2    | Mari Stansel<br>Kavina Livingstop | Station3             | Visa      |  |  |
| C                     | 11/08/2000               | 8                                   | Inside            | 84    | 0.00 | 3.00 | 16.82       | 3    | Kariza Livingston                 | Station4             | Visa      |  |  |
| Summary               | 11/08/2000               | 7                                   | Inside            | 94    | 0.00 | 0.00 | 31.10       | ă.   | Kariza Livingston                 | Station4             | AnEx      |  |  |
| Report                | 11/08/2000               | 8                                   | Inside            | 72    | 0.00 | 1.00 | 27.12       | 5    | Kariza Livingston                 | Station4             | Visa      |  |  |
| Report                | 11/08/2000               | 9                                   | Inside            | 72    | 0.00 | 0.00 | 7.27        | 2    | Kariza Livingston                 | Station4             | Cash      |  |  |
|                       | 11/08/2000               | 10                                  | Inside            | 12    | 0.00 | 0.00 | 9.03        | 1    | Mari Stansel                      | Station4             | Cash      |  |  |
|                       | 11/08/2000               | 12                                  | Pick Up           |       | 0.00 | 0.00 | 8.55        | 1    | Kariza Livingston                 | Station2             | Cash      |  |  |
|                       | 11/08/2000               | 13                                  | To Go             |       | 0.00 | 0.00 | 14.74       | 2    | Kariza Livingston                 | Station4             | MC        |  |  |
|                       | 11/08/2000               | 14                                  | Inside            | 30    | 0.00 | 0.00 | 14.95       | 3    | Mari Stansel                      | Station3             | Cash      |  |  |
|                       | 11.08/2000               | 15                                  | Inside            | 30    | 0.00 | 0.00 | 15.48       | 3    | Mari Stansel                      | Station/3            | Cash      |  |  |
|                       | 11/08/20/0               | 10                                  | Inside            | 55    | 0.00 | 2.00 | 12.06       | 3    | Mari Stancel                      | Station3             | Visa      |  |  |
|                       | 11/08/2000               | 18                                  | Inside            | 45    | 0.00 | 0.00 | 19.44       | 3    | Mari Stansel                      | Station3             | Visa      |  |  |
|                       | 11/08/2000               | 19                                  | Inside            | 94    | 0.00 | 0.00 | 0.00        | 1    | Kariza Livingston                 | Station2             |           |  |  |
|                       | 11/08/2000               | 20                                  | Inside            | 82    | 0.00 | 0.00 | 9.61        | 2    | Mari Stansel                      | Station3             | Cash      |  |  |
|                       | 11/08/2000<br>11/08/2000 | 21                                  | Pick Up<br>Inside | 24    | 0.00 | 0.00 | 11.48 29.79 | 6    | Mari Stansel<br>Mari Stansel      | Station3<br>Station3 | Visa      |  |  |

The report may be run for a specific order type or for all order types, and may also run for a specific payment type or for all payment types. This report is used to quickly review an entire list of orders for a specified day, or to search for a specific order based on need.

To generate the Report, select the desired start and end dates or choose from the pre-selected date choices (-1 day, +1 day, Today, WTD, or MTD). To print the report to your default Windows printer, click the Print button. To view the report within your *HungerRush* system, click the Run Report button. To export the data to Excel, Word, or a PDF file, click Run Report, and then click Export. Navigate to the desired location, select the file type, enter a file name, and click the Save button.

#### **Optimal Usage**

• This report is used to quickly review an entire list of orders in summary format

#### **Make Time**

The Make Time Report allows you to view make time averages at 15 min, 30 min or 1 hour intervals.

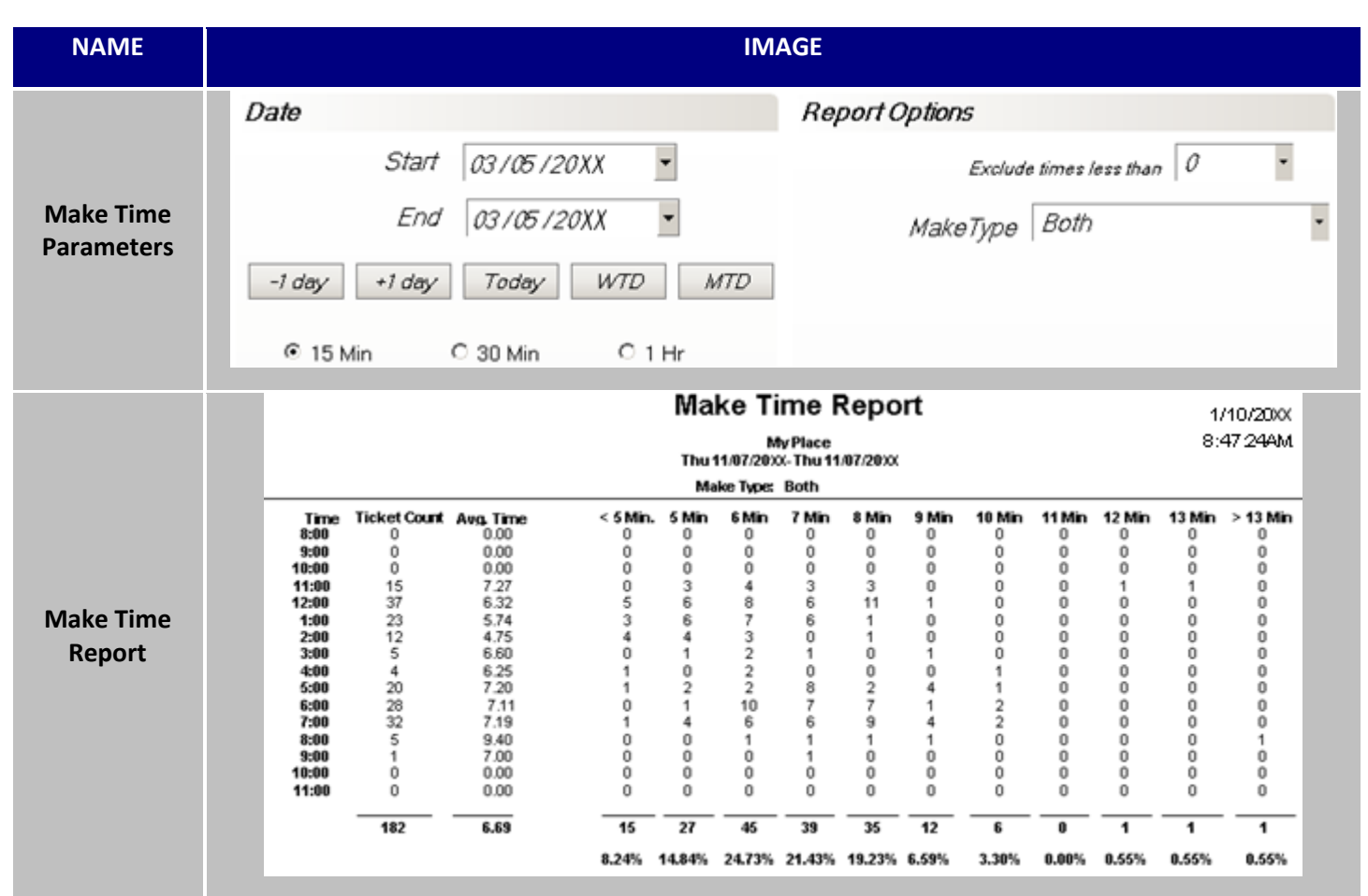

The report shows ticket count, average make time, and a count of orders in which the make time is under 5 minutes or exceeded 5 minutes.

To generate the Report, select the desired start and end dates or choose from the pre-selected date choices (-1 day, +1 day, Today, WTD, or MTD). Select the time interval (15 Min, 30 Min, 1 Hr). To print the report to your default Windows printer, click the Print button. To view the report within your *HungerRush* system, click the Run Report button. To export the data to Excel, Word, or a PDF file, click Run Report, and then click Export. Navigate to the desired location, select the file type, enter a file name, and click the Save button.

#### **Optimal Usage**

• This report is used to review average make times for a period of days to determine if preparation times are acceptable to meet service standards.

### **Deferred Orders**

The Deferred Orders Report provides order details for all deferred orders placed within a specified date range.

| NAME                             | IMAGE                                                                                                    |
|----------------------------------|----------------------------------------------------------------------------------------------------|
| Deferred<br>Orders<br>Parameters | Date         Start       03 / 05 / 20XX         End       03 / 05 / 20XX         -1 day       +1 day         Today       WTD                                                                                                    |
| Deferred<br>Orders<br>Reports    | Deferred Orders<br>Your Place       1/10/200X<br>8:47:24AM         Wed 11/06/20XX - Sat 11/30/20XX         Date Due:       Thu, 8/16 4:00 PM       Taken By:       POS Revention       Customer:       CHARLES JEFFERYS<br>12125 MAPLE RIDGE AVE<br>HOUSTON, TX 77077<br>281-589-2500         1       Large Regular Veggie<br>Butter Crust<br>Jalapenos       12.99         1       Large Antipasto       6.99         Greek Dressing       6.99         1       Large Antipasto       6.99         Greek Dressing       130 pc Boneless Wings       23.99         Honey Mustard       Subtotal       50.96         Delivery Fee       2.99         Tax       4.86         Total       58.81 |

To generate the Report, select the desired start and end dates or choose from the pre-selected date choices (-1 day, +1 day, Today, WTD, or MTD). Select the desired location type or types by clicking the checkbox for each type. To print the report to your default Windows printer, click the Print button. To view the report within your *HungerRush* system, click the Run Report button. To export the data to Excel, Word, or a PDF file, click Run Report, and then click Export. Navigate to the desired location, select the file type, enter a file name, and click the Save button.

#### **Optimal Usage**

• Use this report to adequately prepare with staffing and supplies for large upcoming orders.

### **Totalizer Report**

Displayed in a weekly format, the totalizer report displays 30 plus store defining metrics that are then totaled for the entire week.

| NAME                             | IMAGE                                     |     |       |                   |          |      |          |     |         |    |         |     |         |      |         |      |          |
|----------------------------------|-------------------------------------------|-----|-------|-------------------|----------|------|----------|-----|---------|----|---------|-----|---------|------|---------|------|----------|
| Deferred<br>Orders<br>Parameters |                                           |     | D     | ate<br>Vee<br>Sta | ek<br>rt | 03,  | /10/20   | лхх | •       |    | -1 wk   |     | +1 wk   | ť    |         |      |          |
|                                  | Totalizer Report 1/10/200X                |     |       |                   |          |      |          |     |         |    |         |     |         |      |         |      |          |
|                                  | Mon 03/10/200X - Sun 03/16/200X 8:47 24AM |     |       |                   |          |      |          |     |         |    |         |     |         |      |         |      |          |
|                                  | Description                               | Mon | 03/10 | Tu                | e 03/11  | We   | ed 03/12 | Th  | u 03/13 | Fr | i 03/14 | Sa  | t 03/15 | Su   | n 03/16 |      | Total    |
|                                  | Total Sales                               | 0   | 0.00  | 1367              | 8978.54  | 1041 | 6570.28  | 867 | 4393.38 | 0  | 0.00    | 0   | 0.00    | 0    | 0.00    | 3275 | 19942.20 |
|                                  | Adjustments                               | 0   | 0.00  | -44               | 216.24   | 50   | 205.79   | 33  | 201.02  | 0  | 0.00    | 0   | 0.00    | 0    | 0.00    | 127  | 623.05   |
|                                  | Coupons                                   | 0   | 0.00  | 0                 | 0.00     | 0    | 0.00     | 0   | 0.00    | 0  | 0.00    | 0   | 0.00    | 0    | 0.00    | 0    | 0.00     |
| Deferred                         | Net Sales - Tax                           | 0   | 0.00  | 264               | 8096.09  | 177  | 5881.45  | 170 | 3873.96 | 0  | 0.00    | 0   | 0.00    | 0    | 0.00    | 611  | 17851.50 |
| Deletteu                         | Tax Total                                 | 0   | 0.00  | 264               | 666.21   | 177  | 483.04   | 170 | 318.40  | 0  | 0.00    | 0   | 0.00    | 0    | 0.00    | 611  | 1467.65  |
| Orders                           | MC/Visa                                   | 0   | 0.00  | 96                | 3117.01  | 59   | 1872.56  | 90  | 2430.06 | 90 | 2430.06 | 90  | 2430.06 | 90   | 2430.06 | 515  | 14709.81 |
| Devente                          | Amex                                      | 0   | 0.00  | 4                 | 164.10   | 2    | 120.84   | 2   | 436.91  | 2  | 436.91  | 2   | 436.91  | 2    | 436.91  | 14   | 2032.58  |
| Reports                          | Discover                                  | 0   | 0.00  | 1                 | 40.80    | 1    | 32.00    | 0   | 0.00    | 0  | 0.00    | 0   | 0.00    | 0    | 0.00    | 2    | 72.80    |
|                                  | CreditTotal                               | 0   | 0.00  | 101               | 3321.91  | 62   | 2025.40  | 92  | 2866.97 | 92 | 2866.97 | 92  | 2866.97 | 92   | 2866.97 | 531  | 16815.19 |
|                                  | Cash Total                                | 0   | 0.00  | 237               | 5911.84  | 187  | 4660.12  | 106 | 1/36.68 | 0  | 0.00    | 0   | 0.00    | 0    | 0.00    | 530  | 12308.64 |
|                                  | Total In Drawer                           | 0   | 0.00  | 0                 | 5911.84  | 0    | 4000.12  | 0   | 4606.46 | 0  | 0.00    | - 0 | 0.00    | - 0  | 0.00    | 0    | 12211.14 |
|                                  | Total Revenue                             | - 0 | 0.00  | 0                 | 9233.75  | 0    | 0005.52  |     | 4506.15 | 0  | 2006.97 | - 0 | 2000.9/ | - 0  | 2300.9/ |      | 29026.33 |
|                                  | Paid Out Total                            | 0   | 0.00  | 0                 | 0.00     | 0    | 0.00     | 1   | 0.00    | 0  | 0.00    | 0   | 0.00    | - 0  | 0.00    | 1    | 97.50    |
|                                  | Void Items                                | 0   | 0.00  | 7                 | 30.00    | 3    | 12.49    | 9   | 45.97   | 0  | 0.00    | - 0 | 0.00    | - 0  | 0.00    | 19   | 97.67    |
|                                  | Void Orders                               | 0   | 0.00  | 1                 | 39.21    |      | 0.00     | 4   | 0.00    | 0  | 0.00    | -0  | 0.00    | 0    | 0.00    | 10   | 97.67    |
|                                  | Tota Ofacis                               |     | 0.00  |                   | 0.00     |      | 0.00     | 4   | 0.000   |    | 0.00    |     | 0.001   | - 01 | 0.00    |      | 0.00     |

To run the report, select the desired week from the pull down menu or use the incremental buttons provided then click Run Report. To print the report to your default Windows printer, click the Print button. To view the report within your *HungerRush* system, click the view report button. To export the data to Excel, Word, or a PDF file, click Run Report, and then click Export. Navigate to the desired location, select the file type, enter a file name, and click the Save button.

#### **Optimal Usage**

• A more detailed version of the weekly reports.

### **Out-The-Door Time**

The Out-the-Door Time Report allows you to view the average, minimum, and maximum delivery out-thedoor times for a specified date range, as well as a detailed list of all late orders for the specified date range.

| NAME                                | IMAGE                                                                                                    |                                                                            |
|-------------------------------------|----------------------------------------------------------------------------------------------------|----------------------------------------------------------------------------|
| Out-The-<br>Door Time<br>Parameters | Date         Start       03 / 05 / 20XX         End       03 / 05 / 20XX         -1 day       +1 day       Today         WTD       MTD                                                                                                    |                                                                            |
|                                     | Delivery Out-The-Door Time<br>Your Place           Your Place           Thu 11/07/20XX           Note: Deferred orders are excluded. <u>Time</u> <u>Ava</u> <u>Min</u> <u>Max</u> 9:00         0:00         0:00         0:00           10:00         0:00         0:00         0:00           11:00         12:45         11:56         13:31           12:00         17:09         14:18         20:00           1:00         12:40         9:24         18:24           2:00         9:39         9:39         3:39           3:00         14:04         12:43         15:19                                                                                                    | 1/10/20xX<br>8:47:24AM                                                     |
| Out-The-<br>Door Time<br>Report     | 4:00         11:09         9:22         12:58           5:00         11:58         10:05         15:06           6:00         15:11         3:09         20:39           7:00         15:53         10:47         19:42           8:00         14:05         9:14         22:52           9:00         22:13         11:26         34:43           10:00         11:01         10:03         11:59           11:00         9:15         9:15         9:15           12:00         0:00         0:00         0:00           10:00         0:00         0:00         0:00           10:00         0:00         0:00         0:00           10:00         0:00         0:00         0:00           10:00         0:00         0:00         0:00           10:00         0:00         0:00         0:00           10:00         0:00         0:00         0:00           2:00         0:00         0:00         0:00           4:00         0:00         0:00         0:00           4:00         0:00         0:00         0:00           13:37         3:09         34:43 <td></td> |                                                                            |
|                                     | Late Orders                                                                                                    |                                                                            |
|                                     | Delivery Count         41         Late Count:         8         Late Percent         19.5           Date         Ord #         Ord Time         Disp Time         Time         Taken By         Driver           11//07/2000         2         10:01 AM         10:52 AM         50:26         Aska Pattie         John Ptre         JEN           124         0         0         0         0         0         0         0                                                                                                    | Customer<br>NMFER A<br>54 ENCLAVE PARKWAY<br>USTON, TX 77077<br>1-968-4039 |

The data excludes deferred orders. The list can then be printed or exported to a file type of your choice.

To generate the Report, select the desired start and end dates or choose from the pre-selected date choices (-1 day, +1 day, Today, WTD, or MTD). To print the report to your default Windows printer, click the Print button. To view the report within your *HungerRush* system, click the Run Report button. To export the data to Excel, Word, or a PDF file, click Run Report, and then click Export. Navigate to the desired location, select the file type, enter a file name, and click the Save button.

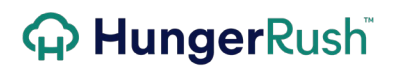

#### **Optimal Usage**

• Use this report to identify your busiest drive-thru times, and to prepare adequately with both staff and supplies.

### **Cycle Time**

The Cycle Time Summary Report provides the average order cycle time for a specified date range. The times for each order stage are displayed in average minutes. This report requires the use of *HungerRush's* Kitchen Display System and stages to properly utilize.

| NAME                     | IMAGE |           |         |               |                                |         |                        |  |  |  |
|--------------------------|-------|-----------|---------|---------------|--------------------------------|---------|------------------------|--|--|--|
|                          | Da    | nte       |         |               |                                |         |                        |  |  |  |
| Cycle Time<br>Parameters |       | 5         | Start [ | 03/05/2       | 20XX                           | •       |                        |  |  |  |
|                          |       |           |         |               |                                |         |                        |  |  |  |
|                          |       | -1 day +1 | day     | Today         | WTE                            | M       | TD                     |  |  |  |
|                          |       |           |         |               |                                |         |                        |  |  |  |
|                          |       | , i       | Thu 11  | Your Plac     | mary Re<br>:e<br>:: 11/07/20X) | роп     | 1/10/2000<br>8:47:24AM |  |  |  |
|                          |       |           | Ord     | ler Type: Del | ivery                          | ·       |                        |  |  |  |
|                          |       |           | Order   | Make          | Ready                          | On Road |                        |  |  |  |
|                          |       | 800 AM    |         |               |                                |         |                        |  |  |  |
|                          |       | 9:00 AM   |         |               |                                |         |                        |  |  |  |
| Cycle Time               |       | 10:00 AM  | 17      |               |                                |         |                        |  |  |  |
| Report                   |       | 1100 AM   | 1       |               | 20                             | 7       |                        |  |  |  |
|                          |       | 1200PM    | 2       | 2             | 11                             | 24      |                        |  |  |  |
|                          |       | 2-00 PM   | 6       | 2             | ہ<br>م                         | 12      |                        |  |  |  |
|                          |       | 3:00 PM   | 2       | 3             | 11                             | 20      |                        |  |  |  |
|                          |       | 4:00 PM   | 1       | 3             | 7                              | 34      |                        |  |  |  |
|                          |       | 5:00 PM   | 2       | 2             | 8                              | 21      |                        |  |  |  |
|                          |       | 6:00 PM   | 3       | 3             | 10                             | 27      |                        |  |  |  |
|                          |       | 7:00 PM   | 2       | 3             | 13                             | 28      |                        |  |  |  |
|                          |       | 8:00 PM   | 2       | 3             | 10                             | 30      |                        |  |  |  |

To generate the Report, select the desired start and end dates or choose from the pre-selected date choices (-1 day, +1 day, Today, WTD, or MTD). To print the report to your default Windows printer, click the Print button. To view the report within your *HungerRush* system, click the Run Report button. To export the data to Excel, Word, or a PDF file, click Run Report, and then click Export. Navigate to the desired location, select the file type, enter a file name, and click the Save button.

#### **Optimal Usage**

• Cycle Time should be reviewed to analyze cook times, order entry times, and delivery times to determine whether an order stage is too lengthy. This information can then be used to offer
additional training for your employees to become more efficient and to increase customer satisfaction.

### **Drive Thru Time**

The Drive-Thru Time Report allows you to view average, minimum, and maximum out-the-door times for all drive-thru orders placed, broken in up by hours and a specified time period. Orders Types tagged as "Drivethru" contribute to the displayed times.

| NAME                             |                                                                                                 | IMAGE                                                                                                    |
|----------------------------------|-------------------------------------------------------------------------------------------------|----------------------------------------------------------------------------------------------------|
| Drive Thru<br>Time<br>Parameters | D                                                                                               | rate<br>Start 03/05/20XX •<br>End 03/05/20XX •<br>-1 day +1 day Today WTD MTD                                                                                                    |
| Drive Thru<br>Time Report        | Time<br>9:00<br>10:00<br>11:00<br>12:00<br>1:00<br>2:00<br>3:00<br>4:00<br>5:00<br>6:00<br>7:00 | Drive Thru Time         1/10/20000           Tue 11/19/20000 - Tue 11/19/20000         8:47/244AM           Avg         Min         Max           0:00         0:00         0:00           1:39         0:46         4:46           2:04         0:10         9:05           2:00         0:24         10:42           1:35         0:01         5:01           2:08         0:28         13:32           1:30         0:08         3:46           2:06         0:-01         13:32           1:36         0:04         14:03           1:31         0:19         5:09           2:04         0:21         5:11 |
|                                  | Total                                                                                           | 1:49 0:01 14:03                                                                                                    |

To generate the Report, select the desired start and end dates or choose from the pre-selected date choices (-1 day, +1 day, Today, WTD, or MTD). To print the report to your default Windows printer, click the Print button. To view the report within your *HungerRush* system, click the Run Report button. To export the data to Excel, Word, or a PDF file, click Run Report, and then click Export. Navigate to the desired location, select the file type, enter a file name, and click the Save button.

#### **Optimal Usage**

• Use this report to identify your busiest drive-thru times, and to prepare adequately with both staff and supplies.

### **Hourly Sales/Production**

The Hourly Sales & Production Report provides a breakdown by half hour of quantity sold, times, delivery, and other order types. The report is run for a specified time period, and may be run by Kitchen Print Category. This offers great insight into your

| NAME                                      |                                                                                                    |                                                                                                |                                                                                                    |                                                                                                    | IMA                                                                                                    | GE                                      |                                                                                                    |                                                                                                    |                                         |                                                                                             |
|-------------------------------------------|----------------------------------------------------------------------------------------------------|------------------------------------------------------------------------------------------------|----------------------------------------------------------------------------------------------------|----------------------------------------------------------------------------------------------------|----------------------------------------------------------------------------------------------------|-----------------------------------------|----------------------------------------------------------------------------------------------------|----------------------------------------------------------------------------------------------------|-----------------------------------------|---------------------------------------------------------------------------------------------|
| Hourly Sales/<br>Production<br>Parameters | Date<br>-1 day                                                                                                    | Start [<br>End [<br>+1 day ]                                                                   | 03 / 05 / 20 X)<br>03 / 05 / 20 X<br>Today                                                                                                    | К •<br>Х •<br><i>WTD</i>                                                                                                   | MTD                                                                                                    | Report                                  | Coptions<br>Ktch Prt C                                                                                         | Cat All                                                                                                    |                                         |                                                                                             |
|                                           |                                                                                                    |                                                                                                | н                                                                                                    | ourly Sa<br>Tue 11                                                                                                    | ales/Pi<br>Your<br>/19/20XX                                                                                                    | r <b>oduct</b><br>Place<br>- Tu 11/19   | ion Rep<br>9/20XX                                                                                              | ort                                                                                                    |                                         | 1/10/20xX<br>8:47:24AM                                                                      |
|                                           | Time Period<br>05:00-05:30AM<br>05:30-06:00AM<br>06:00-06:30AM<br>06:30-07:00AM                                                                                                    | 0tv So<br>0rders 10<br>0<br>0<br>0<br>0                                                        | td<br>cms <u>\$ Value</u><br>0 0.00<br>0 0.00<br>0 0.00<br>0 0.00<br>0 0.00                                                                                                    | Tim<br>Make Line<br>00:00<br>00:00<br>00:00<br>00:00<br>00:00                                                              | 0-1-0<br>00:00<br>00:00<br>00:00<br>00:00                                                                                                    | ]<br>0<br>0<br>0<br>0                   | 0rders<br>0<br>0<br>0<br>0                                                                                     | tems<br>0<br>0<br>0                                                                                            | Other Ord<br>Orders<br>0<br>0<br>0<br>0 | er Tvoes<br><u>Items</u><br>0<br>0<br>0<br>0<br>0                                           |
| Hourly Sales/<br>Production               | 07:30-08:00AM<br>08:00-08:30AM<br>08:30-09:00AM<br>09:00-09:30AM<br>09:30-10:00AM<br>10:00-10:30AM                                                                                                    | 000000000000000000000000000000000000000                                                        | 0 0.00<br>0 0.00<br>0 0.00<br>0 0.00<br>0 0.00<br>0 0.00<br>0 0.00                                                                                                    | 00:00<br>00:00<br>00:00<br>00:00<br>00:00<br>00:00                                                                         | 00:00<br>00:00<br>00:00<br>00:00<br>00:00<br>00:00                                                                                           | 000000000000000000000000000000000000000 | 0<br>0<br>0<br>0<br>0                                                                                          | 000000000000000000000000000000000000000                                                                        | 000000000000000000000000000000000000000 | 000000000000000000000000000000000000000                                                     |
| Report                                    | 10:30-11:00AM<br>11:00-11:30AM<br>11:30-12:00PM<br>12:00-12:30PM<br>01:00-01:30PM<br>01:30-02:00PM<br>02:30-03:00PM<br>03:00-02:30PM<br>03:30-04:00PM<br>03:30-04:00PM<br>04:30-05:30PM<br>05:30-06:30PM<br>05:30-06:30PM<br>06:30-07:00PM | 0<br>11<br>15<br>12<br>12<br>14<br>6<br>9<br>6<br>10<br>18<br>25<br>10<br>18<br>25<br>40<br>26 | 0 0.00<br>21 148.82<br>28 204.53<br>22 149.86<br>17 139.09<br>19 179.35<br>23 151.13<br>6 59.95<br>15 117.89<br>13 112.89<br>16 143.62<br>14 114.89<br>33 246.42<br>52 368.46<br>24 160.60<br>88 610.49<br>54 461.09 | 00:00<br>02:51<br>03:02<br>02:29<br>02:16<br>02:57<br>02:57<br>02:31<br>03:21<br>02:20<br>02:38<br>02:29<br>03:35<br>02:54 | 00:00<br>10:03<br>21:07<br>12:16<br>13:41<br>10:15<br>11:36<br>00:00<br>10:33<br>14:34<br>14:05<br>11:39<br>12:35<br>11:12<br>14:16<br>13:40 | 000000000000000000000000000000000000000 | 0<br>8<br>8<br>6<br>5<br>5<br>4<br>0<br>2<br>3<br>6<br>1<br>0<br>0<br>4<br>6<br>5<br>10<br>10<br>4<br>26<br>15 | 0<br>16<br>17<br>12<br>8<br>9<br>4<br>0<br>4<br>5<br>12<br>1<br>24<br>5<br>12<br>1<br>24<br>5<br>14<br>4<br>34 | 0<br>375770<br>67349<br>815614<br>11    | 0<br>5<br>11<br>10<br>9<br>10<br>19<br>6<br>11<br>8<br>4<br>13<br>9<br>27<br>10<br>24<br>20 |

To generate the Report, select the desired start and end dates or choose from the pre-selected date choices (-1 day, +1 day, Today, WTD, or MTD). Select the desired Kitchen Print Category, or select All. To print the report to your default Windows printer, click the Print button. To view the report within your *HungerRush* system, click the Run Report button. To export the data to Excel, Word, or a PDF file, click Run Report, and then click Export. Navigate to the desired location, select the file type, enter a file name, and click the Save button.

#### **Optimal Usage**

• Use this to fine tune your delivery operations. How many items are being sold, produced and how that affects your bottom line for delivery

### **Daily Delivery**

The Daily Delivery Report provides the items, delivery orders, inside (any labor type that is not a driver), and drivers in each of the following categories: actual, projected, prior week, second week, third week, and fourth week for a specified date range.

| NAME              |                |        |                    |          |        |       | ĺ        | MAG    | 6E      |        |          |       |          |      |                    |             |                  |
|-------------------|----------------|--------|--------------------|----------|--------|-------|----------|--------|---------|--------|----------|-------|----------|------|--------------------|-------------|------------------|
| Daily<br>Delivery | Date           | 20.425 | (22)44             |          |        |       |          |        | Repor   | t Opti | ons      |       |          |      |                    |             |                  |
| Parameters        | Day            | 03705  | /20XX              | •        | -7     | day   | +1 d     | ay     |         | Ktch   | Prt Ca   | at  / | A//      |      |                    | _           |                  |
|                   | -              |        |                    |          |        |       | Daily D  |        | ry Rep  | oort   |          |       |          |      |                    | 1/1<br>8:47 | 0/20XX<br>7 24AM |
|                   | <u> </u>       |        | Act                | ual      |        | )     | Pro      | ltem   | 3/20XX  | Las    | tWk      | 2     | nd Wk    | 3    | ird Wk             | 4           | hWk              |
|                   | Time           | tems   | Delivery<br>Orders | Inside ( | rivers | tems  | Delivery | Inside | Drivers | tems   | Delivery | Rems  | Delivery | tems | Delivery<br>Orders | tems        | Orders           |
| Deily             | 09:00-09:30AM  | 0      | 0                  | 0.00     | 0.00   | 0.00  | 0.00     | 0.00   | 0.00    | 0      | 0        | 0     | 0        | 0    | 0                  | 0           | 0                |
| Dally             | 09:30-10:00AM  | 0      | 0                  | 0.00     | 0.00   | 0.00  | 0.00     | 0.00   | 0.00    | 0      | 0        | 0     | 0        | 0    | 0                  | 0           | 0                |
| Delivery          | 10:00-10:30AM  | - 0    | 0                  | 1.00     | 0.00   | 0.00  | 0.00     | 0.00   | 0.00    | 0      | 0        | 0     | - 0      | 8    | 0                  | 0           |                  |
| Delivery          | 110:30-11:00AM | 6      | 1                  | 1.00     | 0.00   | 0.00  | 0.00     | 2.40   | 0.00    | 4      | 0        | 5     |          | 0    | 1                  | 7           |                  |
| Report            | 11:30-12:00PM  | 8      | 1                  | 1.00     | 1.00   | 2.75  | 1.00     | 1.10   | 0.57    | 1      | 1        | 4     | 1        | 3    | 1                  | 3           |                  |
| Report            | 12:00-12:30PM  | 7      | 1                  | 1.00     | 1.00   | 5.25  | 1.00     | 2.10   | 0.57    | 5      | 3        | 1     | Ó        | 3    | 1                  | 12          | 0                |
|                   | 12:30-01:00PM  | 1      | 1                  | 1.00     | 1.00   | 6.00  | 1.25     | 2.40   | 0.71    | 3      | 1        | 10    | 1        | 4    | 2                  | 7           | 1                |
|                   | 01:00-01:30PM  | 4      | 1                  | 1.00     | 1.00   | 3.25  | 1.00     | 1.30   | 0.57    | 5      | 1        | 2     | 0        | 3    | 1                  | 3           | 2                |
|                   | 01:30-02:00PM  | 5      | 0                  | 1.00     | 1.00   | 2.75  | 0.75     | 1.10   | 0.43    | 8      | 2        | 3     | 1        | 0    | 0                  | 0           | 0                |
|                   | 02:00-02:30PM  | 1      |                    | 1.00     | 1.00   | 4.25  | 1.00     | 1.70   | 0.57    | 0      | 0        | 11    | - 2      | 3    | - 1                | 3           |                  |
|                   | 02:30-03:00PM  | 6      | 0                  | 2.00     | 1.60   | 2.00  | 1.00     | 1.00   | 0.14    | 1 5    | 0        |       |          |      | 1                  | 17          | 2                |
|                   | 03:30-04:00PM  | 2      | 1                  | 2.97     | 2.00   | 3.25  | 1.25     | 1.30   | 0.71    | 2      | 1        | 3     | 2        | 0    | 0                  | 8           | 2                |
|                   | 04:00-04:30PM  | - 5    | 0                  | 2.63     | 1.77   | 4.00  | 0.50     | 1.60   | 0.29    | 1      | 1        | 10    | Ô        | 3    | Ő                  | 2           | 1                |
|                   | 04:30-05:00PM  | 4      | 1                  | 3.00     | 2.43   | 5.25  | 0.25     | 2.10   | 0.14    | 5      | 0        | 7     | Û.       | 9    | 1                  | 0           | 0                |
|                   | 05:00-05:30PM  | 15     | 2                  | 2.00     | 2.33   | 8.25  | 1.00     | 3.30   | 0.57    | 5      | 0        | 22    | 2        | 3    | 1                  | 3           | 1                |
|                   | 05:30-06:00PM  | 5      | -                  | 2.00     | 3.20   | 13.00 | 3.00     | 5.20   | 1.71    | 12     | 1        | 10    | 5        | 10   | 2                  | 20          | 4                |
|                   | 106:00-06:30PM | 21     | 6                  | 2.00     | 3.17   | 19.00 | 3.75     | 7.60   | 2.14    | 27     | 6        | 22    | 4        | 12   | 3                  | 15          | 2                |
|                   | 06:30-07:00PM  | 15     | 3                  | 2.00     | 4.00   | 13.50 | 3.75     | 5.40   | 2.14    | 13     | 3        | 14    | -        | 17   |                    | 10          |                  |
|                   | 07:30.08:00PM  | 1 8    | 2                  | 2.00     | 3.00   | 875   | 1.75     | 3.50   | 1.00    | 17     | 2        | 16    |          | 17   | 1                  | 5           |                  |
|                   | 08:00-08:30PM  | 16     | 5                  | 1.00     | 3.00   | 12.75 | 2.25     | 510    | 1.29    | 11     | 3        | 18    | 3        | 19   | 3                  | 3           | 0                |
|                   | 08:30-09:00PM  | 2      | 1                  | 1.00     | 2.53   | 10.50 | 3.75     | 4.20   | 2.14    | 16     | 6        | 19    | 6        | 7    | 3                  | 0           | 0                |

To generate the Report, select the desired date, or choose from the pre-selected date choices (-1 day or +1 day). Select the desired Kitchen Print Category, or select All. To print the report to your default Windows printer, click the Print button. To view the report within your *HungerRush* system, click the Run Report button. To export the data to Excel, Word, or a PDF file, click Run Report, and then click Export. Navigate to the desired location, select the file type, enter a file name, and click the Save button.

#### **Optimal Usage**

• Use to project what your delivery business will look like.

### **Daily Delivery Orders**

The Daily Delivery Orders report provides a quick view of the critical information related to managing delivery orders on a daily basis. Report includes time of dispatch, minutes since order placed, order number, delivery address, driver, return time and time driver was on the road.

| NAME                                      |                           |                            |         | IMAGE                                            |                             |                         |                        |
|-------------------------------------------|---------------------------|----------------------------|---------|--------------------------------------------------|-----------------------------|-------------------------|------------------------|
| Daily<br>Delivery<br>Orders<br>Parameters | Date<br>Day               | 03/05/20XX                 | ▼ -1 c  | Report C                                         | Options<br>(tch Prt Cat All |                         |                        |
|                                           |                           |                            |         | Daily Delivery Orde<br>MyPlace<br>Tue 11/19/2000 | ers                         |                         | 1/10/20XX<br>8:47:24AM |
|                                           | Dispatch Time<br>11:27 AM | Minutes Since Order<br>236 | Order # | Delivery Address<br>1 LMU DR                     | Driver<br>ROGER PANAMENO    | Return Time<br>11:49 AM | On-Road Time           |
| Daily                                     | 11:44 AM                  | 30                         | 6       | 611 5TH AVE MAIN OFFICE                          | SPENCER WISE                | 12:26 PM                | 42                     |
| Delivery                                  | 11:49 AM                  | 44                         | 3       | 5760 96TH STREET                                 | ROGER PANAMENO              | 12:23 PM                | 34                     |
| Delivery                                  | 12:24 PM                  | 15                         | 23      | 13160 MINDANAO WAY 300                           | ROGER PANAMENO              | 12:42 PM                | 18                     |
| Orders                                    | 12:32 PM                  | 15                         | 25      | 4200 VIA DOLCE 233                               | SPENCER WISE                | 1:06 PM                 | 34                     |
| orders                                    | 12:56 PM                  | 14                         | 27      | 13160 MINDANAO WAY 300                           | ROGER PANAMENO              | 1:26 PM                 | 30                     |
|                                           | 1:06 PM<br>1:27 PM        | 18                         | 30      | 12422 WEST BLUEF CREEK DR                        | ROGER PANAMENO              | 2:22 PM                 | 28                     |
| Report                                    | 1:34 PM                   | 18                         | 35      | 1 LMU DRIVE                                      | SPENCER WISE                | 1:50 PM                 | 16                     |
| •                                         | 1:50 PM                   | 30                         | 36      | 4640 ADMIRALTY WAY 714                           | SPENCER WISE                | 2:28 PM                 | 38                     |
|                                           | 1:50 PM                   | 21                         | 40      | 13488 MAXELLA AVE 200                            | SPENCER WISE                | 2:28 PM                 | 38                     |
|                                           | 2.22 PM<br>2.29 PM        | 11                         | 55      | 4123 WADE ST 2<br>12950 CHI VER BLVD 100B        | RUGER PANAMENO              | 2:54 PM<br>2:52 PM      | 32                     |
|                                           | 2.52 PM                   | 33                         | 56      | 4456 SOUTH CENTINELA AVE 8                       | SPENCER WISE                | 3:23 PM                 | 31                     |
|                                           | 3:28 PM                   | 11                         | 61      | 6605 ESPLANADE                                   | NICK HOUSTON                | 3:54 PM                 | 26                     |
|                                           | 3:55 PM                   | 17                         | 63      | 12470 SHORT AVE                                  | NICK HOUSTON                | 4:16 PM                 | 21                     |
|                                           | 4:24 PM                   | 24                         | 67      | 33 HORIZON AVE 302                               | NICK HOUSTON                | 5:05 PM                 | 41                     |
|                                           | 4:27 PM<br>4:41 PM        | 17                         | 70      | 12602 MARINA POINTE DR 9605                      | FABIAN MIRAMONTES           | 5:25 PM<br>5:10 PM      | 20                     |
|                                           | 5:02 PM                   | <b>4</b> 5                 | 73      | 1 LOYOLA MARYMOUNT UNIVERSIT                     | Y SHAYNE MARIAGE            | 5:27 PM                 | 25                     |

This report will be run for one business day at a time. It will allow the manager to quickly pin point areas of concern.

To generate the Report, select the desired date, or choose from the pre-selected date choices (-1 day or +1 day). To print the report to your default Windows printer, click the Print button. To view the report within your *HungerRush* system, click the Run Report button. To export the data to Excel, Word, or a PDF file, click Run Report, and then click Export. Navigate to the desired location, select the file type, enter a file name, and click the Save button.

#### **Optimal Usage**

• This report has more time statistics and is best suited to get a better estimation of overall delivery times.

#### **CallerID Log**

The Caller ID Log Report provides call details for all calls to your store within a specified date range. Data includes line number call time, order time, order number, name, phone number, number of rings, and call duration.

| NAME         |                |                                  | IMAG        | GE                      |                       |       |                  |
|--------------|----------------|----------------------------------|-------------|-------------------------|-----------------------|-------|------------------|
| CallerID Log |                | Date                             |             |                         |                       |       |                  |
| <b>-</b> .   |                | Day an in                        | 10000       |                         |                       |       |                  |
| Parameters   |                | Day 03705                        | 720XX       | • -1 day                | ' +1 day              |       |                  |
|              |                |                                  |             |                         |                       |       |                  |
|              |                | Call                             | er ID Loo   | a Report                |                       |       | 1/10/20/X        |
|              |                |                                  |             |                         |                       |       | 8:47:24AM        |
|              |                | Thu                              | 11/14/20XX- | e<br>Thu 11/14/20XX     |                       |       | _                |
|              |                |                                  |             |                         |                       |       |                  |
|              | Line Call Time | Order Time                       | Ord#        | Name<br>DANIEL WINDGROV | Phone<br>310-574-0008 | Rings | Duration<br>0:11 |
|              | 1 11/14/20131  | 0:29                             | ŏ           | WIRELESS CALLER         | 310-433-5248          | i     | 0:11             |
|              | 1 11/14/20130  | 9:28                             | Ö           | BOEHME NATHAN R         | 818-917-0045          | 1     | 0:15             |
|              | 1 11/14/20130  | 9:11 11/14/2013 8:55 PM          | 236         | QUADRINI DAVID          | 310-359-3703          | 1     | 2:12             |
| Callerid Log | 1 11/14/20130  | 9:08 11/14/2013 9:10 PM          | 243         | AICCH DAVID             | 323-327-1618          | 1     | 1:46             |
|              | 1 11/14/20130  | 9:00 11/14/2013 8:37 PM          | 228         | RAJKUMAR VIVEK          | 206-819-2771          | 1     | 1:24             |
| Report       | 1 11/14/20130  | 8:49 11/14/2013 8:55 PM          | 235         | CHRISFOX                | 310-8/4-4141          | 1     | 7:16             |
| •            | 1 11(14(2013)  | 0.47<br>9:42 11/14/2013 9:50 PM  | 234         | GLINN GERALD            | 310-494-1929          | 0     | 8.34             |
|              | 1 11/14/20130  | 8:34 11/14/2013 8:37 PM          | 228         | RAJKUMAR VIVEK          | 206-819-2771          | 1     | 2:56             |
|              | 1 11/14/20130  | 8:29 11/14/2013 8:30 PM          | 226         | CALIFORNIA              | 323-896-9149          | ò     | 1:26             |
|              | 1 11/14/20130  | 8:18 11/14/2013 8:17 PM          | 222         | CALIFORNIA              | 310-383-0026          | ĭ     | 5:35             |
|              | 1 11/14/20130  | 8:16                             | 0           |                         |                       | 0     | 1:03             |
|              | 1 11/14/20130  | 8:14 11/14/2013 8:55 PM          | 235         | CHRIS FOX               | 310-874-4141          | 0     | 0:13             |
|              | 2 11/14/20130  | 8:13                             | 0           | ????                    |                       | 0     | 1:24             |
|              | 1 11/14/20130  | 8:12 11/14/2013 8:13 PM          | 219         | HOSSEINI DARIUS         | 818-428-7504          | 1     | 2:07             |
|              | 2 11/14/20130  | 8:07                             | 0           | MULADORE KYLE           | 715-617-2590          | 0     | 2:15             |
|              | 3 11/14/20130  | 8:0/<br>0:00 11/1 //2012 0:00 DM | 0           | CALIFORNIA              | 310-429-8222          | 1     | 7:08             |
|              | 1 11/14/20130  | 7:55 11/14/2013 7:57 DM          | 217         | Johansen Deek           | 310-383-0009          | 1     | 3:31             |
|              | 2 11/14/20130  | 7:55                             | 207         | Source Perev            | No-Calle              | ò     | 1:56             |

Review this report to determine if order time exceeds a certain level, letting you know if employees or managers are having personal conversations.

To generate the Report, select the desired start and end dates or choose from the pre-selected date choices (-1 day, +1 day, Today, WTD, or MTD). To print the report to your default Windows printer, click the Print button. To view the report within your *HungerRush* system, click the Run Report button. To export the data to Excel, Word, or a PDF file, click Run Report, and then click Export. Navigate to the desired location, select the file type, enter a file name, and click the Save button.

#### **Optimal Usage**

• Calls with no order number was lengthy, it is likely that the employee was on a personal call.

#### **No Sale Audit**

The No Sale Report provides a list of each No Sale instance for a specified date range.

| NAME IMAGE                                                                                                    |     |
|----------------------------------------------------------------------------------------------------|-----|
| Date                                                                                                    |     |
| No Sale Audit                                                                                                    |     |
| Parameters End 03/05/20XX -                                                                                                    |     |
| -1 day +1 day Today WTD MTD                                                                                                    |     |
| 1/10/                                                                                                    | 0xx |
| No Sale Audit Report 8:472                                                                                                    | AM  |
| My Place<br>Thu 11/14/20XX - Thu 11/14/20XX                                                                                                    |     |
| Business Date Computer NSTime User Approved By                                                                                                    | _   |
| 11/14/20XX Station2 11/14/20XX 11:11 AM Gina Muto Gina Muto                                                                                                    |     |
| 11/14/20XX Station2 11/14/20XX11:12 AM Gina Muto Gina Muto                                                                                                    |     |
| 11/14/20XX Station4 11/14/20XX11:22 AM Kariza Livingston Kariza Livingston                                                                                                    |     |
| 11/14/20XX Station4 11/14/20XX11:25 AM Kariza Livingston Kariza Livingston                                                                                                    |     |
| 11/14/20XX Station4 11/14/20XX11:27 AM Kariza Livingston Kariza Livingston                                                                                                    |     |
| No Sale Audit 11/14/20XX Station4 11/14/20XX11/35 AM Karza Lwingston Karza Lwingston Karza Lwingston Karza Lwingston Karza Lwingston                                                                                                    |     |
| 11/14/20XX Station4 11/14/20XX11:50 AM Kariza Livingston Kariza Livingston                                                                                                    |     |
| Report 11/14/201X Station4 11/14/201X 12:00 PM Kariza Livingston Kariza Livingston                                                                                                    |     |
| 11/14/20XX Station4 11/14/20XX12:04 PM Kariza Livingston Kariza Livingstor                                                                                                    |     |
| 11/14/20XX Station3 11/14/20XX 12:05 PM Mari Stansel Mari Stansel                                                                                                    |     |
| 11/14/20XX Station3 11/14/20XX12:06 PM Mari Stansel Mari Stansel                                                                                                    |     |
| 11/14/20XX Station4 11/14/20XX 12:09 PM Kariza Livingston Kariza Livingston                                                                                                    |     |
| 11/1 4/20XX Station4 11/1 4/20XX 12:14 PM Karza Livingston Karza Livingston Livingston Livingston Karza Livingston Karza Livi |     |
| 11/14/20XX Station3 11/14/20XX12.16 PM Jastime Volto Jastime Volto                                                                                                    |     |
| 11/14/20XX Station3 11/14/20XX12:26 PM Jasmine Volto Jasmine Volto                                                                                                    |     |
| 11/14/20XX Station2 11/14/20XX 12:28 PM Gina Muto Gina Muto                                                                                                    |     |
| 11/14/20XX Station3 11/14/20XX 12:29 PM Jasmine Vojtko Jasmine Vojtko                                                                                                    |     |
| 11/14/20XX Station4 11/14/20XX 12:31 PM Kariza Livingston Kariza Livingston                                                                                                    |     |
| 11/14/20XX Station3 11/14/20XX 12:35 PM Jasmine Vojtko Jasmine Vojtko                                                                                                    |     |
| 11/14/20XX Station4 11/14/20XX 12/36 PM Kariza Livingston Kariza Livingston<br>11/14/20XX Station2 11/14/20XX 12/38 PM Gina Muto Gina Muto                                                                                                    |     |

To generate the Report, select the desired start and end dates or choose from the pre-selected date choices (-1 day, +1 day, Today, WTD, or MTD). To print the report to your default Windows printer, click the Print button. To view the report within your *HungerRush* system, click the Run Report button. To export the data to Excel, Word, or a PDF file, click Run Report, and then click Export. Navigate to the desired location, select the file type, enter a file name, and click the Save button.

#### **Optimal Usage**

• Best used when there are concerns about theft through the use of the No Sale function.

#### Menu Excp

Separated by Menu Groups and Preference names, the Menu Excp report will display any Item that has a "none/0.00" value for Size, Price, Report Group, Tax Type and Kitchen Print Category.

| NAME       |               |                                                                                                    | IMAGE                                                        | :                                                           |                                                                                                    |                                                      |                                                      |
|------------|---------------|----------------------------------------------------------------------------------------------------|--------------------------------------------------------------|-------------------------------------------------------------|----------------------------------------------------------------------------------------------------|------------------------------------------------------|------------------------------------------------------|
|            |               | Report Options                                                                                                    |                                                              |                                                             |                                                                                                    |                                                      |                                                      |
| Menu Excp  |               | Men                                                                                                    | u Men                                                        | u                                                           |                                                                                                    | •                                                    |                                                      |
| Parameters |               | 🔽 ltems 🔽 Mo                                                                                                    | difiers                                                      | 🔽 Pr                                                        | eferences                                                                                                    |                                                      |                                                      |
|            |               | Menu Group                                                                                                    | S All                                                        |                                                             |                                                                                                    | •                                                    |                                                      |
|            |               | r                                                                                                    |                                                              |                                                             |                                                                                                    |                                                      |                                                      |
|            |               |                                                                                                    | Menu E                                                       | xceptio                                                     | ons                                                                                                    |                                                      |                                                      |
|            |               |                                                                                                    | M                                                            | enu                                                         |                                                                                                    |                                                      |                                                      |
|            | Al Carbon     | Item                                                                                                    | Size                                                         | Price                                                       | Report Grp                                                                                                    | Тах Туре                                             | Ktch Prt Cat                                         |
|            | Preferences   | Beef Taco Carbon<br>Chicken Taco Carbo                                                                                                    | None<br>None                                                 | 0.00<br>0.00                                                | None<br>None                                                                                                    | None<br>None                                         | N/A<br>N/A                                           |
|            | BgJkDad       |                                                                                                    |                                                              |                                                             |                                                                                                    |                                                      |                                                      |
|            | Preferences   | Bq Jk Dad Orings                                                                                                    | None                                                         | 0.00                                                        | None                                                                                                    | None                                                 | Apps                                                 |
| Menu Excp  | BNLSSauce     |                                                                                                    |                                                              |                                                             |                                                                                                    |                                                      |                                                      |
| Report     | Preferences   | Asian Zing BNLS<br>Buffalo BNLS<br>Carrib Jerk BNLS<br>Honey BBQ BNLS<br>Hot BBQ BNLS<br>Hot Sauce BNLS<br>Lemon Pepper BNLS<br>Med Sauce BNLS<br>Mild Sauce BNLS | None<br>None<br>None<br>None<br>None<br>None<br>None<br>None | 0.00<br>0.00<br>0.00<br>0.00<br>0.00<br>0.00<br>0.00<br>0.0 | OtherFood<br>OtherFood<br>OtherFood<br>OtherFood<br>OtherFood<br>OtherFood<br>OtherFood<br>OtherFood<br>OtherFood | None<br>None<br>None<br>None<br>None<br>None<br>None | N/A<br>N/A<br>N/A<br>N/A<br>N/A<br>N/A<br>N/A<br>N/A |
|            | BourbonScotch |                                                                                                    |                                                              |                                                             |                                                                                                    |                                                      |                                                      |
|            | Modifiers     | Bonzai<br>Coke<br>Cranberry Juice                                                                                                    | None<br>None<br>None                                         | 0.00<br>0.00<br>0.00                                        | None<br>None<br>None                                                                                              | AlcoholTax<br>None<br>None                           | N/A<br>N/A<br>N/A                                    |

To generate the Report, select the menu and whether to include items, Modifiers or Preferences and then choose the Menu Group to apply the report to. To view the report within your *HungerRush* system, click the Run Report button. To print the report to your default Windows printer, click the Print button. To export the data to Excel, Word, or a PDF file, click Run Report, and then click Export. Navigate to the desired location, select the file type, enter a file name, and click the Save button.

#### **Optimal Usage**

• The Menu Exception Report can be used as a maintenance tool to find items that have no tax or report group associated with them or find items that had not been given a Kitchen Print Category.

### **Removed Ticket Items Audit**

The Removed Ticket Items Report provides a list for a specified date range of all items removed from orders before the order is sent to the kitchen, as well as the time and date of the removal, the employee's name, the item, and the dollar amount of the item that was removed.

| NAME                                       | IMAGE                                                                                                    |                                                                             |
|--------------------------------------------|----------------------------------------------------------------------------------------------------|-----------------------------------------------------------------------------|
|                                            | Date                                                                                                    |                                                                             |
| Removed<br>Ticket Items                    | Start 03/05/20XX -                                                                                                    |                                                                             |
| Audit                                      | End 03/05/20XX -                                                                                                    |                                                                             |
| Parameters                                 | -1 day +1 day Today WTD MTD                                                                                                    |                                                                             |
|                                            | Removed Items Audit                                                                                                    | 1/10/2000                                                                   |
|                                            |                                                                                                    |                                                                             |
| Removed                                    | My Place<br>Sat 11/16/20XX - Sat 11/16/20XX                                                                                                    | 8:47 24AM                                                                   |
| Removed<br>Ticket Items                    | My Place<br>Sat 11/16/20XX - Sat 11/16/20XX                                                                                                    | 8:47 24AM                                                                   |
| Removed<br>Ticket Items<br>Audit           | My Place<br>Sat 11/16/20XX - Sat 11/16/20XX           Removed Time<br>11/16/20XX 1:24 PM         Order #<br>8         Employee<br>Jeff Dionisio         Type<br>Remove Item         Item<br>Ron Rio Glass                                                                                                    | 8:47 24AM                                                                   |
| Removed<br>Ticket Items<br>Audit<br>Report | My Place<br>Sat 11/16/20XX - Sat 11/16/20XX           Removed Time         Order #         Employee         Type         Item           11/16/20XX 1:24 PM         8         Jeff Dionisio         Remove Item         Ron Rio Glass           11/16/20XX 1:34 PM         5         Jeff Dionisio         Remove Item         Myabi           11/16/20XX 1:43 PM         5         Jeff Dionisio         Remove Item         Myabi           11/16/20XX 5:38 PM         10         Jeff Dionisio         Remove Item         Tasting Plate           11/16/20XX 5:38 PM         16         Chad Roberts         Remove Item         Long Island           11/16/20XX 6:16 PM         20         Jeff Dionisio         Remove Item         Crown Royal           11/16/20XX 7:31 PM         27         Jessica Kim         Remove Item         Genteman Jack | 8:47 24AM<br>5:00<br>9:00<br>22:00<br>13:00<br>8:00<br>9:00<br>9:00<br>9:00 |

To generate the Report, select the desired start and end dates or choose from the pre-selected date choices (-1 day, +1 day, Today, WTD, or MTD). To print the report to your default Windows printer, click the Print button. To view the report within your *HungerRush* system, click the Run Report button. To export the data to Excel, Word, or a PDF file, click Run Report, and then click Export. Navigate to the desired location, select the file type, enter a file name, and click the Save button.

#### **Optimal Usage**

• This report can be used as a theft control mechanism for locations in which items not requiring a prep ticket are sold across the counter.

### **Removed Items Audit by Employee**

The Removed Ticket Items Report provides a list for a specified date range of all items removed from orders before the order is sent to the kitchen, as well as the time and date of the removal, the employee's name, the item, and the dollar amount of the item that was removed.

| NAME                   |                 |                                                                                                    | I                 | MAGE                   |                                                                                        |                                                                                   |                                         |
|------------------------|-----------------|----------------------------------------------------------------------------------------------------|-------------------|------------------------|----------------------------------------------------------------------------------------|-----------------------------------------------------------------------------------|-----------------------------------------|
|                        |                 | Date                                                                                                    |                   |                        |                                                                                        |                                                                                   |                                         |
| Removed<br>Items Audit |                 | S                                                                                                    | tart (0.          | 3/05/2                 | OXX 💌                                                                                  |                                                                                   |                                         |
| Parameters             |                 | 1                                                                                                    | End 0             | 3/05/2                 | OXX -                                                                                  |                                                                                   |                                         |
|                        |                 | -1 day +1                                                                                                    | day               | Today                  | WTD                                                                                    | MTD                                                                               |                                         |
|                        |                 | Ren                                                                                                    | noved It<br>Thu ( | ems Au<br>13/13/20XX - | dit By Empl<br>Thu 03/13/20XX                                                          | oyee                                                                              |                                         |
|                        | BARTENDER, BRAD | Removed Time                                                                                                    | <u>Station</u>    | Order#                 | Type                                                                                   | <u>Item</u>                                                                       | Amount                                  |
| Removed<br>Items Audit |                 | 03/09/20XX 11:38 AM<br>03/09/20XX 11:44 AM<br>03/09/20XX 11:57 AM<br>03/09/20XX 12:07 PM<br>03/09/20XX 12:08 PM |                   | 170<br>170             | Clear All<br>Clear All<br>Clear All<br>Clear All<br>Remove ttem                        | All Items<br>All Items<br>All Items<br>All Items<br>Bud Light                     | 31.00<br>20.00<br>26.98<br>5.00<br>5.00 |
| Report                 | POS, REVENTION  | 03/09/20XX 12:09 PM<br>03/10/20XX 8:59 AM                                                                       |                   |                        | Cancel Changes<br>Cancel Changes                                                       | Changed ttems<br>Changed ttems                                                    | 5.00<br>                                |
|                        |                 | 12/12/20XX 233 PM<br>03/09/20XX 12:21 PM<br>03/10/20XX 10:57 AM<br>03/10/20XX 11:00 AM<br>07/07/20XX 9:09 AM    |                   | 1                      | Cancel Changes<br>Cancel Changes<br>Cancel Changes<br>Cancel Changes<br>Cancel Changes | Changed ttems<br>Changed ttems<br>Changed ttems<br>Changed ttems<br>Changed ttems | 5.00<br>32.00<br>80.00<br>22.00<br>     |
|                        | SERVER, SUZY    | 03/10/20 10:11 AM                                                                                               |                   |                        | Cancel Changes                                                                         | Changed ttems                                                                     | 24.44<br>24.44                          |
|                        |                 |                                                                                                    |                   |                        |                                                                                        | Total                                                                             | 287.42                                  |

To generate the Report, select the desired start and end dates or choose from the pre-selected date choices (-1 day, +1 day, Today, WTD, or MTD). To print the report to your default Windows printer, click the Print button. To view the report within your *HungerRush* system, click the Run Report button. To export the data to Excel, Word, or a PDF file, click Run Report, and then click Export. Navigate to the desired location, select the file type, enter a file name, and click the Save button.

#### **Optimal Usage**

• Similar to the remove ticket audit item .This report adds which station the removed item was made by and organizes it by employee rather than removal time.

### **Cash Drawer Audit**

The Cash Drawer Audit Report provides a list for a specified date range of all Drawers that were edited after being closed. Their time stamps for edits, which station the edit took place at and who was responsible for the change. The adjustment amount is also shown and separated into their different payment methods.

| NAME        |                             |                   |                                            | IMA                    | GE                           |              |              |                |              |               |                |
|-------------|-----------------------------|-------------------|--------------------------------------------|------------------------|------------------------------|--------------|--------------|----------------|--------------|---------------|----------------|
|             |                             | Date              |                                            |                        |                              |              |              |                |              |               |                |
| Cash Drawer |                             |                   | Start                                      | 03/0                   | 05 / 20XX                    | •            |              |                |              |               |                |
| Parameters  |                             |                   | End                                        | 1 03/                  | 05 / 20XX                    | •            |              |                |              |               |                |
|             | -1 day +1 day Today WTD MTD |                   |                                            |                        |                              |              |              |                |              |               |                |
|             |                             |                   |                                            |                        |                              |              |              |                |              |               |                |
| Cash Drawer |                             |                   | (                                          | Cash Dra<br>Revent     | wer Audit                    |              |              |                |              | 1/10<br>8:47: | 1/20XX<br>24AM |
| Audit       |                             |                   |                                            | un 03/09/2000          | - Sun 05/09/207A             |              | 0.4          | inclusion of A | mount        |               |                |
| Report      | <u>c</u>                    | ashDrawer         | Edit Time                                  | Computer               | Changed By                   | Cash         | Checks       | <u>Credit</u>  | Gift         | Acct          | 0/5            |
|             | 03/09/2014                  | )rawer17-09:13 AM | 03/09/2014 05:06 PM<br>03/09/2014 09:24 AM | Station17<br>Station17 | Lisa Hughes<br>Revention POS | 5.58<br>0.00 | 0.00<br>0.00 | 74.59<br>0.00  | 0.00<br>0.00 | 0.00<br>0.00  | 0.00<br>0.00   |
|             | 0                           | rawer16-11:24 AM  | 03/09/2014 05:08 PM                        | Station16              | Aaron Martinez               | 47.85        | 0.00         | 0.00           | 0.00         | 0.00          | 0.00           |
|             |                             |                   |                                            |                        |                              |              |              |                |              |               |                |

To generate the Report, select the desired start and end dates or choose from the pre-selected date choices (-1 day, +1 day, Today, WTD, or MTD). To print the report to your default Windows printer, click the Print button. o view the report within your *HungerRush* system, click the Run Report button. To export the data to Excel, Word, or a PDF file, click Run Report, and then click Export. Navigate to the desired location, select the file type, enter a file name, and click the Save button.

#### **Optimal Usage**

• The Cash Drawer Audit Report can be used as a theft control mechanism. Look for a drawer that was edited multiple times over a short period of time and their adjustment amounts.

#### **Removed Payments Audit Report**

The Removed Payments Report provides a list for a specified date range of all payments removed from orders before the order is sent to the kitchen, as well as the time and date of the removal, the person who approved the removal, the order number, the user who removed the payment, the station number, and the dollar amount of the payment that was removed.

| NAME                                       |                   |                               |                              |                                  | IMAGE                                      |                              |                               |                                      |
|--------------------------------------------|-------------------|-------------------------------|------------------------------|----------------------------------|--------------------------------------------|------------------------------|-------------------------------|--------------------------------------|
| Removed<br>Payments<br>Audit<br>Parameters |                   | Date                          | lay +                        | Start [<br>End [<br>1 day        | 03 / 05 / 20)<br>03 / 05 / 20)<br>Today    | XX –<br>XX –<br>WTD          | MTD                           |                                      |
| Removed<br>Payments<br>Audit               |                   |                               |                              | Removed<br>Sat 11                | My Place<br>116/20XX - Sat 11              | udit Report                  |                               | 1/10/2000<br>8:47 24AM               |
| Report                                     | Hathcock, Kendall | ate<br>1/16/20XX<br>1/16/20XX | Time<br>08:24 PM<br>09:13 PM | Computer<br>Station3<br>Station4 | Approval<br>Kendall Smith<br>Kendall Smith | <u>Order #</u><br>248<br>266 | <u>Amount</u><br>3.20<br>3.20 | Payment Type<br>Cash<br>Cash<br>Cash |

To generate the Report, select the desired start and end dates or choose from the pre-selected date choices (-1 day, +1 day, Today, WTD, or MTD). To print the report to your default Windows printer, click the Print button. To view the report within your *HungerRush* system, click the Run Report button. To export the data to Excel, Word, or a PDF file, click Run Report, and then click Export. Navigate to the desired location, select the file type, enter a file name, and click the Save button.

#### **Optimal Usage**

• The Removed Payments Audit Report can be used as a theft control mechanism. Look for a payment that was removed at the end of the night, after the order was tendered for more than one hour.

### **Security Changes Audit**

The Security Changes Audit Report displays all security changes, as well as the date and time that the changes were made, for a specified date range.

| NAME                                       | IMAGE                                                                                                    |
|--------------------------------------------|----------------------------------------------------------------------------------------------------|
| Security<br>Changes<br>Audit<br>Parameters | Date         Start       03 / 05 / 20XX         End       03 / 05 / 20XX         -1 day       +1 day         Today       WTD                                                                                                    |
| Security<br>Changes<br>Audit<br>Report     | 1/10/2000         1/10/2000         My Place         Sat 11/16/2013. Sat 11/16/2013         Time         11/16/2013 7:42:15 PM       TimeClock Edit/Allow Editing Previous Days] for Alexander Applegett turned off by Ben Clark         11/16/2013 7:42:02 PM       [TimeClock/Restrict Late Clockin] for Alexander Applegett turned on by Ben Clark         11/16/2013 7:42:00 PM       [TimeClock/Restrict Early Clockin] for Alexander Applegett turned on by Ben Clark         11/16/2013 7:41:49 PM       [TimeClock/Restrict Early Clockin] for Patty Hammond turned on by Ben Clark         11/16/2013 7:41:47 PM       [TimeClock/Restrict Late Clockin] for Patty Hammond turned on by Ben Clark |

To generate the Report, select the desired start and end dates or choose from the pre-selected date choices (-1 day, +1 day, Today, WTD, or MTD). To print the report to your default Windows printer, click the Print button. To view the report within your *HungerRush* system, click the Run Report button. To export the data to Excel, Word, or a PDF file, click Run Report, and then click Export. Navigate to the desired location, select the file type, enter a file name, and click the Save button.

#### **Optimal Usage**

• This report can be used to determine if an employee is giving inappropriate security to other employees.

### **Time Clock Changes Audit**

The Time Clock Changes Audit Report provides a list of all time clock edits made within a specified date range and who made them.

| NAME                                         |                                                                        |                                                                                                    |                                                        | IMAGE                                       |                                     |                            |                            |                                                |                                                            |
|----------------------------------------------|------------------------------------------------------------------------|----------------------------------------------------------------------------------------------------|--------------------------------------------------------|---------------------------------------------|-------------------------------------|----------------------------|----------------------------|------------------------------------------------|------------------------------------------------------------|
| Time Clock<br>Changes<br>Audit<br>Parameters |                                                                        | Date<br>-1 day                                                                                     | Start<br>End<br>+1 day                                 | 03 / 05 / 2<br>03 / 05 / .<br>Today         | 20X)<br>20X)<br>]                   | ( •<br>X •<br>WTD          | MTD                        |                                                |                                                            |
|                                              | 11/15/2013                                                             |                                                                                                    | Time Clo                                               | ck Change<br>My Plac<br>ri 11/15/2000 - Fri | es Au<br>11/15/2                    | udit Repor                 | t                          |                                                | 1/10/2000<br>8:47 244M                                     |
| Time Clock                                   | Eric Livingston T<br>Before Edit - Re                                  | ype In Time<br>gular 11/15/2013 10:10 AM                                                           | Out Time<br>11/15/2013 02:17 PM                        | Labor Type<br>Grill                         | Tips<br>0.00                        | Beg Mileage<br>0           | End Mileage                | Changed By                                     | Changed Time                                               |
| Changes                                      | After Edit - Re<br>New Entry - Re                                      | gular 11/15/2013 10:10 AM                                                                          | 11/15/2013 12:15 PM<br>11/15/2013 02:17 PM             | Grill<br>BOHNewRestT                        | 0.00<br>0.00                        | 0                          | 0                          | Jasmine Vojško<br>Jasmine Vojško               | 11/15/2013 03:39 PM<br>11/15/2013 03:39 PM                 |
| Audit                                        | Kandall Hathcock T                                                     | ing in Time                                                                                        | Out Time                                               | Labor Tree                                  | Time                                | Deg Mileans                | End Milanes                | Channed Du                                     | Changed Time                                               |
| Report                                       | Before Edit - Re<br>After Edit - Re                                    | gular 11/15/2013 11:46 AM<br>gular 11/15/2013 11:00 AM                                             | Ouk nime                                               | Shaker<br>Shaker                            | 0.00                                | 0<br>0<br>0                | 0<br>0<br>0                | Jon Vilums                                     | 11/15/2013 03:08 PM                                        |
|                                              | Patty Hammond T<br>Before Edit - Re<br>After Edit - Re<br>Deleted - Re | Vpe In Time<br>gular 11/15/2013 10:27 AM<br>gular 11/15/2013 10:27 AM<br>gular 11/15/2013 10:27 AM | Out Time<br>11/15/2013 12:09 PM<br>11/15/2013 12:09 PM | Labor Type<br>Cold<br>Cold<br>Cold<br>Cold  | <u>Tips</u><br>0.00<br>0.00<br>0.00 | Beg Mileage<br>0<br>0<br>0 | End Mileage<br>0<br>0<br>0 | Changed By<br>Jasmine Voj6co<br>Jasmine Voj6co | Changed Time<br>11/15/2013 01:09 PM<br>11/15/2013 01:10 PM |
|                                              | New Entry - Re<br>Before Edit - Re<br>After Edit - Re                  | gular 11/15/2013 10:27 PM<br>Igular 11/15/2013 10:27 PM<br>gular 11/15/2013 10:27 PM               | 11/15/2013 03:14 PM<br>11/15/2013 03:14 PM             | Cold<br>Cold<br>Cold                        | 0.00<br>0.00<br>0.00                | 0<br>0                     | 0<br>0<br>0                | Jasmine Vojiko<br>Jasmine Vojiko               | 11/15/2013 01:10 PM<br>11/15/2013 03:38 PM                 |

To generate the Report, select the desired start and end dates or choose from the pre-selected date choices (-1 day, +1 day, Today, WTD, or MTD). To print the report to your default Windows printer, click the Print button. To view the report within your *HungerRush* system, click the Run Report button. To export the data to Excel, Word, or a PDF file, click Run Report, and then click Export. Navigate to the desired location, select the file type, enter a file name, and click the Save button.

#### **Optimal Usage**

• Use this report to see if someone such a shift leader is changing their own time, or if time clock entries are being made to fraudulently control labor costs.

### **Employee Transaction Audit**

The Employee Transaction Audit Report provides a list of all point of sales activities made within a specified date range and specific employee.

| NAME                                           | IMAGE                                                                                                    |   |
|------------------------------------------------|----------------------------------------------------------------------------------------------------|---|
| Employee<br>Transaction<br>Audit<br>Parameters | Date     Report Options       Day     03/05/20XX     -1 day     +1 day     Employee     All                                                                                                    | • |
|                                                | Employee Transaction Audit         1/10/2000           My Place         8:47 / 244M           Fri 11/15/20000         Fri 11/15/20000                                                                                                    |   |
| Employee<br>Transaction<br>Audit<br>Report     | TimeTransaction TypeStationDescriptionHathcock, Kendall11/15/2013 11:00:00 AMTimeClockClockin at 11/15/2013 11:00:00 AM as Shaker11/15/2013 11:07:00 AITimeClockClockin at 11/15/2013 11:00:00 AM as Shaker11/15/2013 11:47:41 AMtem AddStation3Order #16 CreditCard 9.8311/15/2013 11:47:41 AMtem AddStation3Order #16 Soda11/15/2013 11:47:41 AMtem AddStation3Order #16 Soda11/15/2013 11:47:41 AMtem AddStation3Order #16 Soda11/15/2013 11:47:67 AMPayment CollectStation3Order #16 Soda11/15/2013 11:47:67 AMPayment CollectStation3Order #16 CreditCard 9.8311/15/2013 11:51:20 AMtem AddStation2Order #17 Purfalo Chicken11/15/2013 11:51:27 AMNo SaleStation3Order #17 Purfalo Chicken11/15/2013 11:52:37 AMtem AddStation3Order #20 Mediterranean Burger11/15/2013 11:52:37 AMtem AddStation3Order #20 Mediterranean Burger11/15/2013 11:52:37 AMtem AddStation3Order #20 Mediterranean Burger11/15/2013 11:52:37 AMtem AddStation3Order #20 Mediterranean Burger11/15/2013 11:52:37 AMtem AddStation3Order #20 Mediterranean Burger11/15/2013 11:52:37 AMtem AddStation3Order #20 Mediterranean Burger11/15/2013 11:52:37 AMtem AddStation3Order #20 Mediterranean Burger11/15/2013 11:52:37 AMtem AddStation3Order #20 Mediterranean B |   |

To generate the Report, select the desired start and end dates or choose from the pre-selected date choices (-1 day, +1 day, Today, WTD, or MTD). Select the employee name by using the drop down employee list. To print the report to your default Windows printer, click the Print button. To view the report within your *HungerRush* system, click the Run Report button. To export the data to Excel, Word, or a PDF file, click Run Report, and then click Export. Navigate to the desired location, select the file type, enter a file name, and click the Save button.

#### **Optimal Usage**

• Use this report to review a specific employee's transactions to see if there is any questionable point of sale activity.

#### **ID Scans Audit**

The Employee Transaction Audit Report provides a list of all point of sales activities made within a specified date range and specific employee.

| NAME                            |                                                                                                    |                                                                                 | IMAGE                                                                                          |                                     |                                                |                                                   |                              |
|---------------------------------|----------------------------------------------------------------------------------------------------|---------------------------------------------------------------------------------|------------------------------------------------------------------------------------------------|-------------------------------------|------------------------------------------------|---------------------------------------------------|------------------------------|
| ID Scans<br>Audit<br>Parameters |                                                                                                    | Date<br>Star<br>En<br>-1 day +1 da                                              | rt 01/03/20<br>nd 01/03/20<br>y Today                                                          | XX •<br>XX •<br>WTD                 | MTD                                            |                                                   |                              |
| ID Scans<br>Audit<br>Report     | Bizdate         Sc           1/03/20XX         7:294           1/03/20XX         8:024           1/03/20XX         8:044 | Fri 01/<br>an Time 1<br>PM Station3 Kur<br>PM Station4 Kit<br>PM Station3 Ellie | ID Scans<br>My Place-1<br>03/20XX - Tue 01/03/2<br>Vame<br>t Wagner<br>ty Pryde<br>e Phimister | 20XX<br>ID Issuer<br>PA<br>IL<br>GA | <b>ID#</b><br>11111112<br>31111111<br>51111111 | <b>DOB</b><br>5/01/1975<br>1/01/1980<br>9/01/2000 | <u>Аде</u><br>42<br>36<br>16 |
|                                 |                                                                                                    |                                                                                 |                                                                                                |                                     |                                                |                                                   |                              |

To generate the Report, select the desired start and end dates or choose from the pre-selected date choices (-1 day, +1 day, Today, WTD, or MTD). Select the employee name by using the drop down employee list. To print the report to your default Windows printer, click the Print button. To view the report within your *HungerRush* system, click the Run Report button. To export the data to Excel, Word, or a PDF file, click Run Report, and then click Export. Navigate to the desired location, select the file type, enter a file name, and click the Save button.

#### **Optimal Usage**

• Review transactions to ensure all alcohol/beverage laws are being properly enforced.

### **Daily Snapshot**

The Daily Snapshot Report provides a quick exportable view of the day's key performance indicators; net sales, labor dollars labor hours, order count, and guest count.

| NAME                            |                   |                    |                        | IMA                  | GE                 |                     |                     |                     |
|---------------------------------|-------------------|--------------------|------------------------|----------------------|--------------------|---------------------|---------------------|---------------------|
| Daily<br>Snapshot<br>Parameters |                   |                    | Date<br>Day 03         | 8 <i>705720</i> XX   | ▼ -1 da            | y +1 day            |                     |                     |
| Daily<br>Snapshot               |                   |                    |                        | Daily Snap           | hot Report         |                     |                     |                     |
| Report                          | Store ID<br>10002 | Date<br>11/15/20XX | Net Sales<br>\$4419.06 | Labor \$<br>\$761.81 | Labor Hrs<br>88.99 | Order Cnt<br>274.00 | Guest Cnt<br>274.00 | Purchases<br>\$0.00 |

To generate the Report, select the date or choose from the pre-selected date choices (-1 day, +1 day). To print the report to your default Windows printer, click the Print button. To view the report within your *HungerRush* system, click the Run Report button. To export the data to Excel click Run Report, and then click Export. Navigate to the desired location, select the file type, enter a file name, and click the Save button.

#### **Optimal Usage**

• Simple view of the business day

### **ChefTec Export**

The ChefTec export function allows users to export data to their ChefTec software, a recipe and menu costing, inventory control application. The data is exported to a text (.txt) file, and may be saved in the location of your choice. An additional column has been added to keep track of PLU numbers.

| NAME                  | IMAGE                                                                                                    |
|-----------------------|----------------------------------------------------------------------------------------------------|
| ChefTec<br>Parameters | Date Day 03/05/20XX  -1 day +1 day                                                                                                    |
| i di dificteri s      |                                                                                                    |
| ChefTec<br>Report     | TEST CHEF TECHLikt - NotepadImage: NotepadImage: Notepad |

To generate the export, select the desired start and end dates or choose from the pre-selected date choices (-1 day, +1 day, Today, WTD, or MTD). Select ChefTec Export. Navigate to the desired location, enter a file name, and click the Save button.

### **Inventory Reports**

Located in the Inventory section of *HungerRush*, the majority of these reports are based on items and categories created within the Inventory section. Items, Recipes and Purchase Orders need to be utilized for these reports to have their full intended impact. These reports give an owner an ideal usage of products and help them maintain their inventory when used in conjunction with Physical Counts of inventory.

| NAME      |                         |                         | IM             | AGE                     |                                     |            |
|-----------|-------------------------|-------------------------|----------------|-------------------------|-------------------------------------|------------|
|           | Inventory               |                         |                |                         |                                     |            |
| Inventory | Items Cat/Grp/Loc       | Units Vendors Purchases | Transfer Waste | Recipes Counts F        | Reports Options Exit                |            |
| Reports   | Category<br>Report Name |                         | S<br>3/13/20   | ant En<br>XX • 3/13/200 | nd<br>XX •                          | Print View |
|           |                         | Cost                    |                |                         | Counts                              |            |
|           | Category                | Cost                    | •              | Category                | Counts                              | •          |
|           | Report Name             |                         | -              | Report Name             |                                     | •          |
|           |                         | By Category<br>By Group |                |                         | Daily<br>Weeklu                     |            |
|           |                         | By Item                 |                |                         | Monthly                             |            |
| Category  |                         |                         |                |                         |                                     |            |
|           |                         | Purchase                |                |                         | Usage                               |            |
|           |                         |                         |                | Category                | Usage                               | •          |
|           | Category                | Purchases               | •              | Report Name             |                                     | -          |
|           | Report Name             |                         | -              |                         | Daily Inventory<br>Weekly Inventory |            |
|           |                         | Purchases By Category   |                | H 4 > H                 | Monthly Inventory                   |            |

### **Inventory Cost by Category**

The Inventory Cost by Category Report displays by category the starting inventory dollar amount, purchases, and the ending amount for a specified time period. Cost for each category is calculated by adding starting amount to purchases and then subtracting the ending inventory dollar amount to determine the cost for each category. Total Net Sales for the specified time period are displayed, as well as the percentage of cost for each category. The Cost by Category Report can be used to monitor cost trends, allowing you to monitor any increases in the cost percentage based on net sales. To generate the Inventory Cost Report, select Costs from the Category dropdown menu, and select By Category from the Report dropdown menu. Choose the desired Start and End dates. Click Print to print the report to your default Windows printer, or click View to display the report within your *HungerRush* system.

| NAME      |                |             |            |             | IMAGE      | E          |            |         |             |        |          |
|-----------|----------------|-------------|------------|-------------|------------|------------|------------|---------|-------------|--------|----------|
|           | Category       | Cost        |            | ~           | Start      | 2014 / SN  | End        |         |             | 1      | _        |
|           | Report Name    | By Category |            | ~           | 10/14/20XX | • 10/20/   | 20XX -     |         | Print       | View   |          |
| Inventory | Catego         | cy          | Start      | + Purchases | - End      | - Cost     | Net Sales  | Pet     | TtlNetSales | TtlPct | <u>^</u> |
| Cost by   | Bpt Cat: FOOD  |             |            |             |            |            | 1          |         |             |        |          |
|           | FOOD           |             | \$2,529.47 | \$1,463.34  | \$2,643.30 | \$1,349.51 | \$7,213.79 | 18.71   | \$8151.29   | 16.56  |          |
| Category  | BEVERAGE       |             | \$636.93   | \$0.00      | \$478.90   | \$158.03   | \$7,213.79 | 2.19    | \$8151.29   | 1.94   |          |
| Doporto   | CHEESE         |             | \$571.99   | \$728.22    | \$526.69   | \$773.52   | \$7,213.79 | 10.72   | \$8151.29   | 9.49   |          |
| Reports   |                |             | \$3738.38  | \$2191.56   | \$3648.89  | \$2281.05  | \$7213.79  | 31.62   | \$8151.29   | 27.98  |          |
|           | Rpt Cat: OTHER |             |            |             |            |            |            |         |             |        |          |
|           | PAPER          |             | \$547.71   | \$342.09    | \$537.51   | \$352.29   | \$13.10    | 2689.27 | \$8151.29   | 4.32   |          |
|           | SUPPLIES       |             | \$0.00     | \$64.64     | \$0.00     | \$64.64    | \$13.10    | 493.44  | \$8151.29   | 0.79   |          |
|           |                |             | \$547.71   | \$406.73    | \$537.51   | 4416.93    | \$13.10    | 3192 71 | ¢8151.29    | 5.11   |          |

### **Inventory Cost by Group**

The Inventory Cost by Group Report displays by group the starting inventory dollar amount, purchases, and the ending amount for a specified time period. Cost for each group is calculated by adding starting amount to purchases and then subtracting the ending inventory dollar amount to determine the cost for each group. Total Net Sales for the specified time period are displayed, as well as the percentage of cost for each group. The Cost by Group Report can be used to monitor cost trends, allowing you to monitor any increases in the cost percentage based on net sales. To generate the Inventory Cost Report, select Costs from the Category dropdown menu, and select By Group from the Report dropdown menu. Choose the desired Start and End dates. Click Print to print the report to your default Windows printer, or click View to display the report within your *HungerRush* system.

|                      |                                                                                                    |                                                                                                    | IMAGE                                                                                                    |                                                                                                    |                                                                                                    |                                                                                                    |                                                                                                    |
|----------------------|----------------------------------------------------------------------------------------------------|----------------------------------------------------------------------------------------------------|----------------------------------------------------------------------------------------------------|----------------------------------------------------------------------------------------------------|----------------------------------------------------------------------------------------------------|----------------------------------------------------------------------------------------------------|----------------------------------------------------------------------------------------------------|
| Category Cost        |                                                                                                    | <b>v</b>                                                                                                    | Start                                                                                                    | • 10/20/                                                                                                    | End                                                                                                    | ſ                                                                                                    | Drint                                                                                                    |
| Report Name By Group |                                                                                                    | ×                                                                                                    |                                                                                                    |                                                                                                    | 1.1                                                                                                    |                                                                                                    | View                                                                                                    |
| Group                | Start                                                                                                    | + Purchases                                                                                                    | - End                                                                                                    | = Cost                                                                                                    | Net Sales                                                                                                    | Pet                                                                                                    | <u>^</u>                                                                                                    |
| Rpt Cat: BEVERAGE    |                                                                                                    |                                                                                                    |                                                                                                    |                                                                                                    |                                                                                                    |                                                                                                    |                                                                                                    |
| BEVERAGES            | \$636.93                                                                                                    | \$0.00                                                                                                    | \$478.90                                                                                                    | \$158.03                                                                                                    | \$294.75                                                                                                    | 53.61                                                                                                    |                                                                                                    |
|                      | \$636.93                                                                                                    | \$0.00                                                                                                    | \$478.90                                                                                                    | \$158.03                                                                                                    | \$294.75                                                                                                    | 53.61                                                                                                    |                                                                                                    |
| Rpt Cat: F00D        |                                                                                                    |                                                                                                    |                                                                                                    |                                                                                                    |                                                                                                    |                                                                                                    |                                                                                                    |
| CANNED ITEMS         | \$234.38                                                                                                    | \$79.99                                                                                                    | \$219.66                                                                                                    | \$94.71                                                                                                    | \$7,213.79                                                                                                    | 1.31                                                                                                    |                                                                                                    |
| CHEESE PRODUCTS      | \$743.89                                                                                                    | \$824.60                                                                                                    | \$725.93                                                                                                    | \$842.57                                                                                                    | \$7,213.79                                                                                                    | 11.68                                                                                                    |                                                                                                    |
| DRYITEMS             | \$623.99                                                                                                    | \$409.17                                                                                                    | \$654.71                                                                                                    | \$378.45                                                                                                    | \$7,213.79                                                                                                    | 5.25                                                                                                    |                                                                                                    |
| MEATS                | \$851.92                                                                                                    | \$554.19                                                                                                    | \$925.89                                                                                                    | \$480.22                                                                                                    | \$7,213.79                                                                                                    | 6.66                                                                                                    |                                                                                                    |
| OILS                 | \$111.54                                                                                                    | \$34.75                                                                                                    | \$103.24                                                                                                    | \$43.05                                                                                                    | \$7,213.79                                                                                                    | 0.60                                                                                                    |                                                                                                    |
| PRODUCE ITEMS        | \$41.49                                                                                                    | \$63.47                                                                                                    | \$47.70                                                                                                    | \$57.26                                                                                                    | \$7,213.79                                                                                                    | 0.79                                                                                                    |                                                                                                    |
| SAUCES & DHESSINGS   | \$485.42                                                                                                    | \$225.39                                                                                                    | \$482.27                                                                                                    | \$228.53                                                                                                    | \$7,213.79                                                                                                    | 3.17                                                                                                    |                                                                                                    |
| ADDITIONAL FOOD      | \$8.82                                                                                                    | 20.02                                                                                                    | \$10.58                                                                                                    | [\$1.76]                                                                                                    | \$7,213.79                                                                                                    | -0.02                                                                                                    |                                                                                                    |
|                      | \$3101.46                                                                                                    | \$2191.56                                                                                                    | \$3169.99                                                                                                    | \$2123.03                                                                                                    | \$7213.79                                                                                                    | 23.43                                                                                                    |                                                                                                    |
| A RECAL OTHER        | 40.00                                                                                                    | 40.00                                                                                                    | 40.00                                                                                                    | 40.00                                                                                                    | 412.10                                                                                                    | 0.00                                                                                                    |                                                                                                    |
| CI EANING DEGOLICTS  | \$0.00                                                                                                    | \$0.00                                                                                                    | \$0.00                                                                                                    | \$0.00                                                                                                    | \$13.10                                                                                                    | 0.00                                                                                                    |                                                                                                    |
| PAPER & ROVES        | \$547.71                                                                                                    | \$342.09                                                                                                    | 4537.51                                                                                                    | \$352.29                                                                                                    | \$13.10                                                                                                    | 2699.27                                                                                                    |                                                                                                    |
| SMALLWARES           | \$0.00                                                                                                    | \$0.00                                                                                                    | \$0.00                                                                                                    | \$0.00                                                                                                    | \$13.10                                                                                                    | 0.00                                                                                                    |                                                                                                    |
| SUPPLIES             | \$0.00                                                                                                    | \$52.66                                                                                                    | \$0.00                                                                                                    | \$52.66                                                                                                    | \$13.10                                                                                                    | 401.98                                                                                                    |                                                                                                    |
| PROMOTIONAL ITEMS    | \$0.00                                                                                                    | \$0.00                                                                                                    | \$0.00                                                                                                    | \$0.00                                                                                                    | \$13.10                                                                                                    | 0.00                                                                                                    |                                                                                                    |
| UNIFORMS             | \$0.00                                                                                                    | \$11.98                                                                                                    | \$0.00                                                                                                    | \$11.98                                                                                                    | \$13.10                                                                                                    | 91.45                                                                                                    |                                                                                                    |
|                      | \$547.71                                                                                                    | \$406.73                                                                                                    | \$537.51                                                                                                    | \$416.93                                                                                                    | \$13.10                                                                                                    | 3182.71                                                                                                    |                                                                                                    |
|                      | Cotegory         Cost           Report Name         By Group           Broup         Broup           Broup         Broup           Broup         Broup           Broup         Broup           Broup         Broup           Rpt Cat: BEVERAGE<br>BEVERAGES         Broup           Rpt Cat: FOOD<br>CANNED ITEMS<br>CHEESE PRODUCTS<br>DRY ITEMS<br>MEATS<br>OLLS<br>PRODUCE ITEMS<br>SAUCES & DRESSINGS<br>ADDITIONAL FOOD         Broup           Rpt Cat: OTHER<br>CATERING PRODUCTS<br>PAPER & BURGES<br>SMALLWARES<br>SUPPLIES<br>PROMOTIONAL ITEMS<br>UNIFORMS         Broup | Cotegory         Cost           Report Name         By Group           Brown         Start           Rpt Cat: BEVERAGE         \$536.93           BeVERAGES         \$536.93           Rpt Cat: F00D         \$636.93           CANNED ITEMS         \$234.38           CHEESE PRODUCTS         \$743.89           DRY ITEMS         \$623.93           MEATS         \$1953.93           OILS         \$111.54           PRODUCE ITEMS         \$445.42           ADDITIONAL FOOD         \$882           CATERING & BUFFETT ITEMS         \$0.00           CATERING & BUFFETT ITEMS         \$0.00           CATERING & BUFFETT ITEMS         \$0.00           CATERING & BUFFETT ITEMS         \$0.00           SUPPLIES         \$0.00           SUPPLIES         \$0.00           UNIFORMS         \$0.00           UNIFORMS         \$0.00           UNIFORMS         \$0.00 | Category         Cost         ×           Report Name         By Group         ×           Broup         ×           Broup         ×           Cannet Food         ×           Cannet Food         ×           Cannet Food         ×           Cannet Food         ×           Cannet Food         ×           Broup         ×           Broup         ×           Broup         ×           Broup         ×           Broup         ×      < | Category         Cost         Start           Report Name         By Group          10/14/20XX           Broup          10/14/20XX           Broup          10/14/20XX           Broup          10/14/20XX           Broup          10/14/20XX           Broup          10/14/20XX           Broup          10/14/20XX           Broup          10/14/20XX           Broup          10/14/20XX           Broup          10/14/20XX           Broup          10/14/20XX           Broup         Start         + Purchases           Broup         Start         + Purchases           Broup         Start         + Purchases           Broup         Start         + Purchases           Broup         Start         + Purchases           Broup         Start         + Purchases           Broup         Start         + Purchases           Broup         Start         + Purchases           Broup         Start         + Purchases           Broup         Start         + Purchases | INVIAGE           Category<br>Report Name         Cost<br>By Group         Start         In/14/20XX         10/20/           Broup         v         10/14/20XX         10/20/         10/20/           Broup         v         10/14/20XX         10/20/           Broup         Start         + Purchases         - End         = Cost           Broup         Start         + Purchases         - End         = Cost           Broup         Start         + Purchases         - End         = Cost           Broup         Start         + Purchases         - End         = Cost           Broup         Start         + Purchases         - End         = Cost           Broup         Start         + Purchases         - End         = Cost           Broup         Start         + Purchases         - End         = Cost           Broup         Start         + Purchases         - End         = Cost           Broup         Start         + Purchases         - End         = Cost           Broup         Start         + Start         - Start         - Start           Cannet Differ | INVIAGE           Start         End           Start         End           ID /11/12/20XX         10/11/12/20XX         End           Breport Name         By Group         ID /20/20XX         ID /20/20XX         ID / | IM/AGE           Category         Cost         ×         Start         End           Report Name         By Group         ×         10/14/20XX         10/20/20XX         •           End         10/14/20XX         •         10/20/20XX         •         End           By Group         ×         10/14/20XX         •         10/20/20XX         •           End         = Cost         Net Sales         Pct           By Group         ×         •         •         10/14/20XX         •         10/20/20XX         •           By Group         ×         •         •         •         •         •         •         •         •         •         •         •         •         •         •         •         •         •         •         •         •         •         •         •         •         •         •         •         •         •         •         •         •         •         •         •         •         •         •         •         •         •         •         •         •         •         •         •         •         •         •         •         •         •         < |

### **Inventory Cost by Item**

The Inventory Cost by Item Report displays by category the starting inventory dollar amount, purchases, and the ending amount for a specified time period. Cost for each item is calculated by adding starting amount to purchases and then subtracting the ending inventory dollar amount to determine the cost for each item. Total Net Sales for the specified time period are displayed, as well as the percentage of cost for each item. Each column in the report also includes a grand total for that column. The Cost by Item Report can be used to monitor cost trends, allowing you to monitor any increases in the cost percentage based on net sales.

| NAME      |                    |         |         |             | IMAG                | E        |            |       |       |      |
|-----------|--------------------|---------|---------|-------------|---------------------|----------|------------|-------|-------|------|
|           | Category           | Cost    |         | v           | Start<br>10/14/20XX | • 10/2   | End        | 1     | Print | View |
|           | Report Name        | By Item |         | ×           |                     |          |            |       |       |      |
|           | Item               |         | Start   | + Purchases | - End               | = Cost   | Net Sales  | Pct   |       | ^    |
| Inventory | LETTUCE BLEND 5#   |         | \$2.94  | \$0.00      | \$5.87              | (\$2.94) | \$8,151.29 | -0.04 |       | =    |
| Cost by   | LETTUCE ICEBERG 5# |         | \$0.00  | \$11.64     | \$0.00              | \$11.64  | \$8,151.29 | 0.14  |       |      |
|           | MUSHROOM 5#        |         | \$0.00  | \$0.00      | \$0.00              | \$0.00   | \$8,151.29 | 0.00  |       | 1.0  |
| Item      | ONION 2.5#         |         | \$7.68  | \$19.20     | \$13.06             | \$13.82  | \$8,151.29 | 0.17  |       |      |
|           | GREEN PEPPER 2.5#  |         | \$17.98 | \$21.24     | \$19.11             | \$20.12  | \$8,151.29 | 0.25  |       |      |
| Donorto   | TOMATO 25#         |         | \$0.00  | \$0.00      | \$0.00              | \$0.00   | \$8,151.29 | 0.00  |       |      |
| Reports   | TOMATO 10#         |         | \$12.89 | \$11.39     | \$9.67              | \$14.61  | \$8,151.29 | 0.18  |       |      |
|           | BBQ SAUCE CUP 96CT |         | \$42.05 | \$0.00      | \$42.05             | \$0.00   | \$8,151.29 | 0.00  |       |      |
|           | BBQ SAUCE GAL      |         | \$6.44  | \$0.00      | \$4.29              | \$2.15   | \$8,151.29 | 0.03  |       |      |
|           | BLUE CHZ PKT 120CT |         | \$0.00  | \$0.00      | \$0.00              | \$0.00   | \$8,151.29 | 0.00  |       |      |
|           | BLUE CHZ GAL       |         | \$0.00  | \$0.00      | \$0.00              | \$0.00   | \$8,151.29 | 0.00  |       |      |
|           | BLUE CHZ CUP 96CT  |         | \$22.72 | \$0.00      | \$21.15             | \$1.57   | \$8,151.29 | 0.02  |       |      |
|           | RANCH PKT 120CT    |         | \$30.48 | \$15.56     | \$37.61             | \$8.43   | \$8,151.29 | 0.10  |       |      |

To generate the Inventory Cost by Item Report, select Costs from the Category dropdown menu, and select By Item from the Report dropdown menu. Choose the desired Start and End dates. Click Print to print the report to your default Windows printer, or click View to display the report within your *HungerRush* system.

### **Inventory Count Reports**

#### **Daily Inventory Counts**

The Daily Inventory Counts Report displays daily counted items; data includes item number, item name, unit, and day of the week for a specified week. Use the Daily Inventory Counts Report to monitor your day by day inventory, and to watch for any suspicious purchase activity or missing counts.

| NAME      |             |        |           |            |       | IMAGE         |                 |         |                 |                 |         |                 |          |
|-----------|-------------|--------|-----------|------------|-------|---------------|-----------------|---------|-----------------|-----------------|---------|-----------------|----------|
|           | Cate        | gory   | Counts    | ×          |       | Week Start    |                 |         |                 |                 |         | -               | -        |
|           | Report      | lame   | Daily     | <b> </b> * |       | 10/14/20XX    | •               |         |                 |                 | Print   | View            |          |
| Daily     | Item Number |        | Iten Nane |            | Unit  | Mon<br>100402 | Tue<br>10//5/72 | Wed     | Thu<br>10/72/12 | Fri<br>10/09/72 | Sat     | Sun<br>10/20/12 | <u>^</u> |
| Inventory | 915155      | Mozza  | rela 5#   |            | Pound | 330.000       | 360.000         | 300.000 | 260.000         | 475.000         | 342 000 | 220.000         |          |
| Counts    | 915710      | Sub B  | ox Lg     |            | Box   | 236.000       | 181.000         | 171.000 | 104.000         | 84.000          | 70.000  | 143.000         |          |
|           | 915728      | Pizzal | Box Sm    |            | Box   | 81.000        | 70.000          | 58.000  | 160.000         | 130.000         | 265.000 | 164.000         |          |
| Devente   | 915731      | Pizzal | Box Md    |            | Вох   | 590.000       | 651.000         | 618.000 | 39.000          | 25.000          | 75.000  | 523.000         |          |
| Reports   | 915735      | Pizzal | Box Lg    |            | Box   | 493.000       | 508.000         | 476.000 | 581.000         | 462.000         | 420.000 | 470.000         |          |
|           | 915740      | Pizzal | Box XL    |            | Box   | 26.000        | 26.000          | 23.000  | 426.000         | 288.000         | 264.000 | 102.000         |          |
|           | 915800      | Bread  | Box       |            | Box   | 413.000       | 414.000         | 358.000 | 319.000         | 286.000         | 235.000 | 419.000         |          |
|           | 915810      | Sub B  | ox Reg    |            | Box   | 186.000       | 165.000         | 145.000 | 136.000         | 102.000         | 74.000  | 70.000          |          |
|           | 915920      | Pizzal | Box DD    |            | Вох   | 175.000       | 185.000         | 153.000 | 125.000         | 120.000         | 101.000 | 115.000         |          |

To generate the Daily Inventory Counts Report, select Counts from the Category dropdown menu, and select Daily from the Report dropdown menu. Choose the desired Start and End dates. Click Print to print the report to your default Windows printer, or click View to display the report within your *HungerRush* system.

#### **Weekly Inventory Counts**

The Weekly Inventory Counts Report displays weekly counted items; data includes the item number, item name, unit, and week for a specified month. Use the Weekly Inventory Counts Report to monitor your week to week inventory, and to watch for any suspicious purchase activity or missing counts.

| NAME      |             |                    |        | IMAGE           |                                       |                 |                 |            |    |
|-----------|-------------|--------------------|--------|-----------------|---------------------------------------|-----------------|-----------------|------------|----|
|           | Cate        | egory Counts       | ~      | Month           | · · · · · · · · · · · · · · · · · · · |                 |                 |            |    |
|           | Report N    | lame Weekly        | ¥      | October         | •                                     |                 |                 | Print View |    |
| Weekly    |             |                    |        |                 |                                       |                 |                 |            | ١, |
| Inventory | Item Number | Item Name          | Unit   | Sun<br>10/06/13 | Sun<br>10/13/13                       | Sun<br>10/20/13 | Sun<br>10/27/13 | /          | 2  |
| Counts    | 031305      | Lettuce Blend 5#   | Bag    | 0.950           | 0.500                                 | 1.000           | 0.500           |            |    |
|           | 031825      | Onion 2.5#         | Pound  | 10.000          | 5.000                                 | 8.500           | 7.500           |            |    |
| _         | 031860      | Green Pepper 2.5#  | Pound  | 10.000          | 8.000                                 | 8.500           | 8.750           |            |    |
| Reports   | 032891      | Tomato 10#         | Pound  | 9.000           | 8.000                                 | 6.000           | 6.000           |            |    |
| -         | 051850      | BBQ Sauce Cup 96ct | Case   | 2.350           | 2.250                                 | 2.250           | 1.350           |            |    |
|           | 051875      | BBQ Sauce Gal      | Gallon | 0.950           | 0.750                                 | 0.500           | 0.450           |            |    |
|           | 051920      | Blue Chz Cup 96ct  | Cup    | 97.000          | 87.000                                | 81.000          | 60.000          |            |    |
|           | 051930      | Ranch Pkt 120ct    | Packet | 240.000         | 235.000                               | 290.000         | 248.000         |            |    |

To generate the Weekly Inventory Counts Report, select Counts from the Category dropdown menu, and select Weekly from the Report dropdown menu. Choose the desired Start and End dates. Click Print to print the report to your default Windows printer, or click View to display the report within your *HungerRush* system.

### **Monthly Inventory Counts**

The Monthly Inventory Counts Report displays monthly counted items; data includes the item number, item name, unit, and week for a specified month. Use the Monthly Inventory Counts Report to monitor your day by day inventory, and to watch for any suspicious purchase activity or missing counts.

| NAME      |             |                    |          | IMAGE           |            |
|-----------|-------------|--------------------|----------|-----------------|------------|
|           | Cate        | egory Counts       | <b>v</b> | Month           |            |
|           | Report N    | lame Monthly       | ¥        | Uctober         | Print View |
| Monthly   |             |                    |          |                 |            |
| Inventory | Item Number | Item Name          | Unit     | Thu<br>10/31/13 | ·          |
| Counts    | 031305      | Lettuce Blend 5#   | Bag      | 0.000           |            |
| counts    | 031825      | Onion 2.5#         | Pound    | 0.000           |            |
|           | 031860      | Green Pepper 2.5#  | Pound    | 0.000           |            |
| Reports   | 032891      | Tomato 10#         | Pound    | 0.000           |            |
| •         | 051850      | BBQ Sauce Cup 96ct | Case     | 0.000           |            |
|           | 051875      | BBQ Sauce Gal      | Gallon   | 0.000           |            |
|           | 051920      | Blue Chz Cup 96ct  | Сир      | 0.000           |            |
|           | 051930      | Ranch Pkt 120ct    | Packet   | 0.000           |            |

To generate the Monthly Inventory Counts Report, select Counts from the Category dropdown menu, and select Daily from the Report dropdown menu. Choose the desired Start and End dates. Click Print to print the report to your default Windows printer, or click View to display the report within your *HungerRush* system.

### **Inventory Usage Reports**

### **Daily Inventory Usage Report**

The Daily Inventory Usage Report is a comprehensive report organized by category, and displays the following data for a daily counted inventory items for a specified date range (the report may also be sorted by item number).

| NAME             | IMAGE                                                |
|------------------|------------------------------------------------------|
|                  |                                                      |
|                  |                                                      |
|                  |                                                      |
|                  |                                                      |
|                  | Item Number                                          |
|                  | Item Name                                            |
|                  | Unit (Unit as counted)                               |
|                  | Cost (Item Cost)                                     |
|                  | Beginning Dollar Amount (Previous day end count)     |
|                  | Purchase Dollar Amount (purchases during date range) |
|                  | Xfer (Items transferred to another store)            |
|                  | • Total (Beginning + Purchases - Transfers)          |
|                  | End (Ending dollar amount)                           |
|                  | Actual (Total – End Count)                           |
| Counted<br>Daily | Ideal (What was rung into the POS)                   |
| Inventory        | Waste (Any bulk waste items)                         |
| Items            | Adjusted Ideal (Ideal + Waste)                       |
|                  | Variance and Variance % (Actual – Adjusted Ideal)    |
|                  | Ideal Dollar (Adj Ideal X Cost)                      |
|                  | Variance Dollar (Variance X Cost)                    |
|                  | On Hand \$ (End Count X Cost)                        |
|                  |                                                      |

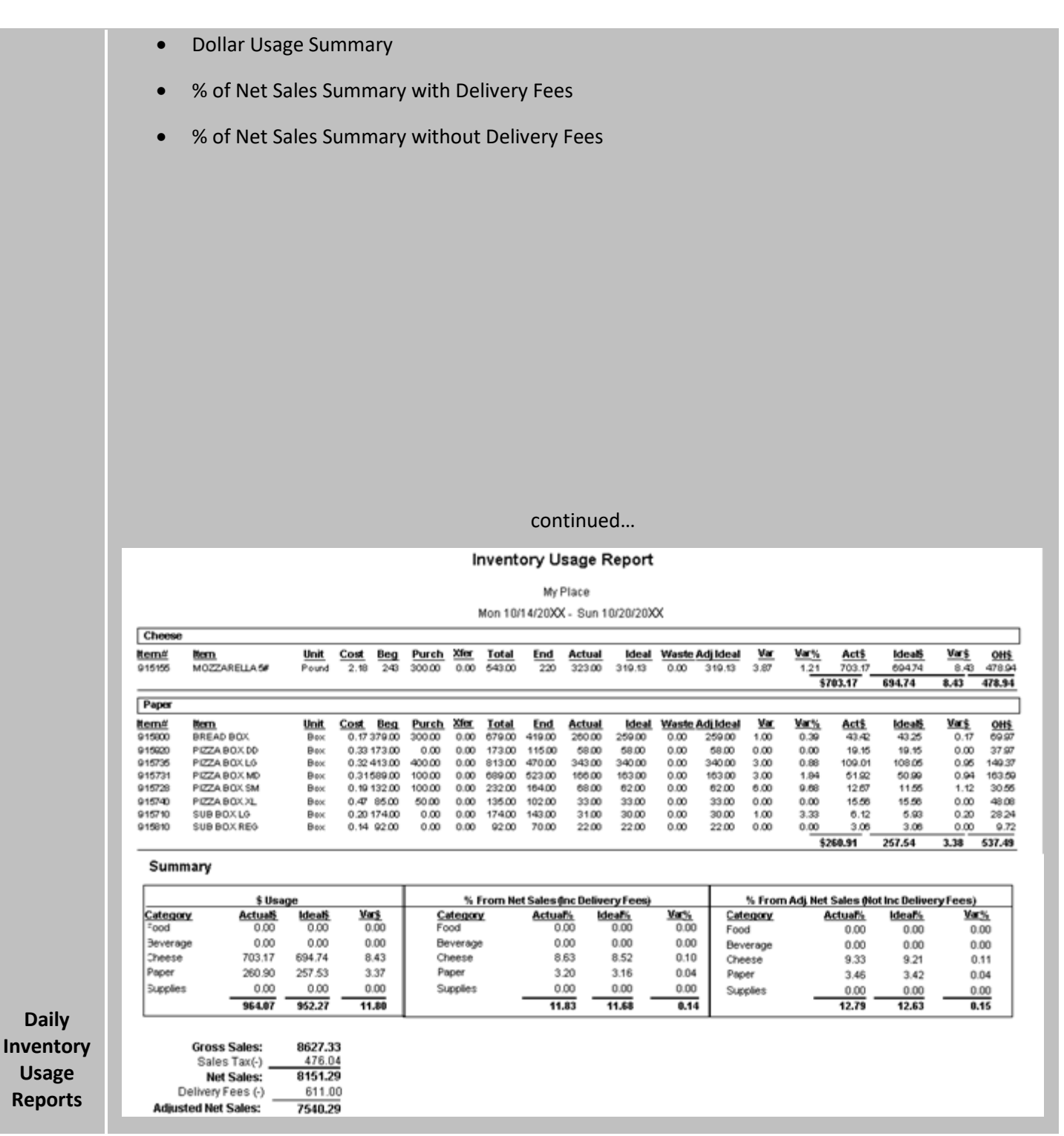

Use the Daily Inventory Usage Report to monitor your day by day inventory usage, and to watch for any suspicious purchase activity in an effort to curb theft. To generate the Daily Inventory Usage Report, select Usage from the Category dropdown menu, and select Daily from the Report dropdown menu. Choose the desired Start and End dates. If desired, select 'Sort by Item Number'. Click Print to print the report to your default Windows printer, or click View to display the report within your *HungerRush* system.

#### Weekly Inventory Usage

The Weekly Inventory Usage Report is a comprehensive report organized by category, and displays the same information as the Daily Inventory Usage Report. The Weekly Inventory Usage shows all inventory items counted on a weekly basis.

|     |          |                              |                      |              |            |                 |                     |                        | I          | MAG              | Ξ               |         |                    |                    |                     |                |                 |                      |          |
|-----|----------|------------------------------|----------------------|--------------|------------|-----------------|---------------------|------------------------|------------|------------------|-----------------|---------|--------------------|--------------------|---------------------|----------------|-----------------|----------------------|----------|
|     |          |                              |                      |              |            |                 | Ir                  | nvent                  | ory U      | sage F           | Report          |         |                    |                    |                     |                |                 |                      | <u> </u> |
|     |          |                              |                      |              |            |                 |                     |                        | My         | Place            |                 |         |                    |                    |                     |                |                 |                      |          |
|     |          |                              |                      |              |            |                 | 1                   | Mon 10/                | 14/20XX    | ( - Sun 1        | 0/20/20X        | x       |                    |                    |                     |                |                 |                      |          |
|     | Cheese   |                              |                      |              |            |                 |                     |                        |            |                  |                 |         |                    |                    |                     |                |                 |                      |          |
|     | 815155   | MOZZARELLA 5#                | <u>Unit</u><br>Pound | Cost<br>2.18 | Beg<br>243 | Purch<br>300.00 | <u>Xfer</u><br>0.00 | <u>Total</u><br>543.00 | End<br>220 | Actual<br>323.00 | 1deal<br>319.13 | Waste / | dj Ideal<br>319.13 | <u>Var</u><br>3.87 | <u>Var%</u><br>1.21 | Act5<br>703.17 | ldeal5<br>69474 | <u>Var\$</u><br>8.43 | 0<br>47  |
|     |          |                              |                      |              |            |                 |                     |                        |            |                  |                 |         |                    |                    | \$7                 | 03.17          | 694.74          | 8.43                 | 478      |
|     | Paper    | News                         |                      | Cont         | Bee        | Burch           | Wine                | Total                  | 5-4        | Antoni           | Ideal           | Monto   | dildest            | Mar                | Marit               | A              | Ldo a M         | Mark                 |          |
|     | 915800   | BREAD BOX                    | Box                  | 0.17         | 379.00     | 300.00          | 0.00                | 679.00                 | 419.00     | 260.00           | 259.00          | 0.00    | 259.00             | 1.00               | 0.39                | 43.42          | 43.25           | 0.17                 | 8        |
| l   | 915920   | PIZZABOXDD                   | Bex                  | 0.33         | 173.00     | 0.00            | 0.00                | 173.00                 | 115.00     | 58.00            | 58.00           | 0.00    | 58.00              | 0.00               | 0.00                | 19.15          | 19.15           | 0.00                 | 3        |
|     | 915735   | PIZZA BOX LO<br>PIZZA BOX MO | Box                  | 0.32         | 413.00     | 400.00          | 0.00                | 813.00                 | 470.00     | 343.00           | 340.00          | 0.00    | 340.00             | 3.00               | 1.94                | 109.01         | 108.05          | 0.96                 | 14       |
| L   | 915728   | PIZZA BOX SM                 | Bex                  | 0.19         | 132.00     | 100.00          | 0.00                | 232.00                 | 164.00     | 68.00            | 62.00           | 0.00    | 62.00              | 6.00               | 9.68                | 12.67          | 11.55           | 1.12                 | 3        |
| l   | 915740   | PIZZA BOX.XL                 | Box                  | 0.47         | 85.00      | 50.00           | 0.00                | 135.00                 | 102.00     | 33.00            | 33.00           | 0.00    | 33.00              | 0.00               | 0.00                | 15.56          | 15.58           | 0.00                 | 1        |
| L   | 915710   | SUB BOX LO<br>SUB BOX BEO    | Bex                  | 0.20         | 174.00     | 0.00            | 0.00                | 174.00                 | 143.00     | 31.00            | 30.00           | 0.00    | 30.00              | 1.00               | 3.33                | 6.12           | 5.93            | 0.20                 |          |
|     | 010010   | 200 0000000                  | Brook.               | 0.14         | 92.00      | 0.00            | 0.00                | 92.00                  | 10.00      | 22.00            | 22.00           | 0.00    | 22.00              | 0.00               | \$2                 | 60.91          | 257.54          | 3.38                 | 53       |
|     | Sumr     | mary                         |                      |              |            |                 |                     |                        |            |                  |                 |         |                    |                    |                     |                |                 |                      |          |
|     |          | \$ Usa                       | ae                   |              |            |                 | 51                  | From Ne                | t Sales (  | Inc Delive       | ry Fees)        |         |                    | % From             | n Adi Net           | Sales (No      | t Inc Delive    | ryFees)              | ,        |
|     | Catego   | ry Actuals                   | Ideals               | V.           | ¢.         | <u>c</u>        | tegon               | Ľ.                     | Actua      | <u>rs 10</u>     | ealli,          | Var%    | Cat                | egory              | A                   | ctual%         | Ideal%          | Va                   | 5        |
|     | Food     | 0.00                         | 0.00                 | 0            | 00.00      | Fo              | od                  |                        | 0          | 00               | 0.00            | 0.00    | Foo                | d                  |                     | 0.00           | 0.00            | 0                    | 1.00     |
|     | Cheese   | 20 0.00<br>703 17            | 694 74               | 6            | 43         |                 | iverage             | 5                      | 0          | 63               | 8.52            | 0.00    | Bev                | erage              |                     | 0.00           | 0.00            | 0                    | 100      |
|     | Paper    | 260.90                       | 257.53               | 3            | 37         | Pr              | per                 |                        | 3          | 20               | 3.16            | 0.04    | Para               | ese<br>Ar          |                     | 3.46           | 3.42            |                      | 104      |
| 40. | Supplies | 0.00                         | 0.00                 | 0            | .00        | SL              | pples               |                        | 0          | .00              | 0.00            | 0.00    | Sup                | olies              |                     | 0.00           | 0.00            | 0                    | 0.00     |
|     |          |                              | 050.07               |              |            |                 |                     |                        |            |                  |                 |         |                    |                    | _                   | 10.75          | 40.00           |                      |          |

Use the Weekly Inventory Usage Report to monitor your weekly inventory usage, review your product costs and to watch for any suspicious purchase activity in an effort to curb theft. To generate the Weekly Inventory Usage Report, select Usage from the Category dropdown menu, and select Weekly from the Report dropdown menu. Choose the desired Start and End dates. If desired, select 'Sort by Item Number'. Click Print to print the report to your default Windows printer, or click View to display the report within your *HungerRush* system.

#### **Monthly Inventory Usage**

The Monthly Inventory Usage Report is a comprehensive report organized by category, and displays the same information as the Daily Inventory Usage Report. The Monthly Inventory Usage shows all inventory items counted on a monthly basis.

| NAME      |          |                    |                      |      |               |                 |              |                 | I          | MAG              | E               |         |                    |                    |                                       |                     |                 |                      |                |
|-----------|----------|--------------------|----------------------|------|---------------|-----------------|--------------|-----------------|------------|------------------|-----------------|---------|--------------------|--------------------|---------------------------------------|---------------------|-----------------|----------------------|----------------|
|           |          |                    |                      |      |               |                 | li           | nvent           | ory U      | sage F           | Report          |         |                    |                    |                                       |                     |                 |                      |                |
|           |          |                    |                      |      |               |                 |              |                 | My         | Place            |                 |         |                    |                    |                                       |                     |                 |                      |                |
|           |          |                    |                      |      |               |                 |              | Mon 10/         | 14/20XX    | C - Sun 1        | 0/20/20X        | x       |                    |                    |                                       |                     |                 |                      |                |
|           | Cheese   |                    |                      |      |               |                 |              |                 |            |                  |                 |         |                    |                    |                                       |                     |                 |                      |                |
|           | 815155   | NOZZARELLA 5#      | <u>Unit</u><br>Pound | 2.18 | Beg<br>243    | Purch<br>300.00 | 2016<br>0.00 | Total<br>543.00 | End<br>220 | Actual<br>323.00 | 1deal<br>319.13 | Waste A | dj Ideal<br>319.13 | <u>Var</u><br>3.87 | <u>Var%</u><br>1.21                   | Act5<br>703.17      | Ideal5<br>69474 | <u>Var\$</u><br>8.43 | 0H\$<br>478.94 |
|           |          |                    |                      |      |               |                 |              |                 |            |                  |                 |         |                    |                    | \$7                                   | 03.17               | 694.74          | 8.43                 | 478.94         |
|           | Paper    |                    |                      |      |               |                 |              |                 |            |                  |                 |         |                    |                    |                                       |                     |                 |                      |                |
|           | 915900   | BREAD BOX          | Unit<br>Box          | 0.17 | 8eg<br>379.00 | 200.00          | 0.00         | Total<br>679.00 | 419.00     | 260.00           | 259.00          | Waste A | dildeal<br>259.00  | <u>Var</u><br>1.00 | 0.39                                  | 43.42               | 43.25           | 0.17                 | 0H5<br>69.97   |
|           | 915920   | PIZZA BOX DD       | Bex                  | 0.33 | 173.00        | 0.00            | 0.00         | 173.00          | 115.00     | 58.00            | 58.00           | 0.00    | 58.00              | 0.00               | 0.00                                  | 19.15               | 19.15           | 0.00                 | 37.97          |
|           | 915736   | PIZZA BOX LO       | Bex                  | 0.32 | 413.00        | 400.00          | 0.00         | 813.00          | 470.00     | 343.00           | 340.00          | 0.00    | 340.00             | 3.00               | 0.88                                  | 109.01              | 108.05          | 0.95                 | 149.37         |
|           | 915731   | PIZZA BOX MD       | Bex                  | 0.31 | 132.00        | 100.00          | 0.00         | 232.00          | 164.00     | 68.00            | 163.00          | 0.00    | 103.00             | 5.00               | 1.84                                  | 12.67               | 11.55           | 1.12                 | 30.56          |
| Monthly   | 915740   | PIZZA BOX.XL       | Box                  | 0.47 | 85.00         | 50.00           | 0.00         | 135.00          | 102.00     | 33.00            | 33.00           | 0.00    | 33.00              | 0.00               | 0.00                                  | 15.56               | 15.56           | 0.00                 | 48.08          |
| wontiny   | 915710   | SUB BOX LG         | Bex                  | 0.20 | 174.00        | 0.00            | 0.00         | 174.00          | 143.00     | 31.00            | 30.00           | 0.00    | 30.00              | 1.00               | 3.33                                  | 6.12                | 5.93            | 0.20                 | 28.24          |
| Inventory | 915810   | SUB BOX REG        | Blook                | 0.14 | 92.00         | 0.00            | 0.00         | 92.00           | 70.00      | 22.00            | 22.00           | 0.00    | 22.00              | 0.00               | 0.00                                  | 3.06                | 3.06            | 0.00                 | 9.72           |
| Usage     | Summ     | nary               |                      |      |               |                 |              |                 |            |                  |                 |         |                    |                    | 74                                    | 66.51               | 201.04          | 3.39                 | 531.45         |
|           |          |                    |                      |      |               |                 |              | From Mo         |            | be a Deline      |                 |         | <u> </u>           |                    |                                       | Calor Ale           | d los - Dollar  |                      |                |
|           | Cateoor  | s Usa<br>v Actuals | ge<br>Ideaß          | Va   | ri            | 0               | Megan        | rom Ne          | Actua      | inc Delive       | eaffi           | Var%    | Cet                | 75 FF00            | A A A A A A A A A A A A A A A A A A A | saies (ve<br>ctual% | Ideal%          | ryrees)<br>Va        | 195            |
|           | 200d     | 0.00               | 0.00                 | 0    | .00           | Fo              | od           |                 | 0          | .00              | 0.00            | 0.00    | Foo                | d                  | -                                     | 0.00                | 0.00            | 0                    | 00             |
|           | Beverag  | e 0.00             | 0.00                 | 0    | .00           | Be              | verage       |                 | 0          | .00              | 0.00            | 0.00    | Ben                | erage              |                                       | 0.00                | 0.00            | 0                    | .00            |
|           | Cheese   | 703.17             | 694.74               | 8    | .43           | a               | eese         |                 | 8          | .63              | 8.52            | 0.10    | Che                | ese                |                                       | 9.33                | 9.21            | 0                    | .11            |
|           | Paper    | 260.90             | 257.53               | 3    | .37           | P               | per          |                 | 3          | .20              | 3.16            | 0.04    | Pag                | er                 |                                       | 3.46                | 3.42            | 0                    | .04            |
|           | supplies | 0.00               | 0.00                 |      | 00.           | 54              | pplies       |                 |            | .00              | 0.00            | 0.00    | Sug                | plies              | _                                     | 0.00                | 0.00            | 0                    | 00             |
|           |          | 964.07             | 952.27               | 11   | .80           |                 |              |                 | 11         | .83              | 11.68           | 0.14    |                    |                    |                                       | 12.79               | 12.63           | 0                    | .15            |
|           |          |                    |                      |      |               |                 |              |                 |            |                  |                 |         |                    |                    |                                       |                     |                 |                      |                |
|           |          | Gross Sales:       | 8627.3               | 3    |               |                 |              |                 |            |                  |                 |         |                    |                    |                                       |                     |                 |                      |                |
|           |          | Sales (ax(-)       | 4/0.0                |      |               |                 |              |                 |            |                  |                 |         |                    |                    |                                       |                     |                 |                      |                |
|           | 0        | ielivery Fees (-)  | 611.0                | 0    |               |                 |              |                 |            |                  |                 |         |                    |                    |                                       |                     |                 |                      |                |
|           | Adius    | ted Net Sales:     | 7540.2               | ğ    |               |                 |              |                 |            |                  |                 |         |                    |                    |                                       |                     |                 |                      |                |
|           | riagita  |                    | 10404                | *    |               |                 |              |                 |            |                  |                 |         |                    |                    |                                       |                     |                 |                      |                |

Use the Monthly Inventory Usage Report to monitor your month-to-month inventory usage, and to watch for any suspicious purchase activity in an effort to curb theft. To generate the Monthly Inventory Usage Report, select Usage from the Category dropdown menu, and select Monthly from the Report dropdown menu. Choose the desired Start and End dates. If desired, select 'Sort by Item Number'. Click Print to print the report to your default Windows printer, or click View to display the report within your *HungerRush* system.

### **Report Packages**

#### **Report Package Overview**

The Report Package screen is used to create Report Packages which are a selection of reports that can be printed, saved or emailed manually or automatically at the end of the day. Each report package can be customized, and allows you to select multiple reports to be run at the touch of a button. For example, you may want to create a Close Day report package, for which you select all reports that you run when you close each business day. When selected, the Close Day report package will run all selected reports. The report output can be printed and/or emailed to you. The automatic close-of-day report package can be configured to be auto-generated and emailed to you at close of day. All other report packages can be run at any time by selecting the package in the reports module. To have access to the Report Package feature, 'Allow Package Editing' must be turned on in the Security Settings screen (Mgmt/Employees/Edit/Security).

To access the Report Package screen:

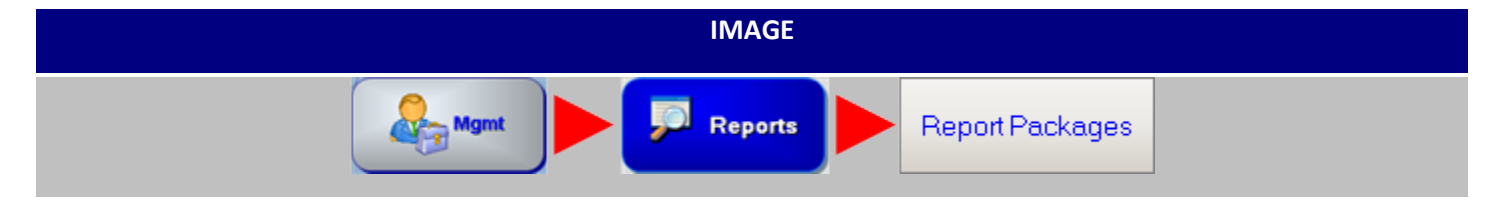

#### **Report Packages - Set Up/Print**

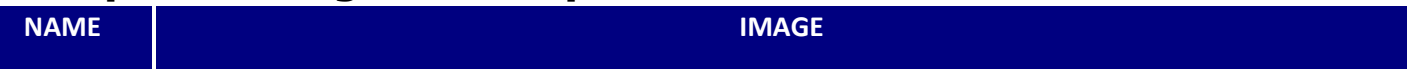

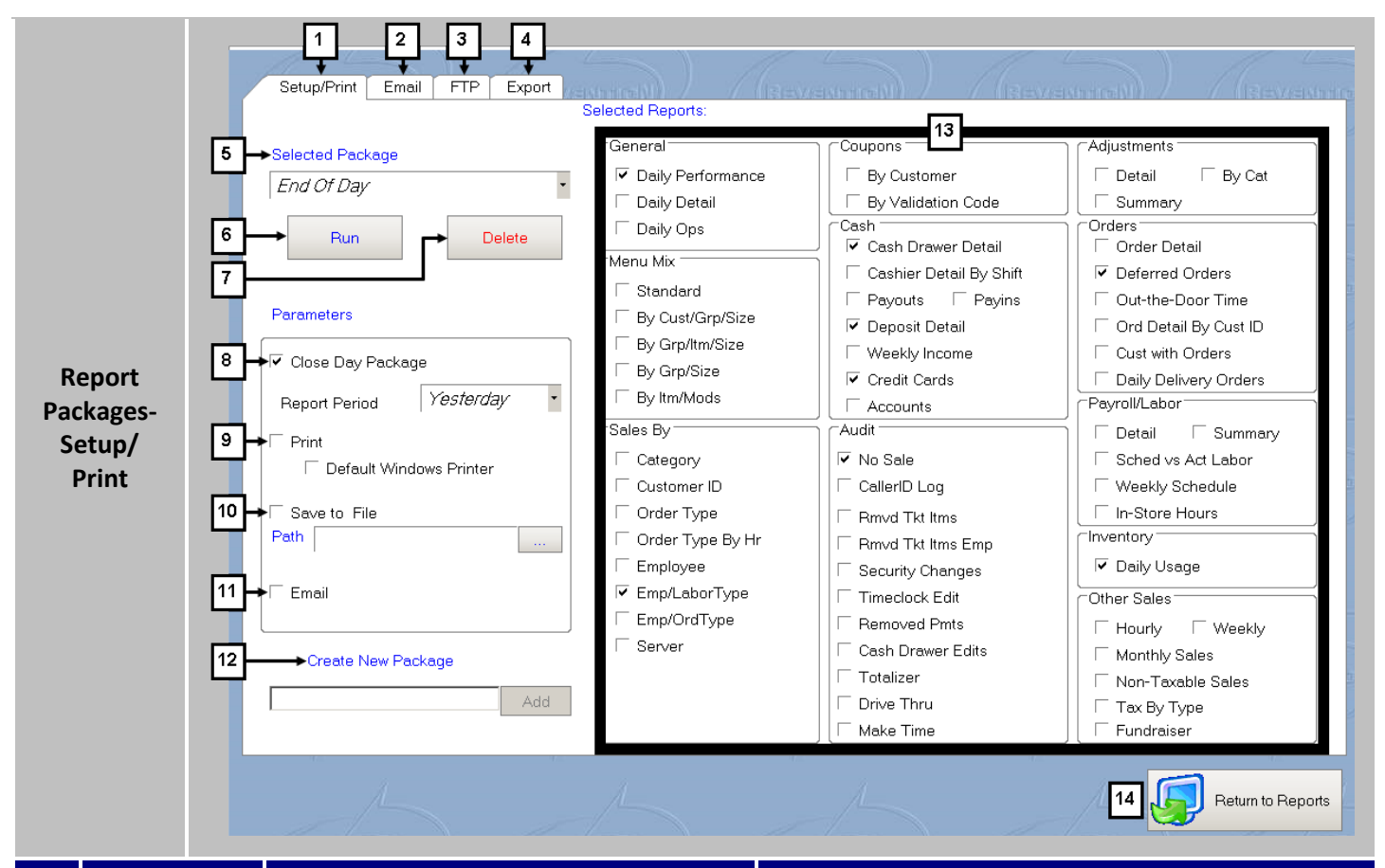

| # | NAME                | IMAGE            | DESCRIPTION                                                                                                    |
|---|---------------------|------------------|----------------------------------------------------------------------------------------------------|
| 1 | Setup/<br>Print Tab | Setup/Print      | To configure and print report packages, select the <b>Setup/Print</b> tab.                                                                                                    |
| 2 | Email Tab           | Email            | To configure your report packages for email, click<br>the <b>Email</b> tab. More on this in the next section of<br>the guide.                                                                                                    |
| 3 | FTP Tab             | FTP              | To configure your report packages for <b>FTP</b> , click the FTP tab. More on this subject in the next section.                                                                                                    |
| 4 | Export              | Export           | Used for third party report generating                                                                                                    |
| 5 | Selected<br>Package | Selected Package | To run a previously saved report package, select<br>the desired package from the drop down menu of<br><b>Selected Packages</b> and click the Run button. To<br>delete an existing report package, select the<br>desired package from the list, and click the Delete<br>button. You will be prompted to confirm the<br>deletion. |

| 6  | Run                   | Run                                                                                 | To run a previously saved report package, select<br>the desired package from the list and click the <b>Run</b><br>button. Depending on the configuration of the<br>selected report package, the data will be emailed,<br>printed, or both.                                                                                                    |
|----|-----------------------|-------------------------------------------------------------------------------------|----------------------------------------------------------------------------------------------------|
| 7  | Delete                | Delete                                                                              | To delete an existing report package, select the desired package from the list, and click the <b>Delete</b> button. You will be prompted to confirm the deletion.                                                                                                    |
| 8  | Close Day<br>Packages | Close Day Package<br><i>Today Today Today Yesterday WTD LastWeek Selected Month</i> | To create a <b>Close Day Package</b> , select the desired<br>report period from Today, Yesterday, WTD, Last<br>Week, Selected or Month. When a Close Day<br>Package is created, the report package will run<br>automatically when you close the current business<br>day. If you select a prior business day in the Close<br>Day screen, a button will appear that allows you to<br>run the reports for the selected day. |
| 9  | Print                 | Print Default Windows Printer                                                       | If you would like your report package to print each<br>time it is run, select the <b>Print</b> option. To print to<br>your default windows printer, select the Default<br>Windows Printer option.                                                                                                    |
| 10 | Save to File          | Save to File Path                                                                   | To save the report package to a file, select the <b>Save</b><br><b>to File</b> option.                                                                                                    |
|    |                       |                                                                                     | which you would like to save the file. Click the OK<br>button after selecting the desired folder.                                                                                                    |
| 11 | Email                 | Email                                                                               | If you would like the results of your reports<br>emailed to you each time they are run, select the<br><b>Email</b> option. Once the new package has been<br>created, enter the email details in the Email tab.                                                                                                    |
| 12 | Create New<br>Package | Create New Package                                                                  | To create a new report package, select the desired<br>parameters and the reports you would like<br>included. Enter the package name in the field<br>provided underneath the <b>Create New Package</b><br>section, and click the Add button.                                                                                                    |

| 13 | Selected<br>Reports  | General       Coupons         Image: Daily Detail       By Customer         Daily Detail       By Cash Draver Detail         Menu Mx.       Cash Draver Detail         By Cust/Grp/Size       Payouts         By Caryfrix/Size       Payouts         By Grpftm/Size       Casher Detail         By Grpf/In/Size       Verekly Income         By In/Mods       Audit         Category       Category         Corder Type By Hr       Removed Pmts         Empl/CaborType       Removed Pmts         Server       Creaker         Drive Thru       Make Time | Adjustments          ☐ Detail          ☐ Summary          ☐ Orders array          ☐ Order Detail          ☐ Defarred Orders           ☐ Out-the-Door Time           ☐ Order Detail By Cast ID           ☐ Out-the-Door Time           ☐ Out-the-Door Time           ☐ Out-the-Door Time           ☐ Detail By Cast ID           ☐ Out-the-Door Time           ☐ Detail By Cast ID           ☐ Detail By Cast ID           ☐ Detail By Cast ID           ☐ Detail By Cast ID           ☐ Detail By Cast ID           ☐ Sched vs Act Labor           ☐ Nosche Hours           ☐ In-Store Hours           ☐ Hourly Sales           ☐ Non-T-Braeble Sales           ☐ Tax By Type           ☐ Faudraiser | <b>Selected Reports</b> allows you to choose the reports<br>you would like included in the selected report<br>package or in a new report package. Additional<br>reporting choices are added with updates. |
|----|----------------------|----------------------------------------------------------------------------------------------------|----------------------------------------------------------------------------------------------------|----------------------------------------------------------------------------------------------------|
| 14 | Return to<br>Reports | Return to                                                                                                    | Reports                                                                                                    | Click the <b>Return to Reports</b> button to return to the main reports screen.                                                                                                    |

### **Report Packages - Email**

The Email tab in the Report Packages screen is used when you would like to send report results in an email each time a report package is run.

| NAME                                   | IMAGE                                                                                                    |
|----------------------------------------|----------------------------------------------------------------------------------------------------|
| Report<br>Packages-<br>Email<br>Screen | Setup/Priny       Email       FTP       Export         Image: Setup/Priny       Image: Setup image: Setup i |
|                                        | 4 Return to Reports                                                                                                    |

### **Report Packages – Email Screen Definition**

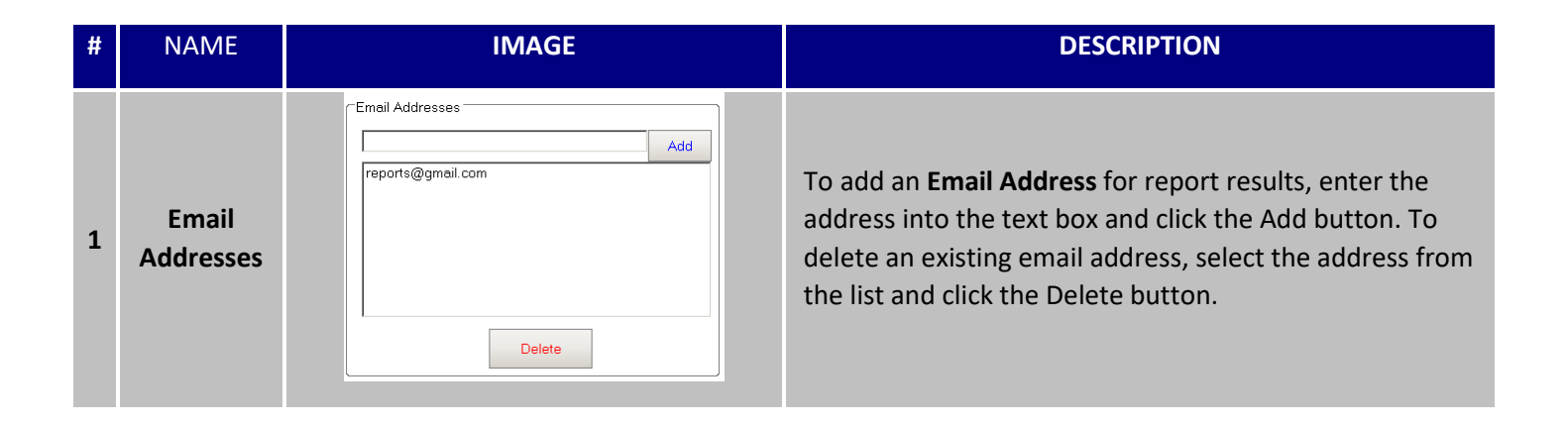

Report Packages - Email Screen Definition continued...

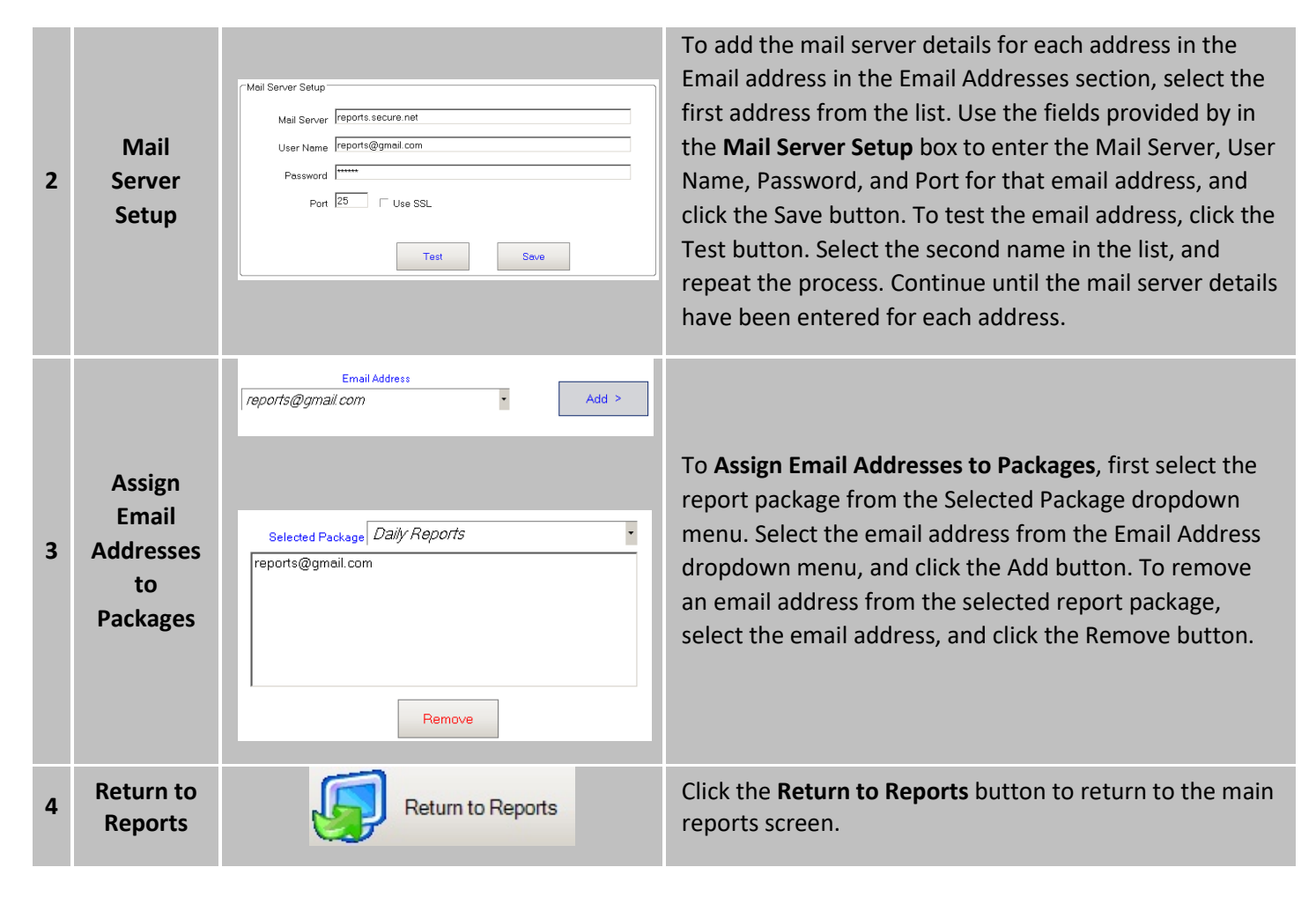

#### **Report Packages - FTP**

The FTP tab in the Report Packages screen is used when you would like to send report results via FTP each time a report package is run.

| NAME                       | IMAGE                                                                                                    |
|----------------------------|----------------------------------------------------------------------------------------------------|
| Report<br>Packages-<br>FTP | Setup/Print       Emerger       Provide status         1       FTP Server Setup       9       Data Upload         FTP Address       0       0       0         User Name       0       Generate File       11         2       Save       3       Test FTP         4       FranConnect Setup       13       FranConnect Upload         FTP Address       0       Date       17         User Name       13       FranConnect Upload       0         FTP Address       0       Date       17         User Name       13       FranConnect Upload       0         FTP Address       0       Date       17       Send via Email         15       Save       6       Test FTP       Test for Auto Upload at close of day.         16       Generate File       16       Generate and Upload       17         Francionnect Setup       11       Francionnect Upload       11       15         Grassword       14       Send via Email       15       Generate and Upload         16       Generate File       16       Generate and Upload       17         17       Daty Package       None       Send       Send       17 </th |
|                            | 18 Return to Reports                                                                                                    |

| # | NAME                   | IMAGE                                           | DESCRIPTION                                                                                                    |
|---|------------------------|-------------------------------------------------|----------------------------------------------------------------------------------------------------|
| 1 | FTP<br>Server<br>Setup | FTP Server Setup FTP Address User Name Password | Use the <b>FTP Server Setup</b> to enter the FTP Address, User Name, and Password for the selected daily or weekly package, and click the Save button.     |
| 2 | Save                   | Save                                            | After entering the FTP Address, User Name, and<br>Password for the selected daily or weekly package, click<br>the <b>Save</b> button to save your changes. |
| 3 | Test                   | Test FTP                                        | The <b>Test FTP</b> button is to validate the FTP settings are accurate. Test should come back successful.                                                 |
|    | Fran                      | FranConnect Setup                                                                         | Lise the <b>Eran Connect Setun</b> to enter the ETP Address                                                                                                    |
|----|---------------------------|-------------------------------------------------------------------------------------------|----------------------------------------------------------------------------------------------------|
| Δ  | Connect                   | FTP Address                                                                               | User Name, Password and Email for the selected daily or                                                                                                    |
| -  | connect                   | Password                                                                                  | weekly nackage and click the Save button                                                                                                    |
|    | Setup                     | Emoil                                                                                     | weekly package, and ellek the save sation.                                                                                                    |
| 5  | Save                      | Save                                                                                      | After entering the Fran Connect Address, User Name,<br>Password and Email for the selected daily or weekly<br>package, click the <b>Save</b> button to save your changes.                                                                                                    |
| 6  | Test FTP                  | Test FTP                                                                                  | The <b>Test FTP</b> button is to validate the FTP settings are accurate. Test should come back successful.                                                                                                    |
| 7  | Daily<br>Package          | Daily Package None Send                                                                   | To set up FTP for an existing daily report package, select<br>the desired <b>Daily Package</b> from the dropdown menu.<br>Enter the FTP Address, User Name, and Password for the<br>package, and click the Save button.                                                                                                    |
| 8  | Weekly<br>Package         | Weekly Package None  Send                                                                 | To set up FTP for an existing weekly report package,<br>select the desired <b>Weekly Package</b> from the dropdown<br>menu. Enter the FTP Address, User Name, and Password<br>for the package, and click the Save button.                                                                                                    |
| 9  | Data<br>Upload            | Data Upload Date 3/ 5/2015 Generate File Generate and Upload Auto Upload at close of day. | The <b>Data Upload</b> area is used to Generate or Upload<br>Files. These files contain general information like<br>employees time stamps, sales by labor types and other<br>generic information that is then store in an easy to<br>query xml file. The process can be manually controlled<br>or automated to be sent to a FTP server. |
| 10 | Generate<br>File          | Generate File                                                                             | Click <b>Generate File</b> to manually create an xml file from<br>the selected data that will be placed in the <i>HungerRush</i> 's<br>Export folder. The file name will contain the stores<br>number follow by the date it was generated                                                                                               |
| 11 | Generate<br>and<br>Upload | Generate and Upload                                                                       | Click <b>Generate and Upload</b> to manually create a xml file from the selected date and Upload it to the FTP Server.                                                                                                    |
| 12 | Auto<br>Upload at         | Auto Upload at close of day.                                                              | Enabling <b>Auto Upload at close of day</b> will send a xml file to the FTP Server upon closing the day in <i>HungerRush</i> .                                                                                                    |

|    | close of<br>day                      |                                                                                                    |                                                                                                    |
|----|--------------------------------------|----------------------------------------------------------------------------------------------------|----------------------------------------------------------------------------------------------------|
| 13 | Fran<br>Connect<br>Upload            | FranConnect Upload<br>Date 3/ 5/2015<br>Send via FTP Send via Email<br>Generate File Generate and Upload<br>Auto Upload at close of day. | The <b>FranConnect Upload</b> area is used to Generate or<br>Upload Files. These files contain general information like<br>employees time stamps, sales by labor types and other<br>generic information that is then store in an easy to<br>query xml file. The process can be manually controlled<br>or automated to be sent to a FTP server or via Email. |
| 14 | Send                                 | 🗌 Send via FTP 🗌 Send via Email                                                                                                    | Two <b>Send</b> options are available for FranConnect and are controlled through enabling either option.                                                                                                    |
| 15 | Generate<br>File                     | Generate File                                                                                                    | Click <b>Generate File</b> to manually create an xml file from<br>the selected data that will be placed in the <i>HungerRush</i> 's<br>Export folder. The file name will contain the stores<br>number follow by the date it was generated                                                                                                    |
| 16 | Generate<br>and<br>Upload            | Generate and Upload                                                                                                    | Click <b>Generate and Upload</b> to manually create a xml file from the selected date and Upload it to the FTP Server.                                                                                                    |
| 17 | Auto<br>Upload at<br>Close of<br>day | ☐ Auto Upload at close of day.                                                                                                    | Enabling <b>Auto Upload at close of day</b> will send an xml file to the FTP Server upon closing the day in <i>HungerRush</i> .                                                                                                    |
| 18 | Return to<br>Reports                 | Return to Reports                                                                                                    | Click the <b>Return to Reports</b> button to return to the main reports screen.                                                                                                    |

### **Report Package Set Up**

| Setup/Print Email FTP                                                                                                    |
|----------------------------------------------------------------------------------------------------|
| Report       Selected Package         Run       Delete         Parameters       Daily Performance         Daily Detail       Doily Ops         Menu Mix       Standard         By Cust/Grp/Size       By Cust/Grp/Size         By Cust/Grp/Size       By Utm/Mods         Setup/Print       Default Windows Printer         Sales By       Category         Customer ID       Order Type         Order Type       Email         Create New Package       Employee         Store #123 Daily       Add |

- 1. Enter the New Package Name and select Add
  - a. Include a unique store identifier if you own multiple stores
- 2. Select the parameters, see Report Period Definitions
- 3. Check the box next to the Reports to include in this package
- 4. The set up page Auto Saves

### **Report Period Definitions**

| Today       |
|-------------|
|             |
| Today Today |
| Penert      |
| Period      |
| LastWeek    |
| Selected    |
| Month       |

| NAME      | IMAGE     | DESCRIPTION                                                                                                    |
|-----------|-----------|----------------------------------------------------------------------------------------------------|
| Today     | Today     | <b>Today</b> 's numbers, best used for a Daily Close Day Report Package when Close Day occurs at the end of the business day.                                                                                                    |
| Yesterday | Yesterday | <b>Yesterday</b> 's numbers, best used for a Daily Close Report Package<br>when the Close Days occurs the morning after the business day.<br>Also used for business that allow a 24 hour period for corrections<br>and bank deposits to occur.                                                                                                |
| WTD       | WTD       | Week To Date numbers and will generate automatically at the End<br>of Week Close Day if defined as a Close Day Package. Best used for<br>a Weekly Report Package that includes specific Weekly Reports, i.e.<br>Weekly Sales, Weekly Income, Payroll Detail                                                                                   |
| Last Week | LastWeek  | Same as WTD except used when Close of Day occurs the morning after business close.                                                                                                    |
| Selected  | Selected  | This allows a specific date range to be <b>Selected</b> upon run of package.<br>A message box will appear requesting the user to enter a date range<br>for the report package. This option is typically used for a Payroll<br>Report or a Monthly or Period Report Package. Selected option is<br>generally not used for a Close Day Package. |
| Month     | Month     | <b>Month</b> Generates the numbers for the entire month up to the current date.                                                                                                    |

#### Report Packages Set Up continued...

For a Report Package to generate automatically the day must be closed on Station 1 and the Close Day function must be manually performed. Multiple 'Close Day' Report Packages can be defined. 'Today' or 'Yesterday' will generate at Close Day on a Daily basis. WTD or Last Week will generate at the Close Day on the last day of the business week. Also it is important the Business Name defined within Business Information also includes a unique identifier. If you are not interested in receiving Reports via email your set up is complete. Move on to Step 4.

Step 2: Set Up Email Server

- ✓ Email server must be provided by your Email Service Provider.
- ✓ Typically free mail accounts do not work. An email account provided by your ISP may work, Yahoo Business, and a true mail server managed by your corporation will work.
- ✓ Request your Outgoing SMTP Mail Server and Port settings.
- ✓ Often the settings can be found via a Google Search.

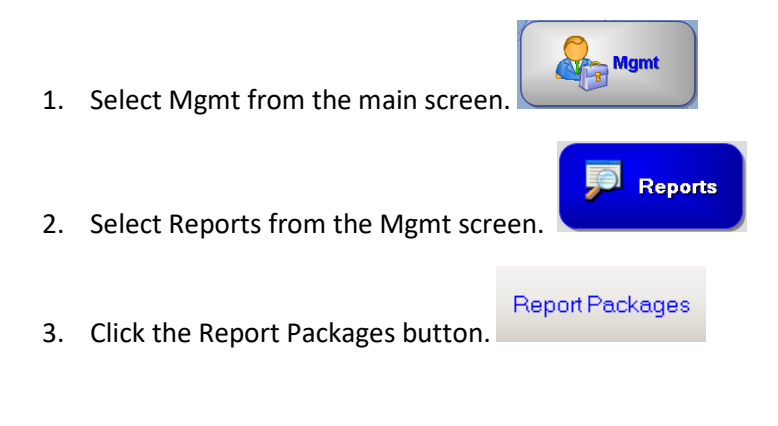

- 4. Select the Email tab.
- 5. Enter the information below based on your email service. The User Name and Password are usually the same as the ones you use to check your email online.
- 6. Select Save.

| NAME | IMAGE |
|------|-------|
|      |       |

|                 | Mail Server Setup                 |  |
|-----------------|-----------------------------------|--|
|                 | Mail Server smtp.myrestaurant.com |  |
| <b>b c</b> - 11 | User Name tony@myrestaurant.com   |  |
| Mail<br>Server  | Password ******                   |  |
| Setup           | Port 25 Use SSL                   |  |
|                 |                                   |  |
|                 | Test Save                         |  |
|                 |                                   |  |

7. Select Test.

| NAME   | IMAGE                |
|--------|----------------------|
| Mail   | Email Test           |
| Server | Email Test Sucessful |
| Test   | OK                   |

8. If the test is successful the Mail Server settings are good, if the test is not successful review the tips below.

Sometimes Port 25 can be blocked by the ISP provider being used at the store. See if your mail server offers an alternative port. Emailing report packages will not work until the Email Test is successful.

- Step 3: Associate Email Addresses with Report Packages
  - 1. Email addresses must first be added to the Email Addresses section of Report Package section
  - 2. Type in Email Address and select add

| NAME                          | IMAGE                                                                                         |
|-------------------------------|-----------------------------------------------------------------------------------------------|
| Email<br>Addresses<br>Section | Email Addresses         sjohnson@myrestaurant.com         Add         jsmith@myrestaurant.com |
|                               |                                                                                               |

- 3. Assign addresses to the appropriate package
- 4. Select the package name under Selected Package
- 5. Select the Email Address using the drop down arrow

- 6. Select Add
- 7. To remove an address, highlight the address and select Remove

Step 4: Test Report Package

1. Within the Reports area there is an option to Run Package

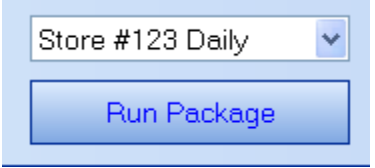

- 2. Select the package using the drop down arrow
- 3. Select Run Package

| Loading Report | Store #123 Daily 🔽 |
|----------------|--------------------|
|                | Run Package        |

4. Run Package will do exactly what Close Day will do, Print, Email, and/or Save. Validate the results.

If the Run Package completes without any error messages, but you do not receive the email, the email could be blocked. See if your email provider offers an alternative port. Validate the email did not go to the Spam folder. Remember 'Close Day' and 'Run Package' are the only actions that initiate the Report Package. Both actions must occur from Station1.

### HungerRush Gift Card Reporting

### **Overview**

Gift Card reporting under Cash will only appear when using the *HungerRush* Gift Card module. The Gift Card reporting provides you the ability to search for the history of a specific card number as well as search by activation date, last use date and balance. All queries can be printed in a report format.

### **Gift Card Report Access**

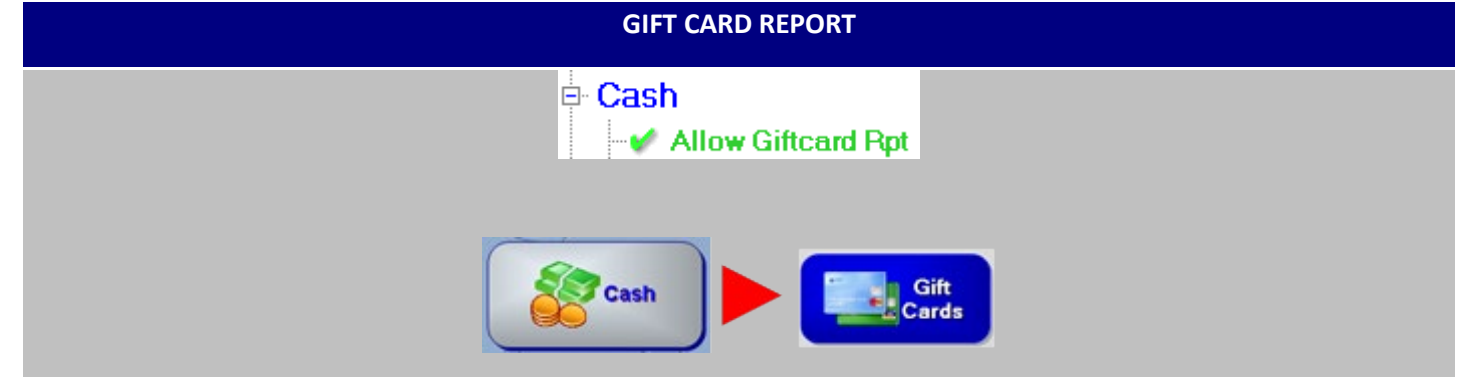

### **Gift Card Search Criteria**

| NAME | IMAGE |
|------|-------|
|      |       |

|                    | Search Criteria                                                                                                    |
|--------------------|----------------------------------------------------------------------------------------------------|
|                    | 2 Activation Dates     3 Last Use     4 Balance       ✓ All     ✓ All     ✓ All       Start     2/ 4/2015     ✓ All       End     3/ 6/2015     ✓ |
| Gift Card          | 6                                                                                                    |
| Search<br>Criteria |                                                                                                    |
|                    |                                                                                                    |
|                    | 7 Include transactions when printing. 8 🚱 Print 9 😰 Exit                                                                                          |

HungerRush Gift Card Reporting continued...

| # | NAME                   | IMAGE                                                                                                    | DESCRIPTION                                                                                                    |  |  |  |  |  |
|---|------------------------|----------------------------------------------------------------------------------------------------|----------------------------------------------------------------------------------------------------|--|--|--|--|--|
| 1 | Card Number<br>Search  | Card Number Searc                                                                                                    | Use the field provided by <b>Card Number Search</b> to enter card number to search.                                                                                                    |  |  |  |  |  |
| 2 | Activation<br>Dates    | Activation Dates                                                                                                    | Activation Dates filter. Enter the date range required check All to look for all gift cards that have been activated.                                                                        |  |  |  |  |  |
| 3 | Last Use               | All<br>Prior to<br>8/14/2012                                                                                                    | <b>Last use</b> filter. Enter the date required for last use search or check All to look for the last used date for all cards. Filters work together. Be aware of the other filter settings. |  |  |  |  |  |
| 4 | Balance                | Balance<br>All<br>Greater Than<br>0.00                                                                                                    | <b>Balance</b> filter. Enter the greater than amount or check All to search for all cards regardless of balance.                                                                             |  |  |  |  |  |
| 5 | Search                 | Search                                                                                                    | Clicking <b>Search</b> runs the query defined by the filter selections.                                                                                                    |  |  |  |  |  |
| 6 | Results                | Card Number         Activation Date         Activation Aut         Status         Balance           @ 764570031030005         77112012         \$25.00         Active         \$25.00           @ 7645700310230327         77112012         \$50.00         Active         \$25.00           @ 764570031025827         77132012         \$50.00         Active         \$20.00           @ 764570031025827         77132012         \$20.00         Active         \$20.00 | <b>Results</b> panel populates once the query has completed.<br>This is the data that will be printed should you choose to<br>print the report.                                              |  |  |  |  |  |
| 7 | Transactions<br>Option | Include transactions when printing.                                                                                                    | Check Include transactions when printing if you would<br>like to see the activity history for each card shown in the<br>results panel.                                                       |  |  |  |  |  |
| 8 | Print                  | Print                                                                                                    | Once results panel is populated with data you can select<br>Print to print the results.                                                                                                    |  |  |  |  |  |
| 9 | Save to File           | Exit                                                                                                    | Exits the Gift Card reporting screen.                                                                                                    |  |  |  |  |  |

### 

HungerRush Gift Card Reporting continued...

### **Query Results and Printing**

Once you have entered your criteria and select search the result panel will show the list of gift card numbers that fulfill the parameters entered.

The filters below will generate a list of gift cards activated between 7/15/2012 through 8/14/2012, have been used prior to 8/14/2012 and have a balance greater than \$0.00.

| NAME                           | IMAGE                                              |
|--------------------------------|----------------------------------------------------|
| Gift Card<br>Search<br>Filters | Activation Dates All Start 7/15/2012 End 8/14/2012 |

The results appear in a grid format.

| NAME     | IMAGE            |                 |                |        |          |      |       |  |  |
|----------|------------------|-----------------|----------------|--------|----------|------|-------|--|--|
|          | Card Number      | Activation Date | Activation Amt | Status | Balance  | Name | Phone |  |  |
|          | 7845700910299724 | 7/19/2012       | \$500.00       | Active | \$259.88 |      |       |  |  |
|          | 7845700910299621 | 7/20/2012       | \$40.00        | Active | \$40.00  |      |       |  |  |
|          | 7845700910299518 | 7/20/2012       | \$25.00        | Active | \$25.00  |      |       |  |  |
|          | 7845700910299415 | 7/25/2012       | \$50.00        | Active | \$37.19  |      |       |  |  |
|          | 7845700910299003 | 7/27/2012       | \$25.00        | Active | \$25.00  |      |       |  |  |
|          | 7845700910302607 | 7/30/2012       | \$25.00        | Active | \$25.00  |      |       |  |  |
|          | 7845700910302413 | 7/30/2012       | \$25.00        | Active | \$25.00  |      |       |  |  |
|          | 7845700910302902 | 7/30/2012       | \$32.50        | Active | \$32.50  |      |       |  |  |
| ift Card | 7845700910302801 | 7/30/2012       | \$25.00        | Active | \$25.00  |      |       |  |  |
| Soarch   | 7845700910299106 | 7/30/2012       | \$50.00        | Active | \$50.00  |      |       |  |  |
| Search   | 7845700910299209 | 7/30/2012       | \$50.00        | Active | \$50.00  |      |       |  |  |
| Results  | 7845700910299312 | 7/30/2012       | \$50.00        | Active | \$25.00  |      |       |  |  |
|          | 7845700910298832 | 7/30/2012       | \$50.00        | Active | \$13.17  |      |       |  |  |
|          | 7845700910298931 | 7/30/2012       | \$25.00        | Active | \$25.00  |      |       |  |  |
|          | 7845700910305410 | 7/30/2012       | \$25.00        | Active | \$25.00  |      |       |  |  |
|          | 7845700910302215 | 7/30/2012       | \$25.00        | Active | \$25.00  |      |       |  |  |
|          | 7845700910298722 | 7/31/2012       | \$5.00         | Active | \$5.00   |      |       |  |  |
|          | 7845700910298619 | 8/3/2012        | \$50.00        | Active | \$50.00  |      |       |  |  |
|          |                  |                 |                | 18     | \$762.74 |      |       |  |  |

If you would like to review the transaction detail of the cards listed you may select the + next to the card to open the detailed transaction tied to the gift card.

#### NAME

IMAGE

| Card Number      | Activation                                                                                  | Date Activatio                                                                                                    | on Amt Status                                                                                                    | Balance                                                                                                    | e Name                                                                                                    | Phone                                                                                                    |
|------------------|---------------------------------------------------------------------------------------------|----------------------------------------------------------------------------------------------------|----------------------------------------------------------------------------------------------------|----------------------------------------------------------------------------------------------------|----------------------------------------------------------------------------------------------------|----------------------------------------------------------------------------------------------------|
| 7845700910299724 | 7/19/20                                                                                     | 12 \$                                                                                                    | 500.00 Active                                                                                                    | \$25                                                                                                    | 59.88                                                                                                    |                                                                                                    |
| Date             | Туре                                                                                        | Prev Bal                                                                                                    | Amt                                                                                                    | Balance                                                                                                    |                                                                                                    |                                                                                                    |
| 7/19/2012        | Activation                                                                                  | \$0.00                                                                                                    | \$500.00                                                                                                    | \$500.00                                                                                                    |                                                                                                    |                                                                                                    |
| 7/19/2012        | Redeem                                                                                      | \$500.00                                                                                                    | (\$144.46)                                                                                                    | \$355.54                                                                                                    |                                                                                                    |                                                                                                    |
| 7/30/2012        | Redeem                                                                                      | \$355.54                                                                                                    | (\$50.00)                                                                                                    | \$305.54                                                                                                    |                                                                                                    |                                                                                                    |
| 7/30/2012        | Redeem                                                                                      | \$305.54                                                                                                    | (\$45.66)                                                                                                    | \$259.88                                                                                                    |                                                                                                    |                                                                                                    |
|                  | Card Number<br>7845700910299724<br>Date<br>7/19/2012<br>7/19/2012<br>7/30/2012<br>7/30/2012 | Card Number         Activation           7845700910299724         7/19/20           Date         Type           7/19/2012         Activation           7/19/2012         Redeem           7/19/2012         Redeem           7/30/2012         Redeem           7/30/2012         Redeem | Card Number         Activation Date         Activation           7845700910299724         7/19/2012         \$           Date         Type         Prev Bal           7/19/2012         Activation         \$0.00           7/19/2012         Redeem         \$500.00           7/19/2012         Redeem         \$355.54           7/30/2012         Redeem         \$305.54 | Card Number         Activation Date         Activation Amt         Status           7845700910299724         7/19/2012         \$500.00         Active           Date         Type         Prev Bal         Amt           7/19/2012         Activation         \$0.00         \$500.00           7/19/2012         Activation         \$0.00         \$500.00           7/19/2012         Redeem         \$500.00         \$144.46           7/30/2012         Redeem         \$355.54         \$\$500.00           7/30/2012         Redeem         \$305.54         \$\$45.66 | Card Number         Activation Date         Activation Amt         Status         Balance           7845700910299724         7/19/2012         \$500.00         Active         \$23           Date         Type         Prev Bal         Amt         Balance           7/19/2012         Activation         \$0.00         \$500.00         \$500.00           7/19/2012         Activation         \$0.00         \$500.00         \$500.00           7/19/2012         Redeem         \$500.00         \$500.00         \$500.00           7/19/2012         Redeem         \$505.54         \$500.00         \$305.54           7/30/2012         Redeem         \$305.54         \$\$45.66\$         \$259.88 | Card Number         Activation Date         Activation Amt         Status         Balance         Name           7845700910299724         7/19/2012         \$500.00         Active         \$259.88         \$259.88         \$259.88         \$259.88         \$259.88         \$259.88         \$259.88         \$259.88         \$259.88         \$259.88         \$259.88         \$259.88         \$259.88         \$259.88         \$259.88         \$259.88         \$259.88         \$259.88         \$259.88         \$259.88         \$259.88         \$259.88         \$259.88         \$259.88         \$259.88         \$259.88         \$259.88         \$259.88         \$259.88         \$259.88         \$259.88         \$259.88         \$259.88         \$259.88         \$259.88         \$259.88         \$259.88         \$259.88         \$259.88         \$259.88         \$259.88         \$259.88         \$259.88         \$259.88         \$259.88         \$259.88         \$259.88         \$259.88         \$259.88         \$259.88         \$259.88         \$259.88         \$259.88         \$259.88         \$259.88         \$259.88         \$259.88         \$259.88         \$259.88         \$259.88         \$259.88         \$259.88         \$259.88         \$259.88         \$259.88         \$259.88         \$259.88         \$259.88         \$259.88         \$259 |

👩 Print

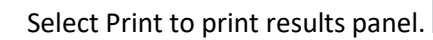

| NAME      | IMAGE              |                 |                |        |          |      |       |  |  |  |
|-----------|--------------------|-----------------|----------------|--------|----------|------|-------|--|--|--|
|           | Gift Cards         |                 |                |        |          |      |       |  |  |  |
|           | Card Number        | Activation Date | Activation Amt | Status | Balance  | Name | Phone |  |  |  |
|           | + 7845700910299724 | 7/19/2012       | \$500.00       | Active | \$259.88 |      |       |  |  |  |
|           | + 7845700910299621 | 7/20/2012       | \$40.00        | Active | \$40.00  |      |       |  |  |  |
|           | 7845700910299518   | 7/20/2012       | \$25.00        | Active | \$25.00  |      |       |  |  |  |
|           | · 7845700910299415 | 7/25/2012       | \$50.00        | Active | \$37.19  |      |       |  |  |  |
|           | 7845700910299003   | 7/27/2012       | \$25.00        | Active | \$25.00  |      |       |  |  |  |
|           | + 7845700910302607 | 7/30/2012       | \$25.00        | Active | \$25.00  |      |       |  |  |  |
|           | 7845700910302510   | 7/30/2012       | \$25.00        | Active | \$0.00   |      |       |  |  |  |
|           | + 7845700910302413 | 7/30/2012       | \$25.00        | Active | \$25.00  |      |       |  |  |  |
| Gift Card | 7845700910302902   | 7/30/2012       | \$32.50        | Active | \$32.50  |      |       |  |  |  |
| Drintout  | + 7845700910302801 | 7/30/2012       | \$25.00        | Active | \$25.00  |      |       |  |  |  |
| Finitout  | 7845700910299106   | 7/30/2012       | \$50.00        | Active | \$50.00  |      |       |  |  |  |
|           | 7845700910299209   | 7/30/2012       | \$50.00        | Active | \$50.00  |      |       |  |  |  |
|           | + 7845700910299312 | 7/30/2012       | \$50.00        | Active | \$25.00  |      |       |  |  |  |
|           | + 7845700910298832 | 7/30/2012       | \$50.00        | Active | \$13.17  |      |       |  |  |  |
|           | 7845700910298931   | 7/30/2012       | \$25.00        | Active | \$25.00  |      |       |  |  |  |
|           | + 7845700910305410 | 7/30/2012       | \$25.00        | Active | \$25.00  |      |       |  |  |  |
|           | + 7845700910302215 | 7/30/2012       | \$25.00        | Active | \$25.00  |      |       |  |  |  |
|           | + 7845700910298722 | 7/31/2012       | \$5.00         | Active | \$5.00   |      |       |  |  |  |
|           | 7845700910298619   | 8/3/2012        | \$50.00        | Active | \$50.00  |      |       |  |  |  |
|           |                    |                 |                | 19     | \$762.74 |      |       |  |  |  |

### **Technical Support**

For technical support, contact **HungerRush 360 Technical Support** at 1.877.738.7444 or go to https://www.hungerrush.com/support.